# الخدمات الإلكترونية لوزارة الإدارة المحلية

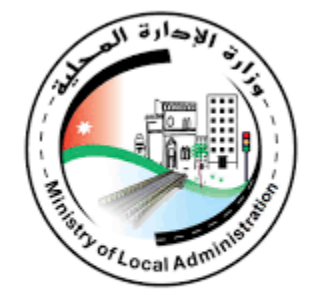

دليل المستخدم

خدمات المواطنين والمنشآت

الإصدار:1.0

التاريخ: 20/9/2023

#### فهرس المحتويات

| 13 |                                                      | المقدمة | 1  |
|----|------------------------------------------------------|---------|----|
| 14 | النظام                                               | اساسيات | 2  |
| 14 | طلب تسجيل فرد أردني                                  | 2       | .1 |
| 14 | طلب تسجيل فرد غير أردني                              | 2       | 2  |
| 20 | طلب تسجيل منشأة                                      | 2       | 3  |
| 25 | الدخول الى النظام                                    | 2       | .4 |
| 28 | الخروج من النظام                                     | 2       | 5  |
| 29 | نسيان كلمة المرور                                    | 2       | 6  |
| 31 | التحقق من مخرج الخدمة                                | 2       | .7 |
| 35 | تقديم شكوى او مقترح او المساهمة في الخطة السنوية     | 2       | 8  |
| 39 | التنبيهات ورسائل الخطأ                               | 2       | .9 |
| 41 | الشاشة الرئيسية لمتلقي الخدمة                        | 2.:     | 10 |
| 56 | المشتركة                                             | الخدمات | 3  |
| 56 | شاشة بطاقة الخدمة                                    | 3       | .1 |
| 58 | بيانات مقدم الطلب                                    | 3       | .2 |
| 59 | بيانات مقدم الطلب / الأفراد (أردني)                  | 3.2.1   |    |
| 61 | بيانات مقدم الطلب / الأفراد (غير أردني)              | 3.2.2   |    |
| 63 | بيانات مقدم الطلب / منشآت                            | 3.2.3   |    |
| 64 | حالات الطلب                                          | 3       | .3 |
| 64 | بانتظار اجراء                                        | 3.3.1   |    |
| 64 | بانتظار التنسيب                                      | 3.3.2   |    |
| 65 | بانتظار التصويب                                      | 3.3.3   |    |
| 66 | بانتظار القرار                                       | 3.3.4   |    |
| 67 | بانتظار القرار النهائي                               | 3.3.5   |    |
| 68 | بانتظار رد شرکاء الخدمة                              | 3.3.6   |    |
| 69 | بانتظار التدقيق                                      | 3.3.7   |    |
| 69 | بانتظار تحديد الرسوم                                 | 3.3.8   |    |
| 70 | بانتظار الدفع                                        | 3.3.9   |    |
| 73 | بانتظار تركيب اللوحة                                 | 3.3.10  |    |
| 75 | بانتظار الغاء الرخصة                                 | 3.3.11  |    |
| 75 | بانتظار التعديل                                      | 3.3.12  |    |
| 77 | بانتظار الكشف الميداني                               | 3.3.13  |    |
| 78 | ۔<br>بانتظار تحدید موعد جدید                         | 3.3.14  |    |
| 79 | بانتظار إجراء (موافقة/اعتراض على قرار اللجنة المحلية | 3.3.15  |    |

| 80  | .3 بانتظار التوثيق                                                    | 3.16  |     |   |
|-----|-----------------------------------------------------------------------|-------|-----|---|
| 82  | .3 بانتظار التحويل                                                    | 3.17  |     |   |
| 83  | .3 بانتظار الربط                                                      | 3.18  |     |   |
| 84  | .3 بانتظار قرار المحكمة                                               | 3.19  |     |   |
| 85  | .3 بانتظار صرف التعويضات                                              | 3.20  |     |   |
| 86  | .3 تسليم مخرج الخدمة                                                  | 3.21  |     |   |
| 87  | .3 حالات أخرى                                                         | 3.22  |     |   |
| 87  | التحقق من رقم الهاتف والبريد الالكتروني                               |       | 3.4 |   |
| 89  | آلية الاستلام                                                         |       | 3.5 |   |
| 89  | شاشة تعديل بياناتي                                                    |       | 3.6 |   |
| 92  | الدفع المباشر                                                         |       | 3.7 |   |
| 93  | ت                                                                     | خدماد | ונ  | 4 |
| 93  | خدمة اصدار رخصة لوحة اعلانية                                          |       | 4.1 |   |
| 93  | ۲ خدمة اصدار رخصة لوحة اعلانية (أردني وغير أردني)                     | 4.1.1 |     |   |
| 101 | ، خدمة اصدار رخصة لوحة اعلانية للمنشآت                                | 4.1.2 |     |   |
| 104 | خدمة تعديل لوحة اعلانية                                               |       | 4.2 |   |
| 104 | ۲ خدمة تعديل لوحة اعلانية للأفراد (أردني وغير أردني)                  | 4.2.1 |     |   |
| 111 | ۲ خدمة تعديل لوحة اعلانية (منشآت)                                     | 4.2.2 |     |   |
| 117 | خدمة اصدار رخصة مهن جديدة                                             |       | 4.3 |   |
| 117 | ۲ خدمة اصدار رخصة مهن جديدة للأفراد (أردني وغير أردني)                | 4.3.1 |     |   |
| 126 | ۵ خدمة اصدار رخصة مهن جديدة للمنشآت                                   | 4.3.2 |     |   |
| 135 | خدمة إضافة/تغيير مهنة                                                 |       | 4.4 |   |
| 135 | ٤ خدمة إضافة/تغيير مهنة للأفراد (أردني وغير أردني)                    | 4.4.1 |     |   |
| 144 | ۲ خدمة إضافة/تغيير مهنة للمنشآت                                       | 1.4.2 |     |   |
| 152 | نقل موقع رخصة مهن داخل نطاق البلدية                                   |       | 4.5 |   |
| 152 | 4 خدمة نقل موقع رخصة مهن داخل نطاق البلدية للأفراد (أردني وغير أردني) | 4.5.1 |     |   |
| 159 | ۲ خدمة نقل موقع رخصة مهن داخل نطاق البلدية (منشآت)                    | 4.5.2 |     |   |
| 167 | شطب/الغاء رخصة مهن                                                    |       | 4.6 |   |
| 167 | ٤ خدمة شطب/الغاء رخصة مهن للأفراد (أردني وغير أردني)                  | 4.6.1 |     |   |
| 174 | ۵ خدمة شطب/الغاء رخصة مهن (منشآت)                                     | 4.6.2 |     |   |
| 181 | تجديد رخصة مهن                                                        |       | 4.7 |   |
| 181 | ۲ خدمة تجديد رخصة مهن للأفراد (أردني وغير أردني)                      | 4.7.1 |     |   |
| 190 | ، خدمة تجديد رخصة مهن (منشآت)                                         | 4.7.2 |     |   |
| 197 | اصدار رخصة لوحة إعلانية – مركبات                                      |       | 4.8 |   |
| 197 | <ol> <li>خدمة اصدار رخصة لوحة إعلانية - مركبات (منشآت)</li> </ol>     | 4.8.1 |     |   |
|     |                                                                       |       |     |   |

| 204 | خدمة توثيق رخصة المهن                                                   | 4.9    |
|-----|-------------------------------------------------------------------------|--------|
| 204 | خدمة توثيق رخصة المهن للأفراد (أردني وغير أردني)                        | 4.9.1  |
| 213 | خدمة توثيق رخصة مهن للمنشآت                                             | 4.9.2  |
| 221 | رخصة بائع متجول                                                         | 4.10   |
| 221 | خدمة اصدار رخصة بائع متجول للأفراد (أردني وغير أردني)                   | 4.10.1 |
| 230 | خدمة صرف تعويض عن الأراضي والمنشآت المستملكة                            | 4.11   |
| 230 | خدمة صرف تعويض عن الأراضي والمنشآت المستملكة للأفراد (أردني وغير أردني) | 4.11.1 |
| 237 | خدمة صرف تعويض عن الأراضي والمنشآت المستملكة للمنشآت                    | 4.11.2 |

# فهرس الاشكال

| 14 | شكل 1: تسجيل حساب جديد على النظام                      |
|----|--------------------------------------------------------|
| 15 | شكل 2 : تسجيل حساب جديد على النظام على الجهاز المحمول  |
| 15 | شكل 3: تسجيل حساب غير أردني جديد                       |
| 16 | شكل 4 : تسجيل حساب غير أردني جديد على الجهاز المحمول   |
| 17 | شكل 5 : تسجيل فرد غير أردني                            |
| 18 | شكل 6 : ادخال كلمة المرور                              |
| 18 | شكل 7 :صورة مطابقة النص مع الصورة                      |
| 19 | شكل 8 : صورة مطابقة النص مع الصورة على الجهاز المحمول  |
| 19 | شكل 9: انشاء حساب غير أردني بنجاح                      |
| 20 | شكل 10: شاشة تسجيل الدخول                              |
| 21 | شكل 11 : شاشة تسجيل الدخول على الجهاز المحمول          |
| 22 | شكل 12 : تسجيل حساب منشأة                              |
| 23 | شكل 13: التحقق من رقم الهاتف                           |
| 23 | شكل 14: شروط كلمة المرور                               |
| 23 | شكل 15 : شروط كلمة المرور على الجهاز المحمول           |
| 24 | شكل 16 :صورة مطابقة النص مع الصورة                     |
| 24 | شكل 17 : صورة مطابقة النص مع الصورة على الجهاز المحمول |
| 25 | شكل 18: تسجيل حساب منشأة بنجاح                         |
| 25 | شكل 19: شاشة الدخول الى النظام                         |
| 26 | شكل 20 : شاشة الدخول الى النظام على الجهاز المحمول     |
| 27 | شكل 21: شاشة فشل الدخول الى النظام                     |
| 27 | شكل 22 : شاشة فشل الدخول الى النظام على الجهاز المحمول |
| 28 | شكل 23: الخروج من النظام                               |
| 28 | شكل 24 : الخروج من النظام على الجهاز المحمول           |
| 29 | شكل 25: نسيان كلمة المرور                              |
| 30 | شكل 26 : نسيان كلمة المرور على الجهاز المحمول          |
| 30 | شكل 27: إعادة تعيين كلمة المرور                        |
| 31 | شكل 28 : إعادة تعيين كلمة المرور على الجهاز المحمول    |
| 32 | شكل 29 : شاشة الدخول الى النظام                        |
| 32 | شكل 30 : شاشة الدخول الى النظام على الجهاز المحمول     |
| 33 | شكل 31 : شاشة التحقق من مخرج الخدمة                    |
| 34 | شكل 32 : شاشة التحقق من مخرج الخدمة على الجهاز المحمول |
| 34 | شكل 33 : مخرج الخدمة                                   |

| 35 | شكل 34 : شاشة الدخول الى النظام                                |
|----|----------------------------------------------------------------|
| 36 | شكل 35 : شاشة الدخول الى النظام على الجهاز المحمول             |
| 37 | شكل 36 : شاشة تقديم شكوى او مقترح او المساهمة في الخطة السنوية |
| 38 | شكل 37 : قسم معلومات الموقع                                    |
| 40 | شكل 38 : التنبيهات ورسائل الخطأ                                |
| 40 | شكل 39 : التنبيهات ورسائل الخطأ على الجهاز المحمول             |
| 41 | شكل 40 : رسالة خطأ                                             |
| 41 | شكل 41 : الشاشة الرئيسية لمتلقي الخدمة                         |
| 42 | شكل 42 : الشاشة الرئيسية لمتلقي الخدمة على الجهاز المحمول      |
| 42 | شكل 43 : الشريط العلوي للشاشة الرئيسية                         |
| 44 | شكل 44 : شاشة طلباتي                                           |
| 44 | شكل 45 : خيارات إضافية                                         |
| 45 | شكل 46 : تفاصيل الاجراء                                        |
| 46 | شكل 47 : تفاصيل الاجراء على الجهاز المحمول                     |
| 47 | شكل 48 : عرض نتيجة الكشف الميداني                              |
| 47 | شكل 49 : نتيجة الكشف الميداني                                  |
| 48 | شكل 50 : شاشة البحث في الطلبات                                 |
| 48 | شكل 51 : شاشة البحث في الطلبات على الجهاز المحمول              |
| 49 | شكل 52 : شاشة ملف المستخدم                                     |
| 50 | شكل 53 : شاشة ملف المستخدم على الجهاز المحمول                  |
| 51 | شكل 54 : شاشة ملف المستخدم                                     |
| 51 | شكل 55 : شاشة تغيير رقم الهاتف                                 |
| 52 | شكل 56 : شاشة تغيير البريد الالكتروني                          |
| 52 | شكل 57 : طريقة تغيير كلمة المرور                               |
| 53 | شكل 58 : تغيير كلمة المرور                                     |
| 53 | شكل 59 : طريقة تغيير لغة الحساب                                |
| 54 | شكل 60 : الاشعارات                                             |
| 54 | شكل 61 : شاشة الاشعارات                                        |
| 56 | شكل 62 : شاشة بطاقة الخدمة                                     |
| 57 | شكل 63 : شاشة بطاقة الخدمة على الجهاز المحمول                  |
| 57 | شكل 64 : الشاشة الرئيسية                                       |
| 58 | شكل 65 : شاشة بطاقة الخدمة                                     |
| 59 | شكل 66 : شاشة مقدم الطلب                                       |
| 60 | شكل 67 : معلومات المفوض/الموكل                                 |
|    |                                                                |

| 60 | شكل 68 : معلومات المفوض/الموكل                     |
|----|----------------------------------------------------|
| 61 | شكل 69 : شاشة مقدم الطلب                           |
| 62 | شكل 70 : معلومات المفوض/الموكل                     |
| 62 | شكل 71 : معلومات المفوض/الموكل                     |
| 63 | شكل 72 : شاشة مقدم الطلب                           |
| 64 | شكل 73 : بانتظار اجراء                             |
| 65 | شكل 74 : بانتظار التنسيب                           |
| 65 | شكل 75 : بانتظار التصويب                           |
| 66 | شكل 76 : اجراء التصويب                             |
| 67 | شكل 77 : بانتظار القرار                            |
| 68 | شكل 78 : بانتظار القرار النهائي                    |
| 68 | شکل 79 : بانتظار رد شرکاء الخدمة                   |
| 69 | شكل 80 : بانتظار التدقيق                           |
| 70 | شكل 81 : بانتظار تحديد الرسوم                      |
| 70 | شكل 82 : بانتظار الدفع                             |
| 71 | شكل 83 : شاشة طلباتي على الجهاز المحمول            |
| 72 | شكل 84 : شاشة الدفع                                |
| 72 | شكل 85 : شاشة الدفع على الجهاز المحمول             |
| 73 | شكل 86 : شاشة خيارات إضافية                        |
| 74 | شكل 87 : بانتظار تركيب اللوحة                      |
| 74 | شكل 88 : اجراء تم تركيب اللوحة                     |
| 75 | شكل 89 : بانتظار الغاء الرخصة                      |
| 76 | شكل 90 : شاشة طلباتي                               |
| 76 | شكل 91 : شاشة بانتظار تعديل الطلب                  |
| 77 | شكل 92 : شاشة طلباتي                               |
| 78 | شكل 93 : بانتظار الكشف الميداني                    |
| 79 | شكل 94 : بانتظار تحديد موعد جديد                   |
| 79 | شكل 95 : بانتظار اجراء من مقدم الطلب               |
| 80 | شكل 96 : الموافقة/الاعتراض على قرار اللجنة المحلية |
| 81 | شكل 97 : بانتظار التوثيق                           |
| 83 | شكل 98 : بانتظار التحويل                           |
| 83 | شكل 99 : بانتظار الربط                             |
| 84 | شكل 100 : بانتظار قرار المحكمة                     |
| 85 | شكل 101 : تحميل وثيقة قرار المحكمة                 |
|    |                                                    |

| هذی 100 : بانتفاز تسلیم مغرج الخدمة<br>متک 2010 : حالات آخری                                                                                                    | 86  | : بانتظار صرف التعويضات                                              | شكل 102 . |
|----------------------------------------------------------------------------------------------------|-----|----------------------------------------------------------------------|-----------|
| هتکل 101 : حالات آخری                                                                                                    | 86  | : بانتظار تسليم مخرج الخدمة                                          | شكل 103 . |
| مَكَل 105 : التحقق من رقم الهاتف والبريد الالكتروني<br>هذکل 106 : التحقق من رقم الهاتف                                                                                                    | 87  | : حالات أخرى                                                         | شكل 104   |
| مَكَل 100 : التحقق من رقم الهاتف                                                                                                    | 88  | : التحقق من رقم الهاتف والبريد الالكتروني                            | شكل 105 . |
| هَكَ ١٥٦ : آلية الاستلام - توصيل                                                                                                    | 88  | : التحقق من رقم الهاتف                                               | شكل 106 . |
| مَكَل 100 : هَامَة تعديل بياناتي على الجهاز المحمول                                                                                                    | 89  | : آلية الاستلام – توصيل                                              | شکل 107 . |
| مَكَل 101 : شَامَة تعديل بيانات العنوان                                                                                                    | 90  | : شاشة تعديل بياناتي                                                 | شكل 108 . |
| مَكَل 101 : شَاهة تعدیل بیانات العنوان                                                                                                    | 90  | : شاشة تعديل بياناتي على الجهاز المحمول                              | شکل 109   |
|                                                                                                    | 91  | : شاشة تعديل بيانات العنوان                                          | شکل 110 . |
| مَكَل 111 : خدمة اصدار رخصة لوحة إعلانية (افراد)                                                                                                    | 91  | : شاشة تعديل بيانات العنوان على الجهاز المحمول                       | شکل 111 . |
| هَكَل 111 : خدمة اصدار رخصة لوحة اعلانية على الجهاز المحمول                                                                                                    | 93  | : خدمة اصدار رخصة لوحة إعلانية (افراد)                               | شكل 112 . |
| فَكَل 114 : مقدم الطلب (خدمة اصدار رخصة لوحة إعلانية) .<br>هُذَكَل 115 : مُقدم الطلب (خدمة اصدار رخصة لوحة إعلانية) - جهاز محمول                                                                                                    | 94  | : خدمة اصدار رخصة لوحة اعلانية على الجهاز المحمول                    | شكل 113 . |
| شكل 111 : مقدم الطلب (خدمة اصدار رخصة لوحة إعلانية) - جهاز محمول                                                                                                    | 95  | : مقدم الطلب (خدمة اصدار رخصة لوحة إعلانية)                          | شكل 114 . |
| شكل 116 : شاشة بيانات الطلب.         98.         شكل 117 : شاشة بيانات الطلب – الجهاز المحمول.         101 : خدمة اصدار رخصة لوحة إعلانية للمنشآت.         102 : مقدم الطلب/منشآت خدمة اصدار رخصة لوحة إعلانية.         103 : مقدم الطلب/منشآت خدمة اصدار رخصة لوحة إعلانية.         104 : مقدم الطلب/منشآت خدمة اصدار رخصة لوحة إعلانية.         105 : مقدم الطلب/منشآت خدمة اصدار رخصة لوحة إعلانية.         106 : مقدم الطلب/منشآت خدمة اصدار رخصة لوحة إعلانية.         107 : مقدم الطلب/منشآت خدمة اصدار رخصة لوحة إعلانية.         108 : مقدم الطلب/منشآت خدمة اصدار رخصة لوحة إعلانية.         109 : مقدم الطلب/منشآت خدمة اصدار رخصة لوحة إعلانية.         100 : مقدم الطلب/منشآت خدمة صدار رخصة لوحة إعلانية.         105 : بيانات الطلب (خدمة تعديل رخصة لوحة إعلانية/افراد).         106 : مقدم الطلب (خدمة تعديل رخصة لوحة إعلانية/افراد).         107 : مقدم الطلب (خدمة تعديل رخصة لوحة إعلانية/افراد).         108 : مقدم الطلب (خدمة تعديل رخصة لوحة إعلانية/افراد).         110 : مقدم الطلب (خدمة تعديل رخصة لوحة إعلانية/افراد).         121 : مقدم الطلب (خدمة تعديل رخصة لوحة إعلانية)         122 : مقدم الطلب (خدمة تعديل رخصة لوحة إعلانية)         123 : مقدم الطلب (خدمة تعديل رخصة لوحة إعلانية)         124 : كدمة تعديل رخصة لوحة إعلانية)         125 : مقدم الطلب (خدمة تعديل رخصة لوحة إعلانية)         126 : مقدم الطلب (خدمة تعديل رخصة لوحة إعلانية)         127 : مقدم الطلب (خدمة تعديل رخصة لوحة إعلاني                                                                                                    | 96  | : مقدم الطلب (خدمة اصدار رخصة لوحة إعلانية) - جهاز محمول             | شكل 115 . |
| شكل 117 : شاشة بيانات الطلب – الجهاز المحمول                                                                                                    | 97  | : شاشة بيانات الطلب                                                  | شكل 116 . |
| شكل 118 : خدمة اصدار رخصة لوحة إعلانية للمنشآت. الجهاز المحمول.<br>شكل 129 : مقدم الطلب/منشآت خدمة اصدار رخصة لوحة إعلانية.<br>شكل 121 : مقدم الطلب/منشآت خدمة اصدار رخصة لوحة إعلانية – الجهاز المحمول.<br>شكل 122 : مقدم الطلب/منشآت خدمة اصدار رخصة لوحة إعلانية – الجهاز المحمول.<br>105 : مقدم الطلب/منشآت خدمة اصدار رخصة لوحة إعلانية – الجهاز المحمول.<br>105 : مقدم الطلب / فدائية على الجهاز المحمول.<br>106 شكل 122 : خدمة تعديل لوحة إعلانية على الجهاز المحمول.<br>107 شكل 123 : مقدم الطلب (خدمة تعديل رخصة لوحة إعلانية).<br>107 شكل 124 : مقدم الطلب (خدمة تعديل رخصة لوحة إعلانية/افراد).<br>108 شكل 125 : بيانات الطلب (خدمة تعديل رخصة لوحة إعلانية/افراد).<br>109 شكل 125 : بيانات الطلب (خدمة تعديل رخصة لوحة إعلانية/افراد).<br>109 شكل 125 : بيانات الطلب (خدمة تعديل رخصة لوحة إعلانية/افراد).<br>100 شكل 125 : بيانات الطلب (خدمة تعديل رخصة لوحة إعلانية/افراد).<br>100 شكل 128 : غدمة تعديل لوحة اعلانية على الجهاز المحمول.<br>101 شكل 129 : مقدم الطلب (خدمة تعديل رخصة لوحة إعلانية/افراد).<br>102 : مقدم الطلب (خدمة تعديل رخصة لوحة إعلانية/افراد).<br>103 شكل 128 : بيانات الطلب (خدمة تعديل رخصة لوحة إعلانية/افراد).<br>104 شكل 129 : مقدم الطلب (خدمة تعديل رخصة لوحة إعلانية/افراد).<br>105 : مقدم الطلب (خدمة تعديل رخصة لوحة إعلانية)، المحمول.<br>106 شكل 120 : مقدم الطلب (خدمة تعديل رخصة لوحة إعلانية).<br>107 شكل 120 : مقدم الطلب (خدمة تعديل رخصة لوحة إعلانية).<br>108 شكل 120 : بيانات الطلب (خدمة تعديل رخصة لوحة إعلانية).<br>109 شكل 120 : مقدم الطلب (خدمة تعديل رخصة لوحة إعلانية).<br>109 شكل 120 : مقدم الطلب (خدمة تعديل رخصة لوحة إعلانية).<br>109 شكل 120 : بيانات الطلب (خدمة تعديل رخصة لوحة إعلانية).<br>109 شكل 120 : بيانات الطلب (خدمة تعديل رخصة لوحة إعلانية).<br>109 شكل 120 : مقدم الطلب (خدمة تعديل رخصة لوحة إعلانية).<br>109 شكل 120 : بيانات الطلب (خدمة تعديل رخصة لوحة إعلانية).<br>109 شكل 120 : بيانات الطلب (خدمة تعديل رخصة لوحة إعلانية).<br>109 شكل 120 : بيانات الطلب (خدمة مهن جديدة.<br>109 شكل 120 : مقدم المدار رخصة مهن جديدة.<br>109 شكل 120 : مقدم المدار رخصة مهن جديدة على الجهاز المحمول.<br>109 شكل 120 : مقدم المدار رخصة مهن جديدة على المحمول.<br>109 شكل 120 : مقدم الطلب (خدمة تعدية مهن جديدة.<br>109 شكل 120 شكل الخلي (خدمة مه | 98  | : شاشة بيانات الطلب – الجهاز المحمول                                 | شکل 117 . |
| شكل 119 : خدمة اصدار رخصة لوحة إعلانية للمنشآت - الجهاز المحمول                                                                                                    | 101 | : خدمة اصدار رخصة لوحة إعلانية للمنشآت                               | شكل 118 . |
| شكل 121 : مقدم الطلب/منشآت خدمة اصدار رخصة لوحة إعلانية                                                                                                    | 102 | : خدمة اصدار رخصة لوحة إعلانية للمنشآت - الجهاز المحمول              | شکل 119   |
| شكل 121 : مقدم الطلب/منشآت خدمة اصدار رخصة لوحة إعلانية – الجهاز المحمول                                                                                                    | 103 | : مقدم الطلب/منشآت خدمة اصدار رخصة لوحة إعلانية                      | شکل 120   |
| شكل 122 : خدمة تعديل لوحة إعلانية                                                                                                    | 104 | : مقدم الطلب/منشآت خدمة اصدار رخصة لوحة إعلانية – الجهاز المحمول     | شكل 121 . |
| شكل 123 : ﺧﺪﻣﺔ ﺗﻌﺪﻳﻞ ﻟﻮﺣﺔ ﺍﻋﻼﻧﻴﺔ ﻋﻠﻰ ﺍﻟﺠﻬﺎﺯ ﺍﻟﻤﺤﻤﻮﻝ                                                                                                    | 105 | : خدمة تعديل لوحة إعلانية                                            | شكل 122 . |
| شكل 124 : مقدم الطلب (خدمة تعديل رخصة لوحة إعلانية/افراد).<br>شكل 125 : بيانات الطلب (خدمة تعديل رخصة لوحة إعلانية/افراد).<br>شكل 126 : بيانات الطلب (خدمة تعديل رخصة لوحة إعلانية/افراد) – الجهاز المحمول<br>شكل 127 : خدمة تعديل لوحة اعلانية.<br>112 شكل 128 : خدمة تعديل لوحة اعلانية على الجهاز المحمول.<br>128 شكل 128 : خدمة تعديل لوحة اعلانية على الجهاز المحمول.<br>129 شكل 129 : مقدم الطلب (خدمة تعديل رخصة لوحة إعلانية) – الجهاز المحمول.<br>130 شكل 129 : مقدم الطلب (خدمة تعديل رخصة لوحة إعلانية) – الجهاز المحمول.<br>140 شكل 129 : مقدم الطلب (خدمة تعديل رخصة لوحة إعلانية) – الجهاز المحمول.<br>141 شكل 129 : مقدم الطلب (خدمة تعديل رخصة لوحة إعلانية) – الجهاز المحمول.<br>142 شكل 130 : مقدم الطلب (خدمة تعديل رخصة لوحة إعلانية) – الجهاز المحمول.<br>143 شكل 130 : مقدم الطلب (خدمة تعديل رخصة لوحة إعلانية) – الجهاز المحمول.<br>143 شكل 130 : مقدم الطلب (خدمة تعديل رخصة لوحة إعلانية) – الجهاز المحمول.<br>144 شكل 130 : مقدم الطلب (خدمة تعديل رخصة لوحة إعلانية) – الجهاز المحمول.<br>145 شكل 130 : مقدم الطلب (خدمة تعديل رخصة لوحة إعلانية) – الجهاز المحمول.<br>145 شكل 131 : بيانات الطلب (خدمة تعديل رخصة لوحة إعلانية) – الجهاز المحمول.<br>146 شكل 131 : بيانات الطلب (خدمة تعديل رخصة لوحة إعلانية) – الجهاز المحمول.<br>147 شكل 133 : بيانات الطلب (خدمة تعديل رخصة لوحة إعلانية) – الجهاز المحمول.<br>148 شكل 133 : بيانات الطلب (خدمة تعديل رخصة لوحة إعلانية) – الجهاز المحمول.<br>148 شكل 133 : بيانات الطلب (خدمة تعديل رخصة لوحة إعلانية) – الجهاز المحمول.<br>149 شكل 133 : بيانات الطلب (خدمة تعديل رخصة لوحة إعلانية) – الجهاز المحمول.<br>140 شكل 133 : بيانات الطلب (خدمة تعديل رخصة لوحة إعلانية) – الجهاز المحمول.<br>140 شكل 133 : خدمة اصدار رخصة مهن جديدة المحمول.<br>140 شكل 133 : مقدم الطلب (خدمة اصدار رخصة مهن جديدة).                                                                                                    | 106 | : خدمة تعديل لوحة اعلانية على الجهاز المحمول                         | شکل 123 . |
| شكل 125 : بيانات الطلب (خدمة تعديل رخصة لوحة إعلانية/افراد).<br>شكل 126 : بيانات الطلب (خدمة تعديل رخصة لوحة إعلانية/افراد) – الجهاز المحمول                                                                                                    | 107 | : مقدم الطلب (خدمة تعديل رخصة لوحة إعلانية)                          | شكل 124   |
| شكل 126 : بيانات الطلب (خدمة تعديل رخصة لوحة إعلانية/افراد) – الجهاز المحمول                                                                                                    | 109 | : بيانات الطلب (خدمة تعديل رخصة لوحة إعلانية/افراد)                  | شکل 125   |
| شكل 127 : خدمة تعديل لوحة اعلانية                                                                                                    | 110 | : بيانات الطلب (خدمة تعديل رخصة لوحة إعلانية/افراد) – الجهاز المحمول | شكل 126   |
| شكل 128 : خدمة تعديل لوحة اعلانية على الجهاز المحمول                                                                                                    | 111 | : خدمة تعديل لوحة اعلانية                                            | شکل 127   |
| شكل 129 : مقدم الطلب (خدمة تعديل رخصة لوحة إعلانية)                                                                                                    | 112 | : خدمة تعديل لوحة اعلانية على الجهاز المحمول                         | شكل 128 . |
| شكل 130 : مقدم الطلب (خدمة تعديل رخصة لوحة إعلانية) – الجهاز المحمول                                                                                                    | 113 | : مقدم الطلب (خدمة تعديل رخصة لوحة إعلانية)                          | شکل 129   |
| شكل 131 : بيانات الطلب (خدمة تعديل رخصة لوحة إعلانية)                                                                                                    | 114 | : مقدم الطلب (خدمة تعديل رخصة لوحة إعلانية) – الجهاز المحمول         | شكل 130 . |
| شكل 132 : بيانات الطلب (خدمة تعديل رخصة لوحة إعلانية) – الجهاز المحمول                                                                                                    | 115 | : بيانات الطلب (خدمة تعديل رخصة لوحة إعلانية)                        | شكل 131   |
| شكل 133 : خدمة اصدار رخصة مهن جديدة<br>شكل 134 : خدمة اصدار رخصة مهن جديدة على الجهاز المحمول                                                                                                    | 116 | : بيانات الطلب (خدمة تعديل رخصة لوحة إعلانية) – الجهاز المحمول       | شكل 132   |
| شكل 134 : خدمة اصدار رخصة مهن جديدة على الجهاز المحمول                                                                                                    | 117 | : خدمة اصدار رخصة مهن جديدة                                          | شكل 133 . |
| شكل 135 : مقدم الطلب (خدمة اصدار رخصة مهن جديدة)                                                                                                    | 118 | : خدمة اصدار رخصة مهن جديدة على الجهاز المحمول                       | شكل 134   |
|                                                                                                    | 119 | : مقدم الطلب (خدمة اصدار رخصة مهن جديدة)                             | شكل 135 . |

| 120 | مكل 136 : مقدم الطلب على الجهاز المحمول (خدمة اصدار رخصة مهن جديدة)             |
|-----|---------------------------------------------------------------------------------|
| 121 | مكل 137 : بيانات الطلب (خدمة اصدار رخصة مهن جديدة/افراد)                        |
| 121 | مكل 138 : بيانات الطلب (خدمة اصدار رخصة مهن جديدة/افراد) – الجهاز المحمول       |
| 122 | ،كل 139 : إضافة شريك                                                            |
| 124 | مكل 140 : إضافة/حذف مهنة                                                        |
| 126 | مكل 141 : خدمة اصدار رخصة مهن جديدة (منشآت)                                     |
| 127 | مكل 142 : خدمة اصدار رخصة مهن جديدة على الجهاز المحمول                          |
| 128 | مكل 143 : بيانات المنشأة والمفوض (خدمة اصدار رخصة مهن جديدة)                    |
| 129 | مكل 144 : بيانات المنشأة والمفوض على الجهاز المحمول (خدمة اصدار رخصة مهن جديدة) |
| 129 | مكل 145 : بيانات الطلب (خدمة اصدار رخصة مهن جديدة/منشآت)                        |
| 130 | مكل 146 : بيانات الطلب (خدمة اصدار رخصة مهن جديدة/منشآت) – الجهاز المحمول       |
| 133 | نكل 147 : إضافة/حذف مهنة (منشآت)                                                |
| 136 | مكل 148 : خدمة إضافة/تغيير مهنة                                                 |
| 137 | مكل 149 : خدمة إضافة/تغيير مهنة على الجهاز المحمول                              |
| 138 | مكل 150 : مقدم الطلب (خدمة إضافة/تغيير مهنة)                                    |
| 139 | مكل 151 : مقدم الطلب على الجهاز المحمول (خدمة إضافة/تغيير مهنة)                 |
| 140 | مكل 152 : بيانات الطلب (خدمة إضافة/تغيير مهنة للأفراد)                          |
| 141 | مكل 153 : بيانات الطلب (خدمة إضافة/تغيير مهنة للأفراد) – الجهاز المحمول         |
| 143 | ﻧﯩﻜﻞ 154 : ﺇﺿﺎﻓﺔ ﻣﻬﻨﺔ                                                           |
| 144 | مكل 155 : خدمة إضافة/تغيير مهنة (منشآت)                                         |
| 145 | مكل 156 : خدمة إضافة/تغيير مهنة على الجهاز المحمول                              |
| 146 | مكل 157 : بيانات المنشأة والمفوض (خدمة إضافة/تغيير مهنة)                        |
| 147 | مكل 158 : بيانات المنشأة والمفوض على الجهاز المحمول (خدمة إضافة/تغيير مهنة)     |
| 148 | مكل 159 : بيانات الطلب (خدمة إضافة/تغيير مهنة)                                  |
| 149 | مكل 160 : بيانات الطلب (خدمة إضافة/تغيير مهنة) – الجهاز المحمول                 |
| 151 | نىكل 161 : إضافة مهنة                                                           |
| 152 | مكل 162 : خدمة نقل موقع رخصة مهن داخل نطاق البلدية                              |
| 153 | مكل 163 : خدمة نقل موقع رخصة مهن على الجهاز المحمول                             |
| 154 | مكل 164 : مقدم الطلب (خدمة نقل موقع رخصة مهن داخل نطاق البلدية)                 |
| 155 | مكل 165 : مقدم الطلب على الجهاز المحمول (نقل موقع رخصة مهن)                     |
| 156 | مكل 166 : بيانات الطلب (خدمة نقل موقع رخصة مهن)                                 |
| 157 | مكل 167 : بيانات الطلب (خدمة نقل موقع رخصة مهن) – الجهاز المحمول                |
| 160 | مكل 168 : خدمة نقل موقع رخصة مهن داخل نطاق البلدية (منشآت)                      |
| 161 | -<br>مكل 169 : خدمة نقل موقع رخصة مهن (منشآت) على الجهاز المحمول                |
|     | -                                                                               |

| 162 | شكل 170 : مقدم الطلب حساب منشأة (خدمة نقل موقع رخصة مهن)                              |
|-----|---------------------------------------------------------------------------------------|
| 163 | شكل 171 : مقدم الطلب حساب منشأة على الجهاز المحمول (نقل موقع رخصة مهن)                |
| 164 | شكل 172 : بيانات الطلب حساب منشأة (خدمة نقل موقع رخصة مهن)                            |
| 165 | شكل 173 : بيانات الطلب حساب منشأة (خدمة نقل موقع رخصة مهن) – الجهاز المحمول           |
| 168 | شكل 174 : خدمة شطب/الغاء رخصة مهن                                                     |
| 169 | شكل 175 : شطب/الغاء رخصة مهن على الجهاز المحمول                                       |
| 170 | شكل 176 : مقدم الطلب (شطب/الغاء رخصة مهن)                                             |
| 171 | شكل 177 : مقدم الطلب على الجهاز المحمول (شطب/الغاء رخصة مهن)                          |
| 172 | شكل 178 : بيانات الطلب (شطب/الغاء رخصة مهن)                                           |
| 173 | شكل 179 : بيانات الطلب (خدمة شطب/الغاء رخصة مهن) – الجهاز المحمول                     |
| 175 | شكل 180 : شطب/الغاء رخصة مهن (منشآت)                                                  |
| 176 | شكل 181 : شطب/الغاء رخصة مهن (منشآت) على الجهاز المحمول                               |
| 177 | شكل 182 : مقدم الطلب حساب منشأة (شطب/الغاء رخصة مهن)                                  |
| 178 | شكل 183 : مقدم الطلب حساب منشأة على الجهاز المحمول (شطب/الغاء رخصة مهن)               |
| 179 | شكل 184 : بيانات الطلب حساب منشأة (الغاء/شطب رخصة مهن)                                |
| 180 | شكل 185 : بيانات الطلب حساب منشأة (شطب/الغاء رخصة مهن) – الجهاز المحمول               |
| 182 | شكل 186 : خدمة تجديد رخصة مهن                                                         |
| 183 | شكل 187 :تجديد رخصة مهن على الجهاز المحمول                                            |
| 184 | شكل 188 : مقدم الطلب (تجديد رخصة مهن)                                                 |
| 185 | شكل 189 : مقدم الطلب على الجهاز المحمول (تجديد رخصة مهن)                              |
| 186 | شكل 190 : بيانات الطلب (تجديد رخصة مهن)                                               |
| 187 | شكل 191 : بيانات الطلب (خدمة تجديد رخصة مهن) – الجهاز المحمول                         |
| 190 | ﺷﻜﻞ 192 : ﺗﺠﺪﻳﺪ ﺭﺧﺼﺔ ﻣﻬﻦ (ﻣﻨﺸﺁﺕ)                                                      |
| 191 | شكل 193 : تجديد رخصة مهن (منشآت) على الجهاز المحمول                                   |
| 192 | شكل 194 : مقدم الطلب حساب منشأة (تجديد رخصة مهن)                                      |
| 193 | شكل 195 : مقدم الطلب حساب منشأة على الجهاز المحمول (تجديد رخصة مهن)                   |
| 194 | شكل 196 : بيانات الطلب حساب منشأة (تجديد رخصة مهن)                                    |
| 195 | شكل 197 : بيانات الطلب حساب منشأة (تجديد رخصة مهن) – الجهاز المحمول                   |
| 198 | شكل 198 : تجديد رخصة مهن (منشآت)                                                      |
| 199 | شكل 199 : تجديد رخصة مهن (منشآت) على الجهاز المحمول                                   |
| 200 | شكل 200 : مقدم الطلب حساب منشأة (اصدار رخصة لوحة إعلانية - مركبات)                    |
| 201 | شكل 201 : مقدم الطلب حساب منشأة على الجهاز المحمول (تجديد رخصة مهن)                   |
| 202 | شكل 202 : بيانات الطلب حساب منشأة (اصدار رخصة لوحة إعلانية - مركبات)                  |
| 203 | شكل 203 : بيانات الطلب حساب منشأة (اصدار رخصة لوحة إعلانية - مركبات) – الجهاز المحمول |

| 205 | شكل 204 : خدمة توثيق رخصة مهن                                                                      |
|-----|----------------------------------------------------------------------------------------------------|
| 206 | شكل 205 : خدمة توثيق رخصة مهن على الجهاز المحمول                                                   |
| 207 | شكل 206 : مقدم الطلب (خدمة توثيق رخصة مهن)                                                         |
| 208 | شكل 207 : مقدم الطلب على الجهاز المحمول (خدمة توثيق رخص المهن)                                     |
| 209 | شكل 208 : بيانات الطلب (خدمة توثيق رخصة مهن للأفراد)                                               |
| 210 | شكل 209 : بيانات الطلب (خدمة توثيق رخصة مهن للأفراد) – الجهاز المحمول                              |
| 212 | شكل 210 : تفاصيل الرخصة المسترجعة                                                                  |
| 213 | شكل 211 : خدمة توثيق رخصة مهن (منشآت)                                                              |
| 214 | شكل 212 : خدمة توثيق رخصة مهن على الجهاز المحمول                                                   |
| 215 | شكل 213 : بيانات المنشأة والمفوض (خدمة توثيق رخصة مهن)                                             |
| 216 | شكل 214 : بيانات المنشأة والمفوض على الجهاز المحمول (خدمة توثيق رخصة مهن)                          |
| 217 | شكل 215 : بيانات الطلب (خدمة توثيق رخصة مهن)                                                       |
| 218 | شكل 216 : بيانات الطلب (توثيق رخصة مهن) – الجهاز المحمول                                           |
| 221 | شكل 217 : خدمة اصدار رخصة بائع متجول                                                               |
| 222 | شكل 218 :اصدار رخصة بائع متجول                                                                     |
| 223 | شكل 219 : مقدم الطلب (اصدار رخصة بائع متجول)                                                       |
| 224 | شكل 220 : مقدم الطلب على الجهاز المحمول (اصدار رخصة بائع متجول)                                    |
| 225 | شكل 221 : بيانات الطلب (اصدار رخصة بائع متجول)                                                     |
| 226 | شكل 222 : بيانات الطلب (خدمة اصدار رخصة بائع متجول) – الجهاز المحمول                               |
| 230 | شكل 223 : خدمة طلب صرف تعويض عن الأراضي والمنشآت المستملكة                                         |
| 231 | شكل 224 : خدمة صرف تعويض عن الأراضي والمنشآت المستملكة على الجهاز المحمول                          |
| 232 | شكل 225 : مقدم الطلب (خدمة صرف تعويض عن الأراضي والمنشآت المستملكة)                                |
| 233 | شكل 226 : مقدم الطلب على الجهاز المحمول (خدمة صرف تعويض عن الأراضي والمنشآت المستملكة)             |
| 234 | شكل 227 : بيانات الطلب (خدمة طلب صرف تعويضات عن الأراضي والمنشآت المستملكة)                        |
| 235 | شكل 228 : بيانات الطلب (خدمة صرف تعويضات) – الجهاز المحمول                                         |
| 237 | شكل 229 : خدمة صرف تعويض عن الأراضي والمنشآت المستملكة (منشآت)                                     |
| 238 | شكل 230 : خدمة صرف تعويض عن الأراضي والمنشآت المستملكة على الجهاز المحمول                          |
| 239 | شكل 231 : بيانات المنشأة والمفوض (خدمة صرف تعويض عن الأراضي والمنشآت المستملكة)                    |
| 240 | شكل 232 : بيانات المنشأة والمفوض على الجهاز المحمول (خدمة صرف تعويض عن الأراضي والمنشآت المستملكة) |
| 241 | شكل 233 : بيانات الطلب (خدمة طلب صرف تعويضات عن الأراضي والمنشآت المستملكة)                        |
| 242 | شكل 234 : بيانات الطلب (خدمة صرف تعويضات) – الجهاز المحمول                                         |

### 1 المقدمة

تم تطوير نظام الخدمات الإلكترونية الخاص بوزارة الإدارة المحلية والذي يهدف الى أتمتة سير إجراءات الخدمات التي تقدمها الوزارة، حيث يتيح النظام الاستفادة من الخدمات المتاحة على النحو التالى:

- 1. الدخول الى النظام.
- اختيار الخدمة واستعراض بطاقة الخدمة (والتي تحتوي على الشروط والوثائق المطلوبة والرسوم).
  - د. إدخال بيانات الطلب وحفظه وارساله الكترونيا.
  - 4. متابعة الطلب، ومعرفة حالته، واستلام الرسائل والتنبيهات.
    - . اتخاذ إجراءات على الطلب.
  - دفع رسوم الخدمة وتحديد طرق استلام مخرجات الخدمة.

يمكن الرجوع لفهرس المحتوى الخاص بهذه الوثيقة للخدمات المتاحة للأفراد والمنشآت على نظام الخدمات الإلكترونية والتي تم عرضها في هذا الدليل.

هذه الوثيقة تقدم عرضا للخدمات المتاحة للأفراد والمنشآت على نظام الخدمات الإلكترونية بالإضافة الى تسلسل الخطوات لإنجاز تقديم الطلبات على منصة الخدمات الإلكترونية.

ملاحظة مهمة: تحتوي هذه الوثيقة على روابط مهمة وذلك لاستعراض آلية العمل لوظيفة معينة، حيث يمكن لقارئ هذه الوثيقة الانتقال إلى مكان آخر في الوثيقة عن طريق الضغط على الرابط ومن ثم الرجوع إلى مكان الرابط عن طريق استخدام left arrow + alt لمتابعة التصفح من مكان الرابط.

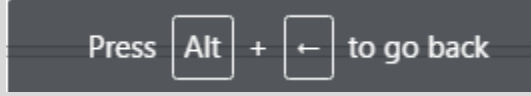

# 2 اساسیات النظام

# 2.1 طلب تسجيل فرد أردني

تتم عملية تسجيل الفرد الأردني من خلال تطبيق سند.

# 2.2 طلب تسجيل فرد غير أردني

لتسجيل حساب جديد على النظام لفرد غير أردني، يرجى اتباع الخطوات التالية:

#### من شاشة الدخول إلى النظام، قم بالضغط على رابط "تسجيل حساب جديد".

|                          | ة المحليـــة<br>ت الإلكترونية (English                                                | وزارة الإدار<br>موقع الخدما                                                                         |
|--------------------------|---------------------------------------------------------------------------------------|----------------------------------------------------------------------------------------------------|
|                          | للم                                                                                   | الدخول إلى الند                                                                                     |
| نه الاحارة الع           | 0                                                                                     | اسم المستخدم                                                                                        |
| ET INTERNET              | ۲                                                                                     | كلمة المرور                                                                                         |
|                          | 6                                                                                     | تسجيل الدخو                                                                                         |
|                          | <u>.</u>                                                                              | الدخول المود                                                                                        |
| Tart or Local Administre | ـــــــــــــــــــــــــــــــــــــ                                                 | ▲ تسجیل حساب جدید<br>◘ تقدیم شکوی أو مقترح أو المساهمة<br>في الخطة السنوية                          |
|                          | م الهاتف : ( 06 500 80 00)<br>يد الكتروني : ncc@nitc.gov.jo<br>سالة : 180 رمز - 94444 | الرجاء التواصل مع مركز الاتصال الوطني لا وة<br>في حال مواجهة اي مشكلة في تو ير<br>الدخول الى الموقع |
|                          | x                                                                                     | SANAD<br>Augsted - Clifferbard                                                                      |

شكل 1: تسجيل حساب جديد على النظام

| لىيــــە<br>رونية <sup>(h</sup>                  | وراره الإدارة المح<br>موقع الخدمات الإلكت                                                                                                    |
|--------------------------------------------------|----------------------------------------------------------------------------------------------------|
|                                                  | الدخول إلى النظام                                                                                                    |
| 0                                                | م المستخدم                                                                                                    |
| ۲                                                | بة المرور                                                                                                    |
|                                                  | تسجيل الدخول                                                                                                    |
|                                                  | الدخول الموحد                                                                                                    |
| قل نسيت كلمة المرور؟<br>) التحقق من مخرج الخدما، | . تسجيل حساب جديد<br>تقديم شكوى او مفترح او بريسي<br>حطة السلوية                                                                                                    |
| pž                                               | الرجاء التواصل مع مركز الاتصال الوطني<br>في حال مواجهة اي مشكلة في الدخول الى الموز                                                                                                  |
| pž                                               | الرجاء التواصل مع مركز الانصال الوقتي<br>في حال مواجهة اي مشكنة في الدخول الى الموا<br>مراجع المالية ( 20 30 500 6)<br>يو برد الكنوني : 20 مرد بالافكام<br>هو رسالة : 180 رمز - 9444 |

شكل 2 : تسجيل حساب جديد على النظام على الجهاز المحمول

من الشاشة الظاهرة قم باختيار نوع الحساب "فرد غير أردني".

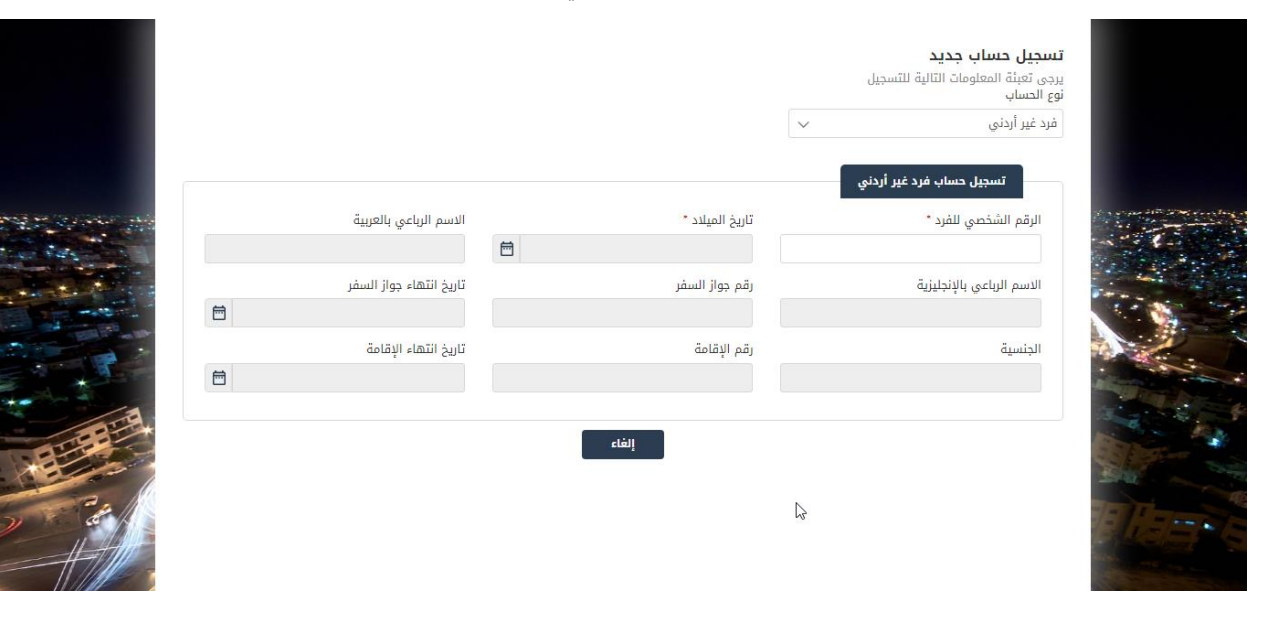

شكل 3: تسجيل حساب غير أردني جديد

|           | ~ | <b>تسجيل حساب جديد</b><br>يرجى تعبئة المعلومات التالية للتسجيل<br>نوع الحساب<br>فرد غير أردني |    |
|-----------|---|-----------------------------------------------------------------------------------------------|----|
|           |   | تسجيل حساب فرد غير أردني                                                                      |    |
|           |   | الرقم الشخصي للفرد "                                                                          |    |
| and the   |   | تاريخ الميلاد *                                                                               |    |
|           |   |                                                                                               |    |
|           |   | الاسم الرباعي بالعربية                                                                        |    |
| - AT      |   | الاسم الرباعي بالإنجليزية                                                                     |    |
| 2         |   | رقم جواز السفر                                                                                | 20 |
|           |   | تاريخ انتهاء جواز السفر                                                                       | 2  |
|           | 8 |                                                                                               |    |
|           |   | الجنسية                                                                                       |    |
| $\bigvee$ |   | رقم الإقامة                                                                                   |    |

شكل 4 : تسجيل حساب غير أردني جديد على الجهاز المحمول

- قم بإدخال الرقم الشخصي للفرد ثم قم بإدخال تاريخ الميلاد.
- 4. يتم استرجاع البيانات الشخصية وهي حقول غير قابلة للتعديل.
- قم باختيار "المحافظة" و"البلدية المعنية بالطلب" في قسم البلدية المعنية بالطلب.
- 6. قم بإدخال الحقول التالية في قسم بيانات العنوان (المحافظة، المدينة، الحي، الشارع، الهاتف الأرضي، الرمز البريدي والصندوق البريدي).
  - قم بإدخال معلومات الاتصال.
    - أ. رقم الهاتف.
    - ب. البريد الالكتروني.
  - 8. قم بالتحقق من معلومات الاتصال كما هو في قسم التحقق من رقم الهاتف.

#### دليل المستخدم – خدمات وزارة الإدارة المحلية

1.54 241

|            |                                       |                           |                                             |                                                                                                 | يرجى تعبته المعلومات النائية للنسجيل<br>نوع الحساب                                                                                                    |
|------------|---------------------------------------|---------------------------|---------------------------------------------|-------------------------------------------------------------------------------------------------|----------------------------------------------------------------------------------------------------|
|            |                                       |                           |                                             | $\sim$                                                                                          | فرد غير أردني                                                                                                    |
|            |                                       |                           |                                             |                                                                                                 | تسجيل حساب فرد غير أردني                                                                                                    |
| ى بالعربية | الاسم الرباء                          |                           | ريخ الميلاد *                               | ۲.                                                                                              | الرقم الشخصي للفرد *                                                                                                    |
|            |                                       |                           | )                                           |                                                                                                 | )                                                                                                    |
| جواز السفر | تاريخ انتهاء                          |                           | فم جواز السفر                               | رة                                                                                              | الاسم الرباعي بالإنجليزية                                                                                                    |
| 17         | /06/2022                              |                           | 8                                           |                                                                                                 |                                                                                                    |
| الإقامة    | تاريخ انتهاء                          |                           | فم الإقامة                                  | رة                                                                                              | الجنسية                                                                                                    |
|            |                                       |                           |                                             |                                                                                                 | نيوزلنده                                                                                                    |
|            |                                       |                           |                                             |                                                                                                 |                                                                                                    |
|            |                                       |                           |                                             |                                                                                                 | البلدية المعنية بالطلب                                                                                                    |
|            |                                       |                           | بلدية المعنية بالطلب *                      | الب                                                                                             | المحافظة *                                                                                                    |
|            |                                       | $\sim$                    | اختر -                                      | - ~                                                                                             | - اختر -                                                                                                    |
|            |                                       |                           |                                             | 1.4                                                                                             |                                                                                                    |
|            |                                       |                           |                                             |                                                                                                 | بيانات العنوان                                                                                                    |
| الشارع -   |                                       | الحي *                    |                                             | المدينة •                                                                                       | المحافظة •                                                                                                    |
|            | $\sim$                                | - اختر -                  | ~                                           | - اختر -                                                                                        | - اختر -                                                                                                    |
|            |                                       | الصندوق البريدي           |                                             | الرم <mark>ز البريد</mark> ي                                                                    | الهاتف الأرضي                                                                                                    |
|            |                                       |                           |                                             |                                                                                                 | Utopopopox                                                                                                    |
|            |                                       |                           |                                             |                                                                                                 |                                                                                                    |
|            |                                       |                           |                                             |                                                                                                 | معلومات الإنصال                                                                                                    |
|            |                                       |                           |                                             |                                                                                                 | الهاتف الخلوي *                                                                                                    |
|            |                                       | تف                        | لا التحقق من رقم الھ                        |                                                                                                 | UUxoocoooooocx                                                                                                    |
|            |                                       |                           |                                             |                                                                                                 | البريد الإلكتروني *                                                                                                    |
|            |                                       | تروني                     | 🛛 التحقق من البريد الإلك                    |                                                                                                 | sample@domain.com                                                                                                    |
|            |                                       |                           |                                             |                                                                                                 |                                                                                                    |
|            |                                       |                           |                                             |                                                                                                 | كلمة المرور                                                                                                    |
|            | وأرقام                                | يرف صغيرة وكبيرة ورموز    | على الاقل، وتحتوى على أد                    | نکون من 8 منازل :                                                                               | 🕥 معلومة ! كلمة المرور بحب أن ت                                                                                                    |
|            |                                       | تأكيد كلمة المرور         |                                             |                                                                                                 | كلمة المرور                                                                                                    |
|            |                                       |                           |                                             |                                                                                                 |                                                                                                    |
|            |                                       |                           |                                             |                                                                                                 |                                                                                                    |
|            |                                       |                           |                                             |                                                                                                 | āranli as nili ārib                                                                                                    |
|            |                                       |                           |                                             |                                                                                                 |                                                                                                    |
|            |                                       |                           |                                             |                                                                                                 | تدابق الندن مع التدورة                                                                                                    |
|            |                                       |                           | ب الصورة                                    | النص الموجود في                                                                                 | تعبق الله المتابعة، يرجى ادخال<br>1) معلومة ! للمتابعة، يرجى ادخال                                                                                                    |
|            |                                       |                           | پ الصورة<br>C                               | النص الموجود في<br>HI                                                                           | البي المان مع العوري الدان<br>معلومة ! للمتابعة، يرجى ادخال<br>الا 4 7 v Z                                                                                                    |
|            |                                       |                           | پ الصورة<br>C                               | النص الموجود في<br>H                                                                            | للمتابعة، يرجى الدال معلومة ! للمتابعة، يرجى الدال معلومة ! للمتابعة، يرجى الدال المال معلومة ! للمتابعة، يرجى الدال المال معلومة ! للدال اللمال                                                                                                    |
|            |                                       |                           | ) الحورة<br>C                               | النص الموجود في<br>H                                                                            | معلومة ؛ للمتابعة، يرجى ادخال<br>معلومة ؛ للمتابعة، يرجى ادخال<br>ادخل الرمز                                                                                                    |
|            |                                       |                           | , الصورة<br>C                               | النص الموجود في<br>1-1                                                                          | الله معلومة ؛ للمتابعة، يرجى ادخال<br>معلومة ؛ للمتابعة، يرجى ادخال<br>ادخل الرمز<br>ادخل الرمز                                                                                                    |
|            |                                       |                           | ر الصورة<br>C                               | النص الموجود في<br>H                                                                            | الله المان مع الموري المثالية، يرجى الدخال معلومة ! للمثابعة، يرجى الدخال المثابية، المرجى الدخال المثالية معلومة ! للمثابية معلومة المثالية معلومة المثالية معلومة المثلية معلومة المثلية معلومة المثلية معلومة المثلية معلومة المثلية م<br>المثالية معلومة المثلية معلومة المثلية معلومة المثلية معلومة المثلية معلومة المثلية معلومة معلومة معلومة معلومة ا<br>معلومة المثلية معلومة المثلية معلومة المثلية معلومة المثلية معلومة المثلية معلومة المثلية معلومة معلومة معلومة م |
|            | ـــــــــــــــــــــــــــــــــــــ | راه مناسباً إن ثبت خلاف ذ | ب الصورة<br>وي<br>ية لها الدق في اتغاذ ما ت | النص الموجود في<br>التص الموجود في<br>الموجود في<br>النص التحميمي الموجود في<br>النص الموجود في | التابع المتاريخ الموري<br>معلومة ! للمتابعة، يرجى ادخال<br>ادخل الرمز<br>إقرار وتعهد<br>ميع البيانات الظاهرة اء                                                                                                    |
|            | Lb                                    | راه مناسباً إن ثبت خلاف ذ | ب الصورة<br>وي<br>ية لها الدق في اتخاذ ما ت | النص الموجود في<br>التص الموجود في<br>الله صحيحة، والبلدي                                       | الله الماري الموري الموري الموري معلومة ؛ للمتابعة، يرجى الدخال ورجى الدخال الرمز<br>الدخل الرمز<br>إفرار وتعهد<br>أتعهد بأن جميع البيانات الظاهرة اع                                                                                                    |

قم بإدخال كلمة المرور وتأكيد كلمة المرور مع مراعاة شروط انشاء كلمة المرور.

" كلمة المرور يجب أن تتكون من 8 منازل على الاقل، وتحتوي على أحرف صغيرة وكبيرة ورموز وأرقام".

| Q التحقق من رقم الهاتف                                                               | الهاتف الخلوي *<br>000000000000                      |
|--------------------------------------------------------------------------------------|------------------------------------------------------|
| 🛛 التدقق من البريد الإلكتروني                                                        | البريد الإلكتروني *<br>sample@domain.com             |
|                                                                                      | كلمة المرور                                          |
| ىن 8 منازل على الاقل، وتحتوي على أحرف صغيرة وكبيرة ورموز وأرقام<br>تأكيد كلمة المرور | الملاومة ؛ كلمة المرور يجب أن تتكون و<br>كلمة المرور |
|                                                                                      | طابق النص مع الحورة                                  |
| الموجود في الصورة                                                                    |                                                      |

شكل 6 : ادخال كلمة المرور

10. قم بإدخال النص الموجود بالصورة.

| 👔 معلومة ! كلمة المرور يجب أن تتد                   | ىنازل على الاقل، وتحتوي على أحرف صغيرة وكبيرة ورموز وأرقام |
|-----------------------------------------------------|------------------------------------------------------------|
| كلمة المرور                                         | تأكيد كلمة المرور                                          |
| طابق النص مع المورة                                 |                                                            |
| K 4 7 V Z<br>ادخل الزمز                             |                                                            |
| إقرار وتعهد<br>اتعهد بأن جميع البيانات الخاهرة اعلا | والبلدية لها الحق في اتخاذ ما تراه مناسباً إن ثبت خلاف ذلك |

شكل 7 :صورة مطابقة النص مع الصورة

|   | المعلومة إ كلمة المرور يجب أن تتكون من 8<br>منازل على الاقل، وتحتوي على أحرف صغيرة وكبيرة<br>ورموز وأرقام         |     |
|---|----------------------------------------------------------------------------------------------------|-----|
|   | كلمة المرور                                                                                                    |     |
|   | تأكيد كلمة المرور                                                                                                 |     |
|   |                                                                                                    |     |
|   | طابق النص مع الصورة                                                                                               | 107 |
|   | معلومة ! للمتابعة، يرجى ادخال النص<br>الموجود في الصورة                                                           |     |
| A | C H K 4 7 v Z                                                                                                    |     |
|   | ובבט ועשנ                                                                                                    | 20  |
| 2 | إقرار وتعهد                                                                                                    |     |
|   | <br>أتعهد بأن جميع البيانات الظاهرة اعلاه صحيحة.<br>والبلدية لها الحق في اتخاذ ما تراه مناسباً إن ثبت<br>خلاف ذلك | 2   |
|   | إرسال الطلب إلفاء                                                                                                 |     |

شكل 8 : صورة مطابقة النص مع الصورة على الجهاز المحمول

- 11. قم بالنقر على الإقرار والتعهد "أتعهد بأن جميع البيانات الظاهرة اعلاه صحيحة، والبلدية لها الحق في اتخاذ ما تراه مناسباً إن ثبت خلاف ذلك".
  - 12. قم بالنقر على "ارسال الطلب".
  - 13. تظهر رسالة تقديم الطلب بنجاح.

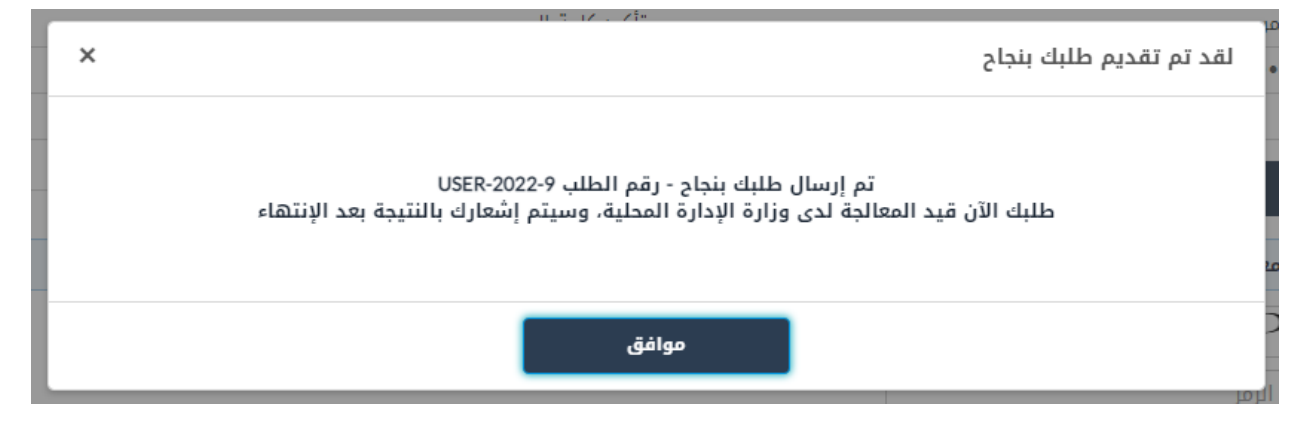

شكل 9: انشاء حساب غير أردني بنجاح

14. يتم ارسال الطلب الى البلدية المعنية بالطلب، ويتم طلب الحضور الشخصي من مقدم الطلب، بعد الموافقة على الطلب يستطيع مقدم الطلب الدخول الى النظام بواسطة الرقم الشخصي وكلمة المرور التي تم إدخالها.

#### 2.3 طلب تسجيل منشأة

لتسجيل حساب منشأة على النظام قم بعمل الخطوات التالية:

من شاشة الدخول إلى النظام، قم بالضغط على رابط "تسجيل حساب جديد".

|                                   | رة المحليـــة<br>مات الإلكترونية                                                          | وزارة الإدا<br>موقع الخدد                                                                                                    |
|-----------------------------------|-------------------------------------------------------------------------------------------|----------------------------------------------------------------------------------------------------|
|                                   | نظام                                                                                      | الدخول إلى ال                                                                                                    |
| في الإدارة الح                    | θ                                                                                         | اسم المستخدم                                                                                                    |
|                                   | ۲                                                                                         | كلمة المرور                                                                                                    |
|                                   | eb                                                                                        | تسجيل الدذ                                                                                                    |
| The start of Local Administration | وحد<br>— سن سبب ــــــــــــــــــــــــــــــــ                                          | الدخول الم<br>تسجيل حساب جديد<br>تسجيل حساب جديد<br>تسجيل حساب حساب جديد<br>تسجيل حساب جديد<br>تسجيل حساب حساب حساب حساب<br>تسجيل حساب حساب حساب<br>تسجيل حساب حساب حساب<br>تسجيل حساب حساب حساب<br>تسجيل حساب حساب<br>تسجيل حساب حساب حساب<br>تسجيل حساب حساب<br>تسجيل حساب حساب<br>تسجيل حساب حساب<br>تسجيل حساب حساب<br>تسجيل حساب حساب<br>تسجيل حساب حساب<br>تسجيل حساب حساب<br>تسجيل حساب حساب<br>تسجيل حساب حساب<br>تسجيل حساب<br>تسجيل حساب حساب<br>تسجيل حساب حساب<br>تسجيل حساب حساب<br>تسجيل حساب<br>تسجيل حساب<br>تسم تسجيل حساب<br>تسج |
|                                   | رقم الهاتف : ( 80 00 00 00)<br>برید الکترونی : ncc@nitc.gov.jo<br>رسالة : 180 رمز - 94444 | الرجاء التواصل مع مركز الاتصال الوطني ك<br>في حال مواجهة اي مشكلة في<br>الدخول الى الموقع                                                                                                    |
|                                   | si                                                                                        | SANAD                                                                                                    |

شكل 10: شاشة تسجيل الدخول

| English                 | وزارة الإدارة المحليـــة<br>موقع الخدمات الإلكترونية                                                                                                    |
|-------------------------|----------------------------------------------------------------------------------------------------|
|                         | الدخول إلى النظام                                                                                                    |
| θ                       | اسم المستخدم                                                                                                    |
| ۲                       | كلمة المرور                                                                                                    |
|                         | تسجيل الدخول                                                                                                    |
|                         | الدخول الموحد                                                                                                    |
| لمرور؟<br>ج الخدمات<br> | لا تسبيل حساب جديد<br>□ تفديم شكوى او مفترح أو ابر تصحيف<br>الخطة الساوية<br>فى حال مواجهة اي مشكلة في الدخول الى الموقع<br>↓ رغم الهاتف: ( 80 90 56)<br>٢٠ بريم الكتروني : وزبره عنه؟؟؟                                                                                                    |
|                         | 94444 - نوم SANAD الله المعالمة المعالمة معالمة معالمة م<br>معالمة معالمة معالمة معالمة معالمة معالمة معالمة معالمة معالمة معالمة معالمة معالمة معالمة معالمة معالمة معالمة معالمة معالمة معالمة معالمة معالمة معالمة معالمة معالمة معالمة معالمة معالمة معالمة |

شكل 11 : شاشة تسجيل الدخول على الجهاز المحمول

- 2. قم باختيار نوع الحساب "منشأة".
- قم باختيار صفة التسجيل وإدخال الرقم الوطني للمنشأة في قسم "تسجيل حساب منشأة"، يتم استرجاع اسم المنشأة تلقائيا من النظام.
- 4. يظهر قسم "بيانات المفوض عن المنشأة"، قم باختيار صفة المفوض، جنسية المفوض، الرقم الوطني للمفوض، تاريخ ميلاد المفوض، قم بإدخال رقم الهاتف المحمول والبريد الالكتروني للمفوض وتحقق منهم من خلال النقر على ايقونة التحقق.

🛈 ملاحظة:

- في حال صفة المفوض "خطى" قم بإرفاق صورة عن التفويض من خلال النقر على ايقونة "اضافة وثيقة".
  - قم باختيار المحافظة والبلدية المعنية بالطلب من قسم "البلدية المعنية بالطلب".
- 6. قم بإدخال الحقول التالية في قسم "بيانات العنوان" (المحافظة، المدينة، الحي، الشارع، الهاتف الأرضي، الرمز البريدي والصندوق البريدي).

7. قم بإدخال رقم الهاتف وثم الضغط على ايقونة التحقق من رقم الهاتف، ثم قم بإدخال البريد الالكتروني وثم الضغط على ايقونة التحقق من البريد الالكتروني في قسم "معلومات الاتصال بالمنشأة".

|                       |                               |                                          |                    | <b>تسجيل حساب جديد</b><br>يرجي تعبئة المعلومات التالية للتسجيل |
|-----------------------|-------------------------------|------------------------------------------|--------------------|----------------------------------------------------------------|
|                       |                               |                                          |                    | نوع الحساب<br>منشأة                                            |
|                       |                               |                                          |                    |                                                                |
|                       |                               |                                          |                    | تسجيل حساب منشأة                                               |
| اسم المنشأة           |                               | الرقم الوطني للمنشأة *                   |                    | صفة التسجيل *                                                  |
| ا غر                  |                               |                                          | ~                  | دائرة مراقبة الشركات                                           |
|                       |                               |                                          | ä                  | بيانات المفوض عن المنشأ                                        |
| الرقم الوطني للمفوض * |                               | جنسية المفوض *                           |                    | صفة المفوض *                                                   |
|                       | ~                             | - اختر -                                 | $\sim$             | - اختر -                                                       |
|                       |                               | اسم المفوض                               |                    | تاريخ ميلاد المفوض *                                           |
|                       |                               |                                          |                    |                                                                |
|                       |                               | البريد الإلكتروني للمفوض                 |                    | الهاتف الخلوي للمفوض *                                         |
|                       |                               | sample@domain.com                        |                    | 00000000000000000                                              |
|                       | لبريد الإلكتروني              | 🛛 التحقق من ا                            | تف                 | 🛛 التحقق من رقم الها                                           |
|                       |                               |                                          |                    | البلدية المعنية بالطلب                                         |
|                       |                               | البلدية المعنية بالطلب *                 |                    | المحافظة *                                                     |
|                       | ~                             | - اختر -                                 | $\sim$             | - اختر -                                                       |
|                       |                               |                                          |                    |                                                                |
|                       |                               |                                          |                    | بيانات العنوان                                                 |
| الشارع *              | الدي *                        |                                          | المدينة *          | المحافظة *                                                     |
|                       | - اختر -                      | ~                                        | · اختر -           | - اختر - 🗸                                                     |
|                       | الصندوق البريدي               | <u>د</u>                                 | الرمز البريدي      | الهاتف الأرضي                                                  |
|                       |                               |                                          |                    |                                                                |
| رسم                   | יבנים באגני פראגני פרשנו פיו  | ارن على الاس، وتصوي على                  | ان تيتون ش د س     | 😈 معتومة : حسة المرور يبب                                      |
|                       | تأكيد كلمة المرور             |                                          |                    | كلمة المرور                                                    |
|                       |                               |                                          |                    |                                                                |
|                       |                               |                                          |                    |                                                                |
|                       |                               |                                          |                    | صابق النص مع الصورة                                            |
|                       |                               | : في الصورة                              | دخال النص الموجود  | 👩 معلومة ! للمتابعة، يرجى ا                                    |
|                       |                               | C                                        | Za                 | W k X P                                                        |
|                       |                               |                                          |                    | ادخل الرمز                                                     |
|                       |                               |                                          |                    |                                                                |
|                       |                               |                                          |                    | إقرار وتعهد                                                    |
|                       |                               | لبلدية لها الحق في <mark>ات</mark> خاذ م | رة اعلاه صحيحة، وا | اتعهد بأن جميع البيانات الظاه                                  |
|                       | ا تراه مناسبا إن تبت خلاف دلك |                                          | C                  |                                                                |
| ė                     | ا تراه مناسبا إن تبت خلاف دلك | <u>0</u> - 0 1                           | 0 (3) 0            |                                                                |

شكل 12 : تسجيل حساب منشأة

🛈 ملاحظة:

عند الضغط على ايقونة التحقق من رقم الهاتف، يقوم النظام بإرسال رمز التأكيد على شكل رسالة نصية،
 يرجى ادخال رمز التأكيد في الحقل المخصص لذلك في الشاشة ادناه والضغط على تأكيد.

| ×                        | التحقق من الهاتف الخلوي                                                         |
|--------------------------|---------------------------------------------------------------------------------|
| ك الخلوي مع العلم أن مدة | ) معلومة ! يرجى إدخال رمز التأكيد الذي تم إرساله إلى هاتف<br>صلاحيته هي 5 دقيقة |
| إعادة إرسال رمز التأكيد  | رمز التأكيد *                                                                   |
| تأكيد                    |                                                                                 |

شكل 13: التحقق من رقم الهاتف

#### قم بإدخال كلمة المرور وتأكيدها مع مراعاة شروط كلمة المرور.

🕕 معلومة ؛ كلمة المرور يجب أن تتكون من 8 منازل على الاقل، وتحتوي على أحرف صغيرة وكبيرة ورموز وأرقام

شكل 14: شروط كلمة المرور

الصورة التالية توضح الشاشة السابقة على الجهاز المحمول:

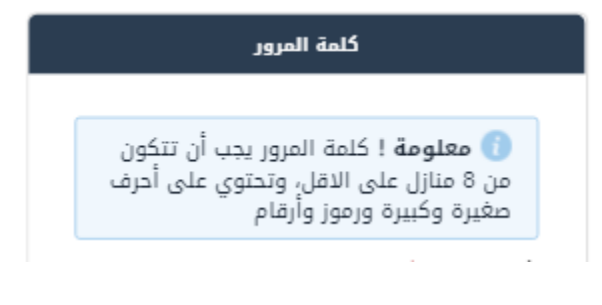

شكل 15 : شروط كلمة المرور على الجهاز المحمول

قم بإدخال النص الموجود بالصورة.

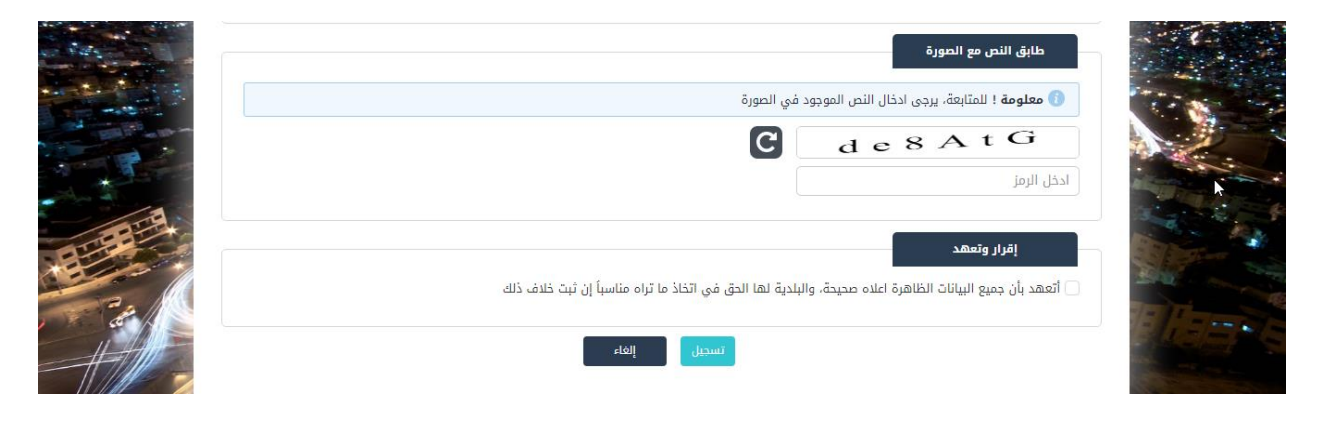

شكل 16 :صورة مطابقة النص مع الصورة

|              | طابق النص مع الصورة                                                                                               |       |
|--------------|----------------------------------------------------------------------------------------------------|-------|
|              | معلومة ! للمتابعة، يرجى ادخال النص<br>الموجود في الضورة<br>d c 8 A t G                                            |       |
| 2            | ادخل الرمز<br><b>إقرار وتعهد</b>                                                                                  | ~ ~ ~ |
|              | <br>أتههد بأن جميع البيانات الظاهرة اعلاه صحيحة.<br>والبلدية لها الحق في اتخاذ ما تراه مناسباً إن ثبت<br>خلاف ذلك | No.   |
| $\mathbf{V}$ | تسجيل (لغاء                                                                                                    |       |

شكل 17 : صورة مطابقة النص مع الصورة على الجهاز المحمول

- 10. قم بالنقر على التعهد " أتعهد بأن جميع البيانات الظاهرة اعلاه صحيحة، والبلدية لها الحق في اتخاذ ما تراه مناسباً إن ثبت خلاف ذلك".
  - 11. قم بالنقر على أيقونة "ارسال الطلب".

🛈 ملاحظة:

عند ارسال الطلب تظهر رسالة تأكيد كالتالي.

| × | لقد تم تقديم طلبك بنجاح                                                                                                    |
|---|----------------------------------------------------------------------------------------------------|
|   | تم إرسال طلبك بنجاح - رقم الطلب 10-USER-2022<br>طلبك الآن قيد المعالجة لدى وزارة الإدارة المحلية، وسيتم إشعارك بالنتيجة بعد الإنتهاء |
|   | <b>موافق</b><br>لرمز                                                                                                    |

شكل 18: تسجيل حساب منشأة بنجاح

12. يتم ارسال الطلب الى البلدية المعنية لتفعيل الحساب، يقوم موظف البلدية بالموافقة او طلب التعديل او طلب الحضور الشخصي او رفض الطلب، في حال الموافقة على الطلب يتم الدخول الى الحساب بواسطة رقم المنشأة وكلمة المرور التي تم إدخالها.

#### 2.4 الدخول الى النظام

لاستخدام نظام أتمتة الخدمات الإلكترونية، يجب على المستخدم تسجيل الدخول عن طريق شاشة الدخول الظاهرة أدناه.

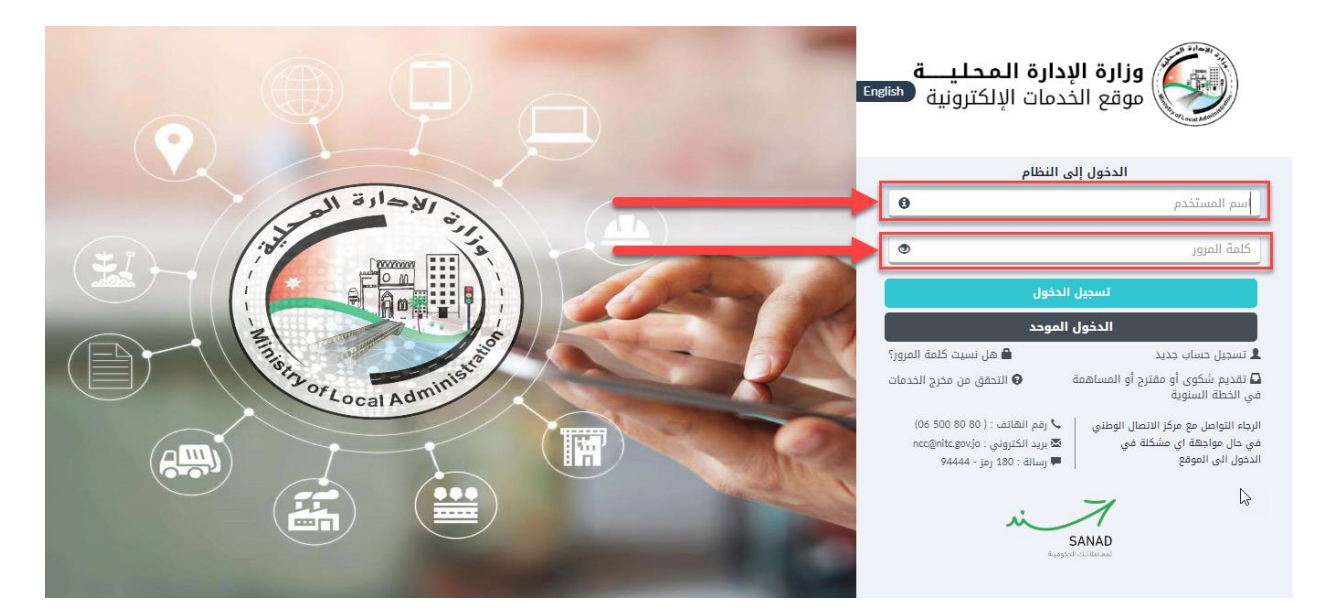

شكل 19: شاشة الدخول الى النظام

| وزارة الإدارة المحليـــة<br>موقع الخدمات الإلكترونية                              |                                    |
|-----------------------------------------------------------------------------------|------------------------------------|
| الدخول إلى النظام                                                                 |                                    |
| θ                                                                                 | اسم المستخدم                       |
| ٥                                                                                 | كلمة المرور                        |
| تسجيل الدخول                                                                      |                                    |
| الدخول الموحد                                                                     |                                    |
| 🖴 هل نسيت كلمة المرور؟                                                            | 1 تسجیل حساب جدید                  |
| ح أو المساهمة في 🕒 التحقق من مخرج الخدمات                                         | ۵ تقديم شكوى أو مقتر الخطة السنوية |
| الرجاء التواصل مع مركز الاتصال الوطني<br>حال مواجهة اي مشكلة في الدخول الى الموقع | في ا                               |
| 🖕 رقم الهاتف : ( 00 500 06)                                                       |                                    |
| ⊠ بريد الكتروني : ncc@nitc.gov.jo<br>■ سرالة : 190 بما - 4444                     |                                    |
| SANAD<br>Sanad                                                                    |                                    |

شكل 20 : شاشة الدخول الى النظام على الجهاز المحمول

ويتم تسجيل الدخول بالطريقة التالية:

- ادخل اسم المستخدم في الحقل المخصص.
  - أدخل كلمة المرور في الحقل المخصص.
- قم بالضغط على ايقونة "تسجيل الدخول".

في حال تم تسجيل الدخول بنجاح ينتقل النظام الى الشاشة الرئيسية للمستخدم.

في حال تم إدخال اسم مستخدم و/او كلمة مرور بشكل خاطئ، تظهر رسالة خطأ.

|               | وزارة الإدارة المحليـــة<br>موقع الخدمات الإلكترونية<br>موقع الخدمات الإلكترونية                               |
|---------------|----------------------------------------------------------------------------------------------------|
|               | الدخول إلى النظام                                                                                              |
| الادارة ال    | اسم المستخدم أو كلمة المرور غير صحيحة                                                                          |
|               | • 11                                                                                                    |
|               | •                                                                                                    |
|               | تسجيل الدخول                                                                                                   |
|               | الدخول الموحد                                                                                                  |
| 3 of a minist | 🎍 تسجیل حساب جدید 🔒 هل نسیت کلمة المرور؟                                                                       |
| Local Adir    | ◘ تقديم شكوى أو مقترح أو المساهمة.<br>في الخطة السنوية                                                         |
|               | الرجاء التواصل مع مركز الاتصال<br>الوحلي<br>في حال موادق الي<br>في حال موادقة اي مشكلة في<br>الدخول الى الموقع |

شكل 21: شاشة فشل الدخول الى النظام

| <b>حليـــة</b><br>كترونية ( <sup>English</sup> | وزارة الإدارة الم<br>موقع الخدمات الإل                                        |
|------------------------------------------------|-------------------------------------------------------------------------------|
|                                                | الدخول إلى النظام                                                             |
| ييحة                                           | اسم المستخدم أو كلمة المرور غير ص                                             |
| 0                                              | 11                                                                            |
|                                                |                                                                               |
|                                                | •                                                                             |
|                                                | تسجيل الدخول                                                                  |
|                                                | الدخول الموحد                                                                 |
| 🖴 هل نسيت كلمة المرور؟                         | 🎗 تسجیل حساب جدید                                                             |
| 😡 التحقق من مخرج الخدمات                       | تقديم شكوى أو مقترح أو المساهمة في<br>الخطة السنوية                           |
| الموقع                                         | الرجاء التواصل مع مركز الاتصال الوطني<br>في حال مواجهة اي مشكلة في الدخول الى |
|                                                | 🕹 رقم الهاتف : ( 80 80 06)                                                    |
|                                                | مريد الكتروني : ncc@nitc.govjo<br>سالة : 190 من - 94444                       |
|                                                | SANAD<br>Sanat                                                                |

شكل 22 : شاشة فشل الدخول إلى النظام على الجهاز المحمول

## 2.5 الخروج من النظام

لتسجيل الخروج من النظام قم بعمل لخطوات التالية:

- قم بالضغط على ايقونة "حسابي" في اعلى شاشة متلقي الخدمة، الجهة اليسرى.
  - قم بالضغط على ايقونة "تسجيل الخروج".

| بي∙ | 🐥 إشعارات 📘 보 حساب             | دليل المستخدم | 🛛 English                     |                                        |           |                        | وزارة الإدارة المحليـــة<br>موقع الخدمات الإلكترونية |
|-----|--------------------------------|---------------|-------------------------------|----------------------------------------|-----------|------------------------|------------------------------------------------------|
|     | ملف المستخدم<br>ح تسجيل الخروج | _             |                               | i T                                    | 🅑 بخدمتكم | الأسئلة الأكثر شيوعا 🛛 | 角 الصفحة الرئيسية 🗮 طلباتي                           |
| jh  |                                |               |                               |                                        | طلباتي    |                        | الخدمات الإلكترونية                                  |
|     |                                |               | دويا في وزارة الإدارة المحلية | ، ! يدل الرمز ( 🏴 ) على تقديم الطلب يد | 👔 معلومة  |                        | ♦ خدمات أخرى                                         |
|     |                                |               | المنتهية                      | ا يحتوي هذا الجدول على طلباتك غير ا    | 🕕 معلومة  |                        |                                                      |
|     |                                |               |                               |                                        |           |                        |                                                      |

شكل 23: الخروج من النظام

|   | دليل المستخدم                                          | I 🛛 English        |
|---|--------------------------------------------------------|--------------------|
| _ | <ul> <li>ملف المستخدم</li> <li>דسحيل الخاود</li> </ul> | =                  |
| + | 63) (u                                                 | طلباتي             |
|   |                                                        | الخدما الإلكترونية |
|   |                                                        | ۲ کل الخدمات       |
|   |                                                        | الكل               |
|   |                                                        | خدمات أخرى         |
|   |                                                        | _                  |
|   |                                                        | _                  |
|   |                                                        |                    |
|   | طلب تصديق عقد إيجار                                    |                    |
|   |                                                        |                    |

شكل 24 : الخروج من النظام على الجهاز المحمول

### 2.6 نسيان كلمة المرور

في حال نسيان كلمة المرور، يقوم المستخدم بالخطوات التالية:

قم بالضغط على رابط "هل نسيت كلمة المرور؟" في شاشة الدخول الى النظام.

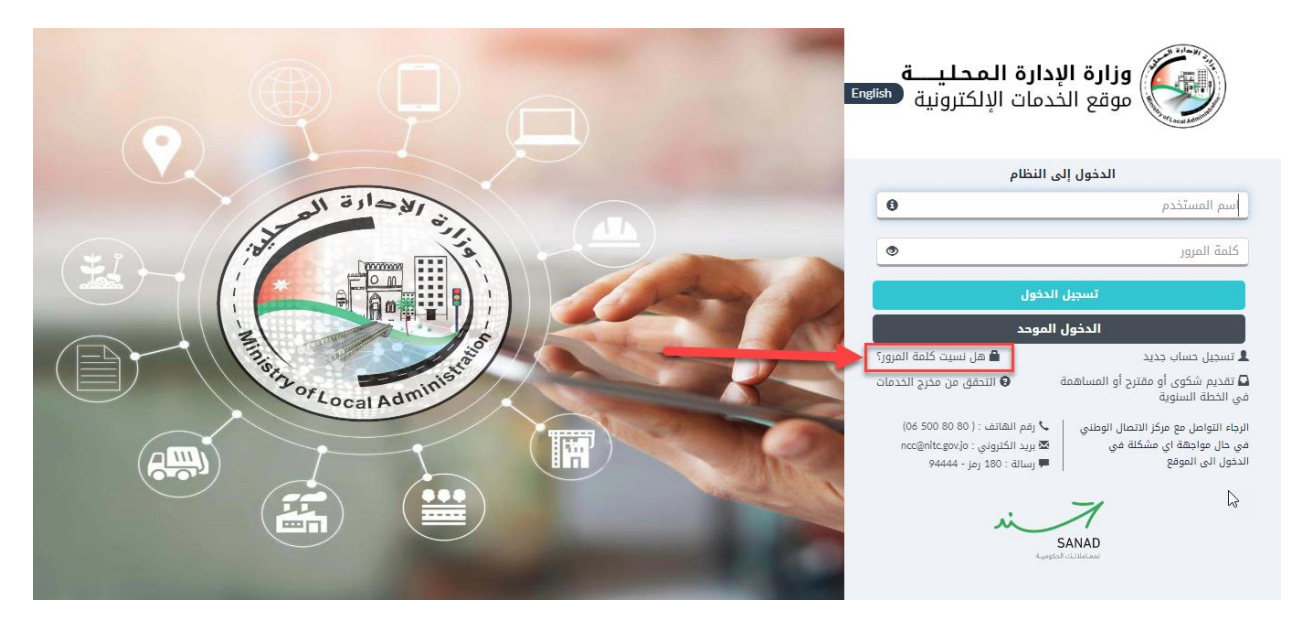

شكل 25: نسيان كلمة المرور

| ارة المحليــــة<br>مات الإلكترونية (English                                                                                                    | وزارة الإد<br>موقع الخد                                                                                                    |
|----------------------------------------------------------------------------------------------------|----------------------------------------------------------------------------------------------------|
| لنظام                                                                                                    | الدخول إلى ا                                                                                                    |
| 0                                                                                                    | اسم المستخدم                                                                                                    |
| ۲                                                                                                    | كلمة المرور                                                                                                    |
| خول                                                                                                    | تسجيل الد                                                                                                    |
| بوحد<br>الالمال الوطني<br>الالمال الوطني<br>الالمال المال الوطني<br>الالمال الوطني<br>الالمال المال الوطني<br>الالمال الوطني<br>المال الوطني<br>المال الوطني<br>المال الول الوطني<br>الممال الوطني<br>المال الوليم الولممال الوليم ا | الحول الم<br>الحول الم<br>م تسجيل حساب جديد<br>م تشجيل و مقترح أو المساهمة في<br>الرحله التواصل مع<br>في حال مواجعة إن يعلق من<br>م الرحلة التواصل مع<br>في حال مواجعة إن يعلق من<br>م الرحلة التواصل مع<br>م الرحلة التواصل مع<br>م الرحلة المع<br>م الرحلة الحلة المع<br>م الرحلة المع<br>م الرحلة المع<br>م المع<br>م |

شكل 26 : نسيان كلمة المرور على الجهاز المحمول

قم بإدخال اسم المستخدم الذي ترغب باستعادة كلمة المرور له في الشاشة الظاهرة.

| × | إعادة تعيين كلمة المرور |
|---|-------------------------|
|   | اسم المستخدم<br>        |
|   | إرسال رمز التأكيد إغلاق |

شكل 27: إعادة تعيين كلمة المرور

| ×                       | إعادة تعيين كلمة المرور                                           |
|-------------------------|-------------------------------------------------------------------|
|                         | اسم المستخدم                                                      |
|                         |                                                                   |
|                         |                                                                   |
|                         |                                                                   |
|                         |                                                                   |
|                         |                                                                   |
|                         |                                                                   |
| غلاق                    | إرسال رمز التأكيد                                                 |
|                         | لسبين الددون                                                      |
| نيين)                   | الدخول الموحد (للأرد                                              |
| 🖴 هل نسيت كلمة المرور؟  | 🧕 تسجیل حساب جدید                                                 |
| الاستعلام               | 🚨 تقديم شكوى أو مقترح أو المساهمة في<br>الخطة السنوية             |
| الوطني<br>ول الى الموقع | الرجاء التواصل مع مركز الاتصال<br>في حال مواجهة اي مشكلة في الدخر |
| (D6 5                   | 👡 رقم الهاتف : ( 30 00 00                                         |
| nce@                    | nite.gov.jo : بريد الكتروني 🖾                                     |
| 94                      | رساله : 180 زمر - 444 🧰                                           |
| L                       | A                                                                 |
|                         | SANAD                                                             |
|                         |                                                                   |
|                         |                                                                   |
|                         |                                                                   |

شكل 28 : إعادة تعيين كلمة المرور على الجهاز المحمول

- . يتم ارسال رمز التأكيد الى الهاتف المحمول والبريد الالكتروني.
- قم بتأكيد رقم الهاتف كما تم ذكره في قسم التحقق من رقم الهاتف.
- قم بالتحقق من البريد الالكترونى بنفس الطريقة باختلاف ارسال الرمز إلى البريد الالكترونى.

#### 2.7 التحقق من مخرج الخدمة

للتحقق من وجود مخرج للخدمة، قم باتباع الخطوات التالية:

قم بالنقر على "التحقق من مخرج الخدمة" من شاشة الدخول الى النظام.

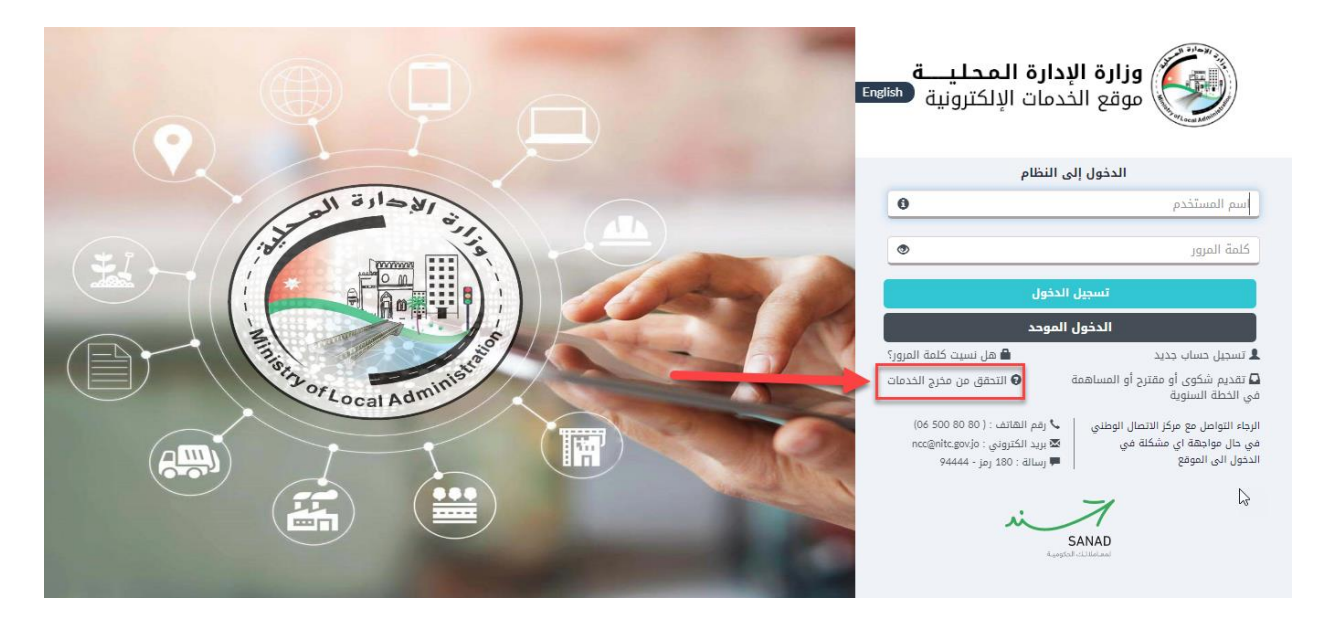

شكل 29 : شاشة الدخول الى النظام

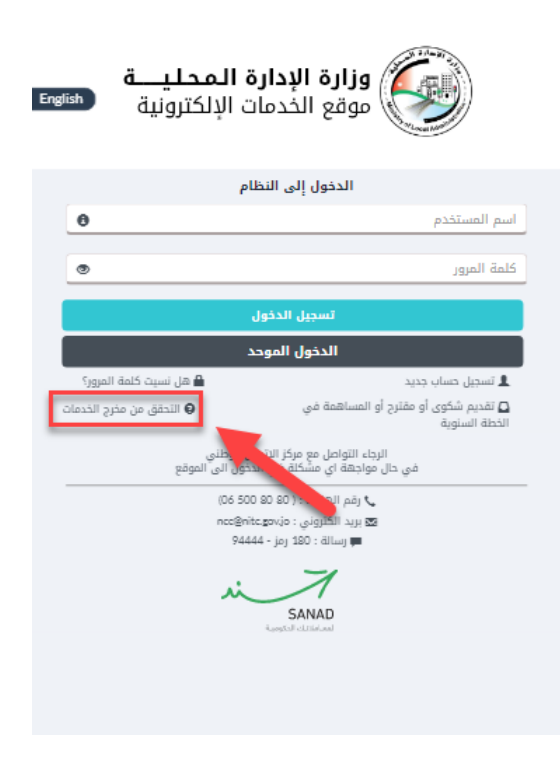

شكل 30 : شاشة الدخول الى النظام على الجهاز المحمول

- ٤. قم باختيار اسم الخدمة.
- قم بإدخال رقم الطلب المرجعي
- 4. قم بإدخال الرقم الوطني/الشخصي.
  - قم باختيار لغة الوثيقة.

|              |               | <i>y</i>                  | اسم الخدمة *<br>- اختر -                |
|--------------|---------------|---------------------------|-----------------------------------------|
|              | لغة الوثيقة * | الرقم الوطني / الشخصي *   | رقم الطلب المرجعي *                     |
| enter phy    | - اختر -      |                           | (11) (11) (11) (11) (11) (11) (11) (11) |
|              |               | _                         |                                         |
|              |               |                           | طابق النص مع الصورة                     |
| -            |               | ال النص الموجود في الصورة | 💿 معلومة ! للمتابعة، يرجى ادخ           |
| and the same |               | 0                         | N n t D                                 |
|              |               |                           |                                         |
| *            |               |                           | يض التحقق                               |
| A PT P       |               |                           | Enter code                              |
|              |               | استعلام إلغاء             | A A                                     |
|              |               |                           |                                         |

شكل 31 : شاشة التحقق من مخرج الخدمة

|        | بيانات التدقق                                              |                                                                                                    |
|--------|------------------------------------------------------------|----------------------------------------------------------------------------------------------------|
|        | اسم الخدمة *                                               |                                                                                                    |
|        | - اختر -                                                   |                                                                                                    |
|        | رقم الطلب المرجعي *                                        |                                                                                                    |
| mer -  |                                                            | a de la compañía de la compañía de la |
| 100 ka | الرقم الوطنی / الشخصی *                                    |                                                                                                    |
| -      |                                                            | 1                                                                                                    |
|        | لغة الوثيقة *                                              | 100                                                                                                    |
|        | - اختر -                                                   | -                                                                                                    |
|        | طابق النص مع الصورة                                        |                                                                                                    |
| A      | () معلومة ! للمتابعة، يرجى ادخال النص<br>الموجود في الصورة |                                                                                                    |
| 25     | G Q Y n t D                                                | (                                                                                                    |
| -      | نص التحقق *<br>Enter code                                  | 0                                                                                                    |
|        |                                                            |                                                                                                    |
|        | استعلام (الغاء                                             | -4                                                                                                    |
|        |                                                            |                                                                                                    |

شكل 32 : شاشة التحقق من مخرج الخدمة على الجهاز المحمول

- 6. قم بمطابقة النص مع الصورة.
- قم بالنقر على "استعلام"، حيث سيتم الانتقال إلى مخرج الخدمة كما في الشاشة ادناه.

| : ē ± |                                                                                                    | file 🚍                         |
|-------|----------------------------------------------------------------------------------------------------|--------------------------------|
|       | ال البرجمي : S10-2022-14<br>بد المربي<br>(مـــز، 27/07/2022 - 2                                                                                                    | ر مر اللا<br>بلدية از<br>تاريخ |
|       | <b>\$</b>                                                                                                    |                                |
|       | المملكة الأردنية الهاشمية                                                                                                    |                                |
|       | بلدية اربد الكبرى                                                                                                    |                                |
|       | تصريح بيع أضاحي                                                                                                    |                                |
|       | يصرح للسيد/السيدة<br>( 30) من أراضي (         ) المؤجرة له حسب عقد البيجار رقم 1 من قبل ( 731 ) حوض (       ) الوحة<br>تاريخ 2002/2011 إلى 28/07/2022 شريطة التقيد بشروط الصحة والسلامة العامة |                                |
|       | ملاحظات موظف: ملاحظات التصريح<br>البلدية                                                                                                    |                                |
|       |                                                                                                    |                                |
|       |                                                                                                    |                                |
|       |                                                                                                    |                                |

شكل 33 : مخرج الخدمة

# 2.8 تقديم شكوى او مقترح او المساهمة في الخطة السنوية

لتقديم شكوى او مقترح او المساهمة في الخطة السنوية، قم باتباع الخطوات التالية:

قم بالنقر على "تقديم شكوى او مقترح او المساهمة في الخطة السنوية" من شاشة الدخول الى النظام.

|                                                                                                    | ة المحليــــة<br>ت الإلكترونية (English            | وزارة الإدارة<br>موقع الخدمان                       |
|----------------------------------------------------------------------------------------------------|----------------------------------------------------|-----------------------------------------------------|
|                                                                                                    | م                                                  | الدخول إلى النظا                                    |
| في الإدارة الع                                                                                                    | 0                                                  | اسم المستخدم                                        |
|                                                                                                    | ۲                                                  | كلمة المرور                                         |
|                                                                                                    | 1                                                  | تسجيل الدخول                                        |
|                                                                                                    | -                                                  | الدخول الموحد                                       |
|                                                                                                    | 🖨 هل نسيت كلمة المرور؟                             | 💄 تسجیل حساب جدید                                   |
| 2 or Local Administ                                                                                                    | ۹ التحقق من مخبد الخدمات                           | تقديم شكوى أو مقترح أو المساهمة<br>في الخطة السنوية |
|                                                                                                    | الهاتف : ( 80 80 500 06)                           | الرجاء التواصل مع مركز الاتصال الوطني 🚽 رقم         |
|                                                                                                    | الكتروني : ncc@nitc.gov.jo<br>لة : 180 رمز - 94444 | في حال مواجهة اي مشكلة في                           |
|                                                                                                    | si.                                                | 7                                                   |
| Contraction of the local division of the local division of the loc |                                                    | SANAU<br>Augogical di Hakaad                        |

شكل 34 : شاشة الدخول الى النظام

| محليــــة<br>لكترونية <sub>قروما</sub>                | وزارة الإدارة ال<br>موقع الخدمات الإ                                                                                  |
|-------------------------------------------------------|----------------------------------------------------------------------------------------------------|
|                                                       | الدخول إلى النظام                                                                                                    |
| Θ                                                     | اسم المستخدم                                                                                                    |
| •                                                     | كلمة المرور                                                                                                    |
|                                                       | تسجيل الدخول                                                                                                    |
|                                                       | الدخول ال                                                                                                    |
| ط هل نسيت كلمة المرور؟<br>التحقق من مخرج الخدمات<br>م | لا تسجيل حساب جديد<br>۞ تقديم شكوى أو مقترح أو المساهمة في<br>النطة السنوية<br>النطاء التمامات مع مكل الانمال، المطار |
| ى<br>للموقع                                           | في حال ُمواجهةَ اي مشْكلة في الدخولَ الى                                                                              |
|                                                       | لم الهاتف : ( 80 80 00)<br>۲۹ برید الکلرولی : مرابع<br>۱۹۵۰ برید الکارولی : ۱۹۵۹ س                                    |
|                                                       | SANAD                                                                                                    |
|                                                       |                                                                                                    |

شكل 35 : شاشة الدخول الى النظام على الجهاز المحمول

قم باختيار نوع الخدمة ونوع الطلب، وقم بكتابة دواعي الطلب في قسم "معلومات الطلب".

# 🛈 ملاحظة:

في حال نوع الخدمة "المساهمة في الخطة السنوية" لا يظهر حقل "نوع الطلب".
|   | فديم شكوى أو مقترح أو المساهمة في الخطة السنوية                                                             |
|---|----------------------------------------------------------------------------------------------------|
|   | معلومات الطلب                                                                                               |
|   | نوع الخدمة *                                                                                                |
|   | - اختر - 🗸                                                                                                  |
|   | دواعي الطلب *                                                                                               |
| I |                                                                                                    |
| 8 |                                                                                                    |
|   |                                                                                                    |
|   | طابق النص مع الصورة                                                                                         |
|   |                                                                                                    |
|   | ک معنومہ : شمایعہ، یرجی ادخان النص الشوجود فی الصورہ                                                        |
|   | $\mathbf{C}$ Y D 2 D t h                                                                                    |
|   | نص التحقق *                                                                                                 |
|   | ادخل الرمز                                                                                                  |
|   |                                                                                                    |
|   | 🗌 أتعهد بأن جميع البيانات الظاهرة اعلاه صحيحة، والبلدية لها الحق في اتخاذ ما تراه مناسباً إن ثبت خلاف ذلك * |
|   |                                                                                                    |
|   |                                                                                                    |

شكل 36 : شاشة تقديم شكوى او مقترح او المساهمة في الخطة السنوية

قم باختيار طريقة ادخال معلومات الموقع في قسم "بيانات الموقع".

# 🛈 ملاحظة:

في حال اختيار "الرقم المميز لسند التسجيل"، قم بإدخال الرقم المميز لسند التسجيل في الحقل المخصص لذلك،
 باقى الحقول يتم استرجاعها تلقائيا من النظام.

|             |                  | بيانات الموقع                                                  |
|-------------|------------------|----------------------------------------------------------------|
| د التسجيل " | الرقم المميز لسن | إدخال معلومات الموقع باستخدام •<br>الرقم المميز لسند التسجيل 🗸 |
|             |                  |                                                                |

في حال اختيار "مفتاح القطعة"، قم باختيار المحافظة، المديرية، القرية، الحوض، والحي

| بيانات الموة           | بوقع       |              |        |                  |        |            |   |
|------------------------|------------|--------------|--------|------------------|--------|------------|---|
| خال معلومات الموقع بان | باستخدام * | نوع العقار * |        | المحافظة *       |        | المديرية * |   |
| بفتاح القطعة           | $\sim$     | - اختر -     | $\sim$ | اربد             | $\sim$ | اراضي اربد | ~ |
| ترية *                 |            | الحوض *      |        | الحي *           |        |            |   |
| لخراج                  | $\sim$     | البلد        | $\sim$ | نظام لوحات - 013 | $\sim$ |            |   |

شكل 37 : قسم معلومات الموقع

في حال اختيار "الخريطة"، قم بتحديد احداثيات الموقع على الخريطة بواسطة المؤشر.

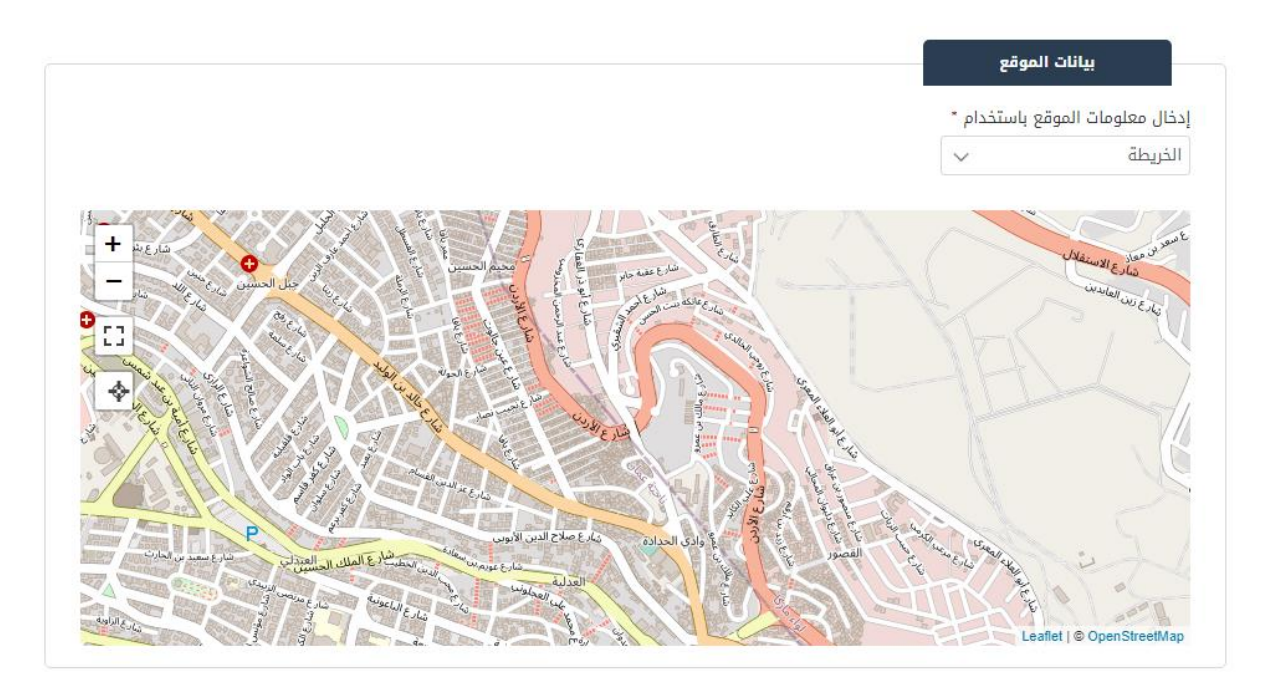

فى حال اختيار "البلدية"، قم باختيار المحافظة والبلدية المعنية بالطلب.

|                          |            | بيانات الموقع                   |
|--------------------------|------------|---------------------------------|
| البلدية المعنية بالطلب * | المحافظة * | إدخال معلومات الموقع باستخدام * |
| بلدية اربد الكبرى 🗸      | اربد 🗸     | البلدية 🗸                       |

# 🛈 ملاحظة:

- في حال نوع الخدمة "المساهمة في الخطة السنوية"، تكون طريقة ادخال معلومات الموقع مدخلة من النظام "البلدية"، حيث يتم اختيار المحافظة والبلدية المعنية بالطلب
  - 4. قم بإرفاق وثائق مساعدة في قسم "مرفقات الطلب" من خلال النقر على ايقونة "إضافة وثيقة".

# 🛈 ملاحظة:

- في حال نوع الخدمة "شكوى" او "مقترح"، ونوع الطلب "غير ذلك"، يطلب النظام ارفاق "مرفق دواعي الشكوى او المقترح" في قسم مرفقات الطلب.
  - قم بمطابقة النص مع الصورة في قسم "طابق النص مع الصورة".
  - 6. قم بالنقر على التعهد "أتعهد بأن جميع البيانات الظاهرة اعلاه صحيحة، والبلدية لها الحق في اتخاذ ما تراه مناسباً إن ثبت خلاف ذلك".
    - .7 قم بالنقر على "ارسال الطلب".

## 2.9 التنبيهات ورسائل الخطأ

ينبه النظام في حال لم يتم استيفاء الحقول الاجبارية وذلك عن طريق تنبيهات تظهر مباشرة أسفل الحقل الواجب استيفاؤه على النحو التالى:

|                  | وځيل 🗸                                                                                                    | 21/12/2031       |                       |
|------------------|----------------------------------------------------------------------------------------------------|------------------|-----------------------|
|                  |                                                                                                    |                  |                       |
|                  |                                                                                                    |                  | معلومات المفوض/الموكل |
| تاريخ الوكالة *  | رقم الوكالة *                                                                                                    | نوع الوكالة *    | نوع السجل *           |
| dd/mm/yyyy       |                                                                                                    | - اختر -         | - اختر -              |
| يرجى اختيار قيمة | يرجى إدخال قيمة                                                                                                    | يرجى اختيار قيمة | يرجى اختيار قيمة      |
|                  | اسم الموكل                                                                                                    | المحكمة *        | سنة الوكالة *         |
|                  |                                                                                                    | - اختر -         |                       |
|                  |                                                                                                    | یرجی اختیار قیمة | يرجى إدخال قيمة       |
|                  |                                                                                                    |                  |                       |
|                  |                                                                                                    |                  | العنوان               |
| الشارع *         | الدي *                                                                                                    | المدينة *        | المحافظة *            |
| ssa              | الرحمانيه                                                                                                    | قصبة عمان        | العاصف 🗸 🗸            |
|                  | cy infliction of the second second se | مندمة. البيد     | الهاتف الأنضم.        |

شكل 38 : التنبيهات ورسائل الخطأ

الصورة التالية توضح الشاشة السابقة على الجهاز المحمول:

| 🔹 دليل المستخدم 🖡 إشعارات 💄 دسابي 🕽 🗲 English |
|-----------------------------------------------|
| =                                             |
| نوع السجل -                                   |
| - اختر -                                      |
| يرجى اختيار قيمة                              |
| نوع الوكالة -                                 |
| - اختر -                                      |
| يرجى اختيار قيمة                              |
| رقم الوكالة -                                 |
|                                               |
| يرجى إدخال قيمة                               |
| تاريخ الوكالة -                               |
| dd/mm/yyyy                                    |
| يرجى اختيار قيمة                              |
| سنة الوكالة -                                 |
|                                               |
| يرجى إدخال قيمة                               |
| المحكمة -                                     |
| - اختر -                                      |

شكل 39 : التنبيهات ورسائل الخطأ على الجهاز المحمول

كما يظهر النظام الأخطاء في حال التعارض مع قواعد الاعمال اثناء عمل المستخدم على النظام، كما هو ظاهر في الشاشة ادناه.

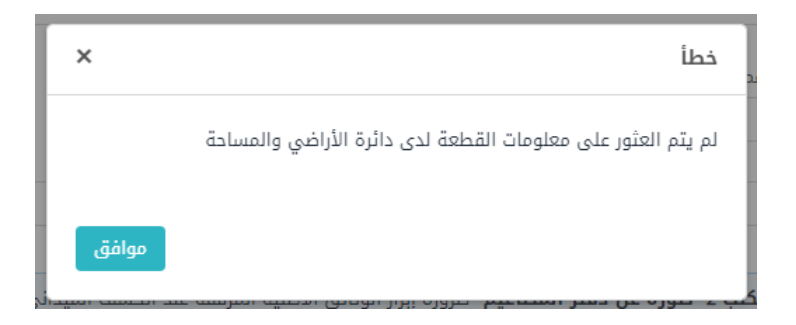

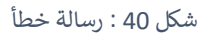

# 2.10 الشاشة الرئيسية لمتلقى الخدمة

عند دخول متلقي الخدمة الى النظام باستخدام اسم المستخدم وكلمة المرور ينتقل النظام مباشرة الى الشاشة الرئيسية لمتلقى الخدمة كما هو موضح فى الشاشة التالية.

| عارات 💄 حسابي• | ا دليل المستخدم 🗕 الشع      | English                                |                         |                  |                        | <b>وزارة الإدارة المحليــــة</b><br>موقع الخدمات الإلكترونية | Ø        |
|----------------|-----------------------------|----------------------------------------|-------------------------|------------------|------------------------|--------------------------------------------------------------|----------|
|                |                             | علوي                                   | ند الشريط ال            | بخدمتكم          | 🕑 الأسئلة الأكثر شيوعا | ة الرئيسية 📕 طلباتي                                          | 🔒 الصفدا |
|                |                             |                                        |                         |                  |                        |                                                              |          |
|                |                             |                                        |                         | طلباتي           |                        | الإلكترونية                                                  | الخدمات  |
|                |                             | ، الطلب يدويا في وزارة الإدارة المحلية | ، الرمز ( 🏲 ) على تقديم | i) معلومة ! يدز  | الخدمات<br>الالكترونية | خدمات أخرى                                                   | •        |
| طلباتي         |                             | لباتك غير المنتهية                     | وي هذا الجدول على طا    | 💿 معلومة ! يحت   |                        | 🔂 طلب تصديق عقد إيجار                                        |          |
| 6 من 8 🍽 🖌     | 1 🅪 🖌 إلى                   | ы                                      | طلبات 🛛 عرض الأقس       | البحث في جميع ال |                        | 🗈 ترخيص اقتناء كلب                                           |          |
| خيارات إضافية  | حالة الطلب                  | اسم الخدمة                             | البلدية                 | رقم الطلب        |                        | 🗈 إصدار تصريح دفن الموتى                                     |          |
| <u> </u>       | قيد الإجراء                 | خدمة طلبات الأعمال الإنشائية           | بلدية الزرقاء           | 506-2022-8       | ات وطلبات الصيانة      | 🔒 خدمة الشكاوى والمقترح                                      |          |
| 0              | قيد الإجراء                 | إصدار شهادة رصيف                       | بلدية الرمثا<br>الجديدة | 516-2022-2       | ية والتحققات والمهن    | 🕒 خدمة تقسيط رسوم الأبن                                      |          |
| 0              | بانتظار قرار المعهد المروري | خدمة طلبات الأعمال الإنشائية           | بلدية الزرقاء           | 506-2022-7       | شائية                  | 🕒 خدمة طلبات الأعمال الإنا                                   |          |
| ()             | قيد الإجراء                 | خدمة طلبات الأعمال الإنشائية           | بلدية بيرين<br>الجديدة  | S06-2022-6       |                        | 🏚 إصدار/تعديل تصريح حفر                                      |          |
| ()             | قيد الإجراء                 | إصدار شهادة رصيف                       | بلدية الرمثا            | 516-2022-1       | الحركة المرورية        | 🔂 طلب إزالة مظاهر إعاقة ا                                    |          |

شكل 41 : الشاشة الرئيسية لمتلقي الخدمة

الصورة التالية توضح الشاشة السابقة على الجهاز المحمول:

|   | 💄 حسابي* | ؋ إشعارات | 🔳 دليل المستخدم | English             |
|---|----------|-----------|-----------------|---------------------|
|   |          |           |                 | =                   |
| + |          |           |                 | طلباتي              |
|   |          |           |                 | الخدمات الإلكترونية |
|   |          |           |                 | ✔ كل الخدمات        |
|   |          |           |                 | الكل                |
|   |          |           |                 |                     |
|   |          |           |                 |                     |
|   |          | ſ         |                 |                     |
|   |          | E         | <u>.</u>        |                     |
|   |          | عقد إيجار | طلب تصديق       |                     |
|   |          |           |                 |                     |
|   |          |           |                 |                     |
|   |          |           |                 |                     |

شكل 42 : الشاشة الرئيسية لمتلقي الخدمة على الجهاز المحمول

### الشريط العلوي

تتكون شاشة متلقي الخدمة من شريط علوي يظهر فيه روابط يمكن الضغط عليها للانتقال الى صفحات أخرى في النظام أو صفحات مواقع مساندة.

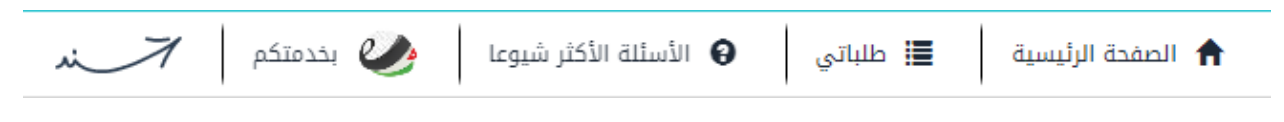

شكل 43 : الشريط العلوي للشاشة الرئيسية

الجدول التالي يوضح ذلك.

| الوصف                                                      | الرابط (الأيقونة) |
|------------------------------------------------------------|-------------------|
| الإنتقال الى الصفحة الرئيسية لوزارة الإدارة المحلية        | الصفحة الرئيسية   |
| الإنتقال الى شاشة أخرى على موقع الوزارة المحلية والذي تعرض | طلباتي            |
| قائمة الطلبات الخاصة بمتلقي الخدمة.                        |                   |

| الأسئلة الأكثر | الانتقال الى صفحة أخرى على موقع الوزارة المحلية والذي يعرض |
|----------------|------------------------------------------------------------|
| شيوعا          | الأسئلة الأكثر شيوعا                                       |
| سند            | الإنتقال الى موقع سند الإلكتروني                           |
| بخدمتكم        | الانتقال الى موقع بخدمتكم الإلكتروني                       |

# الخدمات الإلكترونية

بينما ينقسم الجزء الأسفل من شاشة متلقي الخدمة الرئيسية الى جزئين، حيث يحتوي الجزء الأيمن على تبويب "خدمات أخرى".

الجدول التالى يوضح الخدمات الإلكترونية التي يمكن اختيارها:

| الخدمات المندرجة                                                        | التبويب                |
|-------------------------------------------------------------------------|------------------------|
| <ul> <li>اصدار رخصة لوحة إعلانية</li> <li>تعديل لوحة اعلانية</li> </ul> | خدمات رخص<br>الإعلانات |

# طلباتي

تعرض شاشة طلباتي الطلبات التي تم تقديمها من قبل متلقي الخدمة وتظهر الطلبات في جدول ويعرض الجدول البيانات التالية عن الطلب:

|               |                                                                            |                  |                         |                         | طلباتي           |  |  |
|---------------|----------------------------------------------------------------------------|------------------|-------------------------|-------------------------|------------------|--|--|
|               | i) معلومة ! يدل الرمز ( 🏴 ) على تقديم الطلب يدويا في وزارة الإدارة المحلية |                  |                         |                         |                  |  |  |
|               | i) معلومة ! يحتوي هذا الجدول على طلباتك غير المنتهية                       |                  |                         |                         |                  |  |  |
| لى 5 من 5 🔶 🔰 | ļ1 🍽 🕅                                                                     |                  | الأقساط                 | طلبات مرض               | البحث في جميع ال |  |  |
| خيارات إضافية | حالة الطلب                                                                 | الدور الوظيفي    | اسم الخدمة              | البلدية                 | رقم الطلب        |  |  |
| (i)           | بانتظار الإجراء                                                            | رئيس القسم الصحي | إصدار تصريح بيع الأضاحي | بلدية الرمثا<br>الجديدة | 510-2022-13      |  |  |
| ()            | بانتظار الإجراء                                                            | رئيس القسم الصحي | إصدار تصريح بيع الأضاحي | بلدية<br>الزرقاء        | 510-2022-10      |  |  |

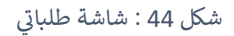

- .1 رقم الطلب: رابط يستطيع من خلاله متلقى الخدمة الدخول إلى بيانات الطلب.
  - 2. البلدية
  - 3. اسم الخدمة.
  - الدور الوظيفي
- 5. حالة الطلب: حيث حسب حالة الطلب يمكن الضغط على رابط الطلب لاستكمال الإجراء.
- 6. خيارات إضافية، حيث يمكن الضغط على ايقونة الخيارات الإضافية ( <sup>(1)</sup>) لإظهار ايقونات إضافية يمكن من خلالها عمل التالي:

| ×     |                           |             | خيارات إضافية |
|-------|---------------------------|-------------|---------------|
|       | <b>ت</b><br>سجل الإجراءات | إلغاء الطلب |               |
| إغلاق |                           |             | \$            |

شكل 45 : خيارات إضافية

الجدول التالى يوضح الايقونات الظاهرة في الشاشة السابقة.

| اسم الإجراء   | الوصف                                                           |
|---------------|-----------------------------------------------------------------|
| الغاء الطلب   | الغاء الطلب                                                     |
| سجل الإجراءات | يوضح خطوات سير المعاملة من بداية تقديمها الى آخر اجراء تم عليها |

عند الضغط على ايقونة "سجل الإجراءات" تظهر شاشة سجل الإجراءات كما هو ظاهر في الشاشة ادناه، ويمكن
 الضغط على رابط "تفاصيل الإجراء"، لإظهار تفاصيل الإجراء.

|                                            |                                        |                                                    |             | ل الإجراءات                                                            |
|--------------------------------------------|----------------------------------------|----------------------------------------------------|-------------|------------------------------------------------------------------------|
|                                            |                                        |                                                    |             | بيانات الطلب                                                           |
|                                            |                                        | حالة الطلب                                         | تاريخ الطلب | رقم الطلب                                                              |
|                                            | $\sim$                                 | بانتظار الدفع                                      | 24/01/2022  | S02-2022-24                                                            |
|                                            |                                        |                                                    |             | اسم الخدمة                                                             |
| $\checkmark$                               |                                        |                                                    |             | ترخيص اقتناء كلب                                                       |
| 🕅 🗰 اېلى 3 من 3 🕪                          | تابية الاجراء                          | الاجاه                                             |             | دەر المستخدم                                                           |
| تفاضيا الاجراء                             | J., C.,                                |                                                    |             | 1 33                                                                   |
| نفاصيل الإجراء<br>-                        | 24/01/2022                             | موافقة                                             |             | موظف وزارة الإدارة المحلية                                             |
| تماصيل الإجراء<br>-<br>تفاصيل الإجراء      | 24/01/2022<br>24/01/2022               | موافقة<br>موافقة                                   |             | موظف وزارة الإدارة المحلية<br>موظف وزارة الإدارة المحلية               |
| تفاصيل الإجراء<br>-<br>تفاصيل الإجراء<br>- | 24/01/2022<br>24/01/2022<br>24/01/2022 | موافقة<br>موافقة<br>اسال الطلب                     |             | موظف وزارة الإدارة المحلية<br>موظف وزارة الإدارة المحلية<br>مقدم للملك |
| تفاصيل الإجراء<br>تفاصيل الإجراء           | 24/01/2022<br>24/01/2022<br>24/01/2022 | موافقة<br>موافقة<br>اسرالہ الطلہ ،<br><b>إغلاق</b> |             | موظف وزارة الإدارة المحلية<br>موظف وزارة الإدارة المحلية<br>مقدم الطلب |

شكل 46 : تفاصيل الاجراء

الصورة التالية توضح الشاشة السابقة على الجهاز المحمول:

| × |        | سجل الإجراءات       |
|---|--------|---------------------|
|   |        |                     |
|   |        | بيانات الطلب        |
|   |        | رقم الطلب           |
|   |        | 502-2022-24         |
|   |        | تاريخ الطلب         |
|   |        | 24/01/2022          |
|   |        | حالة الطلب          |
|   | ~      | بانتظار الدفع       |
|   |        | اسم الخدمة          |
|   | $\sim$ | ترخيص اقتناء كلب    |
|   |        |                     |
|   |        |                     |
|   |        | سجل الإجراءات       |
|   |        |                     |
|   |        | زغلاق               |
|   |        | الخدمات الإلكترونية |
|   |        | ✔ کل الخدمات        |

شكل 47 : تفاصيل الاجراء على الجهاز المحمول

عرض نتيجة الكشف الميداني

عند الضغط على ايقونة "سجل الاجراءات" يعرض النظام الإجراءات التي تمت على الطلب. في حال وجود كشف ميداني للطلب يقوم النظام بإظهار رابط "عرض نتيجة الكشف". عند الضغط على رابط "عرض نتيجة الكشف" يقوم النظام بعرض نتيجة الكشف الميداني.

#### دليل المستخدم – خدمات وزارة الإدارة المحلية

|                                                                    | $\sim$                                                        | بانتظار التنسيب                                 |                                                                       | 07/08/2023 | 250230                                                                                              |
|--------------------------------------------------------------------|---------------------------------------------------------------|-------------------------------------------------|-----------------------------------------------------------------------|------------|----------------------------------------------------------------------------------------------------|
|                                                                    |                                                               |                                                 |                                                                       |            | عة                                                                                                  |
| /                                                                  |                                                               |                                                 |                                                                       |            | صة مهن جديدة                                                                                        |
|                                                                    |                                                               |                                                 |                                                                       |            |                                                                                                    |
|                                                                    |                                                               |                                                 |                                                                       |            |                                                                                                    |
|                                                                    |                                                               |                                                 |                                                                       |            | States all the st                                                                                   |
|                                                                    |                                                               |                                                 |                                                                       |            | سجل الإجراءات                                                                                       |
|                                                                    |                                                               |                                                 |                                                                       |            | سجل الإجراءات                                                                                       |
| 🗰 1 إلى 4 من 4 🕪                                                   | м                                                             |                                                 |                                                                       |            | سجل الإجراءات                                                                                       |
| 1 إلى 4 من 4 🏕 ا 🗰<br>تفاصيل الإجراء                               | کاریخ الإجراء                                                 | الإجراء                                         | متخذ الإجراء                                                          |            | <b>سجل الإجراءات</b><br>دور المستخدم                                                                |
| ♦ 1 إلى 4 من 4 ﴾<br>تماصيل الإجراء                                 | ۲ تاريخ الإجراء<br>07/08/2023                                 | الإجراء<br>إرسال الحلاب                         | متخذ الإجراء<br>محمد نايل محمد ابوعاقوله                              |            | <b>سجل الإجراءات</b><br>دور المستخدم<br>مقدم الطلب                                                  |
| 1 إلى 4 من 4 ( ألى 1 ) تفاصيل الإجراء تفاصيل إضافية                | ۲ <b>البدراء</b><br>07/08/2023<br>07/08/2023                  | الإجراء<br>إرسال الطلب<br>تنسيب للكشف           | متخذ الإجراء<br>محمد نايل محمد ابوعاقوله<br>رئيس القسم                |            | <b>سجل الإجراءات</b><br>دور المستخدم<br>مقدم الطلب<br>رئيس القسم - قسم التنظيم                      |
| ▲ 1 إلى 4 من 4<br>تفاصيل الإجراء<br>تفاصيل إضافية<br>تفاصيل إضافية | کا<br>11ریخ الاجزاء<br>07/08/2023<br>07/08/2023<br>07/08/2023 | الإجراء<br>إرسال الطلب<br>تنسيب للكشف<br>موافقة | متدلا الإجراء<br>محمد نایل محمد ابوعاقوله<br>رئیس القسم<br>رئیس القسم |            | سجل الإجراءات<br>دور المستخدم<br>مقدم الطلب<br>رئيس القسم - فسم التنظيم<br>رئيس القسم - قسم التنظيم |

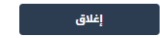

شكل 48 : عرض نتيجة الكشف الميداني

#### الشاشة التالية تظهر نتيجة الكشف الميداني.

| نتائج الكشف                                                                                                    |                              |                                                             |             |                                       |                                              |         |
|----------------------------------------------------------------------------------------------------|------------------------------|-------------------------------------------------------------|-------------|---------------------------------------|----------------------------------------------|---------|
| بيانات الكشف                                                                                                    |                              |                                                             |             |                                       |                                              |         |
| م الکشف                                                                                                    | اسم مسؤول الا                | شف                                                          | تاريخ الكشف |                                       | تاريخ تعبئة الكشف                            |         |
| 25023080005                                                                                                    | مسؤول كشف                    | قسم التنظيم بلدية الرمثا الج                                | 07/08/2023  | 8                                     | 07/08/2023                                   | <b></b> |
| ) معلومة !                                                                                                    | ة داخل السكن                 |                                                             |             |                                       |                                              |         |
| فقط الطابق الأرضي المسموح فيه ممارسة مهن                                                                                                    |                              | للطلم اللجاري                                               |             |                                       |                                              |         |
| فقط الطابق الأرضي المسموح فيه ممارسة مهن<br>يجب ألا يقل بعد المحل عن أقرب تنظيم تجاري عر                                                                                   | ن 400 متر طولي عز            | 0.11                                                        |             |                                       |                                              |         |
| فقط الطابق الأرضي المسموح فيه ممارسة مهن<br>يجب ألا يقل بعد المحل عن أقرب تنظيم تجاري عر<br>يوجد موافقة من وزارة الأشغال؟ •                                                | <sub>ن</sub> 400 متر طولي عز | بعد المحل عن أقرب تنظيم تجاري •                             |             | هل قطعة الأرض                         | خالية؟ *                                     |         |
| فقط الطابق الأرضي المسموح فيه ممارسة مهن<br>يجب ألا يقل بعد المحل عن أفرب تنظيم تجاري عز<br>يوجد موافقة من وزارة الأشغال؟ *<br>م                                           | , 400 متر طولي عز<br>~       | بعد المحل عن أقرب تنظيم تجاري *<br>450                      |             | هل قطعة الأرض<br>لا                   | حالية؟ •                                     | $\sim$  |
| فقط الطابق الأرضي المسموح فيه ممارسة مهن<br>يجب ألا يقل بعد المحل عن أفرب تنظيم تجاري عز<br>يوجد موافقة من وزارة الأشغال؟ *<br>م<br>المحل في جسم البناء (الطابق الأرضي)؟ * | ، 400 متر طولي عر<br>ب       | بعد المحل عن أقرب تنظيم تجاري •<br>450<br>هل البناء مفرز؟ • |             | هل قطعة الأرض<br>لا<br>هل الشارع يعود | خالية؟ •<br>وزارة الأشغال العامة والإسكان؟ • | ~       |

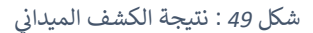

إغلاق

## البحث في جميع الطلبات

عند الضغط على ايقونة "البحث في جميع الطلبات" ينتقل النظام الى شاشة البحث في الطلبات كما هو موضح في الشاشة التالية:

|                                                          |                            |                                                |                                               |                                                                    | قم الطلب                                         |
|----------------------------------------------------------|----------------------------|------------------------------------------------|-----------------------------------------------|--------------------------------------------------------------------|--------------------------------------------------|
|                                                          |                            |                                                |                                               |                                                                    |                                                  |
|                                                          |                            |                                                |                                               |                                                                    | + محددات بحث إضافية                              |
|                                                          |                            |                                                |                                               |                                                                    |                                                  |
|                                                          |                            |                                                |                                               |                                                                    | A                                                |
|                                                          |                            |                                                |                                               | تفريغ الحقول                                                       | بحث                                              |
| 🗰 📢 20 الى 5 من 10 🕨                                     | м                          |                                                |                                               | تفريغ الحقول                                                       | بحث                                              |
| 🖌 👫 إلى 5 من 20 🗰 🖌                                      | الا                        | حالة الطلب                                     | تاريخ تقديم الطلب                             | تفريغ الحقول<br>اسم الخدمة                                         | بحث<br>رقم الطلب                                 |
| الجراء المتاح 🖬 🖌 الجراء المتاح<br>الإجراء المتاح<br>دفع | لا<br>خيارات إضافية<br>ن   | حالة الطلب<br>بانتخار الدفع                    | تاريخ تقديم الطلب<br>24/01/2022               | تفريغ الحقول<br>اسم الخدمة<br>ترخيص اقتناء كلب                     | بحت<br>رقم الطلب<br>502-2022-24                  |
| الإجراء المتاح في 20 🐪 🖌 المتاح<br>الإجراء المتاح<br>دفع | الا<br>خيارات إضافية<br>(] | حالة الطلب<br>بانتظار الدفع<br>بانتظار التصويب | تاريخ تقديم الطلب<br>24/01/2022<br>24/01/2022 | تمريغ الحقول<br>اسم الخدمة<br>ترخيص اقتناء كلب<br>ترخيص اقتناء كلب | بحث<br>رقم الطلب<br>\$02-2022-24<br>\$02-2022-23 |

شكل 50 : شاشة البحث في الطلبات

الصورة التالية توضح الشاشة السابقة على الجهاز المحمول:

|             | ت 🔒 حسابي-                | ؋ إشعارات          | ليل المستخدم            | ∞∎  ⊛⊧                 | inglish             |   |
|-------------|---------------------------|--------------------|-------------------------|------------------------|---------------------|---|
|             |                           |                    |                         |                        |                     | 1 |
|             |                           | اتي                | цШь                     |                        |                     |   |
|             |                           |                    |                         |                        | رقم الطلب           |   |
|             |                           |                    |                         | عث إضافية              | א מבנגויה יו        |   |
|             |                           |                    | قول                     | تفريغ الحا             | بحة                 | - |
| М           | ى 5 من 20 📢               | ا 1 ال             | м                       |                        |                     |   |
| براء<br>تاج | خيارات الإد<br>إضافية الم | دالة<br>الطلب      | تاريخ<br>تقديم<br>الطلب | اسم<br>الخدمة          | رقم<br>الطلب        |   |
| 24          | i) دە                     | بانتظار<br>الدفع   | 24/01/20<br>22          | ترخيص<br>اقتناء<br>کلب | 502-<br>2022-<br>24 |   |
|             | 0                         | بانتظار<br>التصويب | 24/01/20<br>22          | ترخيص<br>اقتناء<br>کلب | 502-<br>2022-<br>23 |   |
| ف           | 10 - 20                   | منتھي<br>بنجاح     | 23/01/20<br>22          | ترخيص<br>اقتناء<br>کلب | 502-<br>2022-<br>22 |   |

شكل 51 : شاشة البحث في الطلبات على الجهاز المحمول

يستطيع متلقي الخدمة البحث عن طريق رقم الطلب او اي محددات بحث أخرى مثل:

- 1. اسم الخدمة.
- 2. حالة الطلب.
- تاريخ تقديم الطلب من.
- ۲. تاريخ تقديم الطلب الى.

🛈 ملاحظة:

تظهر نتائج البحث في جدول يحتوي على رقم الطلب، اسم الخدمة، تاريخ تقديم الطلب، حالة الطلب، خيارات
 إضافية والإجراء المتاح.

#### ملف المستخدم

لاستدعاء شاشة ملف المستخدم، يقوم المستخدم بالضغط على رابط "ملف المستخدم " من قائمة "حسابي".

| 4 إشعارات 💄 حسابي <del>-</del>                         | دلیل المستخدم 🗧 دلیل المستخدم 🖌 🖬 دلیل المستخدم                           | وزارة الإدارة المحليـــة<br>موقع الخدمات الإلكترونية |
|--------------------------------------------------------|---------------------------------------------------------------------------|------------------------------------------------------|
| <ul> <li>علف المستخدم</li> <li>דسجیل الخروج</li> </ul> | 🛛 الأسئلة الأكثر شيوعا 🛛 🤌 بددمتكم 🕅 🔪                                    | 🔒 الصفحة الرئيسية                                    |
|                                                        | طلباتي                                                                    | الخدمات الإلكترونية                                  |
|                                                        | 👔 معلومة ؛ يدل الرمز ( 🍽 ) على تقديم الطلب يدويا في وزارة الإدارة المحلية | ♦ خدمات أخرى                                         |
|                                                        | 🚺 معلومة ! يحتوي هذا الجدول على طلباتك غير المنتهية                       |                                                      |
|                                                        |                                                                           |                                                      |

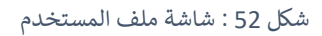

الصورة التالية توضح الشاشة السابقة على الجهاز المحمول:

| €   ■ دليل المستخدم   ♦ إشعارات   ـ حسابي•           | English            |
|------------------------------------------------------|--------------------|
| <ul> <li>طف المستخدم</li> <li>سجیل الخروج</li> </ul> | =                  |
| +                                                    | ць                 |
|                                                      | ا دمات الإلكترونية |
|                                                      | ✔ كل الخدمات       |
|                                                      | الكل               |
|                                                      | خدمات أخرى         |
|                                                      | _                  |
| _                                                    | _                  |
|                                                      |                    |
|                                                      |                    |
| طلب تصديق عقد إيجار                                  |                    |
|                                                      |                    |
|                                                      |                    |

شكل 53 : شاشة ملف المستخدم على الجهاز المحمول

تعرض شاشة ملف المستخدم البيانات التالية عن الحساب المسجل في النظام:

- بيانات الشخصية
- بيانات العنوان.
- بيانات الحساب.

|                   |                            |                         | بياناتك الشخصية   |
|-------------------|----------------------------|-------------------------|-------------------|
|                   | تاريخ الميلاد              | الاسم الرباعي<br>ن      | الرقم الوطني<br>4 |
|                   |                            |                         | بيانات العنوان    |
| الشارع            | الحي                       | المدينة                 | المحافظة          |
|                   | ×                          | ~                       | ~                 |
|                   | الرمز البريدي              | صندوق البريد            | الهاتف الأرضي     |
|                   |                            |                         |                   |
|                   |                            |                         | بيانات الحساب     |
|                   | البريد الإلكتروني          | رقم الهاتف الخلوي       | اسم المستخدم      |
| تغيير كلمة المرور |                            |                         | 4                 |
|                   | تغيير البريد الإلكتروني    | تغيير الهاتف الخلوي     |                   |
| رضاك يُهمّنا      | خروج                       | حفظ                     |                   |
| تابعونا على 🚯 🛇   | ارة الإدارة المحلية © 2021 | جميع الحقوق محفوظة لوزا | si Anad           |

شكل 54 : شاشة ملف المستخدم

🛈 ملاحظة:

- يمكن تغيير/تعديل بيانات العنوان من قسم "بيانات العنوان"
- لتغيير الهاتف المحمول، قم بالضغط على رابط تغيير الهاتف الخلوي ، حيث ينتقل النظام الى الشاشة التالية.

| ×                       | ال تغيير رقم الهاتف                                                   |
|-------------------------|-----------------------------------------------------------------------|
|                         | رقم الهاتف الخلوي الجديد<br>ص<br>00xxxxxxxxxxxxxxxxxxxxxxxxxxxxxxxxxx |
| إرسال رمز التأكيد إغلاق |                                                                       |

شكل 55 : شاشة تغيير رقم الهاتف

لتغيير البريد الإلكتروني، قم بالضغط على رابط تغيير البريد الإلكتروني ، حيث ينتقل النظام الى الشاشة التالية.

| × | تغيير البريد الإلكتروني                       |
|---|-----------------------------------------------|
|   | البريد الإلكتروني الجديد<br>sample@domain.com |
|   | إرسال رمز التأكيد                             |

شكل 56 : شاشة تغيير البريد الالكتروني

- لتغيير كلمة المرور، قم بالضغط على رابط تغيير كلمة المرور.
- في حال الأردني، يعرض النظام رسالة "يرجى تغيير كلمة السر من خلال تطبيق سند"، قم بالنقر على "سند"
   للانتقال الى موقع سند وتغيير كلمة المرور.

| ×         | تأكيد                                  |
|-----------|----------------------------------------|
|           | یرجی تغییر کلمة السر من خلال تطبیق سند |
| سند إغلاق | 2                                      |

شكل 57 : طريقة تغيير كلمة المرور

 في حال غير الأردني او المنشاة، قم بإدخال كلمة المرور الحالية، كلمة المرور الجديدة، وتأكيد كلمة المرور ثم النقر على "تأكيد".

| × | تغيير كلمة المرور                                                                                       |
|---|----------------------------------------------------------------------------------------------------|
|   | i) معلومة ! كلمة المرور يجب أن تتكون من 8 منازل على الاقل، وتحتوي على أحرف صغيرة<br>وكبيرة ورموز وأرقام |
|   | كلمة المرور الحالية<br>                                                                                 |
|   | كلمة المرور الجديدة                                                                                     |
|   | تأكيد كلمة المرور الجديدة                                                                               |
|   |                                                                                                    |
| ſ | تأكيد إلغا:                                                                                             |

شكل 58 : تغيير كلمة المرور

لتغيير لغة الحساب، قم باختيار اللغة من الشريط العلوي في الصفحة الرئيسية.

| 🐥 إشعارات 💄 حسابي ד | دليل المستخدم | 🖉 English                          |                            |                  |                        | وزارة الإدارة المحليـــة<br>موقع الخدمات الإلكترونية |
|---------------------|---------------|------------------------------------|----------------------------|------------------|------------------------|------------------------------------------------------|
|                     |               |                                    | بند                        | 🖉 بخدمتکم 🔰      | 🛛 الأسئلة الأكثر شيوعا | 角 الصفحة الرئيسية                                    |
|                     |               |                                    |                            | طلباتي           |                        | الخدمات الإلكترونية                                  |
|                     |               | طلب يدويا في وزارة الإدارة المحلية | ل الرمز ( 🍽 ) على تقديم ال | 👔 معلومة ! يدز   |                        | خدمات أخرى                                           |
|                     |               | ك غير المنتهية                     | نوي هذا الجدول على طلبات   | í معلومة ! يحت   |                        |                                                      |
| : إلى 6 من 12 📢 🔰   | 1 ₩ ₩         |                                    | لطلبات 🛛 عرض الأقساط       | البحث في جميع اا |                        |                                                      |
| خيارات إضافية       | حالة الطلب    | اسم الخدمة                         | البلدية                    | رقم الطلب        |                        |                                                      |
| ()                  | قيد الترحيل   | طلب تصديق عقد إيجار                | بلدية الزرقاء              | S01-2022-8       |                        |                                                      |

شكل 59 : طريقة تغيير لغة الحساب

## الاشعارات

تحتوي شاشة الاشعارات على الحالات التي تمر بها الطلبات، حيث يتم ارسال اشعار لمقدم الطلب برقم الطلب واسم الخدمة وحالة الاشعار وتاريخ الاشعار ونص الاشعار.

للدخول الى شاشة الاشعارات، قم بالنقر على ايقونة الاشعارات من الشريط العلوي للشاشة الرئيسية.

| دلیل المستخدم بال المستخدم الم المستخدم الم المستخدم الم المستخدم الم المستخدم الم المستخدم الم المستخدم الم ال | وزارة الإدارة المحليـــة<br>موقع الخدمات الإلكترونية |
|----------------------------------------------------------------------------------------------------|------------------------------------------------------|
| 😝 الأسللة الأكثر شيوعا 💋 بددمتكم                                                                                | 角 الصفحة الرئيسية                                    |
| طلباتي                                                                                                    | الخدمات الإلكترونية                                  |
| ⑦ معلومة ! يدل الزمز ( ◄ ) على تقديم الطلب يدويا في وزارة الإدارة المحلية                                       | ♦ خدمات أخرى                                         |
| 🕕 معلومة ! يحتوي هذا الجدول على طلباتك غير المنتهية                                                             |                                                      |

شكل 60 : الاشعارات

للبحث عن اشعار معين، قم بإدخال رقم الطلب واختيار اسم الخدمة ثم النقر على "بحث".

| سابي▼ | کا 🕨 دلیل المستخدم 🖌 🖨 إشمارات 🖌 د                                                                                           | English                                 |                |                        | وزارة الإدارة المحليـــة<br>موقع الخدمات الإلكترونية |     |
|-------|----------------------------------------------------------------------------------------------------|-----------------------------------------|----------------|------------------------|------------------------------------------------------|-----|
|       |                                                                                                    |                                         | بذدمتكم 🔪 🔪 ند | 🛿 الأسئلة الأكثر شيوعا | لصفحة الرئيسية 📑 طلباتي                              | ы 🔒 |
|       |                                                                                                    | بة الدقوا.                              | يحدث إلله      | الخدمة<br>- اختر -     | <b>الإشعارات</b><br>رقم الطلب                        |     |
|       | ا الله الله الله المن 1 الله المن 1 الله المن المن الله الله الله الله الله الله المن الله الله الله الله الله الله الله الل | یے ،نصوں<br>تاریخ الإشعار<br>14/04/2022 | اسم الخدمة     | رقم الطلب              | حالة الإشعار<br>لا                                   | ß   |
| هقنا  | ليسبب سي د                                                                                                    |                                         |                |                        |                                                      | 7   |

شكل 61 : شاشة الاشعارات

🛈 ملاحظة:

- لقراءة نص الاشعار، قم بالنقر على "نص الاشعار" من الجدول أعلاه.
  - عند قراءة الاشعار، تظهر علامة ( \*) في عامود "حالة الاشعار".

# 3 الخدمات المشتركة

وهي عبارة عن شاشات يقوم المستخدم (متلقي الخدمة) فيها بإدخال بيانات واتخاذ إجراء معين، يتم استخدامها في النظام كخطوة أساسية من خطوات تقديم طلب أي خدمة من الخدمات التي تقدمها وزارة الإدارة المحلية.

# 3.1 شاشة بطاقة الخدمة

تحتوي بطاقة الخدمة على المعلومات التالية لجميع الخدمات المقدمة للجمهور:

- شروط التقديم.
- الوثائق المطلوبة.
- الرسوم المطلوبة.
  - 4. الدعم الفنى.

| 国 بطاقة الخدمة                                                                                                    |
|----------------------------------------------------------------------------------------------------|
| شروط التقديم                                                                                                    |
| لا يوجد شروط تقديم                                                                                                    |
| الوثائق المطلوبة                                                                                                    |
| ۵ صورة عن عقد الإيجار                                                                                                    |
| الرسوم المطلوبة                                                                                                    |
| 🕄 100 دينار أردني رسوم الخدمة                                                                                                    |
| الدعم الفتي                                                                                                    |
| شكراً لاستخدامكم الخدمات الإلكترونية المقدمة من قبل وزارة الإدارة المحلية.<br>في حال وجود أي استفسار يرجى الاتصال على الرقم 665008000 أو من خلال البريد الإلكتروني info@molagovjo |
| إنشاء طلب إلفاء                                                                                                    |
| شكل 62 : شاشة بطاقة الخدمة                                                                                                    |

الصورة التالية توضح الشاشة السابقة على الجهاز المحمول:

| 国 بطاقة الخدمة                                                                                                    |
|----------------------------------------------------------------------------------------------------|
| شروط التقديم                                                                                                    |
| لا يوجد شروط تقديم                                                                                                    |
| الوثائق المطلوبة                                                                                                    |
| 🔕 صورة عن عقد الإيجار                                                                                                    |
| الرسوم المطلوية                                                                                                    |
| 100 دينار أردني رسوم الخدمة                                                                                                    |
| الدعم الفني                                                                                                    |
| شكراً لاستخدامكم الخدمات الإلكترونية المقدمة من قبل وزارة الإدارة المحلية.<br>في حال وجود أي استفسار يرجى الاتصال على الرقم 005008000 أو من خلال<br>البريد الإلكتروني info@mola.gov.jo |
| الشاء طلب                                                                                                    |
| شكل 63 : شاشة بطاقة الخدمة على الجهاز المحمول                                                                                                    |

يتم الدخول الى شاشة بطاقة الخدمة عن طريق الضغط على رابط الخدمة كما هو موضح في الشاشة ادناه.

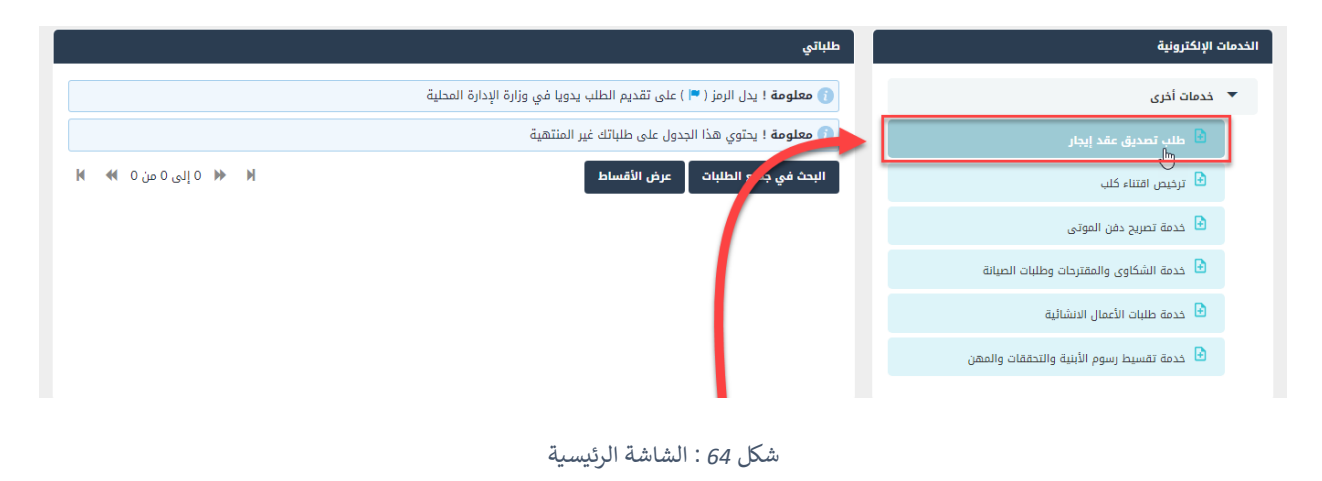

تظهر شاشة بطاقة الخدمة، عند الضغط على رابط الخدمة، حيث يمكن انشاء الطلب بالضغط على ايقونة "انشاء طلب".

| 国 بطاقة الخدمة                                                                                                    |
|----------------------------------------------------------------------------------------------------|
| شروط التقديم                                                                                                    |
| لا يوجد شروط تقديم                                                                                                    |
| الوثائق المظلوبة                                                                                                    |
| ם صورة عن عقد الإيجار 1                                                                                                    |
| الرسوم المطلوبة                                                                                                    |
| لا يوجد رسوم                                                                                                    |
| الدعم الفني                                                                                                    |
| شكراً لاستخدامكم الخدمات الإلكترونية المقدمة من قبل وزارة الإدارة المحلية.<br>في حال وجود أي استفسار يرجى الاتصال على الرقم 065008080 أو من خلال البريد الإلكتروني info@mola.govjo |
| إنشاء طلب خروج                                                                                                    |

شكل 65 : شاشة بطاقة الخدمة

3.2 بيانات مقدم الطلب

وهي الشاشة التي تظهر بعد الضغط على ايقونة "إنشاء طلب" في شاشة بطاقة الخدمة، حيث تختلف الشاشة ومحتواها حسب مقدم الطلب وحسب نوع الخدمة.

# 3.2.1 بيانات مقدم الطلب / الأفراد (أردني)

| ة الطلب                      |        | تاريخ الطلب                |        |                  |                         |
|------------------------------|--------|----------------------------|--------|------------------|-------------------------|
| یر مرسل                      | ~      | 25/12/2021                 |        |                  |                         |
|                              | 1      |                            |        | )                | 2                       |
| البيانات الشخصية لمقدم الطلب | مقدم ا | تطلب                       |        | معتومات الم      | بناجر وعمد الإيجار      |
| سم الأول                     |        | اسم الأب                   |        | اسم الجد         | اسم العائلة             |
| -                            |        |                            |        | اب               |                         |
| فم الوطني                    |        | تاريخ الميلاد              |        | رقم جواز السفر   | تاريخ انتهاء جواز السفر |
| _                            |        |                            |        | L                | <b></b>                 |
| م الأم                       |        | تاريخ انتهاء بطاقة الأحوال |        | صفة مقدم الطلب * |                         |
|                              |        |                            |        | - اختر -         |                         |
| العنوان                      |        |                            |        |                  |                         |
| حافظة *                      |        | المدينة *                  |        | الحي *           | الشارع •                |
|                              | $\sim$ | ä                          | $\sim$ | ~                |                         |
| فاتف الأرضي                  |        | صندوق البريد               |        | الرمز البريدي    |                         |
|                              |        | 77                         |        | ~~               | تعديل بياناتي           |
| فاتف الخلوي *                |        | البريد الإلكتروني *        |        |                  |                         |
|                              |        | 1                          |        |                  |                         |
| (                            |        | $\bigcirc$                 |        |                  |                         |

شكل 66 : شاشة مقدم الطلب

# تحتوي الشاشة على قسمين (البيانات الشخصية لمقدم الطلب والعنوان).

قم بالتأكد من البيانات الشخصية لمقدم الطلب.

# 🛈 ملاحظة:

- لا يمكن التعديل على البيانات الشخصية، حيث يتم استرجاعها من جهات الربط.
- يتم تعبئة رقم الهاتف المحمول والبريد الالكتروني تلقائيا من النظام، في حالة التعديل عليه سيتم التحقق من الرقم المدخل عن طريق <u>التحقق من رقم الهاتف.</u>

- رابط "تعديل بياناتي" يتم النقر عليه في حال رغبة مقدم الطلب بتعديل بيانات العنوان، او يجب على مقدم
   الطلب ادخال او تعديل البيانات ليتمكن من استكمال إجراءات الطلب كما في قسم تعديل بياناتي.
- يحتوي قسم البيانات الشخصية لبعض الخدمات على حقل إضافي "صفة مقدم الطلب"، وهي قائمة منسدلة تحتوي ثلاث خيارات (متلقي الخدمة، مفوض، وكيل).
- هي حال صفة مقدم الطلب "متلقي الخدمة"، لا تظهر حقول جديدة ويتم النقر على "التالي" للانتقال
   الى الشاشة التالية.
- في حال صفة مقدم الطلب "مفوض"، يظهر قسم جديد بعنوان "معلومات المفوض/الموكل"، قم باختيار جنسية المفوض، في حال المفوض أردني قم بإدخال الرقم الوطني للمفوض، في حال المفوض غير أردني قم بإدخال تاريخ ميلاد المفوض، يتم استرجاع اسم المفوض تلقائيا من النظام، قم بإضافة صورة عن التفويض من خلال النقر على ايقونة "إضافة وثيقة".

|   |                      |                      |                       | معلومات المفوض/الموكل                          |
|---|----------------------|----------------------|-----------------------|------------------------------------------------|
|   | اسم المفوض           | تاريخ ميلاد المفوض * | الرقم الوطني للمفوض * | جنسية المفوض *                                 |
|   |                      | <b> </b>             |                       | أردني                                          |
|   |                      |                      |                       |                                                |
|   |                      |                      | لتفويض                | 🚺 معلومة ! يرجى رفع الوثائق التالية: صورة عن ا |
| ŀ | 🕨 🗰 0 إلى 0 من 0 🕪 ا |                      |                       | + إخافة وتيقة                                  |

شكل 67 : معلومات المفوض/الموكل

 في حال صفة مقدم الطلب "وكيل"، يظهر قسم "معلومات المفوض/الموكل"، قم باختيار جنسية الموكل ثم ادخال الرقم الوطني/الشخصي للموكل، ثم قم بإدخال تاريخ ميلاد الموكل، ثم قم بادخال نوع السجل ونوع الوكالة، قم بإدخال رقم الوكالة وتاريخ الوكالة وسنة الوكالة ثم باختيار المحكمة، يتم استرجاع اسم الموكل تلقائيا من النظام.

|        |               |         |                      |                         | عل     | معلومات المفوض/المود |
|--------|---------------|---------|----------------------|-------------------------|--------|----------------------|
|        | نوع السجل *   |         | تاريخ ميلاد الموڭل * | الرقم الوطني للموكَّل * |        | سية الموڭل •         |
| $\sim$ | - اختر -      | <b></b> |                      |                         | $\sim$ | ردني                 |
|        | سنة الوكالة * |         | تاريخ الوكالة *      | رقم الوكالة *           |        | ع الوكالة *          |
|        |               | <b></b> | dd/mm/yyyy           |                         | $\sim$ | اختر -               |
|        |               |         |                      | اسم الموڭل              |        | ىحكمة *              |
|        |               |         |                      |                         | $\sim$ | اختر -               |

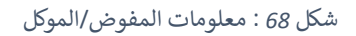

# 3.2.2 بيانات مقدم الطلب / الأفراد (غير أردني)

| ة الطلب<br>ر مرسل           | ~            | تاريخ الطلب                | Ē      |                            |                               |
|-----------------------------|--------------|----------------------------|--------|----------------------------|-------------------------------|
|                             | 1 مقدم ا     | الطلب                      |        | معلومات ال                 | 2<br>تادر وعقد الإيدار        |
| لبيانات الشخصية لمقدم الطلب | [            |                            |        |                            |                               |
| ىم الأول باللغة العربية     |              | اسم الأب باللغة العربية    |        | اسم الجد باللغة العربية    | اسم العائلة باللغة العربية    |
|                             |              | سىپ                        |        |                            |                               |
| ىم الاول باللغة الإنجليزية  |              | اسم الأب باللغة الإنجليزية |        | اسم الجد باللغة الإنجليزية | اسم العائلة باللغة الإنجليزية |
| 1                           |              |                            |        | Salim                      | AIT I                         |
| نم الشخصي                   |              | تاريخ الميلاد              |        | رقم جواز السفر             | تاريخ انتهاء جواز السفر       |
|                             |              |                            |        |                            | <b></b>                       |
| ة مقدم الطلب *              |              |                            |        |                            |                               |
| ختر -                       | $\checkmark$ |                            |        |                            |                               |
| العنوان                     |              |                            |        |                            |                               |
| حافظة *                     |              | المدينة *                  |        | الدي *                     | الشارع -                      |
|                             | $\sim$       |                            | $\sim$ | × 7                        | sas                           |
| اتف الأرضي                  |              | صندوق البريد               |        | الرمز البريدي              |                               |
|                             |              | LAC                        |        |                            | تعديل بياناتي                 |
| اتف الخلوي "                |              | البريد الإلكتروني *        |        |                            |                               |
|                             |              | A@gmail.com                |        |                            |                               |
| (                           |              | $\odot$                    |        |                            |                               |

شكل 69 : شاشة مقدم الطلب

تحتوي الشاشة على قسمين (البيانات الشخصية لمقدم الطلب والعنوان).

قم بالتأكد من البيانات الشخصية لمقدم الطلب.

🛈 ملاحظة:

- لا يمكن التعديل على البيانات الشخصية، حيث يتم استرجاعها من جهات الربط.
- يتم تعبئة رقم الهاتف المحمول والبريد الالكتروني تلقائيا من النظام، في حالة التعديل عليه سيتم التحقق من الرقم المدخل عن طريق <u>التحقق من رقم الهاتف.</u>

- رابط "تعديل بياناتي" يتم النقر عليه في حال رغبة مقدم الطلب بتعديل بيانات العنوان، او يجب على مقدم
   الطلب ادخال او تعديل البيانات ليتمكن من استكمال إجراءات الطلب كما فى قسم <u>تعديل بيانات.</u>
- يحتوي قسم البيانات الشخصية لبعض الخدمات على حقل إضافي "صفة مقدم الطلب"، وهي قائمة منسدلة تحتوي ثلاث خيارات (متلقي الخدمة، مفوض، وكيل).
- في حال صفة مقدم الطلب "متلقي الخدمة"، لا تظهر حقول جديدة ويتم النقر على "التالي" للانتقال
   الى الشاشة التالية.
- في حال صفة مقدم الطلب "مفوض"، يظهر قسم جديد بعنوان "معلومات المفوض/الموكل"، قم باختيار جنسية المفوض، في حال المفوض أردني قم بإدخال الرقم الوطني للمفوض، في حال المفوض غير أردني قم بإدخال تاريخ ميلاد المفوض، يتم استرجاع اسم المفوض تلقائيا من النظام، قم بإضافة صورة عن التفويض من خلال النقر على ايقونة "إضافة وثيقة".

|   |                      |                      |                       | معلومات المفوض/الموكل                          |
|---|----------------------|----------------------|-----------------------|------------------------------------------------|
|   | اسم المفوض           | تاريخ ميلاد المفوض * | الرقم الوطني للمفوض * | جنسية المفوض *                                 |
|   |                      | <b> </b>             |                       | أردني                                          |
|   |                      |                      |                       |                                                |
|   |                      |                      | التفويض               | 🚺 معلومة ! يرجى رفع الوثائق التالية: صورة عن ا |
| ŀ | ا 🗰 ۱ الی ۵ من ۵ 🕨 ا |                      |                       | + إضافة وثيقة                                  |

شكل 70 : معلومات المفوض/الموكل

 في حال صفة مقدم الطلب "وكيل"، يظهر قسم "معلومات المفوض/الموكل"، قم باختيار جنسية الموكل ثم ادخال الرقم الوطني/الشخصي للموكل، ثم قم بإدخال تاريخ ميلاد الموكل، ثم قم نوع السجل ونوع الوكالة، قم بإدخال رقم الوكالة وتاريخ الوكالة وسنة الوكالة ثم باختيار المحكمة، يتم استرجاع اسم الموكل تلقائيا من النظام.

| معلومات المفوض/الموكل |                         |                      |               |        |
|-----------------------|-------------------------|----------------------|---------------|--------|
| سية الموڭل *          | الرقم الوطني للموكَّل * | تاريخ ميلاد الموڭل * | نوع السجل *   |        |
| ردني                  | $\sim$                  |                      | - اختر -      | $\sim$ |
| ع الوكالة *           | رقم الوكالة *           | تاريخ الوكالة *      | سنة الوكالة • |        |
| اختر -                | $\sim$                  | dd/mm/yyyy           | <b></b>       |        |
| محكمة *               | اسم الموكّل             |                      |               |        |
| اختر -                | ✓                       |                      |               |        |

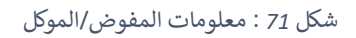

# 3.2.3 بيانات مقدم الطلب / منشآت

| حالة الطلب                    | _      | تاريخ الطلب       |                      |        |               |                  |                    |
|-------------------------------|--------|-------------------|----------------------|--------|---------------|------------------|--------------------|
| غير مرسل                      | $\sim$ |                   |                      |        |               |                  |                    |
|                               |        |                   |                      |        |               |                  |                    |
|                               | 1      |                   |                      |        |               | )                | 2                  |
|                               | مقدم ا | لطلب              |                      |        |               | معلومات المس     | نتأجر وعقد الإيجار |
| بيانات المنشأة والمفوض        |        |                   |                      |        |               |                  |                    |
| ىم المنشأة                    |        |                   | الرقم الوطني للمنشأة |        |               | جهة التسجيل      |                    |
|                               |        |                   |                      |        |               |                  | ✓                  |
| ىفة المفوض<br>· · · - · · · · |        |                   | جنسية المفوض         |        |               | الرقم الوطني     | للمفوض             |
|                               |        | $\sim$            | ÷                    |        | ~             |                  |                    |
| سم المفوض                     |        |                   | الهاتف الخلوي للمفوض |        |               | البريد الالكتروز | ي للمفوض           |
|                               |        |                   |                      |        |               | egnancom         | ,                  |
| العنوان                       |        |                   |                      |        |               |                  |                    |
| المحافظة *                    | I      | المدينة *         |                      |        | الدي *        |                  | الشارع *           |
|                               | $\sim$ | ·                 |                      | $\sim$ |               | $\sim$           |                    |
| الهاتف الأرضي                 |        | صندوق البريد      |                      |        | الرمز البريدي |                  |                    |
|                               |        |                   |                      |        | -             |                  | تعديل بياناتي      |
| الهاتف الخلوي *               |        | البريد الإلكتروني |                      |        |               |                  |                    |
|                               |        |                   |                      |        |               |                  |                    |
| $\bigcirc$                    |        | $\bigcirc$        |                      |        |               |                  |                    |

شكل 72 : شاشة مقدم الطلب

تحتوي الشاشة على قسمين (بيانات المنشأة والمفوض، والعنوان).

قم بالتأكد من بيانات المنشأة حسب ما تم استرجاعه من جهات الربط.

أ ملاحظة:

- لا يمكن التعديل على بيانات المنشأة، حيث يتم استرجاعها من جهات الربط.
- يتم تعبئة رقم الهاتف المحمول والبريد الالكتروني تلقائيا من النظام في قسم العنوان، في حالة التعديل عليه سيتم التحقق من الرقم المدخل عن طريق التحقق من رقم الهاتف المحمول والبريد الالكتروني.
- رابط "تعديل بياناتي" يتم النقر عليه في حال رغبه مقدم الطلب بتعديل بيانات العنوان، او يجب على مقدم
   الطلب ادخال او تعديل البيانات ليتمكن من استكمال إجراءات الطلب كما في قسم <u>تعديل بيانات</u>.

# 3.3 حالات الطلب

#### 3.3.1 بانتظار اجراء

عند ارسال الطلب الى الوزارة من قبل متلقي الخدمة يمكن متابعة حالات الطلب من شاشة "طلباتي"، وتكون حالة الطلب "بانتظار إجراء"، حيث يتم العمل على الطلب من قبل موظفي الوزارة وسيتم اشعار متلقي الخدمة بذلك وعند حدوث أي تغيير على حالة الطلب.

| −سابي      | د الإشعارات \ ▲ C    | 🗅 دليل المستخدم     | ىۋاد عمر مىروك 🖨 English      | סבסג ו                    |                         |                          |           | وزارة الإدارة المحليــة<br>موقع الددمات الإنكترونية   |   |
|------------|----------------------|---------------------|-------------------------------|---------------------------|-------------------------|--------------------------|-----------|-------------------------------------------------------|---|
|            |                      |                     |                               |                           |                         | si Jane I                | بخدمتكم 🥑 | ) الصفحة الرئيسية   🗮 طلباتي   🕥 الأسئلة الأكثر شيوعا | ລ |
| Î          |                      |                     |                               |                           |                         | طلباتي                   |           | الخدمات الإلكترونية                                   |   |
|            |                      |                     |                               | يم الطلب يدويا في البلدية | لرمز ( 🟴 ) على تقد      | ن معلومة ! يدل ا         |           | خدمات أخرى                                            |   |
|            |                      |                     |                               | للباتك غير المنتهية       | ي هذا الجدول على د      | <b>أ) معلومة</b> ! يحتوي |           | ♦ خدمات رخص المهن                                     |   |
|            |                      |                     |                               |                           | لبات                    | البحث في جميع الط        |           | 🕨 خدمات رخص الإعلانات                                 |   |
|            | خيارات إضافية        | حالة الطلب          | الدور الوظيفي                 | اسم الخدمة                | البلدية                 | رقم الطلب                |           |                                                       |   |
| 11         |                      | بانتظار الإجراء     | رئيس القسم - قسم رخص<br>المهن | إصدار رخصة لوحة إعلانية   | بلدية الرمثا<br>الجديدة | 20023070013              |           |                                                       |   |
|            | (j)                  | بانتظار الإجراء     | رئيس القسم - قسم رخص<br>المهن | إصدار رخصة لوحة إعلانية   | بلدية الرمثا<br>الجديدة | 20023070010              |           |                                                       |   |
| 1.         | <b>()</b>            | بانتظار الإجراء     | رئيس القسم - قسم رخص<br>المهن | إصدار رخصة لوحة إعلانية   | بلدية الرمثا<br>الجديدة | 20023070004              |           |                                                       |   |
|            | <b>()</b>            | بانتظار الدفع       | مقدم الطلب                    | تعديل لوحة إعلانية        | بلدية الزرقاء           | 21023070002              |           |                                                       |   |
| 193.188.66 | ن<br>85/# اك يُهمّنا | بانتظار الدفع<br>رض | مقدم الطلب                    | إصدار رخصة لوحة إعلانية   | بلدية الرمثا<br>الجديدة | 20023070003              |           |                                                       |   |

شكل 73 : بانتظار اجراء

#### 3.3.2 بانتظار التنسيب

يتم اشعار متلقي الخدمة بحالة الطلب "بانتظار التنسيب"، حيث ان الطلب بانتظار اجراء من قبل موظف الوزارة ولا يستدعي أي عمل من قبل متلقي الخدمة. يتم اشعار متلقي الخدمة في حال تم اتخاذ الأجراء من قبل موظف الوزارة.

| حسابي <del>-</del> | ی ایدشعارات (  | 🕒 دليل المستخدم   ( | ۇاد عمر مېروك 🗍 🕀 English     | סבסג מ                   |                          |                         |           |                      | رة الإدارة المحليــــة<br>بع الخدمات الإلكترونية | uja 🧔    |
|--------------------|----------------|---------------------|-------------------------------|--------------------------|--------------------------|-------------------------|-----------|----------------------|--------------------------------------------------|----------|
|                    |                |                     |                               |                          |                          | xi Ja                   | 🕑 بخدمتكم | الأسئلة الأكثر شيوعا | الرئيسية   🖽 طلباتي                              | 6 الصفحة |
|                    |                |                     |                               |                          |                          | طلباتي                  |           |                      | الإلكترونية                                      | الخدمات  |
|                    |                |                     |                               | م الطلب يدويا في البلدية | لرمز ( 👎 ) علی تقدر      | i معلومة ! يدل ا        |           |                      | خدمات أخرى                                       | •        |
|                    |                |                     |                               | للباتك غير المنتهية      | ب هذا الجدول على ط       | ن <b>معلومة</b> ! يحتوې |           |                      | خدمات رخص المهن                                  | •        |
|                    |                |                     |                               |                          | بباد                     | البحث في جميع الط       |           |                      | خدمات رخص الإعلانات                              | •        |
|                    | خيارات إضافية  | حالة الطلب          | الدور الوظيفي                 | اسم الخدمة               | البلدية                  | رقم الطلب               |           |                      |                                                  |          |
|                    | <u>()</u>      | بانتظار التنسيب     | رئيس القسم - قسم رخص<br>المهن | إصدار رخصة لوحة إعلانية  | بلدية الرمثا<br>الجديدة  | 20023070013             |           |                      |                                                  |          |
|                    | (i)            | بانتظار الإجراء     | رئيس القسم - قسم رخص<br>المهن | إصدار رخصة لوحة إعلانية  | بلدية الرمثا<br>الجديدة  | 20023070010             |           |                      |                                                  |          |
|                    | <b>()</b>      | بانتظار الإجراء     | رئيس القسم - قسم رخص<br>المهن | إصدار رخصة لوحة إعلانية  | بلدية الرمثًا<br>الجديدة | 20023070004             |           |                      |                                                  |          |
|                    | <b>(</b> )     | بانتظار الدفع       | مقدم الطلب                    | تعديل لوحة إعلانية       | بلدية الزرقاء            | 21023070002             |           |                      |                                                  |          |
| 103 188 66 1       | ه <b>نهمنا</b> | بانتظار الدفع       | مقدم الطلب                    | إصدار رخصة لوحة إعلانية  | بلدية الرمثا<br>الجديدة  | 20023070003             |           |                      |                                                  |          |

شكل 74 : بانتظار التنسيب

### 3.3.3 بانتظار التصويب

حسب سير عمل الخدمات تتطلب الخدمة عمل تصويب للأوضاع لإكمال العمل على الطلب من قبل موظف الوزارة. يتم اشعار متلقي الخدمة ويظهر الطلب في شاشة "طلباتي" وتكون حالة الطلب "بانتظار التصويب".

| لإشعارات 💄 حسابح 🕽 | 🗅 دليل المستخدم 🗎 🕻   | ۇاد عمر مىروك 🚽 🤀 English     | محمد ف                    |                         |                          |          | وزارة الإدارة المحليـــة<br>موقع الددمات الإنكارونية |
|--------------------|-----------------------|-------------------------------|---------------------------|-------------------------|--------------------------|----------|------------------------------------------------------|
|                    |                       |                               |                           |                         | si Jane F                | 🕑 بخدمتک | الصفحة الرئيسية   ☵ طلباتي   ۞ الأسئلة الأكثر شيوعا  |
|                    |                       |                               |                           |                         | طلباتي                   |          | الخدمات الإلكترونية                                  |
|                    |                       |                               | يم الطلب يدويا في البلدية | لرمز ( 🟴 ) على تقد      | i) <b>معلومة</b> ! يدل ا |          | ♦ خدمات أخرى                                         |
|                    |                       |                               | للباتك غير المنتهية       | ي هذا الجدول على م      | i) <b>معلومة</b> ! يحتوې |          | 🕨 خدمات رخص المهن                                    |
|                    |                       |                               |                           | لبات                    | البحث في جميع الط        |          | ♦ خدمات رخص الإعلانات                                |
| خيارات إضافية      | حالة الطلب            | الدور الوظيفي                 | اسم الخدمة                | البلدية                 | رقم الطلب                |          |                                                      |
|                    | بانتظار التصويب       | مقدم الطلب                    | إصدار رخصة لوحة إعلانية   | بلدية الرمثا<br>الجديدة | 20023070013              |          |                                                      |
| <b>()</b>          | بانتظار الإجراء       | رئيس القسم - قسم رخص<br>المهن | إصدار رخصة لوحة إعلانية   | بلدية الرمثا<br>الجديدة | 20023070010              |          | $\searrow$                                           |
| (                  | بانتظار الإجراء       | رئيس القسم - قسم رخص<br>المهن | إصدار رخصة لوحة إعلانية   | بلدية الرمثا<br>الجديدة | 20023070004              |          |                                                      |
| (j)                | بانتظار الدفع         | مقدم الطلب                    | تعديل لوحة إعلانية        | بلدية الزرقاء           | 21023070002              |          |                                                      |
| ه يُهمّنا          | بانتظار الدفع<br>رضال | مقدم الطلب                    | إصدار رخصة لوحة إعلانية   | بلدية الرمثا<br>الجديدة | 20023070003              |          |                                                      |

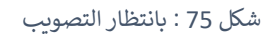

عند الضغط على رابط حالة الطلب "بانتظار التصويب"، يتم فتح شاشة تحتوي على ملاحظات موظف الوزارة.

لاستكمال العمل على الطلب من قبل موظف الوزارة، يتطلب ذلك ادراج الملاحظات وتحميل وثائق لإثبات عملية التصويب واخيراً الضغط على ايقونة "تم التصويب" كما هو ظاهر في الشاشة ادناه.

| حسابي <b>∙</b> | ×  |                    |         |                   | ويب                                                                        | بانتظار التصو | : 🚳     |
|----------------|----|--------------------|---------|-------------------|----------------------------------------------------------------------------|---------------|---------|
| <u>^</u>       |    |                    |         |                   | بيانات الطلب                                                               |               | 6 الصفد |
|                |    |                    |         | تاريخ تقديم الطلب |                                                                            | رقم الطلب     | الخدماء |
|                |    |                    | <b></b> | 11/07/2023        | 2002                                                                       | 23070013      | 4       |
|                |    |                    |         |                   |                                                                            | الخدمة        |         |
|                |    |                    |         |                   | نة لوحة إعلانية                                                            | إصدار رخص     | •       |
|                | 1. |                    |         |                   |                                                                            |               | •       |
|                |    |                    |         |                   | الملاحظات                                                                  |               |         |
|                |    |                    |         |                   | , ába                                                                      | والاحظات الو  |         |
|                |    |                    |         |                   | بوليت ا                                                                    | طلب تصور      | •       |
|                |    | <u></u>            |         |                   |                                                                            |               | •       |
|                |    | N                  |         |                   |                                                                            | ملاحظاتى      | •       |
|                |    |                    |         |                   |                                                                            |               | •       |
|                |    |                    |         |                   |                                                                            |               | 4       |
|                |    |                    |         |                   |                                                                            |               | •       |
| -              |    |                    |         |                   | مرفقات الإجراء                                                             |               |         |
| -              |    |                    |         | ىد التصويب        | ب <b>مة</b> ! يرجى إرفاق الوثائق الإجبارية التالية: <b>صورة الموقع ب</b> ه | ن معلو        |         |
|                |    | 🕅 🗰 ەإلى ەعن ە 🕪 🕅 |         |                   | وثيقة                                                                      | + إضافة       |         |
|                | -  |                    |         |                   |                                                                            |               |         |
|                |    | liosidim           | جروج    | تم التصويب        |                                                                            |               |         |

شكل 76 : اجراء التصويب

3.3.4 بانتظار القرار

حسب سير عمل الخدمة يتطلب تحويل الطلب الى جهة معينة او أي قسم معني ضمن الوزارة ليتم اتخاذ القرار على الطلب وتكون حالة الطلب "بانتظار القرار". يتم اشعار متلقي الخدمة بذلك وعند متابعة الطلب في شاشة "طلباتي" تظهر حالة الطلب والدور الوظيفي المسؤول عن الإجراء. لا تستدعي هذه الحالة أي إجراء من قبل متلقي الخدمة سوى انتظار أخذ القرار من قبل الدور الوظيفي المسؤول عن ذلك.

| ÷ | شعارات 💄 حسابي  | يل المستخدم 🛛 🗘 الإد     | English 🖨 💧 دای | محمد نایل محمد ابوعاقوله    |                         |                         | مزارة الإثارة الجملية<br>مقالمان الإنجارية:           |
|---|-----------------|--------------------------|-----------------|-----------------------------|-------------------------|-------------------------|-------------------------------------------------------|
| _ |                 |                          |                 |                             | 2                       | ا بخدمتكم 📔 مست         | 🕢 الصفحة الرئيسية   📰 طلباتي   ۞ الأسئلة الأكثر شيوعا |
|   |                 |                          |                 |                             |                         | طلباتي                  | الخدمات الإلكترونية                                   |
|   |                 |                          |                 | قديم الطلب يدويا في البلدية | لرمز ( 🏴 ) على ت        | <b>ن معلومة !</b> يدل   | ♦ خدمات أخرى                                          |
|   |                 |                          |                 | ى طلباتك غير المنتهية       | ي هذا الجدول على        | <b>ن معلومة !</b> يحتو: | ♦ خدمات رخص المهن                                     |
|   |                 |                          |                 |                             | لبات                    | البحث في جميع الط       | <ul> <li>خدمات رخص الإعلانات</li> </ul>               |
|   | خيارات إضافية   | حال <mark>ة</mark> الطلب | الدور الوظيفي   | اسم الخدمة                  | البلدية                 | رقم الطلب               |                                                       |
|   | ()              | بانتظار القرار           | اللجنة اللوائية | إصدار رخصة مهن جديدة        | بلدية الرمثا<br>الجديدة | 25023070007             |                                                       |
|   |                 |                          |                 |                             |                         |                         |                                                       |
|   |                 |                          |                 |                             |                         |                         |                                                       |
| 0 | مقنا العونا على | رضاك يُھ                 |                 | دارة المحلية © 2023 C       | ، محفوظة لوزارة الإ     | جميع الحقوق             | мла                                                   |

شكل 77 : بانتظار القرار

# 3.3.5 بانتظار القرار النهائي

حسب سير عمل الخدمة (رخص المهن) يتم تحويل حالة طلب الخدمة الى "بانتظار القرار النهائي" ويكون الدور الوظيفي المسؤول عن هذا الإجراء هي اللجنة المحلية. يتم اشعار متلقي الخدمة بذلك ويمكن متابعة حالة الطلب من خلال شاشة "طلباتي" ويظهر الدور الوظيفي المسؤول عن عملية اصدار القرار النهائي. لا تستدعي هذه الحالة أي إجراء من قبل متلقي الخدمة غير الانتظار ومتابعة تغيير حالة الطلب.

| - | رات 💄 حسابي   | ليل المستخدم 🛛 🖨 الإشعار | La 🔲 🛛 English 🔀 🗍 | محمد نایل محمد ابوعاقوله    |                         |                   | ميزامة الإدامة الطبية<br>مؤالمدان الإحترية.           |
|---|---------------|--------------------------|--------------------|-----------------------------|-------------------------|-------------------|-------------------------------------------------------|
|   |               |                          |                    |                             |                         | بخدمتكم 📔 📶       | ᆔ الصفحة الزئيسية   🗮 طلباتي   ۞ الأسئلة الأكثر شيوعا |
|   |               |                          |                    |                             |                         | طلباتي            | الخدمات الإلكترونية                                   |
|   |               |                          |                    | قديم الطلب يدويا في البلدية | الرمز ( 🏲 ) على آ       | ن معلومة ! يدل    | ♦ خدمات أخرى                                          |
|   |               |                          |                    | ى طلباتك غير المنتهية       | ي هذا الجدول على        | ن معلومة ! يحتو   | ♦ خدمات رخص المهن                                     |
|   |               |                          |                    |                             | للبات                   | البحث في جميع الد | خدمات رخص الإعلانات                                   |
|   | خيارات إضافية | حالة الطلب               | الدور الوظيفي      | اسم الخدمة                  | البلدية                 | رقم الطلب         |                                                       |
|   | (i)           | بانتظار القرار النهائي   | اللجنة المحلية     | إصدار رخصة مهن جديدة        | بلدية الرمثا<br>الجديدة | 25023070007       |                                                       |
|   |               |                          | /                  |                             |                         |                   |                                                       |
|   |               |                          |                    |                             |                         |                   |                                                       |
| Ø | تابعونا على   | رضاك يُهمّنا             |                    | دارة المحلية © 2023         | ى محفوظة لوزارة الإ     | جميع الحقوق       | يى<br>مەمەر                                           |

شكل 78 : بانتظار القرار النهائي

# 3.3.6 بانتظار رد شركاء الخدمة

حسب سير عمل الخدمة يتم تحويل حالة الطلب الى "بانتظار رد شركاء الخدمة" وذلك عندما تحتاج الخدمة الى موافقة جهات خارجية قد تكون واحدة او أكثر. يتم اشعار متلقي الخدمة بذلك ويمكن متابعة حالة الطلب من خلال شاشة "طلباتي" ولا يظهر الدور الوظيفي المسؤول عن عملية الموافقة. لا تستدعي هذه الحالة أي إجراء من قبل متلقي الخدمة غير الانتظار ومتابعة تغيير حالة الطلب.

| 🖨 دليل المستحدم 🗧 الإشعارات 💄 دلسابي 🕻 | محمد نابل محمد ابوعاقوله 🛛 ¢                                | منزامة الإقامية الجملية<br>متجالامات الاعترينية             |
|----------------------------------------|-------------------------------------------------------------|-------------------------------------------------------------|
|                                        | بخدمتكم المجينة                                             | 🕥 الصفحة الرئيسية   🗮 طلباتي   💿 الأسئلة الأكثر شيوعا   🌛 ب |
|                                        | طلباتي                                                      | الخدمات الإلكترونية                                         |
|                                        | 🜖 معلومة ! يدل الرمز ( 🟴 ) على تقديم الطلب يدويا في البلدية | خدمات أخرى                                                  |
|                                        | ن معلومة ! يحتوي هذا الجدول على طلباتك غير المنتهية 🕤       | 🕨 خدمات رخص المهن                                           |
|                                        | البحث في جميع الطلبات                                       | • خدمات رخص الإعلانات                                       |
| دور الوظيفي حالة الطلب خيارات إضافية   | رقم الطلب البلدية اسم الخدمة ا                              |                                                             |
| بالتظار رد شركاء الخدمة                | 25023070007 بلدية الرمثا إصدار رخصة مهن جديدة<br>الجديدة    |                                                             |
|                                        |                                                             |                                                             |
|                                        |                                                             |                                                             |
|                                        |                                                             |                                                             |
| رضاله بُهمْنا تابعونا على              | جميع الحقوق محفوظة لوزارة الإدارة المحلية © 2023            | savate                                                      |

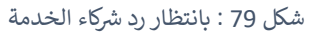

## 3.3.7 بانتظار التدقيق

حسب سير عمل الخدمة يتم تحويل حالة الطلب الى "بانتظار التدقيق" وذلك لتدقيق الطلب من قبل رؤساء الأقسام/رؤساء البلديات في البلديات المعنية او اللجان المحلية/اللوائية. يتم اشعار متلقي الخدمة بذلك ويمكن متابعة حالة الطلب من خلال شاشة "طلباتي" ويظهر الدور الوظيفي المسؤول عن عملية التدقيق. لا تستدعي هذه الحالة أي إجراء من قبل متلقي الخدمة غير الانتظار ومتابعة تغيير حالة الطلب.

| ابي▼      | شعارات 💄 حسا                 | يل المستخدم 🛛 💭 الإد | ل 🗋 🗍 English                 | محمد نایل محمد ابوعاقوله     |                         |                         | مزابرة الإقابرة الحجلية<br>موالامات الإتحارية.        |
|-----------|------------------------------|----------------------|-------------------------------|------------------------------|-------------------------|-------------------------|-------------------------------------------------------|
|           |                              |                      |                               |                              |                         | بخدمتكم المجمع          | 🎧 الصفحة الرئيسية   📰 طلباتي   💿 الأسئلة الأكثر شيوعا |
|           |                              |                      |                               |                              |                         | طلباتي                  | الخدمات الإلكترونية                                   |
|           |                              |                      |                               | نقديم الطلب يدويا في البلدية | الرمز ( 🟴 ) على         | ن معلومة ! يدل          | ♦ خدمات أخرى                                          |
|           |                              |                      |                               | ى طلباتك غير المنتهية        | ي هذا الجدول عل         | <b>ن معلومة</b> ! يحتو: | ♦ خدمات رخص المهن                                     |
|           |                              |                      |                               |                              | للبات                   | البحث في جميع الط       | <ul> <li>خدمات رخص الإعلانات</li> </ul>               |
|           | خيارات إضافية                | حالة الطلب           | الدور الوظيفي                 | اسم الخدمة                   | البلدية                 | رقم الطلب               |                                                       |
|           | (                            | بانتظار التدقيق      | رئيس القسم - قسم<br>رخص المهن | إصدار رخصة مهن جديدة         | بلدية الرمثا<br>الجديدة | 25023070007             |                                                       |
|           |                              |                      |                               |                              |                         |                         |                                                       |
|           |                              |                      |                               |                              |                         |                         |                                                       |
|           |                              |                      |                               |                              |                         |                         |                                                       |
| <b>()</b> | <mark>مَنا</mark> تابعونا عل | رضاك يُھ             |                               | دارة المحلية © 2023          | ، محفوظة لوزارة الإ     | جميع الحقوق             | sause                                                 |

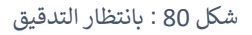

## 3.3.8 بانتظار تحديد الرسوم

حسب سير عمل الخدمة يتم تحويل حالة الطلب الى "بانتظار تحديد الرسوم" وذلك لتحديد رسوم الخدمة وذلك بعد واجراء الكشوفات ووضع التنسيبات من قبل موظف الوزارة. يتم اشعار متلقي الخدمة بذلك ويمكن متابعة حالة الطلب من شاشة "طلباتي". لا تستدعى هذه الحالة أي إجراء من قبل متلقى الخدمة غير الانتظار ومتابعة تغيير حالة الطلب.

| سابي*      | الإشعارات 💄 د               | 🗅 دلیل المستخدم       | ۇاد عمر مىروك 📔 🤀 English     | סבפג פֿ                   |                         |                    |           |                        | ارة الإدارة المحليــــة<br>قع الخدمات الإلكترونية | ia 🤹     |
|------------|-----------------------------|-----------------------|-------------------------------|---------------------------|-------------------------|--------------------|-----------|------------------------|---------------------------------------------------|----------|
|            |                             |                       |                               |                           |                         | xi Jana            | 살 بخدمتكم | ۞ الأسئلة الأكثر شيوعا | الرئيسية ╞ 🖽 طلباتي                               | 6 الصفحة |
| Î          |                             |                       |                               |                           |                         | طلباتي             |           |                        | الإلكترونية                                       | الخدمات  |
|            |                             |                       |                               | يم الطلب يدويا في البلدية | لرمز ( 👎 ) على تقد      | ( ) معلومة ! يدل ا |           |                        | خدمات أخرى                                        | •        |
|            |                             |                       |                               | للباتك غير المنتهية       | ي هذا الجدول على د      | ن معلومة ! يحتور   |           |                        | خدمات رخص المهن                                   | •        |
|            |                             |                       |                               |                           | لبات                    | البحث في جميع الط  |           |                        | خدمات رخص الإعلانات                               | •        |
|            | خيارات إضافية               | حالة الطلب            | الدور الوظيفي                 | اسم الخدمة                | البلدية                 | رقم الطلب          |           |                        |                                                   |          |
|            |                             | بانتظار تحديد الرسوم  | المجلس البلدي                 | إصدار رخصة لوحة إعلانية   | بلدية الرمثا<br>الجديدة | 20023070013        |           |                        |                                                   |          |
|            | <b>()</b>                   | بانتظار الإجراء       | رئيس القسم - قسم رخص<br>المهن | إصدار رخصة لوحة إعلانية   | بلدية الرمثا<br>الجديدة | 20023070010        |           |                        |                                                   |          |
|            | <b>()</b>                   | بانتظار الإجراء       | رئيس القسم - قسم رخص<br>المهن | إصدار رخصة لوحة إعلانية   | بلدية الرمثا<br>الجديدة | 20023070004        |           |                        |                                                   |          |
|            | (j)                         | بانتظار الدفع         | مقدم الطلب                    | تعديل لوحة إعلانية        | بلدية الزرقاء           | 21023070002        |           |                        |                                                   |          |
| 193.188.66 | ن<br>1.85/# <b>يُهمَّنا</b> | بانتظار الدفع<br>رضاك | مقدم الطلب                    | إصدار رخصة لوحة إعلانية   | بلدية الرمثا<br>الجديدة | 20023070003        |           |                        |                                                   |          |

شكل 81 : بانتظار تحديد الرسوم

3.3.9 بانتظار الدفع

حسب سير عمل الخدمة وبعد موافقة الموظف المسؤول على طلب الخدمة، يظهر طلب الخدمة في شاشة "طلباتي" وتكون حالة الطلب "بانتظار الدفع"، ويتم ارسال اشعار الى متلقي الخدمة.

| بي∙ | لإشعارات <b>ا</b> عدسا 🗘 | 🗋 دلیل المستخدم      | ۇاد عمر مېروك 🖨 🛱 English     | סבפג פֿ                   |                         |                   |             |                        | وزارة الإدارة المحليـــة<br>موقع الخدمات الإلكترونية |
|-----|--------------------------|----------------------|-------------------------------|---------------------------|-------------------------|-------------------|-------------|------------------------|------------------------------------------------------|
|     |                          |                      |                               |                           |                         | xi Jame           | ا 🌽 بخدمتكم | 🛞 الأسئلة الأكثر شيوعا | الصفحة الرئيسية   ☵ طلباتي                           |
| Î   |                          |                      |                               |                           |                         | طلباتي            |             |                        | الخدمات الإلكترونية                                  |
|     |                          |                      |                               | يم الطلب يدويا في البلدية | لرمز ( 🏴 ) على تقد      | i معلومة ! يدل ا  |             |                        | ♦ خدمات أخرى                                         |
| L   |                          |                      |                               | للباتك غير المنتهية       | ي هذا الجدول على د      | ن معلومة ! يحتوي  |             |                        | <ul> <li>خدمات رخص المهن</li> </ul>                  |
|     |                          |                      |                               |                           | لبات                    | البحث في جميع الط |             |                        | ♦ خدمات رخص الإعلانات                                |
|     | خيارات إضافية            | حالة الطلب           | الدور الوظيفي                 | اسم الخدمة                | البلدية                 | رقم الطلب         |             |                        |                                                      |
|     | ()                       | بانتظار الدفع        | مقدم الطلب                    | إصدار رخصة لوحة إعلانية   | بلدية الرمثا<br>الجديدة | 20023070013       |             |                        |                                                      |
|     | <b>()</b>                | بانتظار الإجراء      | رئيس القسم - قسم رخص<br>المهن | إصدار رخصة لوحة إعلانية   | بلدية الرمثا<br>الجديدة | 20023070010       |             |                        |                                                      |
| L   | $(\mathbf{\hat{b}})$     | بانتظار الإجراء      | رئيس القسم - قسم رخص<br>المهن | إصدار رخصة لوحة إعلانية   | بلدية الرمثا<br>الجديدة | 20023070004       |             |                        |                                                      |
|     | <b>()</b>                | بانتظار الدفع        | مقدم الطلب                    | تعديل لوحة إعلانية        | بلدية الزرقاء           | 21023070002       |             | C2                     |                                                      |
| •   | اك ئھقنا                 | بانتظار الدفع<br>رضا | مقدم الطلب                    | إصدار رخصة لوحة إعلانية   | بلدية الرمثا<br>الجديدة | 20023070003       |             |                        |                                                      |

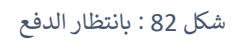

الصورة التالية توضح الشاشة السابقة على الجهاز المحمول:

| بي∙               | رات              | , ا 📣 [شعا       | ليل المستخدم            | . <b>∎  @</b> E                 | nglish         |  |
|-------------------|------------------|------------------|-------------------------|---------------------------------|----------------|--|
|                   |                  |                  |                         |                                 |                |  |
|                   |                  | اتي              | цЊ                      |                                 |                |  |
|                   |                  |                  |                         |                                 | رقم الطلب      |  |
|                   |                  |                  | a                       | ، بدن إضافيا                    | • •••••        |  |
|                   |                  |                  | ول                      | . ، ،<br>تفريغ الحن             | بحد            |  |
| н «               | لى 5 من 5        | . ₩ H            |                         |                                 |                |  |
| الإجراء<br>المتاح | خيارات<br>إضافية | دالة<br>الطلب    | تاريخ<br>تقديم<br>الطلب | اسم<br>الخدمة                   | رقم<br>الطلب   |  |
| دفععرض            | 0                | بانتظار<br>الدفع | 07/06/20<br>22          | إصدار<br>تصريح<br>دفن<br>الموتى | 503-<br>2022-4 |  |
| عرض               | 0                | قيد<br>الإجراء   | 05/06/20<br>22          | إصدار<br>تصريح<br>دفن<br>الموتى | 503-<br>2022-3 |  |

شكل 83 : شاشة طلباتي على الجهاز المحمول

لإتمام دفع رسوم الخدمة، يرجى اتباع الخطوات التالية:

قم بالضغط على رابط حالة الطلب "بانتظار الدفع"، حيث تظهر شاشة الدفع كما هو ظاهر ادناه.

| رات   💄 حسابي• | ×            |                           | 1                                       | لمحلبـــة<br>بانتظار الدفع           | وزارة الإدارة ا<br>موقع الخدمات ا |
|----------------|--------------|---------------------------|-----------------------------------------|--------------------------------------|-----------------------------------|
| ·              |              |                           |                                         | بيانات الطن                          | ຝ الصفحة الرئيسية                 |
| -              | <b></b>      | تاريخ الطلب<br>11/07/2023 | رقم الدفع الإلكتروني<br>202320030540013 | رقم الطلب<br>20023070013             | الخدمات الإلكترون<br>خدمات أذر    |
|                |              |                           | ×                                       | نوع الطلب<br>إصدار رخصة لوحة إعلانية | ♦ خدمات رخ                        |
| رات إضافية     |              |                           |                                         | تفاصيل الدن                          | 🖡 خدمات رخ                        |
| (              | العملة       | المبلغ المستحق            | بند الدفع                               |                                      |                                   |
|                | دينار أردني  | 625.000                   | رسوم الخدمة                             |                                      |                                   |
|                | دينار أردني  | 625.000                   | مجموع المدفوعات                         |                                      |                                   |
| <u>(</u> )     |              |                           |                                         |                                      |                                   |
| ()             |              |                           | ې<br>پي فواټيرگم<br>دفع                 |                                      |                                   |
| -              | رضاك يُهمّنا |                           | الجذيدة                                 |                                      |                                   |

شكل 84 : شاشة الدفع

الصورة التالية توضح الشاشة السابقة على الجهاز المحمول:

| × | •.                                                        | الدفع                              |  |  |  |  |  |  |  |
|---|-----------------------------------------------------------|------------------------------------|--|--|--|--|--|--|--|
|   | بيانات الطلب                                              |                                    |  |  |  |  |  |  |  |
|   |                                                           | رقم الطلب                          |  |  |  |  |  |  |  |
|   | ن وزم                                                     | 503-2022-4<br>رقم الدفع الالك      |  |  |  |  |  |  |  |
|   | 2                                                         | 0220396974                         |  |  |  |  |  |  |  |
|   |                                                           | تاريخ الطلب                        |  |  |  |  |  |  |  |
|   | 07/06/2022                                                |                                    |  |  |  |  |  |  |  |
|   | فن الموتى 🗸                                               | نوع الطلب<br>إصدار تصريح د         |  |  |  |  |  |  |  |
|   | تفاصيل الدفع                                              |                                    |  |  |  |  |  |  |  |
|   | بند الدفع المبلغ المستحق                                  |                                    |  |  |  |  |  |  |  |
|   | سعر القبر 100.000                                         | 1                                  |  |  |  |  |  |  |  |
|   | حفظ خروج                                                  |                                    |  |  |  |  |  |  |  |
|   | ار<br>به 05/06/20 عبد<br>بوال عراق عبوص<br>بوال عراق عبوص | إصد<br>تصري<br>2022-3 دفر<br>الموت |  |  |  |  |  |  |  |

شكل 85 : شاشة الدفع على الجهاز المحمول
- تحتوي شاشة الدفع على تفاصيل الدفع، قم بمراجعة بنود الدفع والرسوم.
  - قم بالضغط على ايقونة "حفظ"، حيث ستظهر شاشة الدفع.
- 4. قم بالضغط على ايقونة "موقع أي-فواتيركم" وذلك لدفع رسوم الخدمة عن طريق الموقع، او الضغط على رابط الدفع المباشر في الشاشة، للدفع المباشر يرجى اتباع رابط <u>الدفع المباشر.</u>

# 🛈 ملاحظة:

خيارات إضافية: تحتوي على خياري الغاء الطلب في حال رغبتك في الغاء الطلب او سجل الإجراءات لمعرفة الاجراء
 الحالى على الطلب.

| ×     |                                   |             | خيارات إضافية |
|-------|-----------------------------------|-------------|---------------|
|       | <b>الجاراءات</b><br>سجل الإجراءات | إلغاء الطلب |               |
| إغلاق |                                   |             |               |

شكل 86 : شاشة خيارات إضافية

## 3.3.10 بانتظار تركيب اللوحة

حسب سير عمل الخدمة وفي حال دفع رسوم الخدمة يتم تحويل حالة الطلب الى "بانتظار تركيب اللوحة"، حيث سيتم اشعار متلقي الخدمة ويمكن متابعة ذلك في شاشة "طلباتي".

| 💄 حسابي• | ) الإشعارات<br>ا | 🗋 دلیل المستخدم 📔           | ۇاد عمر مېروك 🔰 🤀 English     | מבמג מ                    |                         |                          |           |                        | وزارة الإدارة المحليـــة<br>موقع الخدمات الإلكترونية |
|----------|------------------|-----------------------------|-------------------------------|---------------------------|-------------------------|--------------------------|-----------|------------------------|------------------------------------------------------|
|          |                  |                             |                               |                           |                         | ai Ja                    | 🕑 بخدمتكم | ۞ الأسئلة الأكثر شيوعا | 🖨 الصفحة الرئيسية   📰 طلباتي                         |
|          |                  |                             |                               |                           |                         | طلباتي                   |           |                        | الخدمات الإلكترونية                                  |
|          |                  |                             |                               | يم الطلب يدويا في البلدية | الرمز ( 👎 ) على تقد     | ن معلومة ! يدل ا         |           |                        | ♦ خدمات أخرى                                         |
|          |                  |                             |                               | للباتك غير المنتهية       | ي هذا الجدول على ص      | i) <b>معلومة !</b> يحتور |           |                        | ♦ خدمات رخص المهن                                    |
|          |                  |                             |                               |                           | للبات                   | البحث في جميع الط        |           |                        | ♦ خدمات رخص الإعلانات                                |
| فية      | خيارات إضا       | حالة الطلب                  | الدور الوظيفي                 | اسم الخدمة                | البلدية                 | رقم الطلب                |           |                        |                                                      |
|          |                  | <u>بانتظار تركيب اللوحة</u> | مقدم الطلب                    | إصدار رخصة لوحة إعلانية   | بلدية الرمثا<br>الجديدة | 20023070013              |           |                        |                                                      |
|          | (                | بانتظار الإجراء             | رئيس القسم - قسم رخص<br>المهن | إصدار رخصة لوحة إعلانية   | بلدية الرمثا<br>الجديدة | 20023070010              |           | Do                     |                                                      |
|          | <b>()</b>        | بانتظار الإجراء             | رئيس القسم - قسم رخص<br>المهن | إصدار رخصة لوحة إعلانية   | بلدية الرمثا<br>الجديدة | 20023070004              |           |                        |                                                      |
|          | <b>()</b>        | بانتظار الدفع               | مقدم الطلب                    | تعديل لوحة إعلانية        | بلدية الزرقاء           | 21023070002              |           |                        |                                                      |
| -        | ن)<br>يُهمّنا    | بانتظار الدفع<br>رضاك       | مقدم الطلب                    | إصدار رخصة لوحة إعلانية   | بلدية الرمثا<br>الجديدة | 20023070003              |           |                        |                                                      |

شكل 87 : بانتظار تركيب اللوحة

تتطلب هذه الحالة التركيب الفعلي للوحة ومن ثم الضغط على رابط حالة الطلب "بانتظار تركيب اللوحة"، لاستدعاء شاشة "بانتظار تركيب اللوحة" لإدراج الملاحظات واتخاذ اجراء "تم التركيب".

| ک الإشعارات   💄 حسابي• 🗘 | ×                            |                                                                       | بانتظار تركيب اللوحة       | وزارة الإدارة المحليـــة<br>موقع الخدمات الإلكترونية    |
|--------------------------|------------------------------|-----------------------------------------------------------------------|----------------------------|---------------------------------------------------------|
| <u> </u>                 |                              |                                                                       | بيانات الطلب               | 🎧 الصفحة الرئيسية   📰 طلباتي                            |
|                          |                              | اریخ الطلب<br>11/07/2023                                              | رقم الطلب ت<br>20023070013 | الخدمات الإلكترونية                                     |
|                          |                              |                                                                       | الخدمة                     | <ul> <li>خدمات اخری</li> <li>خدمات بخص المهن</li> </ul> |
|                          |                              |                                                                       | إصدار رحصه لوحه إعلانيه    | <ul> <li>خدمات رخص الإعلانات</li> </ul>                 |
| خيارات إضافية            |                              |                                                                       | ملاحظات مقدم الطلب         |                                                         |
|                          |                              |                                                                       | ملاحظات مقدم الطلب         |                                                         |
|                          |                              |                                                                       |                            | N                                                       |
|                          |                              |                                                                       |                            | *7                                                      |
| <b>(</b> )               | نبة مقدم الطلب بانتظار الدفع | تم الترجيب حروج<br>2002 بلدية الرمثا إصدار رخصة لوحة إعلا<br>الديريدة | 23070003                   |                                                         |

شكل 88 : اجراء تم تركيب اللوحة

## 3.3.11 بانتظار الغاء الرخصة

حسب سير عمل الخدمة وفي حال لم يتم استيفاء شروط الخدمة يتم تحويل الطلب الى "بانتظار الغاء الرخصة" من قبل رئيس البلدية.

| سابي | ) الإشعارات 💄 🗅 د | 🗅 دلیل المستخدم       | ۇاد عمر مىروك 🔰 🤀 English     | מבמג מ                    |                         |                   |           |                        | <b>وزارة الإدارة المحليــــة</b><br>موقع الخدمات الإلكترونية | : 🧔     |
|------|-------------------|-----------------------|-------------------------------|---------------------------|-------------------------|-------------------|-----------|------------------------|--------------------------------------------------------------|---------|
|      |                   |                       |                               |                           |                         | Ai JA             | 🅑 بخدمتكم | ۞ الأسئلة الأكثر شيوعا | حة الرئيسية   📰 طلباتي                                       | 6 الصفد |
|      |                   |                       |                               |                           |                         | طلباتي            |           |                        | ت الإلكترونية                                                | الخدما  |
|      |                   |                       |                               | يم الطلب يدويا في البلدية | لرمز ( 🟴 ) علی تقد      | ن معلومة ! يدل ا  |           |                        | خدمات أخرى                                                   | •       |
|      |                   |                       |                               | للباتك غير المنتهية       | ي هذا الجدول على ص      | ن معلومة ! يحتوي  |           |                        | خدمات رخص المهن                                              | •       |
|      |                   |                       |                               |                           | لبات                    | البحث في جميع الط |           |                        | خدمات رخص الإعلانات                                          | •       |
|      | خيارات إضافية     | حالة الطلب            | الدور الوظيفي                 | اسم الخدمة                | البلدية                 | رقم الطلب         |           |                        |                                                              |         |
|      |                   | بانتظار إلغاء الرخصة  | رئيس البلدية                  | إصدار رخصة لوحة إعلانية   | بلدية الرمثا<br>الجديدة | 20023070013       |           |                        |                                                              |         |
|      | (j)               | بانتظار الإجراء       | رئيس القسم - قسم رخص<br>المهن | إصدار رخصة لوحة إعلانية   | بلدية الرمثا<br>الجديدة | 20023070010       | G         |                        |                                                              |         |
|      | (j)               | بانتظار الإجراء       | رئيس القسم - قسم رخص<br>المهن | إصدار رخصة لوحة إعلانية   | بلدية الرمثا<br>الجديدة | 20023070004       |           |                        |                                                              |         |
|      | <b>(</b> )        | بانتظار الدفع         | مقدم الطلب                    | تعديل لوحة إعلانية        | بلدية الزرقاء           | 21023070002       |           |                        |                                                              |         |
| -    | ه يُهمّنا         | بانتظار الدفع<br>رضاك | مقدم الطلب                    | إصدار رخصة لوحة إعلانية   | بلدية الرمثا<br>الجديدة | 20023070003       |           |                        |                                                              |         |

شكل 89 : بانتظار الغاء الرخصة

3.3.12 بانتظار التعديل

إذا كانت حالة الطلب "بانتظار التعديل"، قم بالنقر على حالة الطلب من شاشة طلباتي.

| عارات 💄 حسابي <del>-</del> | 🖬 دليل المستخدم 🗕 إشه   | 😧 English 🛛                              |                      |                  |                                | وزارة الإدارة المحليـــة<br>موقع الخدمات الإلكترونية |
|----------------------------|-------------------------|------------------------------------------|----------------------|------------------|--------------------------------|------------------------------------------------------|
|                            |                         |                                          | ىند                  | 🖉 بذدمتكم 🔰      | الأسئلة الأكثر شيوعا \varTheta | 🔒 الصفحة الرئيسية 🔳 طلباتي                           |
|                            |                         |                                          |                      | طلباتي           |                                | الخدمات الإلكترونية                                  |
|                            |                         | ديم الطلب يدويا في وزارة الإدارة المحلية | ، الرمز ( 🏴 ) على تق | 👔 معلومة ! يدل   |                                | ♦ خدمات أخرى                                         |
|                            |                         | طلباتك غير المنتهية                      | وي هذا الجدول على    | 🚺 معلومة ! يحت   |                                |                                                      |
| ى 4 من 4 🕪 🖌               | ال 🗰 1 إلى 1            | قساط                                     | طلبات مرض الأ        | البحث في جميع ال |                                |                                                      |
| خيارات إضافية              | حالة الطلب              | اسم الخدمة                               | البلدية              | رقم الطلب        |                                |                                                      |
| ()                         | قيد الإجراء             | إصدار/ تعديل تصريح المقاولين             |                      | S08-2022-8       |                                |                                                      |
| (i)                        | بانتظار تحديد موعد جديد | إصدار/ تعديل تصريح المقاولين             | بلدية الزرقاء        | S08-2022-3       |                                |                                                      |
| <u>(</u> )                 | بانتظار الكشف الميداني  | إصدار/ تعديل تصريح المقاولين             | بلدية الزرقاء        | S08-2022-1       |                                |                                                      |
| (i)                        | بانتظار التعديل         | إصدار تصريح خيم السيرك والخيم الرمضانية  | بلدية الزرقاء        | 514-2022-17      |                                |                                                      |

شكل 90 : شاشة طلباتي

 عند النقر على حالة الطلب، تظهر شاشة "بانتظار تعديل الطلب"، حيث تحتوي الشاشة على قسم بيانات الطلب وملاحظات وزارة الإدارة المحلية

| انتظار تعدیل الطلب       انتظار تعدیل الطلب       انتظار تعدیل الطلب         رقم الطلب       نو الطلب       نو الطلب       نوا الطلب         ۲۰۰۰۰۰۰۰۰۰۰۰۰۰۰۰۰۰۰۰۰۰۰۰۰۰۰۰۰۰۰۰۰۰۰۰۰                                                                                                    | ۹ حساب | 🛢 دليل المستخدم   兽 إشعارات | English                       |                           |                     | <b>وزارة الإدارة المحليــــة</b><br>موقع الخدمات الإلكترونية |
|----------------------------------------------------------------------------------------------------|--------|-----------------------------|-------------------------------|---------------------------|---------------------|--------------------------------------------------------------|
| بيانك الطلب<br>بقم الطلب نوع الطلب تاريخ الطلب تاريخ الطلب<br>1-2-22-24 [مدار تعديد عبر السيرك والذيم الرمغانية حوال 20230000 ℃<br>بلادظات وزارة الإدارة المحلية<br>1-2-2-20 بديد الزرانة وحمار العدين تعريخ المعاوني بالسعار الحصف الميداني<br>1-2-22-30 بديد الزرانة وحمار العدين تعريخ المعاوني بالسعار الحصف الميداني                                                                                                    | ×      |                             |                               |                           |                     | بإنتظار تعديل الطلب                                          |
| رقم الطلب نوع الطلب نوع الطلب تازيخ الطلب تازيخ الطلب المكانية تازيخ الطلب تازيخ الطلب المكانية تازيخ الطلب تازيخ الطلب تازيخ الطلب تازيخ الطلب تازيخ الطلب تازيخ الطلب تازيخ الطلب تازيخ المحلية تعدين المحلية تعدين المحلية تعدين المحلية تعدين الطلب تعدين تصريح للمعاونين تعدين المحلية المحلية تعدين المحلية تعدين المحلية تعدين المحلية تعدين المحلية المحلية تعدين المحلية تعدين المحلية المحلية تعدين المحلية المحلية تعدين المحلية المحلية تعدين المحلية تعدين المحلية المحلية تعدين المحلية تعدين المحلية تعدين المحلية تعدين المحلية تعدين المحلية تعدين المحلية تعدين المحلية تعدين المحلية تعدين المحلية المحلية تعدين المحلية تعدين المحلية المحلية تعدين المحلية المحلية تعدين المحلية المحلية تعدين المحلية المحلية تعدين المحلية المحلية تعدين المحلية المحلية تعدين المحلية المحلية تعدين المحلية المحلية تعدين المحلية المحلية تعدين المحلية المحلية تعدين المحلية المحلية المحلية المحلية تعدين المحلية المحلية المحلية تعدين المحلية المحلية تعدين المحلية المحلية المحلية تعدين المحلية المحلية المحلي |        |                             |                               |                           |                     | <br>بيانات الطلب                                             |
| ۲۰۰۰۰۰۰۰۰۰۰۰۰۰۰۰۰۰۰۰۰۰۰۰۰۰۰۰۰۰۰۰۰۰۰۰۰                                                                                                    |        |                             | تاريخ الطلب                   |                           | نوع الطلب           | رقم الطلب                                                    |
| للدخلات وزارة الإدارة المحلية<br>1<br>خروج تعديل الطلب<br>1-202-00 بديه الزلغة إحدار/ تعديل تحريج المقاونين بالتطار الحسف الفيداني ()                                                                                                    | 8      |                             | 05/06/2022 🗸                  | سيرك والخيم الرمضانية     | إصدار تصريح خيم الا | S14-2022-17                                                  |
| د<br>خروج تعدیل الطلب<br>۲-202-500 بیدیه انزاغه از مدار تعدیل تصریح المعاونین اینتمار الحشم المیدانی ا                                                                                                    |        |                             |                               |                           |                     | ملاحظات وزارة الإدارة المحلية                                |
| خروج تعدیل الطلب<br>1-2202-00 یندیه انزرغاء إصدار/ تعدیل تصریح المقاونین ینتخار الحسف الفیدانی (ز)                                                                                                    |        |                             |                               |                           |                     | 1                                                            |
| خروج تعدیل الطلب<br>2002-002 بندیه الزرفاء إحمدار/ تعدیل تصریح المقاونین بنانطار الخشف المیدانی (ز)                                                                                                    |        |                             |                               |                           |                     |                                                              |
| 508-2022-1 بالدية الزرقاء إحمدار/ تعديل تصريح المقاونين بابتدار الحشف الميداني (ز)                                                                                                    |        |                             |                               | تعديل الطلا               | خروج                |                                                              |
|                                                                                                    | 0      | بانتظار الخشف الميداني      | ر/ تعديل تصريح المقاولين      | بلديه الزرقاء إصدار       | 508-2022-1          |                                                              |
| 514-2022-17 بلدية الزرقاء إصدار تصريح خيم السيرك والخيم الرمغانية بالتظار المعديل (j                                                                                                    |        | بانتظار التعديل             | ح خيم السيرك والخيم الرمضانية | بلدية الزرقاء إصدار تصريا | S14-2022-17         |                                                              |
|                                                                                                    |        |                             |                               |                           |                     |                                                              |

شكل 91 : شاشة بانتظار تعديل الطلب

قم بالنقر على "تعديل الطلب" حيث يتم الانتقال إلى الطلب ويقوم مقدم الطلب بالتعديل وارسال الطلب.

# 3.3.13 بانتظار الكشف الميداني

إذا كانت حالة الطلب "بانتظار الكشف الميداني"، قم بالنقر على حالة الطلب من شاشة طلباتي.

| سابي∙     | الإشعارات 💄 ح      | 🗅 دليل المستخدم        | ىۋاد عمر مېروك 🖨 English       | סבמג ו                   |                         |                          |           |                        | ا <b>رة الإدارة المحليــــة</b><br>بقع الخدمات الإلكترونية | 90 🔹     |
|-----------|--------------------|------------------------|--------------------------------|--------------------------|-------------------------|--------------------------|-----------|------------------------|------------------------------------------------------------|----------|
|           |                    |                        |                                |                          |                         | xi                       | У بخدمتكم | ۞ الأسئلة الأكثر شيوعا | الرئيسية ╞ 🖽 طلباتي                                        | 6 الصفحة |
| Î E       |                    |                        |                                |                          |                         | للباتي                   |           |                        | ، الإلكترونية                                              | الخدمات  |
|           |                    |                        |                                | م الطلب يدويا في البلدية | لرمز ( 🟲 ) على تقدير    | ن معلومة ! يدل           |           |                        | خدمات أخرى                                                 | •        |
|           |                    |                        |                                | لباتك غير المنتهية       | ي هذا الجدول على طا     | ن مع <b>لومة</b> ! يحتو: |           |                        | خدمات رخص المهن                                            | •        |
|           |                    |                        |                                |                          | لبات                    | البحث في جميع الط        |           |                        | خدمات رخص الإعلانات                                        | •        |
| н.,       | خيارات إضافية      | حالة الطلب             | الدور الوظيفي                  | اسم الخدمة               | البلدية                 | رقم الطلب                |           |                        |                                                            |          |
| 11        |                    | بانتظار الكشف الميداني | مسؤول الكشف - قسم<br>رخص المهن | إصدار رخصة لوحة إعلانية  | بلدية الرمثا<br>الجديدة | 20023070013              |           |                        |                                                            |          |
|           | (                  | بانتظار الإجراء        | رئيس القسم - قسم رخص<br>المهن  | إصدار رخصة لوحة إعلانية  | بلدية الرمثا<br>الجديدة | 20023070010              |           |                        |                                                            |          |
|           | (j)                | بانتظار الإجراء        | رئيس القسم - قسم رخص<br>المهن  | إصدار رخصة لوحة إعلانية  | بلدية الرمثا<br>الجديدة | 20023070004              |           |                        |                                                            |          |
|           | <b>(</b> )         | بانتظار الدفع          | مقدم الطلب                     | تعديل لوحة إعلانية       | بلدية الزرقاء           | 21023070002              |           |                        |                                                            |          |
| 193.188.6 | ن<br>يُهمنا (£5.85 | بانتظار الدفع<br>رضاك  | مقدم الطلب                     | إصدار رخصة لوحة إعلانية  | بلدية الرمثا<br>الجديدة | 20023070003              |           |                        |                                                            |          |

شكل 92 : شاشة طلباتي

عند النقر على حالة الطلب، تظهر شاشة "بانتظار الكشف الميداني"، حيث تحتوي الشاشة على قسم بيانات الطلب وقسم معلومات الكشف الميداني.

| الميدانى | الكشف | بانتظار |
|----------|-------|---------|
|----------|-------|---------|

|              |                |                             | _       |                            |
|--------------|----------------|-----------------------------|---------|----------------------------|
|              |                |                             |         | بيانات الطلب               |
|              |                | تاريخ الطلب                 |         | رقم الطلب                  |
|              |                | 26/07/2023                  |         | 25023070023                |
|              |                |                             |         | وع الطلب                   |
| $\checkmark$ |                |                             |         | ے۔<br>إصدار رخصة مهن جديدة |
|              |                |                             |         |                            |
|              |                |                             | _       |                            |
|              |                |                             | ي       | معلومات الكشف الميدان      |
|              |                | اسم مسؤول الكشف             |         | اريخ الكشف الميداني        |
|              | الرمثا الجديدة | مسؤول كشف قسم التنظيم بلدية | <b></b> | 28/07/2023                 |
|              |                |                             |         |                            |
|              |                |                             | -       |                            |
|              |                |                             |         | الملاحظات                  |
|              |                |                             |         | للاحظاتي                   |
|              |                |                             |         |                            |
| ×            |                |                             |         |                            |
|              |                |                             |         |                            |
|              |                |                             |         |                            |
|              |                | _                           |         |                            |

×

شكل 93 : بانتظار الكشف الميداني

في حال تاريخ الكشف الميداني غير مناسب لمتلقي الخدمة، يمكن طلب تحديد موعد جديد عن طريق الضغط على ايقونة "**طلب تحديد موعد جديد**".

#### 3.3.14 بانتظار تحديد موعد جديد

حسب سير عمل الخدمة وفي حال تم تحديد موعد للكشف الميداني، يمكن <u>طلب تحديد موعد جديد</u>، ويتم تحويل حالة الطلب الى "بانتظار تحديد موعد جديد" ويظهر الدور الوظيفي المسؤول عن تحديد الموعد الجديد. في هذه الحالة لا يستدعي ذلك أي اجراء من قبل متلقي الخدمة سوى الانتظار ليتم اشعار متلقي الخدمة بالموعد الجديد الذي سيتم تحديده من قبل موظف الوزارة.

| <b>~</b> ç | ت 💄 בسابې     | دليل المستخدم 🔷 الإشعارا، | 🔲 🛛 English 🕀               | محمد نایل محمد ابوعاقوله    |                         |                        | مزابرة الإقابرة الجملية<br>موالدمات الإتحارية         |
|------------|---------------|---------------------------|-----------------------------|-----------------------------|-------------------------|------------------------|-------------------------------------------------------|
|            |               |                           |                             |                             |                         | بخدمتكم   مرجع         | 🎧 الصفحة الرئيسية   📰 طلباتي   ۞ الأسئلة الأكثر شيوعا |
|            |               |                           |                             |                             |                         | طلباتي                 | الخدمات الإلكترونية                                   |
|            |               |                           |                             | قديم الطلب يدويا في البلدية | الرمز ( 🏲 ) على آ       | ن معلومة ! يدل         | ♦ خدمات أخرى                                          |
|            |               |                           |                             | ى طلباتك غير المنتهية       | ي هذا الجدول على        | <b>ن معلومة</b> ! يحتو | 🕨 خدمات رخص المهن                                     |
|            |               |                           |                             |                             | للبات                   | البحث في جميع الح      | خدمات رخص الإعلانات                                   |
|            | فيارات إضافية | حالة الطلب الأ            | الدور الوظيفي               | اسم الخدمة                  | البلدية                 | رقم الطلب              |                                                       |
|            | (j)           | بانتظار تحديد موعد جديد   | رئيس القسم - قسم<br>التنظيم | إصدار رخصة مهن جديدة        | بلدية الرمثا<br>الجديدة | 25023070023            |                                                       |
|            |               |                           |                             |                             |                         |                        |                                                       |
|            |               |                           |                             |                             |                         |                        |                                                       |
| 0          | تابعونا على   | رضاك يُهمّنا              |                             | دارة المحلية © 2023         | ، محفوظة لوزارة الإ     | جميع الحقوق            | in the same                                           |

شكل 94 : بانتظار تحديد موعد جديد

3.3.15 بانتظار إجراء (موافقة/اعتراض على قرار اللجنة المحلية)

إذا كانت حالة الطلب "بانتظار إجراء"، بحيث تكون حالة الطلب باللون الأزرق والدور الوظيفي هو مقدم الطلب، أي أن حالة الطلب عبارة عن رابط يمكن الضغط عليه، كما هو ظاهر في الشاشة ادناه، فيمكن الضغط على الرابط واستدعاء شاشة الموافقة/الاعتراض على قرار اللجنة المحلية.

| عارات 📔 בسابي• | دليل المستخدم 🔷 الإش | • □   English ⊕   d | محمد نایل محمد ابوعاقولا     |                         |                        |                        | جنزامزة الإهمامزة الخطيعة<br>موقع الحدمات الإحترونية | <b>@</b> |
|----------------|----------------------|---------------------|------------------------------|-------------------------|------------------------|------------------------|------------------------------------------------------|----------|
|                |                      |                     |                              |                         | بخدمتكم ممسر           | ⑦ الأسئلة الأكثر شيوعا | الرئيسية   🇮 طلباتي   (                              | 6 الصفحة |
|                |                      |                     |                              |                         | طلباتي                 |                        | الإلكترونية                                          | الخدمات  |
|                |                      |                     | لقديم الطلب يدويا في البلدية | الرمز ( 🟴 ) على آ       | ن معلومة ! يدل         |                        | خدمات أخرى                                           | •        |
|                |                      |                     | ى طلباتك غير المنتهية        | ي هذا الجدول علم        | <b>ن معلومة</b> ! يحتو |                        | خدمات رخص المهن                                      | •        |
|                |                      |                     |                              | للبات                   | البحث في جميع الد      |                        | خدمات رخص الإعلانات                                  | •        |
| خيارات إضافية  | حالة الطلب           | الدور الوظيفي       | اسم الخدمة                   | البلدية                 | رقم الطلب              |                        |                                                      |          |
| ()             | بانتظار الإجراء      | مقدم الطلب          | إصدار رخصة مهن جديدة         | بلدية الرمثا<br>الجديدة | 25023070007            |                        |                                                      |          |
|                |                      |                     |                              |                         |                        |                        |                                                      |          |
|                |                      |                     |                              |                         |                        |                        |                                                      |          |
|                |                      |                     |                              |                         |                        |                        |                                                      |          |

شكل 95 : بانتظار اجراء من مقدم الطلب

للموافقة/الاعتراض على قرار اللجنة المحلية، قم بالضغط على ايقونة "**موافقة**" او ايقونة "**اعتراض**" مع كتابة الملاحظات في الحقل المخصص في حال الاعتراض على قرار اللجنة.

| × |          |          |             | بانتظار الإجراء                |
|---|----------|----------|-------------|--------------------------------|
|   |          |          |             | بيانات الطلب                   |
|   |          |          | تاريخ الطلب | رقم الطلب                      |
|   |          |          | 23/07/2023  | 25023070007                    |
|   |          |          |             | نوع الخدمة                     |
|   |          |          |             | إصدار رخصة مهن جديدة           |
|   |          |          |             |                                |
|   |          |          |             |                                |
|   |          |          |             | الملاحظات                      |
|   |          |          |             |                                |
|   |          |          |             | ملاحطاني                       |
|   |          |          |             | اعتراض على قرار اللجنة المحلية |
| Α |          |          |             |                                |
|   |          |          |             |                                |
|   |          | Ν        |             |                                |
|   | اغلاق    | اعتبراض. | موافقة      |                                |
|   | <u> </u> | 0,       |             |                                |

شكل 96 : الموافقة/الاعتراض على قرار اللجنة المحلية

3.3.16 بانتظار التوثيق

إذا كانت حالة الطلب "بانتظار التوثيق"، بحيث تكون حالة الطلب باللون الأزرق والدور الوظيفي هو مقدم الطلب، أي أن حالة الطلب عبارة عن رابط يمكن الضغط عليه، كما هو ظاهر في الشاشة ادناه، فيمكن الضغط على الرابط واستدعاء شاشة التعديل على الطلب.

| <b>~</b> e | ېشعارات 💄 حسابې                | ل المستخدم 🛛 🗘 الإ | لي 🕒 📔 English | تمارا علي خليف الشّواوره   |                       |                        |   | مزابرة الإقامة الطبية<br>موتا الحدام الإنحدونية.      |
|------------|--------------------------------|--------------------|----------------|----------------------------|-----------------------|------------------------|---|-------------------------------------------------------|
|            |                                |                    |                |                            |                       | بخدمتكم   محمد         | ٩ | الصفحة الرئيسية │ ☱ طلباتي │ ۞ الأسئلة الأكثر شيوعا │ |
|            |                                |                    |                |                            |                       | طلباتي                 |   | الخدمات الإلكترونية                                   |
|            |                                |                    |                | ديم الطلب يدويا في البلدية | الرمز ( 🟴 ) على تق    | ن معلومة ! يدل         |   | ♦ خدمات أخرى                                          |
|            |                                |                    |                | طلباتك غير المنتهية        | ي هذا الجدول على      | ن <b>معلومة !</b> يحتو |   | ♦ خدمات رخص المهن                                     |
|            |                                |                    |                |                            | للبات                 | البحث في جميع الد      |   | خدمات رخص الإعلانات                                   |
|            | خيارات إضافية                  | حالة الطلب         | الدور الوظيفي  | اسم الخدمة                 | البلدية               | رقم الطلب              |   |                                                       |
|            | ()                             | بانتظار التوثيق    | مقدم الطلب     | توثيق رخصة مهن             | بلدية الكرك<br>الكبرى | 30023090058            |   |                                                       |
|            |                                |                    |                |                            |                       |                        |   |                                                       |
|            |                                |                    |                |                            |                       |                        |   |                                                       |
| 0          | م <mark>منا</mark> تابعونا على | رضاك يُد           |                | رة المحلية © 2023          | ن محفوظة لوزارة الإدا | جميع الحقوؤ            |   | SAVAG                                                 |

شكل 97 : بانتظار التوثيق

عند الضغط على رابط حالة الطلب "بانتظار التوثيق"، تظهر شاشة التعديل على الطلب، حيث يمكن الضغط على ايقونة "توثيق البيانات" للبدء بعملية التوثيق.

|  |         |             | بيانات الطلب   |
|--|---------|-------------|----------------|
|  |         | تاريخ الطلب | رقم الطلب      |
|  | <b></b> | 13/09/2023  | 30023090058    |
|  |         |             | الخدمة         |
|  |         |             | توثيق رخصة مهن |
|  |         |             |                |

عند الضغط على ايقونة "توثيق البيانات" ينتقل النظام الى شاشة مقدم الطلب ومن ثم الى شاشة بيانات الطلب.

# 🛈 ملاحظة:

يمكن الضغط على ايقونة "عرض بيانات الرخصة الاصلية" لاسترجاع البيانات الاصلية للرخصة.

| <u>ь</u> <b>1</b> | ستخدم 🗘 الإشعارات                 | دلیل المس 🛛 🗍 English 🌐              | علي خليف السَّواوره            | נ וועז                   |                                    |                                                                        | جزالمزة الإنجامزة الطيعة<br>موقع الحدمات الإكثرونية. |
|-------------------|-----------------------------------|--------------------------------------|--------------------------------|--------------------------|------------------------------------|------------------------------------------------------------------------|------------------------------------------------------|
|                   | اشدیہ                             | ىرچىيە                               | تاريخ انتشاء ا                 | ۱۹۹                      | نيوعا   🤌 بخدمتكم   🛛              | ني   ⑦ الأسئلة الأكثر ش<br>                                            | حة الرئيسية   🗮 طلبات<br>رسم مرجعة                   |
|                   | بلدية الرمثا الجديدة              | 31                                   | /12/2023                       | مشطوبة                   | مكاتب مهنية                        | 270                                                                    | 023090001                                            |
|                   | بلدية الرمثا الجديدة              | 31                                   | /12/2023                       | فعالة                    | مكاتب مهنية                        | 300                                                                    | 023090033                                            |
|                   | n                                 |                                      |                                |                          |                                    | ن غير الموثقة الخاصة بك                                                | رخص المهر                                            |
|                   | <b>1</b><br>رقم الطلب المرجعي     | البلدية                              | يخ إصدار الرخصة                | حالة الرخصة تار          | و الرخصة                           | ن <b>غير الموثقة الخاصة بك</b><br>مرقم الرخصة                          | رخص المهن                                            |
|                   | 1<br>رقم الطلب المرجعي<br>1246710 | البادية<br>بلدية الكرك الكبرى        | ريخ إصدار الرخصة<br>19/03/2015 | حالة الرخصة تار<br>فعالة | و<br>نوع الرخصة<br>مكاتب مهنية     | ن <mark>غير الموثقة الخاصة بك</mark><br>رقم الرخصة<br>4545             | رخص المهن<br>اختر<br>ی                               |
|                   | 1 رقم الطلب المرجعي<br>1246710    | <b>البلدية</b><br>بلدية الكرك الكبرى | يخ إمدار الرخصة<br>19/03/2015  | حالة الرخصة تار<br>فعالة | نوع الرخصة<br>مكاتب مهنية<br>فصيية | ن غير الموثقة الخاصة بك<br>رقم الرئحية<br>4545<br>عرض بيانات الرخصة ال | رخص المهرز<br>اختر<br>استرجاع بیانات الرخصة          |

 يمكن التعديل على فقط على البيانات التي تم تفعيل الحقول لها، اما باقي البيانات (الحقول غير المفعلة) فلا يمكن لمقدم الطلب التعديل عليها.

|                             |                                    |        |                    | باسية  | البيانات الأس |
|-----------------------------|------------------------------------|--------|--------------------|--------|---------------|
| الرقم المميز لإذن الإشغال * | الرقم المميز لعقد الإيجار المصدق * |        | صفة متلقي الخدمة * |        | نوع الرخصة *  |
| 336                         | 225                                | $\sim$ | مستأجر             | $\sim$ | مكاتب مهنية   |
|                             |                                    |        |                    |        | ملاحظات       |
|                             |                                    |        |                    |        |               |
|                             |                                    |        |                    |        |               |

- قم بالرجوع إلى خدمة <u>اصدار رخصة مهن جديدة</u> لمعرفة كيفية توثيق البيانات الخاصة بالرخصة.
- عند الانتهاء من عملية توثيق البيانات عن طريق استكمال البيانات الناقصة، قم بالضغط على ايقونة ارسال
   الطلب لإرسال الطلب الى موظف الوزارة.

#### 3.3.17 بانتظار التحويل

حسب سير عمل الخدمة يتطلب تحويل الطلب الى موظف داخل القسم للقيام بالتدقيق على الطلب واتخاذ الاجراء المناسب على الطلب حيث تكون حالة الطلب "بانتظار التحويل". يتم اشعار متلقي الخدمة بذلك وعند متابعة الطلب في شاشة "طلباتي" تظهر حالة الطلب والدور الوظيفي المسؤول عن الإجراء. لا تستدعي هذه الحالة أي إجراء من قبل متلقي الخدمة سوى انتظار أخذ القرار من قبل الدور الوظيفي المسؤول عن ذلك.

| الإشعارات 💄 حسابي• | لیل المستخدم    | oye 🗍 English 🖨 🛛 د           | تمارا علي خليف الشواو       |                          |                   | مزارة الإقارة اللجاءة<br>مؤالهمات الإمترينية          |
|--------------------|-----------------|-------------------------------|-----------------------------|--------------------------|-------------------|-------------------------------------------------------|
|                    |                 |                               |                             |                          | بخدمتكم 📔 🛴 نه    | 🎧 الصفحة الرئيسية   🗮 طلباتي   💮 الأسئلة الأكثر شيوعا |
|                    |                 |                               |                             |                          | طلباتي            | الخدمات الإلكترونية                                   |
|                    |                 |                               | قديم الطلب يدويا في البلدية | لرمز ( 🟴 ) على تا        | ن معلومة ! يدل ا  | ♦ خدمات أخرى                                          |
|                    |                 |                               | , طلباتك غير المنتهية       | ي هذا الجدول على         | ن معلومة ! يحتوي  | ♦ خدمات رخص المهن                                     |
|                    |                 |                               |                             | لبات                     | البحث في جميع الط | خدمات رخص الإعلانات                                   |
| خيارات إضافية      | حالة الطلب      | الدور الوظيفي                 | اسم الخدمة                  | البلدية                  | رقم الطلب         |                                                       |
| ()                 | بانتظار التحويل | رئيس القسم - قسم<br>رخص المهن | توثيق رخصة مهن              | بلدية اربد<br>الكبرى     | 30023090060       |                                                       |
| 0                  | بانتظار التوثيق | مقدم الطلب                    | توثيق رخصة مهن              | بلدية<br>الكرك<br>الكبرى | 30023090058       |                                                       |
|                    | رضاك            |                               | 2023 © ārladi ārl           | محفظة أغالت              | .ănăall eina      | <i>7</i>                                              |

شكل 98 : بانتظار التحويل

#### 3.3.18 بانتظار الربط

قد تحتاج المهن لربطها بالغايات، حيث يقوم بذلك موظف الوزارة وتكون حالة الطلب "بانتظار الربط". في هذه الحالة لا تستدعي هذه الحالة للطلب أي اجراء من قبل متلقي الخدمة الا الانتظار حتى تتم عملية الربط من قبل الوزارة. سيتم اشعار متلقى الخدمة بأي اجراء يتم اخذه على الطلب للمتابعة.

| • | ېشعارات 💄 حسابي          | ل المستخدم 📔 🗘 ال | ه 🗍 🕀 English 🕀 دليا          | الاتصالات الاردنيا          |                    |                         | وبزامرة الإكامرة الطبية<br>مولىالهمدان الإمترونية     |
|---|--------------------------|-------------------|-------------------------------|-----------------------------|--------------------|-------------------------|-------------------------------------------------------|
|   |                          |                   |                               |                             |                    | بخدمتكم   بخدمتكم       | 🖨 الصفحة الزئيسية   🗮 طلباتي   ۞ الأسئلة الأكثر شيوعا |
|   |                          |                   |                               |                             |                    | طلباتي                  | الخدمات الإلكترونية                                   |
|   |                          |                   |                               | قديم الطلب يدويا في البلدية | لرمز ( 🔫 ) علی تا  | <b>ن معلومة</b> ! يدل ا | 4 خدمات أخرى                                          |
|   |                          |                   |                               | , طلباتك غير المنتهية       | ي هذا الجدول على   | ن معلومة ! يحتور        | ♦ خدمات رخص المهن                                     |
|   |                          |                   |                               |                             | لبات               | البحث في جميع الط       | <ul> <li>خدمات رخص الإعلانات</li> </ul>               |
|   | خيارات إضافية            | حالة الطلب        | الدور الوظيفي                 | اسم الخدمة                  | البلدية            | رقم الطلب               |                                                       |
|   | <b>()</b>                | بانتظار الربط     | موظف وزارة الإدارة<br>المحلية | توثيق رخصة مهن              | بلدية<br>شيحان     | 30023090001             |                                                       |
|   |                          |                   |                               |                             |                    |                         |                                                       |
|   |                          |                   |                               |                             |                    |                         |                                                       |
| 0 | م <b>منا</b> تابعونا على | رضاك يُ           |                               | :ارة المحلية © 2023         | محفوظة لوزارة الإد | جميع الحقوق             | si Jan                                                |
|   |                          |                   |                               |                             |                    |                         |                                                       |

شكل 99 : بانتظار الربط

#### 3.3.19 بانتظار قرار المحكمة

حسب سير عمل الخدمة (صرف تعويضات عن الأراضي المستملكة)، قد يتم طلب قرار محكمة وبالتالي يتم تحويل الطلب الى متلقي الخدمة وتكون حالة الطلب "بانتظار قرار المحكمة".

| <mark>5</mark><br>ھارات 💄 حسابي• | , المستخدم 🛛 🗘 الإش  | Englist 🛛 Englist | هند سلیمان محمود طراد 🛛 🌐 h                    | D                          |                         | مزابرة الإقامة الطبية<br>موفي الحدمات الإكترونية.   |
|----------------------------------|----------------------|-------------------|------------------------------------------------|----------------------------|-------------------------|-----------------------------------------------------|
|                                  |                      |                   |                                                | <b>عن</b><br>مر            | 💉 بخدمتكم 🛛             | الصفحة الرئيسية   ☵ طلباتي   ۞ الأسئلة الأكثر شيوعا |
|                                  |                      |                   |                                                |                            | طلباتي                  | الخدمات الإلكترونية                                 |
|                                  |                      | č                 | ىلى تقديم الطلب يدويا في البلدية               | رمز ( 🏴 ) :                | ن معلومة ! يدل ال       | خدمات أخرى                                          |
|                                  |                      |                   | ں علی طلباتك غير المنتهية                      | , هذا الجدوا               | <b>ن معلومة !</b> يحتوي | خدمات رخص المهن                                     |
|                                  |                      |                   |                                                | ŭ                          | البحث في جميع الطلبا    | ♦ خدمات رخص الإعلانات                               |
| خيارات إضافية                    | حالة الطلب           | الدور الوظيفي     | اسم الخدمة                                     | البلدية                    | رقم الطلب               |                                                     |
| (                                | بانتظار قرار المحكمة | مقدم الطلب        | طلب صرف تعويض عن الأراضي<br>والمنشآت المستملكة | بلدية<br>الرمثا<br>الجديدة | 22023090001             |                                                     |
|                                  |                      |                   |                                                |                            |                         |                                                     |
| 🚺 تابعونا على 🕞                  | رضاك يُهمّ           |                   | لإدارة المحلية © 2023                          | بوظة لوزارة ا              | جميع الحقوق محف         | si SANAD                                            |

شكل 100 : بانتظار قرار المحكمة

عند الحصول على قرار المحكمة بإمكان متلقي الخدمة الضغط على رابط حالة الطلب "بانتظار قرار المحكمة"، حيث يقوم النظام باستدعاء شاشة لإدخال المعلومات الخاصة بقرار المحكمة والملاحظات وتحميل الوثيقة ومن ثم الضغط على ايقونة "ارسال" لمتابعة العمل على الطلب من قبل الوزارة. الشاشة ادناه تظهر ذلك.

بانتظار قرار المحكمة

|                      | تاريخ الطلب             | قم الطلب                                                       |
|----------------------|-------------------------|----------------------------------------------------------------|
|                      | 19/09/2023              | 22023090001                                                    |
|                      |                         | لخدمة                                                          |
|                      |                         | طلب صرف تعويض عن الأراضي والمنشآت المستملكة                    |
|                      |                         | ىيانات قرار المحكمة                                            |
|                      |                         | وقع المحكمة *                                                  |
|                      |                         | - اختر -                                                       |
|                      |                         | للاحظات مقدم الطلب                                             |
| 🕅 🕊 ٥ إلى ٥ من ٥ 🕪 🕅 |                         | الخصوم                                                         |
|                      |                         | مرفقات الإجراء                                                 |
|                      | ر المحكمة / وزارة العدل | ن معلومة ! يرجى إرفاق الوثائق الإجبارية التالية: <b>قرار</b> ) |
| 🕅 🗰 ۵ إلى 0 من 0 🕪 🕅 |                         | + إخافة وثيقة                                                  |
|                      |                         |                                                                |

×

شكل 101 : تحميل وثيقة قرار المحكمة

#### 3.3.20 بانتظار صرف التعويضات

حسب سير الخدمة وعند موافقة موظف الوزارة على صرف التعويضات، يتم تحويل حالة الطلب الى "بانتظار صرف التعويضات". لا تستدعي هذه الحالة أي إجراء من قبل متلقي الخدمة سوى الانتظار لصرف التعويض بالطريقة التي تم تحديدها من قبل متلقي الخدمة (تحويل بنكي/شيك).

| ابي∙ | شعارات 💄 בس    | لمستخدم 🛛 🗘 الإنا        | دلیل ا 🗋 🛛 English              | هند سلیمان محمود طراد 🔰 🌐                      | D                          |                           |                        | ميزالمزة الإقدامزة الطجلينة<br>موقع الحدمات الإلحقرونية. | 9        |
|------|----------------|--------------------------|---------------------------------|------------------------------------------------|----------------------------|---------------------------|------------------------|----------------------------------------------------------|----------|
|      |                |                          |                                 |                                                | يت م                       | 🖋 ا بخدمتکم 🛛             | ⑦ الأسئلة الأكثر شيوعا | ة الرئيسية ╞ 🔣 طلباتي                                    | 6 الصفدة |
|      |                |                          |                                 |                                                |                            | طلباتي                    |                        | ، الإلكترونية                                            | الخدمات  |
|      |                |                          | ä                               | ىلى تقديم الطلب يدويا في البلديا               | رمز ( 🍽 ) ء                | i) <b>معلومة !</b> يدل ال |                        | خدمات أخرى                                               | •        |
|      |                |                          |                                 | ل على طلباتك غير المنتهية                      | , هذا الجدوز               | <b>معلومة !</b> يحتوي     |                        | خدمات رخص المهن                                          | •        |
|      |                |                          |                                 |                                                | ٥                          | البحث في جميع الطلبا      |                        | خدمات رخص الإعلانات                                      | •        |
|      | خيارات إضافية  | حالة الطلب               | الدور الوظيفي                   | اسم الخدمة                                     | البلدية                    | رقم الطلب                 |                        |                                                          |          |
|      | <b>(</b> j)    | بانتظار صرف<br>التعويضات | رئيس القسم -<br>الدائرة المالية | طلب صرف تعويض عن الأراضي<br>والمنشآت المستملكة | بلدية<br>الرمثا<br>الجديدة | 22023090001               |                        |                                                          |          |
|      |                |                          |                                 |                                                |                            |                           |                        |                                                          |          |
| لى   | قنا تابعونا عا | رضاك يُها                |                                 | لإدارة المحلية © 2023                          | وظة لوزارة ا               | جميع الحقوق محف           |                        | in A                                                     |          |

شكل 102 : بانتظار صرف التعويضات

## 3.3.21 تسليم مخرج الخدمة

حسب سير عمل الخدمة وفي حال تم اختيار استلام التعويض عن طريق شيك من قبل متلقي الخدمة، يتم تحويل الطلب الى "بانتظار تسليم مخرج الخدمة". لا تستدعي هذه الحالة أي اجراء من قبل متلقي الخدمة على النظام الالكتروني سوى استلام الشيك من قبل الدائرة المالية.

| 🗅 دليل المستخدم 📔 الإشعارات 🏮 💵 حسابي-        | مهند سلیمان محمود طراد 🛛 🤀                                                              | مزامرة الإقام المجلية<br>موالحدات الإستونية:          |
|-----------------------------------------------|-----------------------------------------------------------------------------------------|-------------------------------------------------------|
|                                               | بذدمتكم   بندمتكم ا                                                                     | 🖌 الصفحة الرئيسية   🗮 طلباتي   💿 الأسئلة الأكثر شيوعا |
|                                               | طلباتي                                                                                  | الخدمات الإلكترونية                                   |
|                                               | 🜖 معلومة ! يدل الرمز ( 🏴 ) على تقديم الطلب يدويا في البلدية                             | <ul> <li>خدمات أخرى</li> </ul>                        |
|                                               | ) معلومة ! يحتوي هذا الجدول على طلباتك غير المنتهية                                     | ♦ خدمات رخص المهن                                     |
|                                               | البحث في جميع الطلبات                                                                   | ♦ خدمات رخص الإعلانات                                 |
| ظيفي حالة الطلب خيارات إضافية                 | رقم الطلب البلدية اسم الخدمة الدور الو                                                  |                                                       |
| غسم - بانتظار تسليم مذرج (َ)<br>لمالية الخدمة | بلدية طلب صرف تعويض عن الأراضي رئيس الأ<br>الرمئا والمنشآت المستملكة الدائرة<br>الجديدة |                                                       |
|                                               |                                                                                         |                                                       |
| رضاك يُهمّنا تابعونا على                      | جميع الحقوق محفوظة لوزارة الإدارة المحلية © 2023                                        | si J                                                  |

شكل 103 : بانتظار تسليم مخرج الخدمة

#### 3.3.22 حالات أخرى

يوجد حالات أخرى للطلب لا يمكن عندها اتخاذ أي إجراء آخر على الطلب سواء من قبل متلقي الخدمة او موظف الوزارة، مثل:

- ملغي
- منتهي بنجاح
- منتهي بالإزالة/تصويب
- ملغي من قبل مقدم الطلب
  - مرفوض
    - منتھي

| ∎ حسابي• | لإشعارات<br>بالإشعارات | 🗋 دليل المستخدم | agus محمد فؤاد عمر مبواط 🖨 |                   |                                        | وزارة الإدارة المحليـــة<br>موقع الخدمات الإلكترونية             |
|----------|------------------------|-----------------|----------------------------|-------------------|----------------------------------------|------------------------------------------------------------------|
|          |                        |                 |                            |                   | 🔊 الأسئلة الأكثر شيوعا   🌛 بخدمتكم   🔊 | 🔓 الصفحة الرئيسية   📰 طلباتي                                     |
|          |                        |                 |                            |                   |                                        | طلباتي<br>رقم الطلب                                              |
| Ľ        | ماتوال وارعيال         | والمراجع        | -1611 žilo                 | تابية تقريم الطلب | تفريغ الحقول                           | <ul> <li>محددات بحث إضافيه</li> <li>محددات بحث إضافيه</li> </ul> |
|          | الإجراء المعاع         | (j)             | ملغي                       | 11/07/2023        | إصدار رخصة لوحة إعلانية                | 20023070013                                                      |
|          | عرض                    | (j)             | منتهي بنجاح                | 05/07/2023        | إصدار رخصة لوحة إعلانية                | 20023070012                                                      |
|          | عرض                    | <u>(</u> )      | منتهي بنجاح                | 05/07/2023        | إصدار رخصة لوحة إعلانية                | 20023070011                                                      |
| -        | رضاك يُهمّنا           | <u>(</u> )      | بانتظار الإجراء            | 04/07/2023        | إصدار رخصة لوحة إعلانية                | 20023070010                                                      |

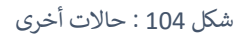

#### 3.4 التحقق من رقم الهاتف والبريد الالكتروني

 عند تغيير رقم الهاتف او البريد الالكتروني، قم بالتحقق منه من خلال النقر على ايقونة "التحقق من رقم الهاتف" او "التحقق من البريد الالكتروني"

|               |               |                                          | العنوان                |
|---------------|---------------|------------------------------------------|------------------------|
| الشارع *      | الحي *        | المدينة -                                | المحافظة *             |
|               | V             | ~                                        | ×                      |
|               | الرمز البريدي | صندوق البريد                             | الهاتف الأرضي          |
| تعديل بياناتي |               |                                          |                        |
|               |               | البريد الإلكتروني *                      | الهاتف الخلوي *        |
|               |               | 10-11-11-11-11-11-11-11-11-11-11-11-11-1 |                        |
|               |               | 🛛 التحقق من البريد الإلكتروني            | 🛛 التحقق من رقم الهاتف |
|               |               |                                          |                        |
| التالي        | cli           | فا                                       |                        |

شكل 105 : التحقق من رقم الهاتف والبريد الالكتروني

- ستظهر شاشة التحقق من رقم الهاتف او البريد الالكتروني.
- قم بإدخال الرمز الذي وصل الي هاتفك المحمول او الريد الالكتروني في حقل رمز التأكيد مع التأكيد على ضرورة إدخاله خلال 5 دقائق من ارساله.

| ×                         | التحقق من الهاتف الخلوي                                                         |
|---------------------------|---------------------------------------------------------------------------------|
| لك الخلوي مع العلم أن مدة | i معلومة ! يرجى إدخال رمز التأكيد الذي تم إرساله إلى هاتف<br>صلاحيته هي 5 دقيقة |
| إعادة إرسال رمز التأكيد   | رمز التأكيد <del>-</del><br>                                                    |
| تأكيد إلغاء               |                                                                                 |

شكل 106 : التحقق من رقم الهاتف

🛈 ملاحظة:

- إذا لم تقم بإدخال الرمز والنقر على تأكيد خلال 5 دقائق قم بالنقر على "إعادة ارسال رمز التأكيد" ليتم ارسال رمز جديد.
  - لا تختلف طريقة التحقق من الهاتف المحمول عن طريقة التحقق من البريد الالكتروني.

4. قم بالنقر على "تأكيد".

## 3.5 آلية الاستلام

يوفر النظام إمكانية استلام مخرج الخدمة بثلاثة طرق (توصيل، استلام من البلدية، تحويل بنكي).

 عند اختيار طريقة الاستلام "توصيل"، قم باختيار شركة التوصيل، عنوان الاستلام، وتوصيل الى مقدم الطلب (نعم، لا)، في حال عنوان الاستلام "عنوان اخر"، قم باختيار المحافظة، المدينة، الحي، الشارع، الهاتف الأرضي، صندوق البريد، والرمز البريدي.

|        |                        |        |                  |        |                |        | آلية الاستلام    |
|--------|------------------------|--------|------------------|--------|----------------|--------|------------------|
|        | توصيل إلى مقدم الطلب * |        | عنوان الاستلام * |        | شركة التوصيل * |        | طريقة الإستلام * |
| $\sim$ | - اختر -               | $\sim$ | عنوان آخر        | $\sim$ | - اختر -       | $\sim$ | توصيل            |
|        | الشارع *               |        | الحي *           |        | المدينة *      |        | لمحافظة *        |
|        |                        | $\sim$ | - اختر -         | $\sim$ | الرصيفة        | $\sim$ | العقبه           |
|        |                        |        | الرمز البريدي    |        | صندوق البريد   |        | الهاتف الأرضي    |
|        |                        |        |                  |        |                |        |                  |
|        |                        |        |                  |        |                |        |                  |

شكل 107 : آلية الاستلام – توصيل

- عند اختيار طريقة الاستلام "استلام البلدية"، يتم استلام مخرج الخدمة من البلدية المعنية بالطلب.
  - عند اختيار طريقة الاستلام "تحويل بنكي"، قم بإدخال رقم الحساب البنكي- IBAN

## 3.6 شاشة تعديل بياناتي

يتم استخدام شاشة تعديل بياناتي في تعديل بيانات العنوان او لإدخال بيانات العنوان الناقصة عند رغبة المستخدم او في حال لم يسترجع النظام البيانات وذلك باتباع الخطوات التالية:

النقر على رابط "تعديل بياناتى" فى قسم بيانات العنوان.

|   |               | $\checkmark$ | - اختر -      |        | 21/12/2031          |        |                 |
|---|---------------|--------------|---------------|--------|---------------------|--------|-----------------|
|   |               |              |               |        |                     |        | العنوان         |
|   | الشارع *      |              | الدي *        |        | المدينة *           |        | المحافظة *      |
|   |               | $\sim$       | I             | $\sim$ | 100 - 500           | $\sim$ |                 |
|   |               |              | الرمز البريدي |        | صندوق البريد        |        | الهاتف الأرضي   |
|   | تعديل بياناتي |              |               |        |                     |        |                 |
|   |               |              |               |        | البريد الإلكتروني * |        | الهاتف الخلوي * |
|   |               |              |               |        |                     |        |                 |
|   |               |              |               |        | $\odot$             |        | $\odot$         |
| < | التالي        |              | ٤LŻ           | ų      |                     |        |                 |

شكل 108 : شاشة تعديل بياناتي

الصورة التالية توضح الشاشة السابقة على الجهاز المحمول:

| الشارع -<br>الهاتف الأرضي<br>صندوق البريد |
|-------------------------------------------|
| الشارع -<br>الهاتف الأرضي<br>صندوق البريد |
| الهاتف الأرضي<br>صندوق البريد             |
| الهاتف الأرضي<br>المسلمية<br>صندوق البريد |
| صندوق البريد                              |
| صندوق البريد                              |
|                                           |
| الرمز البريدي                             |
|                                           |
| الهاتف الخلوي -                           |
|                                           |
| البريد الالكتروني -                       |
|                                           |
|                                           |
| تعديل بياناتي                             |
|                                           |

شكل 109 : شاشة تعديل بياناتي على الجهاز المحمول

. تظهر شاشة تعديل بيانات العنوان.

- قم بإدخال (المحافظة، المدينة، الحي، الشارع، الهاتف الأرضي، صندوق البريد، الرمز البريدي).
  - 4. قم بالنقر على "حفظ".

| ×        |               |        |              |           | تعديل بيانات العنوان |
|----------|---------------|--------|--------------|-----------|----------------------|
|          |               |        |              | د العنوان | بياناه               |
| الشارع * | الحي *        |        | المدينة *    |           | المحافظة *           |
|          | ~             | $\sim$ |              | ~         |                      |
|          | الرمز البريدي |        | صندوق البريد |           | الهاتف الأرضي        |
|          |               |        |              |           |                      |
|          |               |        |              |           |                      |
|          |               |        |              |           |                      |
|          | إلغاء         | حفظ    |              |           |                      |
|          |               |        |              |           |                      |

شكل 110 : شاشة تعديل بيانات العنوان

الصورة التالية توضح الشاشة السابقة على الجهاز المحمول:

| ×  |                | تعديل بيانات العنوان |
|----|----------------|----------------------|
|    | بيانات العنوان |                      |
| IΓ |                | المحافظة *           |
|    | ×              |                      |
|    |                | المدينة *            |
|    | ×              |                      |
|    |                | الحي *               |
|    | ×              |                      |
|    |                | الشارع *             |
|    |                |                      |
|    |                | الهاتف الأرضي        |
|    |                | ·····                |
|    |                | صندوق البريد         |
|    |                |                      |
|    | ebáij [báia    |                      |
| ١. | العنوان        |                      |
|    |                | المحافظة *           |
|    |                |                      |
|    |                |                      |

شكل 111 : شاشة تعديل بيانات العنوان على الجهاز المحمول

# 3.7 الدفع المباشر

يوفر موقع اي فواتيركم خدمة دفع رسوم الخدمات التي تقدمها وزارة الإدارة المحلية، يتم الدخول الى موقع اي فواتيركم من قبل مقدم الطلب ودفع رسوم الخدمة.

## 4 الخدمات

- 4.1 خدمة اصدار رخصة لوحة اعلانية
- 4.1.1 خدمة اصدار رخصة لوحة اعلانية (أردني وغير أردني)

لإنشاء طلب اصدار رخصة لوحة اعلانية يتم اتباع الخطوات التالية:

- 1. الدخول باسم مستخدم وكلمة مرور.
- قم باختيار قسم خدمات رخص الإعلانات من الشاشة الجانبية.
- قم باختيار خدمة "اصدار رخصة لوحة اعلانية"، كمت هو ظاهر في الشاشة ادناه.

| ابي∙ | لإشعارات 💄 حسا<br>بالإشعارات | دليل المستخدم   | ۇاد عمر مىروك 🛛 🖨 English     | محمد ف                    |                         |                   |        |                      | رة الإدارة المحليــــة<br>ع الخدمات الإلكترونية | <b>وزار</b><br>موة |
|------|------------------------------|-----------------|-------------------------------|---------------------------|-------------------------|-------------------|--------|----------------------|-------------------------------------------------|--------------------|
|      |                              |                 |                               |                           |                         | sint p            | يخدمتك | الأسئلة الأكثر شيوعا | الرئيسية   📰 طلباتي   🕥                         | 6 الصفحة           |
| Î    |                              |                 |                               |                           |                         | طلباتي            |        |                      | الإلكترونية                                     | الخدمات            |
|      |                              |                 |                               | يم الطلب يدويا في البلدية | لرمز ( 👎 ) علی تقد      | ن معلومة ! يدل    |        |                      | خدمات أخرى                                      | •                  |
|      |                              |                 |                               | للباتك غير المنتهية       | ي هذا الجدول على م      | (أ) معلومة ! يحتو |        |                      | خدمات رخص المهن                                 | •                  |
|      |                              |                 |                               |                           | لبات                    | البحث في جميع الط |        |                      | خدمات رخص الإعلانات                             | •                  |
|      | خيارات إضافية                | حالة الطلب      | الدور الوظيفي                 | اسم الخدمة                | البلدية                 | رقم الطلب         | _      |                      | إصدار رخصة لوحة إعلانية 🕒                       | 1                  |
| L    | <b>(j</b> )                  | بانتظار الإجراء | رئيس القسم - قسم رخص<br>المهن | إصدار رخصة لوحة إعلانية   | بلدية الرمثا<br>الجديدة | 20023070010       |        |                      | 🕄 تعديل لوحة إعلانية                            | 1                  |
| Ľ    | (j)                          | بانتظار الإجراء | رئيس القسم - قسم رخص<br>المهن | إصدار رخصة لوحة إعلانية   | بلدية الرمثا<br>الجديدة | 20023070004       |        |                      |                                                 |                    |
|      | <b>()</b>                    | بانتظار الدفع   | مقدم الطلب                    | تعديل لوحة إعلانية        | بلدية الزرقاء           | 21023070002       |        |                      |                                                 |                    |
|      | <b>(</b> )                   | بانتظار الدفع   | مقدم الطلب                    | إصدار رخصة لوحة إعلانية   | بلدية الرمثا<br>الجديدة | 20023070003       |        |                      |                                                 |                    |
| •    | ك يُهمّنا                    | رضا             |                               |                           |                         |                   |        |                      |                                                 |                    |

شكل 112 : خدمة اصدار رخصة لوحة إعلانية (افراد)

| وزارة الإدارة المحلية<br>وزارة الإدارة المحلية<br>موقع الدمان الإنكرونية<br>موقع الدمان الإنكرونية |
|----------------------------------------------------------------------------------------------------|
| ا مست مواد سر ميرون                                                                                |
| الخدمات الإلكترونية                                                                                |
| ◄ خدمات أخرى                                                                                       |
| ♦ خدمات رخص المهن                                                                                  |
| 🔻 خدمات رخص الإعلانات                                                                              |
| إصدار رخصة لوحة إعلانية                                                                            |
| 🕒 تعديل لوحة إعلانية                                                                               |
| طلباتي                                                                                             |
| ن معلومة ! يدل الرمز ( 🍽 ) على تقديم الطلب<br>يدويا في البلدية                                     |
| معلومة ! يحتوي هذا الجدول على طلباتك غير (المنتهية                                                 |
| رضاك يهمتنا                                                                                        |

شكل 113 : خدمة اصدار رخصة لوحة اعلانية على الجهاز المحمول

- قم بالنقر على ايقونة "انشاء طلب" من شاشة بطاقة الخدمة.
  - قم باستعراض بيانات <u>شاشة مقدم الطلب</u>.

#### شاشة مقدم الطلب

تحتوي الشاشة على البيانات الشخصية لمقدم الطلب وبيانات العنوان ويجب تحديد صفة مقدم الطلب قبل المتابعة.

| لإشعارات   L בس     | دليل المستخدم 🗧 English 🕀             | محمد فؤاد عمر مبروك           |                        |                               |                        | وزارة الإدارة المحليـــة<br>موقع الخدمات الإلكترونية |
|---------------------|---------------------------------------|-------------------------------|------------------------|-------------------------------|------------------------|------------------------------------------------------|
|                     |                                       |                               |                        | بخدمتكم 🖌 🖌 🗤                 | 🕥 الأسئلة الأكثر شيوعا | ) الصفحة الرئيسية   📰 طلباتي                         |
|                     |                                       |                               |                        |                               |                        |                                                      |
|                     |                                       |                               |                        | JI-II A JY                    | وأعسرته                | ישבון נכסה ופכו                                      |
|                     |                                       |                               |                        | تاریخ انطلب<br>10/07/2023     | $\sim$                 | حانة الصلب<br>جديد                                   |
|                     |                                       |                               |                        |                               |                        |                                                      |
|                     | 2                                     |                               |                        |                               | 1                      |                                                      |
|                     | اد الطلب                              | ›<br>الي                      |                        | طلب                           | مقدم اا                |                                                      |
|                     |                                       |                               |                        |                               |                        |                                                      |
|                     |                                       |                               |                        |                               | المقدم الطلب           | البيانات السحصية                                     |
|                     | اسم العائلة بالعربية<br>ميدا:         | اسم الجد بالعربية<br>مور      |                        | اسم الأب بالعربية<br>مقاد     |                        | الاسم الأول بالعربية                                 |
|                     | مبرود                                 |                               |                        | يواد                          |                        |                                                      |
|                     | اسم العائلة بالإنجليزية               | اسم الجد بالإنجليزية<br>مميري |                        | اسم الاب بالإنجليرية<br>FLIAD |                        | الاسم الاول بالإنجليزية                              |
|                     |                                       | the all the effects           |                        | a de a ll'activ               |                        | the Barthate                                         |
| <b></b>             | تاريخ النهاء جوار التشر<br>23/11/2024 | رسم جوار السمر<br>ف31973      | <b></b>                | لاریخ اللیلید<br>14/10/1993   |                        | الرئيم الوطني<br>9931051131                          |
|                     |                                       | صفة مقدم الطلب *              |                        | تاريخ انتهاء بطاقة الأحوال    |                        | اسم الأم                                             |
|                     |                                       | - اختر -                      |                        | 13/01/2028                    |                        | سمر                                                  |
|                     |                                       |                               |                        |                               |                        |                                                      |
|                     |                                       |                               |                        |                               |                        | العنوان                                              |
|                     | الشارع •                              | الدى.*                        |                        | المدينة *                     |                        | المحافظة *                                           |
|                     | ل<br>الشارع                           | الابرار ~                     | $\sim$                 | -<br>اربد                     | $\sim$                 | اربد                                                 |
|                     |                                       | الرمز البريدي                 |                        | صندوق البريد                  |                        | الهاتف الأرضي                                        |
|                     | تعديل بياناتي                         | 88                            |                        | 666                           |                        | 062589658                                            |
|                     |                                       |                               |                        | البريد الإلكتروني *           |                        | الهاتف الخلوي *                                      |
|                     |                                       |                               |                        | alia.naser2@gmail.com         |                        | 00962796768342                                       |
|                     |                                       |                               |                        |                               |                        |                                                      |
|                     |                                       |                               |                        |                               |                        |                                                      |
|                     | _                                     |                               |                        |                               |                        |                                                      |
| التالي              |                                       |                               | إلغاء                  |                               |                        |                                                      |
|                     |                                       |                               |                        |                               |                        | ~                                                    |
| اك يُهمّنا العونا ء | رضا                                   | الإدارة المحلية © 2023        | ع الحقوق محفوظة لوزارة | خمتر                          | si.                    | SARKAD                                               |

شكل 114 : مقدم الطلب (خدمة اصدار رخصة لوحة إعلانية)

| ي 👰<br>روك<br>ر ملفي | <ul> <li>ه المستخدم</li> </ul> | وزارة الإدارة المحليـــة<br>موقع الخدمات الإكثرونية<br>موقع الخدمات الإكثرونية | <b>ŵ</b><br>■ |
|----------------------|--------------------------------|--------------------------------------------------------------------------------|---------------|
|                      | ا إعلانية                      | إمدار رخصة لوحة                                                                |               |
|                      |                                | •<br>مقدم الطلب<br>التالي: بيانات الطلب                                        |               |
|                      | قدم الطلب                      | البيانات الشخصية لم<br>الاسم الأول بالعربية<br>محمد                            |               |
|                      |                                | سسر<br>اسم الأب بالعربية<br>فؤاد                                               |               |
|                      |                                | اسم الجد بالعربية<br>عمر                                                       |               |
|                      | يهقنا                          | اسم العائلة بالعربية<br>مبروك<br>الاسم الأول بالإنجل <mark>رضاك ا</mark>       |               |

شكل 115 : مقدم الطلب (خدمة اصدار رخصة لوحة إعلانية) - جهاز محمول

- قم باختيار صفة مقدم الطلب من القائمة المنسدلة (متلقي خدمة/مفوض/وكيل).
- 🛈 ملاحظة: قم بالرجوع الى بيانات مقدم الطلب لمعرفة تفاصيل اختيار مقدم الطلب.
  - قم بالنقر على ايقونة "التالي" للانتقال الى شاشة بيانات الطلب.

| المعد الرسم العاديعاد المعر العاديالعد المعد العاديالعد المعد العد العد العد العد العد العد العد ال                                                                                                    | ا حسابي∙   | الإشعارات ( 💭 دليل المستخدم ( 🗘 الإشعارات ( .<br>الإشعارات ( Charles ) الإشعارات ( Charles ) الإشعارات ( Charles ) الإشعارات ( Charles ) الإشعارات ( Charles ) ا | محمد فؤاد عمر مبروك               |                                                 |                              | وزارة الإدارة المحليـــة<br>موقع الخدمات الإلكترونية       |
|----------------------------------------------------------------------------------------------------|------------|----------------------------------------------------------------------------------------------------|-----------------------------------|-------------------------------------------------|------------------------------|------------------------------------------------------------|
| الحدار بدعة لوبة إعليتها<br>عند الذي في التلك في التلك في                    |            |                                                                                                    |                                   | بخدمتكم 🛛 🐝                                     | ⑦ الأسئلة الأكثر شيوعا       | 🞧 الصفحة الرئيسية   📰 طلباتي                               |
| التاني         البية         البية         <                                                                                                    |            |                                                                                                    |                                   |                                                 | ة إعلانية                    | إصدار رخصة لود                                             |
| دید <ul> <li></li></ul>                                                                                                    |            | المنطقة                                                                                                    | البلدية                           | يخ الطلب                                        | تار                          | حالة الطلب                                                 |
| البالذ المعالية عن المعالية المعالية المع                           |            | بلدية الرمثا الجديدة                                                                                                    | بلدية الرمثا الجديدة              | 10/07/2023                                      | $\sim$                       | خديد                                                       |
| البائذ للساسية           البه بعد سال على سائل على البه العلى العرض أدى           الم العرص العلى           الم العرص العلى           الم العرص العلى           الم العرص العلى           الم العرص العلى           الم العرص العلى           الم العرص العلى           العرف العلى           الم العرض العلى           الم العرض العلى           الم العرض العلى           الم العرض العرف العلى           الم العرض العلى           الم العرض العلى           الم العرض العلى           الم العرض العرض العرض العرض العلى           الم العرض العلى           الم العرض العرض ال                                                                                                    | _   -      | الطني                                                                                                    | alılır.                           |                                                 | مقدم الدلله                  |                                                            |
| اندوم المردي للذا الذي الذي الذي الذي الذي الذي الذ                                                                                                    | -   [      |                                                                                                    |                                   |                                                 | اسية                         | البيانات الأس                                              |
| ائرم المردي للطنب من منف منفي الددة .<br>مالك بيانات مساحة ومؤع الموق<br>الودة الإمانية تفع من ددود التفار<br>مر الإمانية تفع من ددود التفار<br>مر الإماني الموق المنز المراكي الموق المرز<br>الإدان معاودات الموقع المنز المراكي الموقع المرز<br>مراك معاودات الموقع المنز المراكي المواقع المرز<br>مراك معاودات الموقع المنز المراكي المواقع المرز<br>المراك معاودات المرز المراكي المواقع المرز المراكي المواقع المرز<br>المرز المراك معاود المواقع المرز المراكي المواقع المرز<br>المراك معاود الموقع المرز المراك المواقع المرز المراك المرز المواقع المرز<br>المرز المرز المرز المراك المواقع المرز المراك المرز المواقع المرز المراك المرز المراك المرز المراك المرز المراك المرز المراك المرز المراك المرز المراك المرز المرز |            |                                                                                                    |                                   | م الطلب المرجعي أدناه                           | طلب سابق عن طريق إدخال رق    | انتبه! يمكنك نسخ بيانات 🔺                                  |
| والله            البودة المحدية         والله المحدة المعذر         والله المحدة المعذر           اللودة المحدية         والله المحدة المعذر         والله المحدة المعذر           الموات          00         00           المحدة          00         00         0           الموات                المحدة                 المحدة                     المحدة                                                                                                    |            |                                                                                                    |                                   | عفة متلقي الخدمة *                              | <u> </u>                     | الرقم المرجعي للطلب                                        |
| ایافت مساحة وموقع اللوحة         مول اللوحة بالمتر (           اللوحة اللمتر (         مول اللوحة بالمتر (           اللوحة اللمتر (         مول اللوحة بالمتر (           اللوحة اللمتر (         مول اللوحة بالمتر (           اللوحة بالمتحام (         مول اللوحة بالمتر (           الدام المولة بالمتحام (         مول اللوحة بالمتحام (           المول اللوحة بالمتحام (         المول اللوحة بالمتحام (           المول اللوحة بالمتحام (         المول اللحة اللحس (           المول اللحق اللحس (         المول اللحق (           المول اللوحة بالمتحام (         المول اللحق (           المول اللحق (         المول اللحق (           المول اللوحة (         المول اللحق (           المول اللحق (         المول الحق (           المول اللوحة (         المول الحق (           المول اللحق (         المول الحق (           المول اللحق (         المول الحق (           المول اللحق (         المول الحق (           المول الحق (         المول المول الحق (           المول اللول الحق (         المول المول الحق (           المول المول المول الحق (         المول المول الم                                                                                                    |            |                                                                                                    |                                   | مالك 🗸                                          |                              |                                                            |
| اللودة الإعلانية تقع فمن ددود العقار       إطل اللودة بالمتر •       إمل اللودة بالمتر •         التعم       •       000       000         بالتاك الموقع       •       000       000         بالتاك الموقع باستدام •       الإمل الميذ النسجيل       المدينة         القم المعز السد النسجيل       الإمل المعز النسجيل       الإمل الرمانا         القم المعز السد النسجيل       الإمل المعز النسجيل       المدينة         القم المعز السد النسجيل       الإمل الرمانا       الإمل الرمانا         القم المعز السد النسجيل       الدون       الدون         القم المعز السد النسجيل       الدون       الدون         الموا المعز المعز الم                                                                                                    |            |                                                                                                    |                                   |                                                 | موقع اللوحة                  | بيانات مساحة وم                                            |
| نعم < ( 000 000 000 000 000 000 0000 0000                                                                                                    |            |                                                                                                    | عرض اللوحة بالمتر *               | طول اللوحة بالمتر *                             | العقار د                     | اللوحة الإعلانية تقع ضمن حدود                              |
| بانان الموقع         بانندام*         اردار معاومات الموقع باستدام*         ارزم المعاز للسند السجيل           اردار معاومات الموقع باستدام*         ارزم المعاز للسند السجيل         اردار المحافظ         اردار المحافظ           القرية         المعار السند السجيل         الدوم         الدور المحافظ         المحافظ           القرية         المعار         الدوم         الدوم         الدور المحافظ         المحافظ           القرية         الدوم         الدوم         الدوم         الدوم         الدوم         الدوم           القرية         الدوم         الدوم         مدينة الدس المتايية - 100         مدينة الدس المتايية - 100         121           الزم اللبانة         المحاف         الدوم         مدينة الدس المتايية - 100         121         121           الزم اللبانة         المحاف         المحاف         الدوم         131         131           الزم اللبانة         المحاف         المحاف         الدوم         131         131           الزم اللبانة         المحاف         الدوم         الدوم         131         131                                                                                                    |            |                                                                                                    | 5.00                              | 5.00                                            | $\sim$                       | نعم                                                        |
| إدكا معلومات الموقع باستكدام*       الزم المعبل نسند النسجيل       الزم المعبل نسند النسجيل       الزم المعبل نسند النسجيل         الزم المعبل نسند النسجيل       31/000000000000000000000000000000000000                                                                                                    |            |                                                                                                    |                                   |                                                 | يقع                          | بيانات المو                                                |
| القرية الدون الدون الدي الدي المعاد المعاد المعاد المعاد المعاد المعاد المعاد المعاد المعاد المعاد المعاد المعا<br>الرملا المعال المعاد المعاد المعاد المعاد المعاد المعاد المعاد المعاد المعاد المعاد المعاد المعاد المعاد المعا<br>معاد المعاد المعاد المعاد المعاد المعاد المعاد المعاد المعاد المعاد المعاد المعاد المعاد المعاد المعاد المعاد ا<br>معاد المعاد المعا<br>معاد المعاد المعاد المعاد المعاد المعاد المعاد المعاد المعاد المعاد المعاد المعاد المعاد المعاد المعاد المعاد ا<br>معاد المعاد المعاد المعاد المعاد المعاد المعاد المعاد المعاد المعاد المعاد المعاد المعاد المعاد المعاد المعاد المعاد المعاد المعاد المعاد المعاد المعاد المعاد المعاد المعاد المعاد المعاد المعاد المعاد المعاد المعاد المعاد المعاد المعاد المعاد ا<br>معاد المعاد المعاد المعاد المعاد المعاد المعاد المعاد المعاد المعاد المعاد المعاد المعاد المعاد المعاد المعاد المعاد المعاد المعاد المعاد المعاد المعاد المعاد المعاد المعاد المعاد المعاد المعاد المعاد المعاد المعاد المعاد المعاد المعاد المعاد المعا<br>معاد المعاد الم<br>معاد المعاد المعاد المعاد المعاد المعاد المعاد المعاد المعاد المعاد المعاد المعاد المعاد المعاد المعاد المعاد المعاد المعاد المعاد الم<br>معاد المعاد المعاد المعاد المعاد المعاد المعاد المعاد المعاد المعاد المعاد المعاد المعاد المعاد المعاد المعاد المعاد المعاد المعاد المعاد المعاد المعاد المعاد المعاد المعاد المعاد المعاد المعاد المعاد المعاد المعاد المعا<br>معاد المعاد |            | المديرية<br>اراضي الرمثا                                                                                                    | المحافظة<br>اربد                  | لرقم المميز لسند التسجيل<br>18703-X0YU1C        | ۰ <sub>۴</sub>               | إدخال معلومات الموقع باستخدار<br>الرقم المميز لسند التسجيل |
| الرمَان                                                                                                    |            | رقم القطعة                                                                                                    | الدى                              | لحوض                                            | I                            | القرية                                                     |
| رقم البناية (قم اللباية (قم اللباية) (قم اللباية) (قم اللباية) (قم اللباية) (قم اللباية) (قم اللباية) (قم اللب<br>0 0 0 0 0 0 398 0 0 0 398 0 0 0 0 0 0 0 0 0 0 0 0 0 0 0 0 0 0 0                                                                                                    |            | 127                                                                                                    | ۔<br>مدينة الحسن الصناعية - 001 🗸 | الرميث                                          | ~                            | الرمثا                                                     |
| 398 0 0 0 0<br>بيانات نوع اللوحة                                                                                                    |            | رقم اللوحة                                                                                                    | رقم الشقة                         | قم الطابق                                       | J                            | رقم البناية                                                |
| بيانات نوع اللوحة                                                                                                    |            | 398                                                                                                    | 0                                 | 0                                               |                              | 0                                                          |
| + إمامة وثيقة الا الا من 0 الج N ( الج من 0 ) الج N ( الج من 0 ) الج N                                                                                                    |            | M 🕊 وإلى معن م 🕪 M                                                                                                    |                                   |                                                 | لوحة                         | بيائات نوع ال<br>إفافة ونيقة +                             |
| أ) معلومة ! يمكنك إرفاق وثائق مساعدة هنا                                                                                                    |            |                                                                                                    |                                   |                                                 | وثائق مساعدة هنا             | <b>أ) معلومة</b> ! يمكنك إرفاق إ                           |
| + إمامة وثيقة ال حسن ٥ 	 الى ٥ من ٥ 	 الى ٥ من ٥ 	 الى ٥ من ٥ 	 الى ٥ من ٥ 	 الى ٥ من ٥ 	 الى ٥ من ٥ 	 الى ٥ من ٥ 	 الى ٢                                                                                                    |            | الا ⊶ل دالى ەعن ە ا≫ ال                                                                                                    |                                   | لك فالبلدية لها الدق في اتخاذ ما تراه مناسباً * | أعلاه صحيحة وإذا ثبت خلاف ذا | إخافة وثيقة أتعهد بأن جميع البيانات الموضحة                |
| السابق الطلب >                                                                                                    | <          | إرسال الطلب                                                                                                    | -                                 |                                                 |                              | ♦ السابق                                                   |
| معن الدفوق محفوظة لوزارة الإدارة المحلية C 2023 ومنا المعنية المعنية المعني                                                                                                    | عونا على 🗸 | رضاك يُهمّنا تار                                                                                                    | ة الإدارة المحلية © 2023          | جميع الحقوق محفوظة لوزارة                       | يند                          | J.<br>Simad                                                |

شكل 116 : شاشة بيانات الطلب

| ې 👰 وې<br>ر میرونی<br>۹ مافه. | ېدارة المحليـــة<br>ددماه اېنكترونية<br>محمد قؤاد عمر                     | 11 6ylyg 📩<br>Ji palga |
|-------------------------------|---------------------------------------------------------------------------|------------------------|
| <u>م</u>                      |                                                                           |                        |
|                               | إصدار رخصة لوحة إعلانية                                                   |                        |
|                               | ت أساسية 🔸                                                                | بيانا،                 |
|                               | بانات الطلب                                                               | н                      |
|                               |                                                                           | _                      |
|                               | البيانات الأساسية                                                         |                        |
|                               | انتبه! يمكنك نسخ بيانات طلب سابق<br>عن طريق إدخال رقم الطلب المرجعي أدناه | ]                      |
|                               | لرقم المرجعي للطلب                                                        | 1                      |
|                               | مقاتم الذرمة -                                                            |                        |
|                               | ست مسی است.<br>- اختر - ۲                                                 | ]                      |
|                               |                                                                           |                        |
|                               | بيانات مساحة وموقع اللوحة                                                 |                        |
|                               | للوحة الإعلانية تقع ضمن جدمد للمقار<br>رضاك <b>يُهمّنا</b>                | I                      |

شكل 117 : شاشة بيانات الطلب – الجهاز المحمول

🛈 ملاحظة:

- كما هو ظاهر في الشاشة أعلاه، يمكن ادخال الرقم المرجعي لطلب لاسترجاع بيانات الطلب بشكل تلقائي.
  - قم باختیار صفة متلقى الخدمة (مالك، مستأجر، غیر ذلك).

ملاحظة: في حال تم اختيار مستأجر لصفة متلقي الخدمة، يتم طلب تعبئة الرقم المميز لعقد الايجار ومبلغ الايجار الشهري.

9. قم بإدخال بيانات مساحة وموقع اللوحة (طول اللوحة، عرض اللوحة).

10. قم بإدخال بيانات الموقع (الرقم المميز لسند التسجيل او مفتاح القطعة او عن طريق الخارطة).

🛈 ملاحظة:

- فى تم اختيار الرقم المميز لسند التسجيل، يقوم النظام بإظهار حقل لإدخال الرقم المميز لسند التسجيل.
  - في حال تم اختيار مفتاح القطعة يقوم النظام بإظهار حقول لإدخال نوع العقار ومفتاح القطعة.

|   |              |             |        |              |        | بيانات الموقع                   |
|---|--------------|-------------|--------|--------------|--------|---------------------------------|
|   | المديرية *   | المحافظة *  |        | نوع العقار * |        | إدخال معلومات الموقع باستخدام * |
| ~ | - اختر -     | - اختر -    | ~      | بناية        | $\sim$ | مفتاح القطعة                    |
|   | رقم القطعة * | الحي *      |        | الحوض *      |        | القرية *                        |
|   |              | - اختر -    | $\sim$ | - اختر -     | $\sim$ | - اختر -                        |
|   |              | رقم الشقة * |        | رقم الطابق * |        | رقم البناية *                   |
|   |              |             |        |              |        |                                 |
|   |              |             |        |              |        |                                 |

في حال تم اختيار الخريطة يقوم النظام بإظهار خريطة ليتم اختيار الموقع عليها. قم باختيار نقطة على
 الخريطة ليقوم النظام باسترجاع بيانات الموقع.

| سابي* | محمد نابل محمد ابوعاقوله 🗧 🖨 افتار المستخدم 😄 🗘 الإشعارات 🖢 د | منزامة الإقام الجلية<br>مؤالماناما الإنحارية.                                                                   |
|-------|---------------------------------------------------------------|----------------------------------------------------------------------------------------------------|
| *     | بكدهتكم المجير المحيد                                         | ெ المفدة الرئيسية   ≡ طلباتي   ⑦ الأسئلة الأكثر شبوعا   ◊                                                       |
|       |                                                               | إدخال معلومات الموقع باستخدام *<br>الخريطة                                                                      |
|       | <image/>                                                      | المراجع المراجع المراجع المراجع المراجع المراجع المراجع المراجع المراجع المراجع المراجع المراجع المراجع المراجع |

| <b>?</b><br>₽ | ودارة المحليـــة<br>ددماد البتكترونية | n bjijg 🐞  |
|---------------|---------------------------------------|------------|
| مر مېروك      | محمد فؤاد عم                          |            |
| 👤 ملفي        | 🔲 دليل المستخدم                       |            |
|               | بيانات الموقع                         |            |
|               | دخال معلومات الموقع باستخدام *        | ۱ <u>ا</u> |
|               | الرقم المميز لسند التسجيل             |            |
|               | لرقم المميز لسند التسجيل              | n          |
|               | 18703-X0YU1C                          |            |
|               | لمحافظة                               | 1          |
|               | ارىد 🗸                                |            |
|               | لمديرية                               | 1          |
|               | اراضي الرمثا                          |            |

11. اختر نوع مدة اللوحة (سنوية/مؤقتة).

12. قم باختيار نوع اللوحة من القائمة المنسدلة.

🛈 ملاحظة:

- يقوم النظام باحتساب الرسوم حسب نوع اللوحة التي اختارها المستخدم.
- حسب نوع اللوحة التي تم اختيارها، يقوم النظام باسترجاع حقول مواصفات اللوحة وشروط اللوحة ولا يمكن
   التعديل عليها.
  - 13. قم بتحميل المرفقات المطلوبة (صورة مبدئية للوحة، وثائق مساعدة)، عن طريق الضغط على ايقونة "إضافة وثيقة".
    - 14. قم بالنقر على صندوق اختيار "أتعهد ..."
    - 15. قم بالضغط على ايقونة "ارسال"، لإرسال الطلب الى الوزارة.

🛈 ملاحظة:

- ستظهر رسالة تقديم الطلب بنجاح، قم بالنقر على "موافق" للانتقال إلى الشاشة الرئيسية.
- يتم متابعة الطلب من قبل متلقي الخدمة عن طريق الاشعارات التي ستصله حسب حالة الطلب ومن شاشة "طلباتى"، ويتم اتخاذ الإجراءات على الطلب طبقا لحالات الطلب.

## 4.1.2 خدمة اصدار رخصة لوحة اعلانية للمنشآت

لإنشاء طلب اصدار رخصة لوحة اعلانية يتم اتباع الخطوات التالية:

- 1. الدخول باسم مستخدم وكلمة مرور لحساب منشأة.
- قم باختيار قسم خدمات رخص الاعلانات من الشاشة الجانبية.
  - قم باختيار خدمة "اصدار رخصة لوحة اعلانية".

| ) الإشعارات 💄 حسابي• | 🗅 دلیل المستخدم | سلامي الدولي 🗧 English        | البنه العربي الا          |                      |                   |           |                     | ة <b>الإدارة المحليــــة</b><br>ع الخدمات الإنكترونية | وزار<br>موت |
|----------------------|-----------------|-------------------------------|---------------------------|----------------------|-------------------|-----------|---------------------|-------------------------------------------------------|-------------|
|                      |                 |                               |                           |                      | x J               | 🅑 بخدمتكم | لأسئلة الأكثر شيوعا | الرئيسية   🖽 طلباتي   🕥 ا                             | 6 الصفحة    |
|                      |                 |                               |                           |                      | طلباتي            |           |                     | الإلكترونية                                           | الخدمات     |
|                      |                 |                               | يم الطلب يدويا في البلدية | لرمز ( 🟴 ) علی تقد   | ن معلومة ! يدل ا  |           |                     | خدمات أخرى                                            | •           |
|                      |                 |                               | للباتك غير المنتهية       | ي هذا الجدول على ص   | ن معلومة ! يحتور  |           |                     | خدمات رخص المهن                                       | •           |
|                      |                 |                               |                           | لبات                 | البحث في جميع الط |           |                     | خدمات رخص الإعلانات                                   | •           |
| خيارات إضافية        | حالة الطلب      | الدور الوظيفي                 | اسم الخدمة                | البلدية              | رقم الطلب         |           |                     | إصدار رخصة لوحة إعلانية 🕒                             | 1           |
| (j)                  | بانتظار التنسيب | رئيس القسم - قسم رخص<br>المهن | تعديل لوحة إعلانية        | بلدیة جرش<br>الکبری  | 21023060001       |           |                     | 🕄 تعديل لوحة إعلانية                                  |             |
| ()                   | بانتظار التنسيب | رئيس القسم - قسم رخص<br>المهن | إصدار رخصة لوحة إعلانية   | بلدية اربد<br>الكبرى | 20023060004       |           |                     | إصدار رخصة لوحة إعلانية - مركبات 🕃                    |             |
| (j)                  | بانتظار الإجراء | رئيس القسم - قسم رخص<br>المهن | إصدار رخصة لوحة إعلانية   | بلدية برما           | 20023060003       |           |                     |                                                       |             |
| (i)                  | بانتظار التعديل | مقدم الطلب                    | إصدار رخصة لوحة إعلانية   | بلدیة جرش<br>الکبری  | 20023060001       |           |                     |                                                       |             |
| ە يەقنا              | رضاك            |                               |                           |                      |                   |           |                     |                                                       |             |

شكل 118 : خدمة اصدار رخصة لوحة إعلانية للمنشآت

| ورازة الإدارة المحليـــة<br>موقع الدمان ليتكرونية                |
|------------------------------------------------------------------|
| الباني للمقاولات الانشائية<br>دليل المستخدم 👤 ملفي               |
| الخدمات الإلكترونية                                              |
| • خدمات أخرى                                                     |
| ♦ خدمات رخص المهن                                                |
| <ul> <li>خدمات رخص الإعلانات</li> </ul>                          |
| إمدار رخصة لوحة إعلانية                                          |
| 🕄 تعديل لوحة إعلانية                                             |
| 🖨 إصدار رخصة لوحة إعلانية - مركبات                               |
|                                                                  |
| طلباتي                                                           |
| (أ) معلومة ! يدل الرمز ( ◄ ) على تقديم الطلب<br>يدويا في البلدية |
| ن معلومة ! يحتوي رضاك يُهمّنا الطلباتك غير<br>المنتهبة           |

شكل 119 : خدمة اصدار رخصة لوحة إعلانية للمنشآت - الجهاز المحمول

- قم بالنقر على ايقونة انشاء طلب من <u>شاشة بطاقة الخدمة</u>.
  - قم باستعراض بيانات مقدم الطلب/منشآت.

|               |                      |   |               |        | با 7                 | متوريت              | الأسئلة الأكثر شبوعا | غدة الائتيسية ⊨ طلباته.      |
|---------------|----------------------|---|---------------|--------|----------------------|---------------------|----------------------|------------------------------|
|               |                      |   |               |        | SHUD I P             |                     |                      | i Gorien 💳 i direktir ann    |
|               |                      |   |               |        |                      |                     | _                    |                              |
|               |                      |   |               |        |                      |                     | علانية               | إصدار رخصة لوحة              |
|               |                      |   |               |        |                      | تاريخ الطلب         |                      | الة الطلب                    |
|               |                      |   |               |        |                      | 10/07/2023          | ~                    | خرتر                         |
|               |                      |   |               |        |                      |                     |                      |                              |
| (2            | 2)                   |   |               |        |                      |                     | 1                    |                              |
| الطلب         | بياناه               |   |               |        |                      | لطلب                | مقدم ا               |                              |
|               |                      |   |               |        |                      |                     |                      |                              |
|               |                      |   |               |        |                      |                     | مفوض                 | بيانات المنشاة وال           |
|               | جهة التسجيل          |   |               |        | الرقم الوطني للمنشأة |                     |                      | اسم المنشأة                  |
| ركات          | دائرة مراقبة الشر    |   |               |        | 200024148            |                     |                      | البنك العربي الاسلامي الدولي |
| وش            | الرقم الوطني للمفر   |   |               |        | جنسية المفوض<br>،    |                     |                      | صفة المفوض                   |
|               | 9861037588           | ~ |               |        | اردنی                | ~                   |                      | مفوض قانونى                  |
| مفوض          | البريد الالكتروني لل |   |               |        | الهاتف الخلوي للمفوض |                     |                      | اسم المفوض                   |
| M             | urad@gmail.com       |   |               |        | 0022222222222222     |                     |                      | مراد حسیل ارسید انزواهره     |
|               |                      |   |               |        |                      |                     |                      |                              |
|               |                      |   |               |        |                      |                     |                      | العنوان                      |
| الشارع *      |                      |   | الحي *        |        |                      | المدينة *           |                      | المحافظة *                   |
| Street        | $\sim$               |   | الفحيص        | $\sim$ |                      | الفحيص              | $\sim$               | البلقاء                      |
|               |                      |   | الرمز البريدي |        |                      | صندوق البريد        |                      | الهاتف الأرضي                |
| تعديل بياناتي |                      |   |               |        |                      |                     |                      |                              |
|               |                      |   |               |        |                      | البريد الإلكتروني * |                      | الهاتف الخلوي *              |
|               |                      |   |               |        | alia_                | nsr@yahoo.com       |                      | 00962786864434               |
|               |                      |   |               |        |                      |                     |                      |                              |
|               |                      |   |               |        |                      |                     |                      |                              |
|               |                      |   |               |        |                      |                     |                      |                              |
| التالي >      |                      |   | فاء           | ų      |                      |                     |                      |                              |

شكل 120 : مقدم الطلب/منشآت خدمة اصدار رخصة لوحة إعلانية

- قم بالضغط على ايقونة "التالي" لإكمال انشاء الطلب.
  - .7 يتم استكمال الطلب كما هو الحال <u>للأفراد</u>.

| کي جا کې مي الدولي<br>مي الدولي<br>1 ملقي | البنك العربي الاسلا<br>دليل المستخدم | ولم الإدارة المحليـــة<br>ولم الخدمات الإنكترونية | : 🔅 |
|-------------------------------------------|--------------------------------------|---------------------------------------------------|-----|
|                                           | ة لوحة إعلانية                       | إصدار رخصة                                        |     |
| سية                                       | + بيانات أسا                         |                                                   |     |
| (2                                        | 1 من 2                               | <b>مقدم الطلب</b><br>التالي: بيانات الطلب         |     |
|                                           | شأة والمفوض                          | بيانات المنبأ                                     |     |
|                                           |                                      | اسم المنشأة                                       |     |
|                                           | ى الدولي                             | البنك العربي الاسلام                              |     |
|                                           |                                      | الرقم الوطني للمنشأة                              |     |
|                                           |                                      | 200024148                                         |     |
|                                           |                                      | جهة التسجيل                                       |     |
|                                           | c                                    | دائرة مراقبة الشركات                              |     |
|                                           |                                      | صفة المفوض                                        |     |
|                                           | ~                                    | مفوض قانوني                                       |     |
|                                           | رضاك يهمنا                           | جنسية المفوض                                      |     |

شكل 121 : مقدم الطلب/منشآت خدمة اصدار رخصة لوحة إعلانية – الجهاز المحمول

# 4.2 خدمة تعديل لوحة اعلانية

# 4.2.1 خدمة تعديل لوحة اعلانية للأفراد (أردني وغير أردني)

لإنشاء طلب تعديل لوحة اعلانية يتم اتباع الخطوات التالية:

- 1. الدخول باسم مستخدم وكلمة مرور.
- قم باختيار قسم خدمات رخص الاعلانات من الشاشة الجانبية.
  - قم باختيار خدمة تعديل لوحة اعلانية من القائمة الجانبية.

| لإشعارات 💄 🕨 حسابي<br>بالإشعارات | 🗋 دلیل المستخدم   ( | ۇاد عمر مېروك 📙 🤀 English 🕀 📙 | מבפג מ                    |                         |                         |           |                        | ارة الإدارة المحليــــة<br>بقع الخدمات الإلكترونية | ia 🧔     |
|----------------------------------|---------------------|-------------------------------|---------------------------|-------------------------|-------------------------|-----------|------------------------|----------------------------------------------------|----------|
|                                  |                     |                               |                           |                         | ri Ja                   | 🌙 بخدمتكم | ۷ الأسئلة الأكثر شيوعا | ة الرئيسية   🖽 طلباتي   (                          | 6 الصفدة |
|                                  |                     |                               |                           |                         | طلباتي                  |           |                        | ، الإلكترونية                                      | الخدمات  |
|                                  |                     |                               | بم الطلب يدويا في البلدية | لرمز ( 본 ) علی تقدر     | ن معلومة ! يدل ا        |           |                        | خدمات أخرى                                         | •        |
|                                  |                     |                               | للباتك غير المنتهية       | ې هذا الجدول على ط      | <b>ن معلومة</b> ! يحتوې |           |                        | خدمات رخص المهن                                    | 4        |
|                                  |                     |                               |                           | ليات                    | البحث في جميع الط       |           |                        | خدمات رخص الإعلانات                                | •        |
| خيارات إضافية                    | حالة الطلب          | الدور الوظيفي                 | اسم الخدمة                | البلدية                 | رقم الطلب               |           |                        | إصدار رخصة لوحة إعلانية 🕒                          |          |
| <b>()</b>                        | بانتظار الإجراء     | رئيس القسم - قسم رخص<br>المهن | إصدار رخصة لوحة إعلانية   | بلدية الرمثا<br>الجديدة | 20023070010             |           | $\rightarrow$          | 🗈 تعديل لوحة إعلانية                               |          |
| <b>()</b>                        | بانتظار الإجراء     | رئيس القسم - قسم رخص<br>المهن | إصدار رخصة لوحة إعلانية   | بلدية الرمثا<br>الجديدة | 20023070004             |           |                        |                                                    |          |
| <b>(</b> )                       | بانتظار الدفع       | مقدم الطلب                    | تعديل لوحة إعلانية        | بلدية الزرقاء           | 21023070002             |           |                        |                                                    |          |
| <b>()</b>                        | بانتظار الدفع       | مقدم الطلب                    | إصدار رخصة لوحة إعلانية   | بلدية الرمثا<br>الجديدة | 20023070003             |           |                        |                                                    |          |
| ك يُهمَّنا                       | رضا                 |                               |                           |                         |                         |           |                        |                                                    |          |

شكل 122 : خدمة تعديل لوحة إعلانية

| وي 👰<br>بولي | وزارة الإدارة المحليــة<br>موتم الدمان الإنتيرينية<br>البنك العربي الاسلامي الد | ٦ |
|--------------|---------------------------------------------------------------------------------|---|
| ر ملفي       | دلیل المستخدم 👤                                                                 |   |
|              | الخدمات الإلكترونية                                                             |   |
|              | <ul> <li>خدمات أخرى</li> </ul>                                                  |   |
|              | ♦ خدمات رخص المهن                                                               |   |
|              | 🔻 خدمات رخص الإعلانات                                                           |   |
|              | إصدار رخصة لوحة إعلانية                                                         |   |
|              | 🗈 تعديل لوحة إعلانية                                                            |   |
|              | 🕒 إصدار رخصة لوحة إعلانية - مركبات                                              |   |
|              |                                                                                 |   |
|              | طلباتي                                                                          |   |
|              | ن معلومة ! يدل الرمز ( 📁 ) على تقديم الطلب<br>يدويا في البلدية                  |   |
|              | ن معلومة ! يحتوي رضاك يُهمّنا المنتهية (لمنتهية                                 |   |

شكل 123 : خدمة تعديل لوحة اعلانية على الجهاز المحمول

- قم بالنقر على ايقونة "انشاء طلب" من شاشة بطاقة الخدمة.
  - قم باستعراض بيانات <u>شاشة مقدم الطلب</u>.

#### شاشة مقدم الطلب

تحتوي الشاشة على البيانات الشخصية لمقدم الطلب وبيانات العنوان ويجب تحديد صفة مقدم الطلب قبل المتابعة.

| لايشعارات 💄 حسابي-<br>بالإشعارات | دلیل المستخدم 🛛 🗍 دلیل المستخدم | محمد مؤاد عمر ميروك  |                   |                            |                        | وزارة الإدارة المحليـــة<br>موقع الخدمات الإلكترونية |
|----------------------------------|---------------------------------|----------------------|-------------------|----------------------------|------------------------|------------------------------------------------------|
|                                  |                                 |                      |                   | بخدمتكم 🛛 🐝                | 🕥 الأسئلة الأكثر شيوعا | الصفحة الرئيسية   ☵ طلباتي                           |
|                                  |                                 |                      |                   |                            | ىلانية                 | تعديل لوحة إء                                        |
|                                  |                                 |                      |                   | تاريخ الطلب                |                        | حالة الطلب                                           |
|                                  |                                 |                      | <b></b>           | 10/07/2023                 | $\checkmark$           | خديد                                                 |
|                                  |                                 |                      |                   |                            |                        |                                                      |
|                                  | 2                               | м.                   |                   | اطلب                       | مقدم ال                |                                                      |
|                                  |                                 |                      |                   |                            |                        |                                                      |
|                                  |                                 |                      |                   |                            | لمقدم الطلب            | البيانات الشخصية                                     |
|                                  | اسم العائلة بالعربية            | اسم الجد بالعربية    |                   | اسم الأب بالعربية          |                        | الاسم الأول بالعربية                                 |
|                                  | مبروك                           | عمر                  |                   | فؤاد                       |                        | محمد                                                 |
|                                  | اسم العائلة بالإنجليزية         | اسم الجد بالإنجليزية |                   | اسم الأب بالإنجليزية       |                        | الاسم الأول بالإنجليزية                              |
|                                  | MABROUK                         | OMAR                 |                   | FUAD                       |                        | MOHAMMAD                                             |
|                                  | تاريخ انتهاء جواز السفر         | رقم جواز السفر       |                   | تاريخ الميلاد              |                        | الرقم الوطني                                         |
| <b></b>                          | 23/11/2024                      | ف031973 ف            | <b></b>           | 14/10/1993                 |                        | 9931051131                                           |
|                                  |                                 | صفة مقدم الطلب *     |                   | تاريخ انتهاء بطاقة الأحوال |                        | اسم الأم                                             |
|                                  |                                 | متلقى الخدمة         |                   | 13/01/2028                 |                        | سمر                                                  |
|                                  |                                 |                      |                   |                            |                        |                                                      |
|                                  |                                 |                      |                   |                            |                        | العتوان                                              |
|                                  | الشارع •<br>الشارع              | الذي *<br>الساد      |                   | المدينة •                  |                        | المحافظة *                                           |
|                                  | التتازع                         | الديزار              | Ť                 | ارتد                       | ·                      |                                                      |
|                                  | . Tilu Josef                    | الرمز البريدي        |                   | صندوق البريد               |                        | الهاتف الأرضي                                        |
|                                  | لعدين بياناني                   | 88                   |                   | 000                        |                        | 062389638                                            |
|                                  |                                 |                      |                   | البريد الإلكتروني *        |                        | الهاتف الخلوي *                                      |
|                                  |                                 |                      |                   | alıa.naser2@gmail.com      |                        | 00962796768342                                       |
|                                  |                                 |                      |                   |                            |                        |                                                      |
|                                  |                                 |                      |                   |                            |                        |                                                      |
| الثالي >                         |                                 |                      | الغا              |                            |                        |                                                      |
|                                  | •                               | 2023 (C 2411 24-11)  | منابط ودفعفا والن | 8100                       |                        | 7                                                    |

شكل 124 : مقدم الطلب (خدمة تعديل رخصة لوحة إعلانية)

| وي<br>ب الدولي<br>1 ملفي | عنين العربي الاسلامج<br>بنك العربي الاسلامج<br>للمستخدم | µ  <br>دليل      | وزارة الإدارة المحليــة<br>موقع الدمات للإكثرونية | <b>⊚</b><br>≡ |
|--------------------------|---------------------------------------------------------|------------------|---------------------------------------------------|---------------|
|                          | لانية                                                   | تعديل لوحة إعا   |                                                   |               |
| ية                       | 🕂 بيانات أساس                                           | ۰,               |                                                   |               |
|                          | 1 من 2                                                  | <b>لب</b><br>طلب | <b>مقدم الطا</b><br>التالي: بيانات ال             |               |
|                          | لمفوض                                                   | نات المنشأة وال  | ily                                               |               |
|                          |                                                         |                  | اسم المنشأة                                       |               |
|                          | ولي                                                     | الاسلامي الدر    | البنك العربي                                      |               |
|                          |                                                         | للمنشأة          | الرقم الوطني                                      |               |
|                          |                                                         |                  | 200024148                                         |               |
|                          |                                                         |                  | جهة التسجيل                                       |               |
|                          |                                                         | الشركات          | دائرة مراقبة                                      |               |
|                          |                                                         |                  | صفة المفوض                                        |               |
|                          | $\sim$                                                  | ي                | مفوض قانونې                                       |               |
|                          | يهقنا                                                   | رضاك إ           | جنسية المفوض                                      |               |

- قم باختيار صفة مقدم الطلب من القائمة المنسدلة (متلقى خدمة/مفوض/وكيل).
- 🛈 ملاحظة: قم بالرجوع الى بيانات مقدم الطلب لمعرفة تفاصيل اختيار مقدم الطلب.
  - قم بالنقر على ايقونة "التالي" للانتقال الى شاشة بيانات الطلب.
| ~, | ل حسابر | الإشعارات<br>Q الإشعارات | 🗅 دليل المستخدم | English 🖨 | محمد فؤاد عمر مبروك |                     |                  |                     |                          |                                 | ل <b>محليــــة</b><br>بِالكترونية        | وزارة الإدارة ال<br>موقع الخدمات ال                                                |
|----|---------|--------------------------|-----------------|-----------|---------------------|---------------------|------------------|---------------------|--------------------------|---------------------------------|------------------------------------------|------------------------------------------------------------------------------------|
|    |         |                          |                 |           |                     |                     |                  | xi JA               | 🅑 بخدمتكم                | ۞ الأسئلة الأكثر شيوعا          | ⊞ طلباتي                                 | 😡 الصفحة الرئيسية                                                                  |
| •  |         |                          |                 |           |                     |                     | Ē                |                     | اريخ الطلب<br>10/07/2023 | علانية<br>ت                     | تعديل لوحة إ                             | حالة الطلب<br>جديد                                                                 |
| i  |         |                          |                 |           |                     |                     |                  |                     |                          | - an                            | رحصه الإعلان السا                        | الرمم الممير ل                                                                     |
| l  |         |                          |                 |           |                     |                     |                  |                     |                          | الخدمة                          | <b>بيانات متلقي</b><br>لخدمة •           | صفة متلقي ا<br>- اختر -                                                            |
| l  |         |                          |                 |           |                     | عرض اللوحة بالمتر * |                  |                     | طول اللوحة بالمتر *      | <b>بوقع اللوحة</b><br>عقار<br>ل | <b>يانات مساحة وم</b><br>بة تقع ضمن حدود | ير<br>اللوحة الإعلاني<br>- اختر -                                                  |
|    |         |                          |                 |           |                     |                     |                  |                     |                          | قع<br>، ر                       | <b>بيانات المر</b><br>ت الموقع باستخدار  | إدخال معلومان<br>- اختر -                                                          |
|    |         |                          |                 |           |                     |                     |                  |                     |                          | وثائق مساعدة هنا                | <b>المرفقان</b><br>له ! يمكنك إرفاق و    | () معلوم                                                                           |
|    |         | 0 من 0 🕪 🔰               | ا√ ≪ا ەإلى      |           |                     |                     |                  |                     |                          |                                 | بثيقة                                    | + إخافة و                                                                          |
|    | <       | إرسال الطلب              |                 |           |                     |                     | • أيسار<br>دلغاإ | نی اتخاذ ما تراه من | ذلك فالبلدية لها الحق ة  | أعلاه صحيحة وإذا ثبت خلاف ،     | ع البيانات الموضحة                       | <ul> <li>أتعهد بأن جميع</li> <li>أتعهد بأن جميع</li> <li>أتعهد بأن جميع</li> </ul> |
| •  |         | ىاك يُهمّنا              |                 |           |                     |                     |                  |                     |                          |                                 |                                          |                                                                                    |

شكل 125 : بيانات الطلب (خدمة تعديل رخصة لوحة إعلانية/افراد)

| وزارة الإدارة المحليــة<br>موقع لندمات للإكثرونية |
|---------------------------------------------------|
| محمد فؤاد عمر مبروك 📕 دليل المستخدم 💶 ملفي        |
|                                                   |
| تعديل لوحة إعلانية                                |
| بيانات أساسية 🔸                                   |
| بيانات الطلب                                      |
|                                                   |
| البيانات الأساسية                                 |
| الرقم المميز لرخصة الإعلان السابقة *              |
| بيانات متلقي الخدمة                               |
| مفة متلقى الخرمة :                                |
| - اختر - 🗸                                        |
| بيانات مساحة وموقع اللوحة<br>الأمحة الأمانيية تقم |

شكل 126 : بيانات الطلب (خدمة تعديل رخصة لوحة إعلانية/افراد) – الجهاز المحمول

8. قم بإدخال الرقم المميز لرخصة الإعلان السابقة.

🛈 ملاحظة: يتم استرجاع بيانات الرخصة من قواعد البيانات.

قم بالتعديل المطلوب على الرخصة.

# 🛈 ملاحظة:

- يمكن التعديل على البيانات التالية (طول اللوحة، عرض اللوحة، مدة اللوحة، نوع اللوحة).
  - يتم احتساب الرسوم عند التعديل على بيانات اللوحة.

10. قم بتحميل المرفقات المطلوبة عن طريق الضغط على ايقونة "إضافة وثيقة".

11. قم بالنقر على صندوق اختيار "أتعهد ..."

#### 12. قم بالضغط على ايقونة "ارسال"، لإرسال الطلب الى الوزارة.

🛈 ملاحظة:

- ستظهر رسالة تقديم الطلب بنجاح، قم بالنقر على "موافق" للانتقال إلى الشاشة الرئيسية.
- يتم متابعة الطلب من قبل متلقي الخدمة عن طريق الاشعارات التي ستصله حسب حالة الطلب ومن شاشة "طلباتى"، ويتم اتخاذ الإجراءات على الطلب طبقا لحالات الطلب.

### 4.2.2 خدمة تعديل لوحة اعلانية (منشآت)

لإنشاء طلب تعديل لوحة اعلانية يتم اتباع الخطوات التالية:

- 1. الدخول باسم مستخدم وكلمة مرور.
- قم باختيار قسم خدمات رخص الاعلانات من الشاشة الجانبية.
  - قم باختيار خدمة تعديل لوحة اعلانية من القائمة الجانبية.

| ≃سابي∙ | ) الإشعارات 📔 💵 د | 🗋 دلیل المستخدم 🔰 (               | سلامي الدولي 🗧 English        | البنك العربي الاس         |                         |                          |           | وزارة الإدارة المحليـــة<br>موقع الدمات الإلكارونية   |
|--------|-------------------|-----------------------------------|-------------------------------|---------------------------|-------------------------|--------------------------|-----------|-------------------------------------------------------|
|        |                   |                                   |                               |                           |                         | i Jana                   | 🅑 بخدمتكم | ﻫ الصفحة الرئيسية   ☵ طلباتي   ۞ الأسئلة الأكثر شيوعا |
| Î      |                   |                                   |                               |                           |                         | طلباتي                   |           | الخدمات الإلكترونية                                   |
|        |                   |                                   |                               | يم الطلب يدويا في البلدية | لرمز ( 🏲 ) علی تقد      | ن معلومة ! يدل ا         |           | خدمات أخرى                                            |
|        |                   |                                   |                               | للباتك غير المنتهية       | ې هذا الجدول على د      | i) <b>معلومة</b> ! يحتوي |           | ♦ خدمات رخص المهن                                     |
|        |                   |                                   |                               |                           | لبات                    | البحث في جميع الط        |           | ▼ خدمات رخص الإعلانات                                 |
| н.     | خيارات إضافية     | حالة الطلب                        | الدور الوظيفي                 | اسم الخدمة                | البلدية                 | رقم الطلب                |           | إصدار رخصة لوحة إعلانية                               |
|        | <b>()</b>         | بانتظار الإجراء                   | رئيس القسم - قسم رخص<br>المهن | إصدار رخصة لوحة إعلانية   | بلدية الرمثا<br>الجديدة | 20023070018              |           | 🗈 تعدیل لوحة إعلانیة                                  |
|        | (                 | بانتظار الإجراء                   | رئيس القسم - قسم رخص<br>المهن | إصدار رخصة لوحة إعلانية   | بلدية الرمثا<br>الجديدة | 20023070016              |           | 🖨 إصدار رخصة لوحة إعلانية - مركبات                    |
|        | <b>(i)</b>        | بانتظار الدفع                     | مقدم الطلب                    | إصدار رخصة لوحة إعلانية   | بلدية الرمثا<br>الجديدة | 20023070014              |           |                                                       |
|        | <b>(i)</b>        | بانتظار التنسيب                   | رئيس القسم - قسم رخص<br>المهن | تعديل لوحة إعلانية        | بلدیة جرش<br>الکبری     | 21023070006              |           | 6                                                     |
| -      | ە يُھمّنا         | بانتظار التنسي <mark>ر</mark> ضال | رئيس القسم - قسم رخص<br>المهن | إصدار رخصة لوحة إعلانية   | بلدية اربد<br>الكبرى    | 20023060004              |           |                                                       |

شكل 127 : خدمة تعديل لوحة اعلانية

| e 🧛            | •                                                                                                    | وزارة الإدارة المحليـــة<br>موقع الندمات الإنكترونية |
|----------------|----------------------------------------------------------------------------------------------------|------------------------------------------------------|
| دولي<br>و ملفي | البنك العربي الاسلامي الد<br>دليل المستخدم                                                                                                    | ■                                                    |
|                |                                                                                                    | الخدمات الإلكترونية                                  |
|                |                                                                                                    | • خدمات أخرى                                         |
|                | , المهن                                                                                                    | 🕨 خدمات رخص                                          |
|                | , الإعلانات                                                                                                    | 🔻 خدمات رخص                                          |
|                | لوحة إعلانية                                                                                                    | إصدار رخصة                                           |
|                | إعلانية المحاجب المحاجب محاجب محاجب المحاجب محاجب المحاجب المحاجب محاجب محاجب محاجب محاجب محاجب محاجب محاجب محاجب محاجب محاجب محا | تعدیل لوحة 🕒 تعدیل لوحة                              |
| h              |                                                                                                    | طلباتي                                               |
|                | الرمز ( 🎽 ) على تقديم الطلب                                                                                                    | <b>معلومة</b> ! يدل<br>يدويا في البلدية              |
|                | وي رضاك <u>ئ</u> همّنا طلباتك غير                                                                                                    | <b>أ معلومة !</b> يحتر<br>المنتهبة                   |

شكل 128 : خدمة تعديل لوحة اعلانية على الجهاز المحمول

- قم بالنقر على ايقونة "انشاء طلب" من شاشة بطاقة الخدمة.
  - قم باستعراض بيانات <u>شاشة مقدم الطلب</u>.

#### شاشة مقدم الطلب

تحتوي الشاشة على البيانات الشخصية لمقدم الطلب وبيانات العنوان ويجب تحديد صفة مقدم الطلب قبل المتابعة.

| ابي∙ | English   🗐 دليل المستخدم   🗘 الإشعارات   English | سلامي الدولي   🌐     | البناء العربي الام         |                        |                                             |                        | وزارة الإدارة المحليـــة<br>موقع الخدمات الإلكترونية |
|------|---------------------------------------------------|----------------------|----------------------------|------------------------|---------------------------------------------|------------------------|------------------------------------------------------|
|      |                                                   |                      |                            |                        | بخدمتكم 💋                                   | 🕥 الأسئلة الأكثر شيوعا | 🛱 الصفحة الرئيسية   🗮 طلباتي                         |
| Î    |                                                   |                      |                            |                        |                                             | لانية                  | تعديل لوحة إع                                        |
|      |                                                   |                      |                            |                        | تاريخ الطلب                                 |                        | حالة الطلب                                           |
| L    |                                                   |                      |                            |                        | 10/07/2023                                  | ~                      | خديد                                                 |
| L    | )<br>Italiu,                                      | 2)<br>olily          |                            |                        | للب                                         | 1<br>مقدم الد          |                                                      |
|      |                                                   |                      |                            |                        |                                             | لمفوض                  | بيانات المنشأة وا                                    |
|      |                                                   | جهة التسجيل          |                            | , للمنشأة              | الرقم الوطني                                |                        | اسم المنشأة                                          |
|      | كات                                               | دائرة مراقبة الشر    |                            | 2                      | 200024148                                   |                        | البنك العربي الاسلامي الدولي                         |
|      | يض                                                | الرقم الوطني للمفوض  |                            |                        | جنسية المفوض                                |                        |                                                      |
|      |                                                   | 9861037588           | ~                          |                        | √ أردنى                                     |                        | مفوض قانونى                                          |
|      | عفوض                                              | البريد الالكتروني لل |                            | ي للمفوض               | الهاتف الخلو                                |                        | اسم المفوض                                           |
|      | N                                                 | lurad@gmail.com      |                            | 002222                 | 222222222                                   |                        | مراد حسين ارشيد الزواهره                             |
|      |                                                   |                      |                            |                        |                                             |                        | العنوان                                              |
|      | الشارع *                                          |                      | الدي *                     |                        | المدينة *                                   |                        | المحافظة *                                           |
|      | Street                                            | $\sim$               | الفحيص                     | $\sim$                 | الفحيص                                      | $\sim$                 | البلقاء                                              |
|      |                                                   |                      | الرمز البريدي              |                        | صندوق البريد                                |                        | الهاتف الأرضي                                        |
|      | تعديل بياناتي                                     |                      |                            |                        |                                             |                        |                                                      |
|      |                                                   |                      |                            |                        | البريد الإلكتروني *<br>محمد مصطحبة عمد مناه |                        | الهاتف الخلوي *                                      |
| L    |                                                   |                      |                            |                        |                                             |                        |                                                      |
|      | التتاني                                           |                      | ets                        | ม                      |                                             |                        |                                                      |
| ى ب  | رضاك يُهمّنا تابعونا عا                           |                      | ارة الإدارة المحلية © 2023 | جميع الحقوق محفوظة لوز |                                             | ىند                    | Simad                                                |

شكل 129 : مقدم الطلب (خدمة تعديل رخصة لوحة إعلانية)

| کې کې کې الدولي<br>الدولي<br>د ملفي | البنك العربي الاسلامي<br>ل المستخدم | ا دلی            | وزارة الإدارة المحليـــة<br>موقع الندمات الإنكترونية | ¢ |
|-------------------------------------|-------------------------------------|------------------|------------------------------------------------------|---|
|                                     | ىلانية                              | تعديل لوحة إ:    |                                                      |   |
| بة                                  | <ul> <li>بیانات أساسی</li> </ul>    |                  |                                                      |   |
|                                     | 1 من 2                              | <b>لب</b><br>طلب | <b>مقدم الط</b><br>التالي: بيانات ال                 |   |
| 1.1                                 | المفوض                              | نات المنشأة وا   | اييا                                                 |   |
|                                     |                                     |                  | اسم المنشأة                                          |   |
|                                     | دولي                                | الاسلامي الد     | البنك العربي                                         |   |
|                                     |                                     | للمنشأة          | الرقم الوطني                                         |   |
|                                     |                                     |                  | 200024148                                            |   |
|                                     |                                     |                  | جهة التسجيل                                          |   |
|                                     |                                     | الشركات          | دائرة مراقبة                                         |   |
|                                     |                                     |                  | صفة المفوض                                           |   |
|                                     | $\sim$                              | ي                | مفوض قانون                                           |   |
|                                     | يهمنا                               | رضاك             | جنسية المفوض                                         |   |

شكل 130 : مقدم الطلب (خدمة تعديل رخصة لوحة إعلانية) – الجهاز المحمول

- قم باختيار صفة مقدم الطلب من القائمة المنسدلة (متلقي خدمة/مفوض/وكيل).
- 🛈 ملاحظة: قم بالرجوع الى بيانات مقدم الطلب لمعرفة تفاصيل اختيار مقدم الطلب.
  - قم بالنقر على ايقونة "التالي" للانتقال الى شاشة بيانات الطلب.

| ی الدولی 🗍 🖨 الإشعارات 🗍 L دلیل المستخدم 🗍 🗘 الإشعارات 🗎 دسابی | البنك العربي الاسلامي                    |                                                                   | وزارة الإدارة المحليـــة<br>موقع الخدمات الإنكترونية                     |
|----------------------------------------------------------------|------------------------------------------|-------------------------------------------------------------------|--------------------------------------------------------------------------|
|                                                                |                                          | پندمتکم 🖌 🐝                                                       | عفدة الرئيسية ╞ 🖽 طلباتي 🔵 الأسئلة الأكثر شيوعا                          |
| المنطقة<br>بلاية جرش الكري                                     | البلدية<br>بلدية جرش الكبرى              | ىلايىخ الطلب<br>10/07/2023                                        | <b>تعديل لودة إعلانية</b><br>حالة الطلب<br>جديد ~ ~                      |
| يلاد الطب                                                      |                                          | لىلان                                                             | 1)<br>סנקו                                                               |
|                                                                |                                          | الزقم المعيز لرحصة المعن *<br>6868                                | الرقم المميز لرخصة الإعلان السابقة *<br>20023060002                      |
|                                                                | مبلغ الإيجار الشهري بالدينار *<br>100.00 | الزقم الممبز لعقد الإيجار *<br>54645                              | بيانات متلقي الخدمة<br>صفة متلقي الخدمة *<br>مستأجر \                    |
|                                                                | عرض اللوحة بالمتر •<br>3.00              | طول اللوحة بالمتر *<br>200                                        | بيانات مساحة وموقع اللوحة<br>اللوحة الإعلانية تقع ضمن حدود عقار<br>نعم ب |
| +<br>-<br>::                                                   | Jer Jer Jer Jer Jer Jer Jer Jer Jer Jer  | Verosh<br>Ssh                                                     |                                                                          |
| الرسوم بالدينار<br>300.00 ~                                    |                                          | نوع اللوحة *<br>الافتة موقع بناء والمعلومات الإنشائية المرتبطة به | معلومات اللوحة<br>نوع قدة اللوحة *<br>سلورية                             |
| *                                                              |                                          |                                                                   | شيوط اللوحة<br>شروط اللوحة                                               |
|                                                                | ل الكشف في حال إرفاقه                    | ىن كتاب الإعفاء الصادر من رئاسة الوزراء لتدقيقه من قبل مسؤو       | إنتبه ! يرجى العلم بضرورة إحضار النسخة الأصلية ه                         |
|                                                                |                                          | ة المهن                                                           | ) معلومة؛ يرجى إرفاق الوثائق الإجبارية التالية: رخص 🛈                    |
| H ≪H oppoorbe H H                                              |                                          |                                                                   | + إضافة وثيقة<br>                                                        |
|                                                                |                                          |                                                                   | معلومة ! يمكنك إرفاق وثائق مساعدة هنا                                    |
| الا ⊶ وإلى معن ه ا⊷ ال                                         |                                          |                                                                   | + إضافة وثيقة                                                            |
|                                                                |                                          | ف ذلك فالبلدية لها الحق في اتخاذ ما تراه مناسباً *                | أتعهد بأن جميع البيانات الموضحة أغلاه صحيحة وإذا ثبت خلاه                |
| إرسال الطلب 🗲                                                  | e l                                      | إنف                                                               | السابق                                                                   |
| ر <b>خاك أيهمّنا</b> تابعونا على                               | رة الإدارة المحلية © 2023                | جميع الحقوق محفوظة لوزا                                           | simo                                                                     |

شكل 131 : بيانات الطلب (خدمة تعديل رخصة لوحة إعلانية)

| 20   | e     | 0     |           |            |             | دارة المحليـــة<br>دمات الإنكترونية | وزارة الإ |
|------|-------|-------|-----------|------------|-------------|-------------------------------------|-----------|
| ي    | الدول | ىلامي | عربي الاس | البنك ال   |             |                                     |           |
| ىلقي | • 1   |       | ستخدم     | دليل المه  |             |                                     |           |
|      |       |       |           |            |             |                                     | -         |
| L    |       |       |           | ة إعلانية  | عديل لود    | ī                                   |           |
| 11   |       |       |           |            | +           | ة أساسية                            | بياناد    |
|      |       |       |           |            | ب           | انات الطا                           | ц         |
|      |       |       |           | أساسية     | البيانات ال | I                                   |           |
|      |       |       | + ä       | لان السابة | بصة الإعلا  | رقم المميز لرذ                      | الر       |
|      |       |       |           |            | 2           | 0023060002                          |           |
|      |       |       |           | ن -        | يصة المھ    | رقم المميز لرذ                      | الر       |
|      |       |       |           |            |             | 6868                                |           |
|      |       |       |           |            |             |                                     |           |
|      |       |       |           | ي الخدمة   | انات متلق   | H                                   |           |
|      |       |       |           |            | يدمة -      | فة متلقي الذ                        | р         |
|      |       | ~     |           |            |             | مستأجر                              | s         |
|      |       |       |           | اك يُهمّنا | فد رض       | رقم المميز لعن                      | الر       |

شكل 132 : بيانات الطلب (خدمة تعديل رخصة لوحة إعلانية) – الجهاز المحمول

8. قم بإدخال الرقم المميز لرخصة الإعلان السابقة.

🛈 ملاحظة: يتم استرجاع بيانات الرخصة من قواعد البيانات.

.9 قم بالتعديل المطلوب على الرخصة.

🛈 ملاحظة:

- يمكن التعديل على البيانات التالية (طول اللوحة، عرض اللوحة، مدة اللوحة، نوع اللوحة).
  - يتم احتساب الرسوم عند التعديل على اللوحة.
  - 10. قم بتحميل المرفقات المطلوبة عن طريق الضغط على ايقونة "إضافة وثيقة".
    - 11. قم بالنقر على صندوق اختيار "أتعهد ..."
    - 12. قم بالضغط على ايقونة "ارسال"، لإرسال الطلب الى الوزارة.

- ستظهر رسالة تقديم الطلب بنجاح، قم بالنقر على "موافق" للانتقال إلى الشاشة الرئيسية.
- يتم متابعة الطلب من قبل متلقي الخدمة عن طريق الاشعارات التي ستصله حسب حالة الطلب ومن شاشة "طلباتى"، ويتم اتخاذ الإجراءات على الطلب طبقا لحالات الطلب.
  - 4.3 خدمة اصدار رخصة مهن جديدة
  - 4.3.1 خدمة اصدار رخصة مهن جديدة للأفراد (أردني وغير أردني)

لإنشاء الطلب الخاص بالخدمة يتم اتباع الخطوات التالية:

- 1. الدخول باسم مستخدم وكلمة مرور.
- 2. قم باختيار قسم خدمات رخص المهن من الشاشة الجانبية.
- قم باختيار خدمة اصدار رخصة مهن جديدة من القائمة الجانبية.

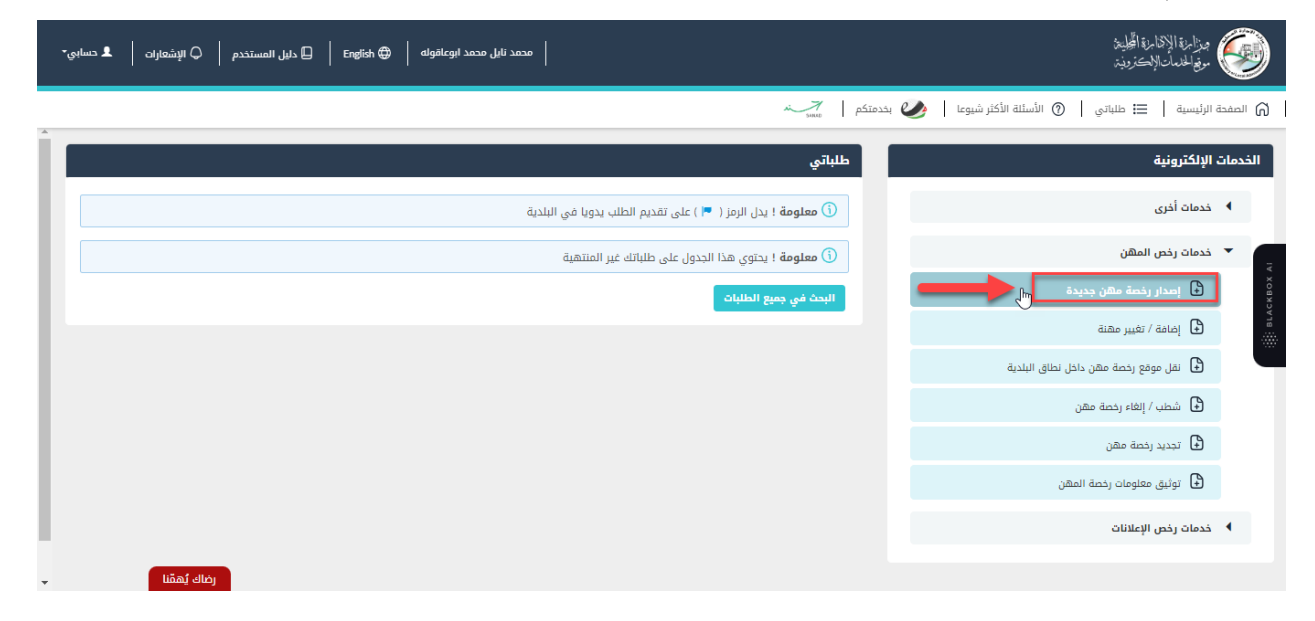

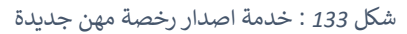

| وزارة الإدارة المحليــة<br>موقع الخدمات الإلكترونية<br>محمد تايل محمد ابوعاقوله | 9       |
|---------------------------------------------------------------------------------|---------|
| دليل المستخدم 👤 ملقي                                                            |         |
| دمات الإلكترونية                                                                | الخ     |
| ♦ خدمات أخرى                                                                    |         |
| ▼ خدمات رخص المھن                                                               |         |
| 🕒 إصدار رخصة مهن جديدة                                                          | квох АІ |
| إضافة / تغيير مهنة 🕒                                                            | BLAC    |
| نقل موقع رخصة مهن داخل نطاق البلدية 🕒                                           |         |
| 🔂 شطب / إلغاء رخصة مھن                                                          |         |
| 🔂 تجدید رخصة مھن                                                                |         |
| 🕄 توثيق معلومات رخصة المهن                                                      |         |
| ♦ خدمات رخص الإعلانات                                                           |         |
| liñat diói                                                                      |         |

شكل 134 : خدمة اصدار رخصة مهن جديدة على الجهاز المحمول

- قم بالنقر على ايقونة "انشاء طلب" من شاشة بطاقة الخدمة.
  - قم باستعراض بيانات <u>شاشة مقدم الطلب</u>.

#### شاشة مقدم الطلب

تحتوي الشاشة على البيانات الشخصية لمقدم الطلب وبيانات العنوان ويجب تحديد صفة مقدم الطلب قبل المتابعة.

| يم 🗘 🗘 الإشعارات 📔 בساب | دلیل المستخد 🛛 🗍 English 🤀 | محمد نایل محمد ابوعاقوله |                         |                      |                            |                            | جزامزة الإقامرة الحجلية<br>موتير الحدمات الإحترونية, |
|-------------------------|----------------------------|--------------------------|-------------------------|----------------------|----------------------------|----------------------------|------------------------------------------------------|
|                         |                            |                          |                         |                      | يخدمتكم معني المعني        | الأسئلة الأكثر شيوعا     ( | صفحة الرئيسية ╞ 🔜 طلباتي                             |
|                         |                            |                          |                         |                      |                            |                            |                                                      |
|                         |                            |                          |                         |                      |                            | ن جدیدہ                    | إصدار رحصه ملم                                       |
|                         |                            |                          |                         | Ē                    | تاريخ الطلب<br>24/07/2023  | $\sim$                     | حالة الطلب<br>حديد                                   |
|                         |                            |                          |                         |                      |                            |                            |                                                      |
|                         | 2                          |                          |                         |                      |                            | 1                          |                                                      |
|                         | ه الطلب                    | /<br>Lil <u>a</u>        |                         |                      | طلب                        | مقدم ال                    |                                                      |
|                         |                            |                          |                         |                      |                            |                            |                                                      |
|                         |                            |                          |                         |                      |                            | ة لمقدم الطلب              | البيانات الشخصية                                     |
|                         | اسم العائلة بالعربية       |                          | اسم الجد بالعربية       |                      | اسم الأب بالعربية          |                            | الاسم الأول بالعربية                                 |
|                         | ابوعاقوله                  |                          | محمد                    |                      | نایل                       |                            | סבסג                                                 |
|                         | اسم العائلة بالإنجليزية    | ā,                       | اسم الجد بالإنجليز      |                      | اسم الأب بالإنجليزية       |                            | الاسم الأول بالإنجليزية                              |
|                         | ABUAQOULAH                 |                          | MOHAMMAD                |                      | NAYEL                      |                            | MOHAMMAD                                             |
|                         | تاريخ انتهاء جواز السفر    |                          | رقم جواز السفر          |                      | تاريخ الميلاد              |                            | الرقم الوطني                                         |
| 8                       |                            |                          |                         | <b></b>              |                            |                            |                                                      |
|                         |                            |                          | صفة مقدم الطلب          |                      | تاريخ انتهاء بطاقة الأحوال |                            | اسم الأم                                             |
|                         |                            | ~                        | متلقى الخدمة            | <b></b>              |                            |                            | نور                                                  |
|                         |                            |                          |                         |                      |                            |                            | العنوان                                              |
|                         | ் எர்வி                    |                          | الدمية                  |                      | * đị vall                  |                            | المحافظة *                                           |
|                         | 121                        | $\sim$                   | .سي<br>الجنوبي          | $\sim$               | الرمثا                     | $\sim$                     | اربد                                                 |
|                         |                            |                          | الرمز البريدي           |                      | صندوق البريد               |                            | الهاتف الارضي                                        |
|                         | تعديل بياناتي              |                          |                         |                      |                            |                            |                                                      |
|                         |                            |                          |                         |                      | البريد الإلكتروني *        |                            | الهاتف الخلوي *                                      |
|                         |                            |                          |                         |                      | alia_nsr@yahoo.com         |                            |                                                      |
|                         |                            |                          |                         |                      |                            |                            |                                                      |
|                         |                            |                          |                         |                      |                            |                            |                                                      |
|                         |                            |                          |                         |                      |                            |                            |                                                      |
| التالي >                |                            |                          | فاء                     | ปโ                   |                            |                            |                                                      |
|                         |                            |                          |                         |                      |                            |                            |                                                      |
| بطائ أهمتنا             |                            | 202                      | ارة الإدارة المحلية © 3 | يع الحقوق محفوظة لوز | έ <del>ς</del>             | si_                        | SIMAD                                                |

شكل 135 : مقدم الطلب (خدمة اصدار رخصة مهن جديدة)

| ج گ ب ح گ ب ح گ ب ح گ ب ح گ ب ح گ ب ح ک گ ب ح ک ک ک ک ک ک ک ک ک ک ک ک ک ک ک ک ک ک | وزارة البدارة المحليــة<br>موقع الحدمات الإلكترولية |           |
|-----------------------------------------------------------------------------------|-----------------------------------------------------|-----------|
| ة مهن جديدة                                                                       | امدار بذمة                                          |           |
|                                                                                   | <ul> <li>بیانات أساسیة</li> </ul>                   |           |
| 2 من                                                                              | بيانات الطلب                                        | NCKBOX AI |
| بية لمقدم الطلب                                                                   | البيانات الشذم                                      | ang       |
|                                                                                   | الاسم الأول بالعربية<br>محمد                        |           |
|                                                                                   | اسم الأب بالعربية<br>نايل                           |           |
|                                                                                   | اسم الجد بالعربية<br>محمد                           |           |
| رضاك يُهمّنا                                                                      | اسم العائلة بالعربية<br>ابوعاقوله                   |           |

شكل 136 : مقدم الطلب على الجهاز المحمول (خدمة اصدار رخصة مهن جديدة)

- قم باختيار صفة مقدم الطلب من القائمة المنسدلة (متلقي خدمة/مفوض/وكيل).
- <sup>(1)</sup> ملاحظة: قم بالرجوع الى شاشة <mark>بيانات مقدم الطلب</mark> لمعرفة تفاصيل اختيار صفة مقدم الطلب.
- قم بالنقر على ايقونة "التالى" للانتقال إلى شاشة بيانات الطلب (لا تظهر الشاشة إدناه كافة التفاصيل).

| سابي∙ | دنیل المستخدم   🗘 الإشعارات   💵 | محمد نایل محمد ابوعاقوله |                             |                                 | ميزامة الإثارية الجلية<br>موتها له مات الإستنونية.                 |
|-------|---------------------------------|--------------------------|-----------------------------|---------------------------------|--------------------------------------------------------------------|
|       |                                 |                          |                             | لة الأكثر شيوعا 🛛 🌛 بخدمتكم 📄 🛴 | لاً الصفحة الرئيسية   ☴ طلباتي   ۞ الأسأ                           |
|       |                                 |                          | 8                           | تاريخ الطلبي<br>25/07/2023 🗸 🗸  | <b>إمدار رخصة مهن جديدة</b><br>حالة الطلب<br>جديد                  |
|       | على                             | 2<br>11 alily            |                             |                                 | ۲۲ در می می مراد می می مراد می می می می می می می می می می می می می |
|       | البلدية                         | تاريخ انتهاء الرخصة      | حالة الرخصة                 | نوع الرخصة                      | رقم الرخصة                                                         |
|       | بلدية الرمتا الجديدة            | 31/12/2023               | فعالة                       | مكاتب مهلية                     | 25023070013                                                        |
| Ţ     | رضاك يُهمِّنا                   |                          | الرقم العميز لإذن الإشغال - | مفة متلقي الخدمة -<br>- اختر -  | نوع الرخصة -<br>مكاتب مهنية                                        |

شكل 137 : بيانات الطلب (خدمة اصدار رخصة مهن جديدة/افراد)

| ی 🍳   | نابل محمد ابع  | محمد             | ا الإذارة المحليـــة<br>; الخدمات الإنكترونية | وزاره<br>موفع |
|-------|----------------|------------------|-----------------------------------------------|---------------|
| ــــر | , — u          | ا<br>يل المستخدم | _ تا                                          |               |
|       |                | ديدة             | إصدار رخصة مهن ج                              |               |
|       |                |                  | • بيانات أساسية                               | •             |
|       |                |                  | بانات الطلب                                   |               |
|       |                | ة بك             | رخص المهن الخاصة                              | BLACI         |
|       | 1              |                  |                                               |               |
|       | حالة<br>الرخصة | نوع<br>الرخصة    | رقم الرخصة                                    |               |
|       | تهية           | مكاتب<br>مهنية   | 25023070051                                   |               |
|       | عالة 3         | مكاتب<br>مهنية   | 25023070013                                   |               |
|       |                | ضاك يهقنا        | L. L. L. L. L. L. L. L. L. L. L. L. L. L      |               |

شكل 138 : بيانات الطلب (خدمة اصدار رخصة مهن جديدة/افراد) – الجهاز المحمول

- يتم استرجاع رخص المهن الموجودة في قواعد البيانات والشروط والتعهدات حسب نوع الرخصة واظهارها على الشاشة.
- يلاحظ بأن نوع الرخصة المطلوب إصدارها يتم تحديده تلقائيا من قبل النظام وتكون في حالة الفرد "مكاتب مهنية".
  - 8. قم باختيار صفة متلقي الخدمة (مالك/مستأجر) من القائمة المنسدلة.

🛈 ملاحظة:

 في حال تم اختيار مستأجر يطلب يوفر النظام حقلا لإدخال الرقم المميز لعقد الإيجار، وفي حال عدم توفره يطلب النظام ارفاقه.

|                             |                                  |   |                    |        | البيانات الأساسية |
|-----------------------------|----------------------------------|---|--------------------|--------|-------------------|
| الرقم المميز لإذن الإشغال " | الرقم المميز لعقد الإيجار المصدق |   | صفة متلقي الخدمة * |        | ع الرخصة *        |
|                             |                                  | ~ | مستأجر             | $\sim$ | ىكاتب مهنية       |

- في حال تم اختيار صفة متلقي الخدمة "مالك"، يظهر النظام الذمم السابقة في حال وجودها.
  - 9. قم بإدخال الرقم المميز لإذن الاشغال.

### 🛈 ملاحظة:

في حال عدم استرجاع الرقم المميز لإذن الأشغال يطلب النظام ارفاقه.

10. قم بإضافة الشركاء عن طريق الضغط على ايقونة "**إضافة شريك**"، حيث يتم فتح شاشة لإدخال بيانات الشريك.

| ×         |         |                                      |                | إضافة شريك                                     |
|-----------|---------|--------------------------------------|----------------|------------------------------------------------|
|           | الحصة • | تاريخ الميلاد *<br>الاسم بالإنجليزية | الرقم الوطني * | جنسية الشريك *<br>- اختر - ✓<br>الاسم بالعربية |
| حفظ إلغاء |         | 13 : إضافة شريك                      | شکل 39         |                                                |

- أ. قم باختيار جنسية الشريك.
- ب. قم بإدخال الرقم الوطني/الرقم الشخصي للشريك.
  - ت. قم بإدخال تاريخ الميلاد.
  - ث. قم بإدخال مبلغ الحصة.

- في حال ادخال الرقم الوطني/الشخصي وتاريخ الميلاد يقوم النظام باسترجاع بيانات الشريك من خلال الربط مع شركاء الخدمة.
  - يمكن تعديل حصة الشريك بالضغط على ايقونة تعديل الشريك او حذفه عن طريق الضغط على ايقونة الحذف.

|                                                         |       |       |                          | بيانات الشركاء      |  |  |
|---------------------------------------------------------|-------|-------|--------------------------|---------------------|--|--|
| ا انتبه ؛ يرجى إدخال حصة متلقى الخدمة قبل إرسال الطلب 🔥 |       |       |                          |                     |  |  |
| لى 2 من 2 💜 🔰                                           | 1 🍽 🕅 |       |                          | + إضافة شريك        |  |  |
| حذف                                                     | تعديل | الحصة | الاسم                    | الرقم الوطني/الشخصي |  |  |
| -                                                       | 1     | 100   | محمد نايل محمد ابوعاقوله | 9941030789          |  |  |
| Û                                                       | P     | 10000 | محمد يوسف محمود ابو باجه | 9711034548          |  |  |

### 11. قم بإضافة بيانات الإعلان عن طريق الضغط على ايقونة "إضافة اعلان".

| × |     |                                  | إضافة إعلان                  |
|---|-----|----------------------------------|------------------------------|
|   |     | مربع لأقرب متر                   | ن معلومة ؛ المساحة بالمتر ال |
|   | ~   | نوع الإعلان <b>*</b><br>- اختر - | المساحة *                    |
|   |     |                                  | + إضافة وثيقة                |
| ٤ | حفظ |                                  |                              |

- أ. قم بإدخال المساحة.
- ب. قم باختيار نوع الإعلان.
- ت. قم بتحميل صورة الإعلان عن طريق الضغط على ايقونة "إضافة وثيقة".
- 12. قم بإدخال بيانات الموقع وذلك عن طريق اختيار الرقم المميز لسند التسجيل او مفتاح القطعة.

 في حال تم اختيار طريقة الادخال عن طريق الرقم المميز لسند التسجيل يوفر النظام حقلا لإدخال الرقم، وفي حال تم اختيار مفتاح القطعة يوفر النظام عدة حقول لإدخال معلومات القطعة، كما هو ظاهر في الشاشة ادناه.

×

|              |            |            |   |              | بيانات الموقع                   |
|--------------|------------|------------|---|--------------|---------------------------------|
|              | المديرية ' | المحافظة * |   | نوع العقار * | إدخال معلومات الموقع باستخدام * |
| $\checkmark$ | - اختر -   | - اختر -   | ~ | ~ اختر -     | مفتاح القطعة                    |
|              |            | الدي *     |   | الحوض *      | القرية *                        |
|              | $\sim$     | - اختر -   | ~ | - اختر -     | - اختر -                        |
|              |            |            |   |              |                                 |

13. قم باختيار المهنة عن طريق الضغط على ايقونة "إضافة مهنة".

| ف مهن | أو حذ | إضافة |
|-------|-------|-------|
|-------|-------|-------|

| ·                |                                     |      |        | ددات البحث                    | مد                          |
|------------------|-------------------------------------|------|--------|-------------------------------|-----------------------------|
|                  |                                     | مهنة | وصف ال |                               | الرمز                       |
|                  |                                     |      |        | يغ محددات البحث               | ۹ بحث 🛍 تفر                 |
|                  |                                     |      |        |                               | المهن المتاحة               |
|                  |                                     |      |        |                               |                             |
|                  |                                     |      |        | هن المتاحة                    | الم                         |
| 1                |                                     |      |        | هن المتاحة                    | الم                         |
| اختبار           | وصف المهنة                          |      |        | هن المتاحة<br>ة               | الم<br>رمز المهن            |
| 1<br>اختیار<br>• | <b>وصف المهنة</b><br>أعمال المحاماة |      |        | هن المتاحة<br>ة               | الم<br>رمز المھن            |
| اختیار<br>•      | <b>وصف المهنة</b><br>أعمال المحاماة |      |        | هن المتاحة<br>ة<br>هن المضافة | الم<br>رمز المهن<br>9100100 |

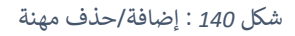

- حسب نوع التنظيم يتم استرجاع المهن المتاحة ليتم اختيار المهنة من القائمة.
  - يمكن البحث عن المهنة باستخدام محددات البحث (الرمز، وصف المهنة).
    - أ. قم باختيار المهنة من الشاشة عن طريق الضغط على ايقونة 🛨 .
      - ب. قم بإدخال تفاصيل المهنة (اختياري).
        - ت. قم بالضغط على ايقونة "حفظ".

|     |               | المضافة        | المھن      |
|-----|---------------|----------------|------------|
| حذف | تفاصيل المهنة | وصف المهنة     | رمز المهنة |
| Ū   |               | أعمال المحاماة | 69100100   |

### 14. قم باختيار جهة الانتساب.

🛈 ملاحظة:

حسب المهنة التي تم اختيارها يتم استرجاع جهات الانتساب التي من المفترض ان يكون منتسبا لها.

|                       |                  |                | بيانات الانتساب |            |
|-----------------------|------------------|----------------|-----------------|------------|
| تاريخ مزاولة المهنة - | تاريخ الانتساب - | رقم الانتساب * | عاب -           | جهة الانتس |
|                       | 8                |                | حامین 🗸         | نقابة المح |

- أ. قم باختيار جهة الانتساب من القائمة المنسدلة.
  - ب. قم بإدخال رقم الانتساب.
  - ت. قم بإدخال تاريخ الانتساب.
  - ث. قم بإدخال تاريخ مزاولة المهنة.

# 🛈 ملاحظة:

في حال عدم استرجاع بيانات الانتساب يطلب النظام تحميل مرفقات شهادة الانتساب.

- 15. قم بتحميل جميع المرفقات التي يطلبها النظام عن طريق الضغط على ايقونة "إضافة وثيقة" وذلك في القسم المطلوب تحميل الوثائق فيه.
  - 16. قم بالنقر على صندوق اختيار "أتعهد ..."
  - 17. قم بالضغط على ايقونة "ارسال"، لإرسال الطلب الى الوزارة.

- ستظهر رسالة تقديم الطلب بنجاح، قم بالنقر على "موافق" للانتقال إلى الشاشة الرئيسية.
- يتم متابعة الطلب من قبل متلقي الخدمة عن طريق الاشعارات التي ستصله حسب حالة الطلب ومن شاشة "طلباتى"، ويتم اتخاذ الإجراءات على الطلب طبقا لحالات الطلب.

#### 4.3.2 خدمة اصدار رخصة مهن جديدة للمنشآت

لإنشاء الطلب الخاص بالخدمة يتم اتباع الخطوات التالية:

- 1. الدخول باسم مستخدم وكلمة مرور.
- قم باختيار قسم خدمات رخص المهن من الشاشة الجانبية.
- قم باختيار خدمة اصدار رخصة مهن جديدة من القائمة الجانبية.

| 💄 حسابي*    | لإشعارا <mark>ت</mark> | 🖵 دليل المستخدم   🗘 ا   | مؤسسة رابعه الشويخ التجاريه 🛛 🖨      |                         |                           |                   |           |                      | مزالرة الإهمارة الخلية<br>وفعالحدمات الإمتحترونية | 9                                      |
|-------------|------------------------|-------------------------|--------------------------------------|-------------------------|---------------------------|-------------------|-----------|----------------------|---------------------------------------------------|----------------------------------------|
|             |                        |                         |                                      |                         |                           | *                 | يتدمتكم 💋 | الأسئلة الأكثر شيوعا | لرئيسية 📄 طلباتي                                  | 6 الصفحة ا                             |
|             |                        |                         |                                      |                         |                           | طلباتي            |           |                      | لإلكترونية                                        | الخدمات ا                              |
|             |                        |                         |                                      | للب يدويا في البلدية    | لرمز ( 🏴 ) على تقديم الد  | ن معلومة ! يدل ا  |           |                      | خدمات أخرى                                        | × . €                                  |
|             |                        |                         |                                      | ، غير المنتهية          | ي هذا الجدول على طلباتك   | ن معلومة ! يحتوي  |           |                      | خدمات رخص المهن                                   | •                                      |
|             |                        |                         |                                      |                         | لبات                      | البحث في جميع الط |           |                      | 🖨 إصدار رخصة مهن جديدة                            | , R                                    |
| ضافية       | خيارات إ               | حالة الطلب              | الدور الوظيفي                        | اسم الخدمة              | البلدية                   | رقم الطلب         |           |                      | 🖨 إضافة / تغيير مهنة                              | сквох                                  |
| C           | D                      | بانتظار تحديد موعد جديد | رئيس القسم - قسم التنظيم             | إضافة / تغيير مهنة      | بلدية الرمثا<br>الجديدة   | 26023070001       |           | ىل نطاق البلدية      | 🖨 نقل موقع رخصة مهن داذ                           | ~~~~~~~~~~~~~~~~~~~~~~~~~~~~~~~~~~~~~~ |
|             | Ð                      | بانتظار التنسيب         | رئيس القسم - قسم التنظيم             | إصدار رخصة مهن جديدة    | بلدية الرمثا              | 25023070033       |           |                      | 🖨 شطب / إلغاء رخصة مهن                            |                                        |
|             |                        |                         |                                      |                         | الجديدة                   |                   |           |                      | 🗈 تجدید رخصة مهن                                  |                                        |
| C           | Ð                      | بانتظار الإجراء         | رئيس القسم - قسم الخدمات<br>الهندسية | طلبات الأعمال الإنشائية | بلدية الرمثا<br>الجديدة   | 06023070001       |           | هن                   | 🖨 توثيق معلومات رخصة الم                          |                                        |
|             |                        |                         |                                      |                         |                           |                   |           |                      | خدمات رخص الإعلانات                               | •                                      |
|             |                        |                         |                                      |                         |                           |                   |           |                      |                                                   |                                        |
|             |                        |                         |                                      |                         |                           |                   |           | N                    |                                                   |                                        |
| تابعونا على | هقنا                   | رضاك إ                  |                                      | لإدارة المحلية ◙ 2023   | يع الحقوق محفوظة لوزارة ا | eə.               |           | 13<br>11             | <b>7</b>                                          |                                        |
|             |                        |                         |                                      |                         |                           |                   |           |                      |                                                   |                                        |

شکل 141 : خدمة اصدار رخصة مهن جديدة (منشآت)

| وزارة الإدارة المحليـــة<br>موفع الددمات الإنكنرونية<br>مؤسسة رابعه الشويخ التجاريه<br>ليل المستخدم 1 ملغي | <ul> <li></li></ul> |
|----------------------------------------------------------------------------------------------------|---------------------|
| مات الإلكترونية                                                                                            | الخ                 |
| <ul> <li>خدمات أخرى</li> </ul>                                                                             |                     |
| 🔻 خدمان رخص المھن                                                                                          |                     |
| 🕒 إمدار رخصة مهن جديدة                                                                                     | асквох АІ           |
| 🕒 إضافة / تغيير مهنة                                                                                       | BLA                 |
| 🗄 نقل موقع رخصة مهن داخل نطاق البلاية                                                                      |                     |
| 🔂 شطب / إلغاء رخصة مهن                                                                                     |                     |
| 皍 تجدید رخصة مهن                                                                                           |                     |
| 🕄 توثيق معلومات رخصة المهن                                                                                 |                     |
| ♦ خدمات رخص الإعلانات                                                                                      |                     |
| رضاك يُهمَّنا                                                                                              | طلب                 |

شكل 142 : خدمة اصدار رخصة مهن جديدة على الجهاز المحمول

- قم بالنقر على ايقونة "انشاء طلب" من شاشة بطاقة الخدمة.
  - قم باستعراض بيانات <u>شاشة مقدم الطلب</u>.

#### شاشة مقدم الطلب

تحتوي الشاشة على بيانات المنشأة والمفوض وبيانات العنوان.

| يه   English ()   دليل المستخدم   C الإشعارات ا English () | مؤسسة رابعه الشويخ التجا |                              |                                                               |                                    |                       | ميزامرة الإقامرة الجليعة<br>مولوالحدمات الإكترونية. | )                  |
|------------------------------------------------------------|--------------------------|------------------------------|---------------------------------------------------------------|------------------------------------|-----------------------|-----------------------------------------------------|--------------------|
|                                                            |                          |                              | يتد                                                           | بخدمتكم 🛛                          | سئلة الأكثر شيوعا 📔 ≬ | ا الصفحة الرئيسية 🛛 🖽 طلباتي 🖉 الأ                  | ଜ                  |
|                                                            |                          |                              |                                                               |                                    | i                     | إصدار رخصة مهن جديد                                 |                    |
|                                                            |                          |                              |                                                               | تاريخ الطلب                        |                       | حالة الطلب                                          |                    |
|                                                            |                          |                              |                                                               | 24/07/2023                         | ~                     | خدتد                                                |                    |
| 2<br>Julia a                                               | ler                      |                              |                                                               | تظني                               | مقدم                  |                                                     | KLACMCKACICKBOX AI |
|                                                            |                          |                              |                                                               |                                    | L.                    | بيانات المنشاة والمفوخ                              |                    |
|                                                            | جهة التسجيل              |                              | الرقم الوطني للمنشأة<br>• • • • • • • • • • • • • • • • • • • |                                    |                       | اسم المنشأة                                         |                    |
| وزاره الضناعة والنجارة                                     | السجل الفرخري -          |                              | 100337824                                                     |                                    |                       | موسنسه رابعه السويح النجارية                        |                    |
| يض                                                         | الرقم الوطني للمف        |                              | جنسية المفوض<br>أردنه                                         | V                                  |                       | صفة المفوض<br>مالك                                  |                    |
|                                                            | 1                        |                              | الواتقي                                                       |                                    |                       |                                                     |                    |
| sam                                                        | le@domain.com            |                              | 00962792281383                                                |                                    |                       | اسم السوحن<br>سوسن خالد وليد خميس                   |                    |
|                                                            |                          |                              |                                                               |                                    |                       |                                                     |                    |
|                                                            |                          |                              |                                                               |                                    |                       | العنوان                                             |                    |
| الشارع -                                                   |                          | الحي *                       |                                                               | المدينة *                          |                       | المحافظة -                                          |                    |
| street                                                     | ~                        | الهاشميه                     | $\checkmark$                                                  | الهاشمية                           | $\sim$                | الزرقاء                                             |                    |
|                                                            |                          | الرمز البريدي                |                                                               | صندوق البريد                       |                       | الهاتف الأرضي                                       |                    |
| تعديل بياناني                                              |                          | 123                          |                                                               | 123                                |                       | 012345678                                           |                    |
|                                                            |                          |                              | ialrawahneh                                                   | البريد الإلكتروني *<br>technologia |                       | الهاتف الخلوي -<br>00962795253711                   |                    |
|                                                            |                          |                              |                                                               |                                    |                       |                                                     |                    |
|                                                            |                          |                              |                                                               |                                    |                       |                                                     |                    |
| التاني >                                                   |                          | elä                          | 4                                                             |                                    |                       |                                                     |                    |
| رضاك ئەقتا تابغونا على 🗸                                   |                          | بزارة الإدارة المحلية © 2023 | جميع الحقوق محفوظة لو                                         |                                    |                       | SANAD                                               |                    |

شكل 143 : بيانات المنشأة والمفوض (خدمة اصدار رخصة مهن جديدة)

| C· Q سسة رابعه الشويخ التجاريه تخدم له ملفي | مۇد<br>لىل المىس         | وزارة البدارة المحليــة<br>موقع الحدمات الإلكترونية | <ul> <li></li> <li></li> </ul> |
|---------------------------------------------|--------------------------|-----------------------------------------------------|--------------------------------|
|                                             | إصدار رخصة مهن جديدة     |                                                     |                                |
|                                             | ية                       | + بيانات أساس                                       |                                |
| 2 0 1                                       |                          | بيانات الطلب                                        | ACKBOX AI                      |
|                                             | بيانات المنشأة والمفوض   | 1                                                   | 19 BL                          |
|                                             | الشويخ التجاريه          | اسم المنشأة<br>مؤسسة رابعه ا                        |                                |
|                                             | ينشأة                    | الرقم الوطني للم                                    |                                |
|                                             |                          | 100337824                                           |                                |
|                                             | - وزارة الصناعة والتجارة | جهة التسجيل<br>السجل المركزي                        |                                |
|                                             |                          | صفة المفوض                                          |                                |
| ~ <b>Lin</b>                                | رضاك يُھ                 | مالك                                                |                                |

شكل 144 : بيانات المنشأة والمفوض على الجهاز المحمول (خدمة اصدار رخصة مهن جديدة)

 6. قم بالنقر على ايقونة "التالي" للانتقال الى شاشة بيانات الطلب كما هو ظاهر ادناه (لا تظهر الشاشة كافة التفاصيل).

|                           | إصدار رخصة مهن جديدة              |
|---------------------------|-----------------------------------|
|                           | إصدار رخصة مهن جديدة              |
|                           |                                   |
|                           |                                   |
| تاريخ الطلب               |                                   |
| 25/07/2023                | ~                                 |
| alus and and              | رخص المهن الخاصة بك<br>رقم الرحصة |
| . עפן ועבבש               |                                   |
| موغ الرحطة<br>مهن منشأت ف | 25023070006                       |
| -                         | عربي السبب<br>235072023           |

شكل 145 : بيانات الطلب (خدمة اصدار رخصة مهن جديدة/منشآت)

| ج کې<br>خ التجاريه<br>له ملفي | وأسسة رابعه الشوي<br>ليل المستخدم | ة البذارة المحليـــة<br>: الدَمات البلكترونية<br>الله عالية المحليـــة | وزارا<br>موغر |
|-------------------------------|-----------------------------------|------------------------------------------------------------------------|---------------|
|                               | بديدة                             | إصدار رخصة مهن ج                                                       |               |
|                               |                                   | بيانات أساسية                                                          | •             |
|                               |                                   | بانات الطلب                                                            | KBOX AI       |
|                               | ة بك                              | رخص المهن الخاص                                                        | BLAC          |
|                               | 1 2                               |                                                                        |               |
|                               | نوع حالة<br>الرخصة الرخصة         | رقم الرخصة                                                             |               |
|                               | مكاتب<br>مهنية منتهية             | 25023070037                                                            |               |
|                               | مهن<br>منشأت                      | 25023070040                                                            |               |
|                               | ضاك يُهمّنا                       | 25023070036                                                            |               |

شكل 146 : بيانات الطلب (خدمة اصدار رخصة مهن جديدة/منشآت) – الجهاز المحمول

🛈 ملاحظة:

- يتم استرجاع رخص المهن الموجودة في قواعد البيانات والشروط والتعهدات حسب نوع الرخصة واظهارها على الشاشة.
  - قم باختيار نوع الرخصة من القائمة المنسدلة (مكاتب مهنية/مهن منشآت/مهن منزلية/مستودعات/مكتب إداري/مواقف السيارات المنفصلة).

🛈 ملاحظة:

 في حال تم اختيار نوع الرخصة، مستودعات/مكتب إداري/موقف السيارات المنفصلة، يطلب النظام بإدخال رقم رخصة المهن الاساسية.

|                             |                    |                              |   | البيانات الأساسية |      |
|-----------------------------|--------------------|------------------------------|---|-------------------|------|
| الرقم المميز لإذن الإشغال - | صفة متلقي الخدمة - | رقم الرخصة للمهنة الأساسية * |   | الرخصة -          | نوع  |
|                             | • اختر •           | 55215866242                  | ~ | ىتودعات           | шo   |
|                             |                    |                              |   | ظاه               | ملاد |
|                             |                    |                              |   |                   |      |
|                             |                    |                              |   |                   |      |

8. قم باختيار صفة متلقي الخدمة (مالك/مستأجر) من القائمة المنسدلة.

### 🛈 ملاحظة:

 في حال تم اختيار مستأجر يطلب يوفر النظام حقلا لإدخال الرقم المميز لعقد الإيجار، وفي حال عدم توفره يطلب النظام ارفاقه.

|                             |                                  | -                  | البيانات الأساسية |
|-----------------------------|----------------------------------|--------------------|-------------------|
| الرقم المميز لإذن الإشغال - | الرقم المميز لعقد الإيجار المصدق | صفة متلقي الخدمة - | نوع الرخصة -      |
|                             |                                  | مستاجر 🗸           | مكاتب مهنية       |
|                             |                                  |                    |                   |

- فى حال تم اختيار صفة متلقى الخدمة "مالك"، يظهر النظام الذمم السابقة فى حال وجودها.
  - 9. قم بإدخال الرقم المميز لإذن الاشغال.

# 🛈 ملاحظة:

- فى حال عدم استرجاع الرقم المميز لإذن الأشغال يطلب النظام ارفاقه.
- 10. قم بإضافة بيانات الإعلان عن طريق الضغط على ايقونة "إضافة اعلان".

| × |                          | إضافة إعلان                      |
|---|--------------------------|----------------------------------|
|   | لأقرب متر                | ) معلومة ؛ المساحة بالمتر المربع |
|   | وع الإعلان *<br>- اختر - | المساحة *                        |
|   |                          | + إضافة وثيقة                    |
|   | حفظ                      |                                  |

- أ. قم بإدخال المساحة.
- ب. قم باختيار نوع الإعلان.
- ت. قم بتحميل صورة الإعلان عن طريق الضغط على ايقونة "إضافة وثيقة".

11. قم بإدخال بيانات الموقع وذلك عن طريق اختيار الرقم المميز لسند التسجيل او مفتاح القطعة.

🛈 ملاحظة:

 في حال تم اختيار طريقة الادخال عن طريق الرقم المميز لسند التسجيل يوفر النظام حقلا لإدخال الرقم، وفي حال تم اختيار مفتاح القطعة يوفر النظام عدة حقول لإدخال معلومات القطعة، كما هو ظاهر في الشاشة ادناه.

|        |            |              |          |              |        | بيانات الموقع          |            |
|--------|------------|--------------|----------|--------------|--------|------------------------|------------|
|        | المديرية * | *            | المحافظة | نوع العقار * |        | ومات الموقع باستخدام * | إدخال معلر |
| $\sim$ | - اختر -   | ~            | - اختر - | - اختر -     | $\sim$ | قطعة                   | مفتاح الة  |
|        |            |              | الحي *   | الحوض *      |        |                        | القرية *   |
|        |            | $\checkmark$ | - اختر - | - اختر -     | $\sim$ |                        | - اختر -   |
|        |            |              |          |              |        |                        |            |

12. قم بإدخال المعلومات التفصيلية المطلوبة.

|                                |        |                                |        | معلومات تفصيلية                     |
|--------------------------------|--------|--------------------------------|--------|-------------------------------------|
| مساحة المحل المراد استغلالها * |        | هل يحق للشركة فتح فروع أخرى؟ * |        | هل الشركة فرع لشركة أجنبية عاملة؟ * |
|                                | $\sim$ | - اختر -                       | $\sim$ | - اختر -                            |
|                                |        | نوع البناء *                   |        | طابق ممارسة المهنة *                |
|                                | $\sim$ | - اختر -                       | ~      | - اختر -                            |
|                                |        |                                |        |                                     |

🛈 ملاحظة:

تختلف المعلومات التفصيلية المطلوب إدخالها حسب نوع الرخصة ومعلومات الموقع. ادناه جدول

بالحقول التي يجب إدخالها حسب نوع الرخصة.

| نوع الرخصة  | المعلومات التفصيلية          |
|-------------|------------------------------|
| مكاتب مهنية | لا يوجد                      |
| مهن منشآت   | هل الشركة فرع لشركة اجنبية؟  |
|             | هل يحق للشركة فتح فروع أخرى؟ |

|                         | مساحة المحل المراد استغلالها.              |
|-------------------------|--------------------------------------------|
|                         | طابق ممارسة المهنة.                        |
|                         | نوع البناء.                                |
| مهن منزلية              | مساحة المنزل.                              |
|                         | المساحة المستغلة من المنزل لممارسة المهنة. |
|                         | عدد العمال.                                |
|                         | الموافقة على جميع التعهدات أعلاه.          |
| مستودعات                | لا يوجد                                    |
| مكاتب إدارية            | لا يوجد                                    |
| مواقف السيارات المنفصلة | لا يوجد                                    |

#### 13. قم باختيار المهنة عن طريق الضغط على ايقونة "إضافة مهنة".

| ×      |                                                               | إضافة أو حذف مهن                                                        |
|--------|---------------------------------------------------------------|-------------------------------------------------------------------------|
|        | ومف المهنة                                                    | محددات البحث<br>الرمز المريغ محددات البحث<br>بحف الأ تفريغ محددات البحث |
|        |                                                               | المهن المتاحة المهن غير المتاحة                                         |
| 1      |                                                               | المهن المتادة                                                           |
| اختيار | وصف المهنة                                                    | رمز المهنة                                                              |
|        | سرحه - نجاره عنفه (بیغ وترحیب)<br>مکتب خدمات عامة - تبکیب فقط | 35100201                                                                |
|        |                                                               |                                                                         |
|        | لا يوجد نتائح                                                 | المهن المخافة                                                           |
|        | rišiį kas                                                     |                                                                         |

شكل 147 : إضافة/حذف مهنة (منشآت)

# 🛈 ملاحظة:

حسب نوع التنظيم وغايات المنشأة يتم استرجاع المهن المتاحة ليتم اختيار المهنة من القائمة.

 يتم استرجاع المهن غير المتاحة مع عرض سبب عدم إتاحتها وذلك عن طريق الضغط على ايقونة عرض السبب.

|                |                                                                               | المتاحة المهن غير المتاحة                           |
|----------------|-------------------------------------------------------------------------------|-----------------------------------------------------|
|                |                                                                               | المهن غير المتاحة                                   |
|                | خلال النقر على الأيقونة المجاورة للمهنة                                       | ) معلومة ! يمكن الاطلاع على سبب عدم إتاحة المهنة من |
| 1              |                                                                               |                                                     |
|                |                                                                               |                                                     |
| عرض السبب      | وصف المهنة                                                                    | رمز المهنة                                          |
| عرض السبب<br>© | وصف المهنة<br>أعمال المحاماة                                                  | رمز المهنة<br>69100100                              |
| عرض السبب      | وحف المهنة<br>أعمال المحاماة<br>تخزين لغايات المنشأة                          | رمز المهنة<br>69100100<br>12345                     |
| عرض السبب      | وحف المهنة<br>أعمال المحاماة<br>تخزين لغايات المنشأة<br>فنادق ونزل وبانسيونات | رمز المهنة<br>69100100<br>12345<br>55101001         |

- - ب. قم بإدخال تفاصيل المهنة.
  - ت. قم بالضغط على ايقونة "**حفظ**".
    - 14. قم باختيار جهة الانتساب.

# 🛈 ملاحظة:

حسب المهنة التي تم اختيارها يتم استرجاع جهات الانتساب التي من المفترض ان يكون منتسبا لها.

|   |                       |   |                  |                |   | بيانات الانتساب   |
|---|-----------------------|---|------------------|----------------|---|-------------------|
|   | تاريخ مزاولة المهنة - |   | تاريخ الانتساب - | رقم الانتساب - |   | جهة الانتساب -    |
| 8 | 17/07/2022            | 8 | 06/07/2022       | 111111         | ~ | غرفة تجارة الرمثا |

- ج. قم باختيار جهة الانتساب من القائمة المنسدلة.
  - ح. قم بإدخال رقم الانتساب.
  - خ. قم بإدخال تاريخ الانتساب.
  - د. قم بإدخال تاريخ مزاولة المهنة.

### 🛈 ملاحظة:

- في حال عدم استرجاع بيانات الانتساب يطلب النظام تحميل مرفقات شهادة الانتساب.
- 15. قم بتحميل جميع المرفقات التي يطلبها النظام عن طريق الضغط على ايقونة "إضافة وثيقة" وذلك في القسم المطلوب تحميل المرفقات فيه.

 طلب تحميل المرفقات هي عملية مؤتمتة من قبل النظام يتم طلب تحميل المرفقات فيها حسب تفاعل متلقى الخدمة مع النظام.

16. قم بالنقر على صندوقي اختيار "أتعهد بأن جميع البيانات الموضحة أعلاه ..."

🛈 ملاحظة:

- حسب بيانات الموقع، يطلب النظام النقر صندوق اختيار التعهد بعدم استخدام المساحة المخصصة لمواقف سيارات او ارتدادات.
- حسب نوع الرخصة "مستودعات"، يطلب النظام النقر على صندوق اختيار التعهد بعدم الازعاج والالتزام بأوقات التحميل والتنزيل.

17. قم بالضغط على ايقونة "ارسال"، لإرسال الطلب الى الوزارة.

🛈 ملاحظة:

- ستظهر رسالة تقديم الطلب بنجاح، قم بالنقر على "موافق" للانتقال إلى الشاشة الرئيسية.
- يتم متابعة الطلب من قبل متلقي الخدمة عن طريق الاشعارات التي ستصله حسب حالة الطلب ومن شاشة "طلباتي"، ويتم اتخاذ الإجراءات على الطلب طبقا لحالات الطلب.

4.4 خدمة إضافة/تغيير مهنة

### 4.4.1 خدمة إضافة/تغيير مهنة للأفراد (أردني وغير أردني)

لإنشاء الطلب الخاص بالخدمة يتم اتباع الخطوات التالية:

- 1. الدخول باسم مستخدم وكلمة مرور.
- قم باختيار قسم خدمات رخص المهن من الشاشة الجانبية.
  - قم باختيار خدمة إضافة/تغيير مهنة من القائمة الجانبية.

| مصد تايل مصد تبوعاتوانه   🖨 معابي 🗧 دليل المستخدم   🗘 لېشمارات   🛔 مسابي • |                                                                       | مزامرة الإدامرة اللحيك<br>بونها هدان الإمتارين                                                                                                    |
|----------------------------------------------------------------------------|-----------------------------------------------------------------------|----------------------------------------------------------------------------------------------------|
|                                                                            | J. J. J. J. J. J. J. J. J. J. J. J. J. J                              | 🎧 الصفحة الرئيسية   📰 طلباتي   💿 الأسئلة الأكثر شيوعا   🌽 بخدمتكم                                                                                                    |
|                                                                            | طلباتي                                                                | الخدمات الإلكترونية                                                                                                    |
|                                                                            | ) معلومة ! يدل الرمز ( 🍽 ) على تقديم الطلب يدويا في البلدية           | خدمات أخرى                                                                                                    |
|                                                                            | <ul> <li>معلومة ! يحتوي هذا الجدول على طلباتك غير المنتهية</li> </ul> | 🔻 خدمات رخص المهن                                                                                                    |
|                                                                            | البحث في جميع الطلبات                                                 | ع إمدار رخصة مهن جديدة                                                                                                    |
|                                                                            |                                                                       | ووون المراجعة المراجعة مراجعة المراجعة المراجعة المراجعة المراجعة المراجعة المراجعة المراجعة المراجعة المراجعة المراجعة المراجعة |
|                                                                            |                                                                       | 🛔 نقل موقع رخصة مهن داخل نطاق البلدية                                                                                                    |
|                                                                            |                                                                       | 🖨 شطب / إلغاء رخصة مهن                                                                                                    |
|                                                                            |                                                                       | 🕄 تجدید رخصة مهن                                                                                                    |
|                                                                            |                                                                       | 🕄 توثيق معلومات رخصة المهن                                                                                                    |
|                                                                            |                                                                       | • خدمات رخص الإعلانات                                                                                                    |
|                                                                            |                                                                       |                                                                                                    |
|                                                                            |                                                                       |                                                                                                    |
| رماله رهمانا تابعونا على                                                   | جميع الحقوق محفوظة لوزارة الإدارة المحلية © 2023                      | 20 new notifications                                                                                                    |
|                                                                            |                                                                       |                                                                                                    |

شكل 148 : خدمة إضافة/تغيير مهنة

| محمد تایل محمد ابوعاقوله<br>ذده و ماقم. | ⊳  <br>ī.unll.luls ■ | ة البدارة المحليــــة<br>و الخدمات البلكترونية | وزار<br>موند<br>ا |
|-----------------------------------------|----------------------|------------------------------------------------|-------------------|
| <u>а</u> г                              | <b>_</b> _           |                                                |                   |
|                                         |                      | الإلكترونية                                    | الخدمات           |
|                                         |                      | خدمات أخرى                                     | •                 |
|                                         |                      | ً خدمات رخص المهن                              |                   |
|                                         | دة                   | 🗜 إصدار رخصة مهن جدي                           | KBOX AI           |
| _                                       | ► Γ                  | 🖞 🏻 إضافة / تغيير مهنة                         | BLAC              |
|                                         | ، داخل نطاق البلدية  | 🗜 نقل موقع رخصة مهن                            |                   |
|                                         | هن                   | 🖁 شطب / إلغاء رخصة م                           | )                 |
|                                         |                      | 🗄 تجدید رخصة مهن                               | )                 |
|                                         | المهن                | 🗜 توثيق معلومات رخصة                           | )                 |
|                                         |                      | خدمات رخص الإعلانات                            | •                 |
|                                         |                      |                                                |                   |
| a a a a a a a a a a a a a a a a a a a   | رضاك يُهمً           |                                                | طلباتى            |

شكل 149 : خدمة إضافة/تغيير مهنة على الجهاز المحمول

- قم بالنقر على ايقونة "انشاء طلب" من شاشة <u>بطاقة الخدمة.</u>
  - قم باستعراض بيانات <u>شاشة مقدم الطلب</u>.

#### شاشة مقدم الطلب

تحتوي الشاشة على البيانات الشخصية لمقدم الطلب وبيانات العنوان ويجب تحديد صفة مقدم الطلب قبل المتابعة.

| 🕒 الإشعارات 📔 | له 🛛 🖨 English 🗐 دليل المستخدم | محمد نایل محمد ابوعاقو |          |                            | إمرة الإكامة الخلية<br>والحدمات الإنحتردية. | e)<br>9   |
|---------------|--------------------------------|------------------------|----------|----------------------------|---------------------------------------------|-----------|
|               |                                |                        |          | بخدمتكم 📔 📩                | يسية   🗮 طلباتي   🕥 الأسئلة الأكثر شيوعا    | مفحة الرأ |
|               |                                |                        |          |                            | إضافة / تغيير مهنة                          |           |
|               |                                |                        |          | تاريخ الطلب                | لي                                          | حالة الط  |
|               |                                |                        | <b>=</b> | 25/07/2023                 | ~                                           | جديد      |
|               |                                |                        |          |                            |                                             |           |
|               | 2                              |                        |          |                            | 1 Josée                                     |           |
|               |                                |                        |          |                            |                                             |           |
|               |                                |                        |          |                            | البيانات الشخصية لمقدم الطلب                |           |
|               | اسم العائلة بالعربية           | اسم الجد بالعربية      |          | اسم الأب بالعربية          | الأول بالعربية                              | الاسم     |
|               | ابوعاقوله                      | מבמג                   |          | نایل                       | 24                                          | مد،       |
|               | اسم العائلة بالإنجليزية        | اسم الجد بالإنجليزية   |          | اسم الأب بالإنجليزية       | الأول بالإنجليزية                           | الاسم     |
|               | ABUAQOULAH                     | MOHAMMAD               |          | NAYEL                      | монамм                                      | AD        |
|               | تاريخ انتهاء جواز السفر        | رقم جواز السفر         |          | تاريخ الميلاد              | الوطني                                      | الرقم     |
| 8             | 05/04/2026                     | 265665                 | 8        | 02/11/1994                 | 9941030                                     | 89        |
|               |                                | صفة مقدم الطلب -       |          | تاريخ انتهاء بطاقة الأحوال | لأم                                         | اسم       |
|               |                                | متلقي الخدمة           | 8        | 17/03/2028                 |                                             | نور       |
|               |                                |                        |          |                            |                                             |           |
|               |                                |                        |          |                            | العنوان                                     |           |
|               | الشارع -                       | الحي -                 |          | المدينة -                  | نظة -                                       | المحان    |
|               | 121                            | الجنوبي 🗸              | $\sim$   | الرمثا                     | $\checkmark$                                | اربد      |
|               |                                | الرمز البريدي          |          | صندوق البريد               | له الأرضي                                   | الهاتر    |
|               | تعديل بياناتي                  |                        |          |                            |                                             |           |
|               |                                |                        |          | البريد الإلكتروني *        | ه الخلوي -                                  | الهات     |
|               |                                |                        |          | alia_nsr@yahoo.com         | 00962796768                                 | 342       |
|               |                                |                        |          |                            |                                             |           |
|               |                                |                        |          |                            |                                             |           |
|               |                                |                        |          |                            |                                             |           |
| التالي '      |                                | داذ                    | าเ       |                            |                                             |           |
|               |                                |                        |          |                            |                                             |           |

شكل 150 : مقدم الطلب (خدمة إضافة/تغيير مهنة)

| ي عي مج<br>محمد نايل محمد ابوعاقوله<br>∎ دليل المستخدم ــــــــــــــــــــــــــــــــــــ | وزارة الإدارة المحليـــة<br>موقع الخدمان الإلكترونية                                   | <ul> <li></li> <li></li> </ul> |
|---------------------------------------------------------------------------------------------|----------------------------------------------------------------------------------------|--------------------------------|
| فيير مهنة                                                                                   | إضافة / ت                                                                              |                                |
|                                                                                             | <ul> <li>بیانات أساسیة</li> </ul>                                                      | 1                              |
| 2 من 2                                                                                      | بيانات الطلب                                                                           | сквох АІ                       |
| ية لمقدم الطلب                                                                              | البيانات الشخص                                                                         | BLA                            |
|                                                                                             |                                                                                        | 1000                           |
|                                                                                             | الاسم الأول بالعربية<br>محمد                                                           |                                |
|                                                                                             | الاسم الأول بالعربية<br>محمد<br>اسم الأب بالعربية<br>نايل                              |                                |
|                                                                                             | الاسم الأول بالعربية<br>محمد<br>اسم الأب بالعربية<br>نايل<br>اسم الجد بالعربية<br>محمد |                                |

شكل 151 : مقدم الطلب على الجهاز المحمول (خدمة إضافة/تغيير مهنة)

6. قم باختيار صفة مقدم الطلب من القائمة المنسدلة (متلقي خدمة/مفوض/وكيل).

🛈 ملاحظة: قم بالرجوع الى شاشة <mark>بيانات مقدم الطلب</mark> لمعرفة تفاصيل اختيار صفة مقدم الطلب.

قم بالنقر على ايقونة "التالى" للانتقال إلى شاشة بيانات الطلب (لا تظهر الشاشة إدناه كافة التفاصيل).

| سابي <del>،</del> | ال دليل المستخدم 🗧 🖡 🖿 | English 🔀 محمد نایل محمد ابوعاقوله |             |                                     |                                                      | فيزابرة الإكمام ة التحلية<br>موله المال الإنحارية:                   |
|-------------------|------------------------|------------------------------------|-------------|-------------------------------------|------------------------------------------------------|----------------------------------------------------------------------|
|                   |                        |                                    |             | دمتكم مسر                           | 💿 الأسئلة الأكثر شيوعا 📔 🌽 بذ                        | الصفحة الرئيسية ⊨ ظلباتي                                             |
|                   |                        | ettal offg                         | 8           | الطلب<br>2507/20                    | لاین<br>233 ب<br>معدم الطلب<br>ملدم الطلب            | إضافة / تغيير م<br>حالة الطلب<br>جديد<br>جديد<br>رخص المهن الخار     |
|                   | النادية                | تاريذ انتهاء البخصة                | نوء الاخصة  | حالة البخصة                         | رقم الاخصة                                           | اذتر                                                                 |
|                   | بلدية الرمثا الجديدة   | 31/12/2023                         | مكاتب مهنية | فعالة                               | 25023070013                                          |                                                                      |
| •                 | رغاك يعقنا             |                                    |             | لها الحق في اتخاذ ما تراه مناسباً - | ريغ البيانات<br>لاه محيحة وإذا ثبت خلاف ذلك فالبلدية | استرجاع بيانات الرحمة من المترجاع بيانات الرحمة من الموقعة الموقعة ا |

شكل 152 : بيانات الطلب (خدمة إضافة/تغيير مهنة للأفراد)

| <b>ې</b><br>نوله<br>ر ملفي | <ul> <li> </li> <li></li></ul> | ــة<br>ية<br>الا دليل ال | وزارة الإدارة المحلي<br>موفع الحدمات الإلكتروا | <ul> <li></li> <li></li> </ul> |
|----------------------------|--------------------------------|--------------------------|------------------------------------------------|--------------------------------|
| l                          |                                | إضافة / تغيير مهنة       | i alta d                                       |                                |
|                            |                                | ىاسيە<br>ب               | + بيانة ال<br>بيانات الطا                      | KBOX AI                        |
|                            |                                | رخص المهن الخاصة بك      |                                                | BLAC                           |
|                            | 1                              |                          |                                                |                                |
|                            | حالة نو<br>الرخصة الرخ         | رقم الرخصة               | اختر                                           |                                |
|                            | مكات<br>منتهية مهني            | 25023070051              |                                                |                                |
|                            | مكاتب<br>فعالة مهنية           | 25023070013              |                                                |                                |
|                            | يهمنا                          | رضاك                     |                                                |                                |

شكل 153 : بيانات الطلب (خدمة إضافة/تغيير مهنة للأفراد) – الجهاز المحمول

- يتم استرجاع رخص المهن الخاصة بالحساب الذي تم تسجيل الدخول به والموجودة في قواعد البيانات واظهارها على الشاشة.
  - 8. قم باختيار الرخصة والضغط على ايقونة "استرجاع بيانات الرخصة" لاسترجاع بيانات الرخصة.
    - 9. لتعديل/إضافة/حذف مهنة يرجى إتباع الخطوات التالية:

تعديل رخص المهن:

 أ. للتعديل على تفاصيل المهنة، قم بالضغط على ايقونة تعديل ومن ثم التعديل على نص الملاحظات وأخيرا الضغط على ايقونة "حفظ".

|                  |       |                    | ن              | المھ        |
|------------------|-------|--------------------|----------------|-------------|
| د إلى 1 من 1 🗰 🖌 | н н   |                    |                | 🗹 إضافة مهن |
| حذف              | تعديل | تفاصيل المهنة      | وصف المهنة     | رقم المهنة  |
| Ŵ                | 1     | أعمال المحاماة 123 | أعمال المحاماة | 69100100    |

ب. للتعديل على بيانات الانتساب، قم باختيار جهة الانتساب، وإدخال رقم وتاريخ الانتساب وتاريخ مزاولة .....

المهنة.

ت. لإرفاق الوثائق المساعدة، قم بالضغط على ايقونة "إضافة وثيقة".

### إضافة مهنة:

أ. قم بالضغط على ايقونة "إضافة مهنة" لإضافة مهنة.

|                  |       |                    | ىن             | الملا        |
|------------------|-------|--------------------|----------------|--------------|
| 1 إلى 1 من 1 📢 🔰 | ₩ И   |                    |                | ٢) إضافة مهن |
| حذف              | تعديل | تفاصيل المهنة      | وصف المهنة     | رقم المهنة   |
| Ū                | P     | أعمال المداماة 123 | أعمال المحاماة | 69100100     |

ب. قم بالضغط على ايقونة اختيار، كما هو ظاهر في الشاشة ادناه لإضافة أحد المهن المتاحة ومن ثم الضغط على "**حفظ**".

| ×           |                   |                                   |               | إضافة أو حذف مهن                                  |
|-------------|-------------------|-----------------------------------|---------------|---------------------------------------------------|
|             |                   |                                   | وحف المهنة    | محددات البحث<br>الزمز<br>بحق 1 تفریغ محددات البحث |
|             |                   |                                   |               | المهن المتاحة                                     |
|             |                   |                                   |               | المهن المتاحة                                     |
| اختیار<br>ح | مهنة<br>تركيب فقط | <b>وصف الا</b><br>مکتب خدمات عامة |               | رمز المهنة<br>35100221                            |
|             |                   |                                   |               | المهن المضافة                                     |
| حذف         | تفاصيل المهنة     |                                   | بصف المهنة    | رمز المهنة                                        |
| -           |                   | أعمال المحاماة 123                | عمال المحاماة | 69100100                                          |
|             | إلغاء             | حفظ                               |               |                                                   |

#### شكل 154 : إضافة مهنة

#### حذف مهنة:

أ. قم بالضغط على ايقونة الحذف لحذف مهنة.

|                  |       |                      | من             | الملا        |
|------------------|-------|----------------------|----------------|--------------|
| 1 إلى 1 من 1 🗰 🖌 | ₩Н    |                      |                | كَ إضافة مهن |
| حذف              | تعديل | تفاصيل المهنة        | وصف المهنة     | رقم المهنة   |
| Ū.               | P     | أعمال المحاماة 123 أ | أعمال المحاماة | 69100100     |

- 10. قم بالنقر على صندوق اختيار "أتعهد ..."
- 11. قم بالضغط على ايقونة "ارسال"، لإرسال الطلب الى الوزارة.

# 🛈 ملاحظة:

- ستظهر رسالة تقديم الطلب بنجاح، قم بالنقر على "موافق" للانتقال إلى الشاشة الرئيسية.
- يتم متابعة الطلب من قبل متلقي الخدمة عن طريق الاشعارات التي ستصله حسب حالة الطلب ومن شاشة "طلباتي"، ويتم اتخاذ الإجراءات على الطلب طبقا لحالات الطلب.

### 4.4.2 خدمة إضافة/تغيير مهنة للمنشآت

لإنشاء الطلب الخاص بالخدمة يتم اتباع الخطوات التالية:

- 1. الدخول باسم مستخدم وكلمة مرور.
- 2. قم باختيار قسم خدمات رخص المهن من الشاشة الجانبية.
  - قم باختيار خدمة إضافة/تغيير مهنة من القائمة الجانبية.

|               |                         |                                      |                           |                                       | متكم متكم                | ئِيسية 📄 ظلباتي 🛛 🕐 الأسئلة الأكثر شيوعا 🔜 衫 بخدما | ة الر |
|---------------|-------------------------|--------------------------------------|---------------------------|---------------------------------------|--------------------------|----------------------------------------------------|-------|
|               |                         |                                      |                           |                                       | طلباتي                   | بلكترونية                                          | yı ı  |
|               |                         |                                      | يم الطلب يدويا في البلدية | لرمز ( 🏴 ) على تقد                    | <b>أ) معلومة</b> ! يدل ا | دمات أخرى                                          | ė     |
|               |                         |                                      | للباتك غير المنتهية       | ي هذا الجدول على د                    | ن معلومة ! يحتوي         | دمات رخص المهن                                     | ė     |
|               |                         |                                      |                           | البحث في جميع الطلبات                 |                          | 🖨 إصدار رخصة مهن جديدة                             |       |
| خيارات إضافية | حالة الطلب              | الدور الوظيفي                        | اسم الخدمة                | البلدية                               | رقم الطلب                | 🕒 إضافة / تغيير مهنة                               |       |
| j             | بانتظار تحديد موعد جديد | رئيس القسم - قسم<br>التنظيم          | إضافة / تغيير مهنة        | بلدية الرمث <mark>ا</mark><br>الجديدة | 26023070001              | 🔒 نقل موقع رخصة مهن داخل نطاق البلدية              |       |
| (             | بانتظار التنسيب         | رئيس القسم - قسم<br>التنظيم          | إصدار رخصة مهن جديدة      | بلدية الرمثا<br>الجديدة               | 25023070033              | 🖨 شطب / إلغاء رخصة مهن                             |       |
|               |                         |                                      |                           |                                       |                          | 🖨 تجدید رخصة مهن                                   | J     |
| ()            | بانتظار الإجراء         | رئيس القسم - قسم<br>الخدمات الهندسية | طلبات الأعمال الإنشائية   | بلدية الرمثا<br>الجديدة               | 06023070001              | 🕒 توثيق معلومات رخصة المهن                         |       |
|               |                         |                                      |                           |                                       |                          |                                                    |       |

شكل 155 : خدمة إضافة/تغيير مهنة (منشآت)
| 🍳 c• 0                      |                              | ارة الإدارة المحليـــة<br>فع الخدمات الإلكترونية | el)<br>egy |
|-----------------------------|------------------------------|--------------------------------------------------|------------|
| ه الشويخ التجاريه<br>ل ملفي | مؤسسة رابعا<br>دليل المستخدم |                                                  |            |
|                             |                              | ت الإلكترونية                                    | الخدماء    |
|                             |                              | 🕨 خدمات أخرى                                     |            |
|                             |                              | 🔻 خدمات رخص المهن                                |            |
|                             |                              | إصدار رخصة مهن جديدة 🕒                           | BOX AI     |
|                             |                              | 🖨 إضافة / تغيير مهنة                             | BLACK      |
|                             | , نطاق البلدية               | 🔒 نقل موقع رخصة مھن داخل                         |            |
|                             |                              | 🖨 شطب / إلغاء رخصة مهن                           |            |
|                             |                              | 🔒 تجدید رخصة مهن                                 |            |
|                             | ىن                           | 🔒 توثيق معلومات رخصة المھ                        |            |
|                             |                              | • خدمات رخص الإعلانات                            |            |
|                             |                              |                                                  |            |
|                             | رضاك يُهمّنا                 | ,                                                | طلباتي     |

شكل 156 : خدمة إضافة/تغيير مهنة على الجهاز المحمول

- قم بالنقر على ايقونة "انشاء طلب" من شاشة بطاقة الخدمة.
  - قم باستعراض بيانات <u>شاشة مقدم الطلب</u>.

### شاشة مقدم الطلب

تحتوي الشاشة على بيانات المنشأة والمفوض وبيانات العنوان.

| دليل المستخدم   C الإشعارات   L در English D | لشويخ التجاريه    | مۇسسة رابعە |               |        |                      |                           |                      | جزائرة الإفامرة الطبيع<br>موقع الحدمات الإكثرونية. |
|----------------------------------------------|-------------------|-------------|---------------|--------|----------------------|---------------------------|----------------------|----------------------------------------------------|
|                                              |                   |             |               |        | si Ja                | ی بخدمتکم 🎱               | الأسئلة الأكثر شيوعا | نحة الرئيسية   ☴ طلباتي   ⑦                        |
|                                              |                   |             |               |        |                      |                           | _                    |                                                    |
|                                              |                   |             |               |        |                      |                           | d                    | إصامه / تعيير مهر                                  |
|                                              |                   |             |               | 8      |                      | تاريخ الطلب<br>26/07/2023 | ~                    | علة الطلب<br>جديد                                  |
|                                              |                   |             |               |        |                      |                           |                      |                                                    |
|                                              |                   |             |               |        |                      |                           |                      |                                                    |
| (2)                                          |                   |             |               |        |                      |                           | 1                    |                                                    |
|                                              |                   |             |               |        |                      | طلب                       | ספרט ו               |                                                    |
|                                              |                   |             |               |        |                      |                           | وض                   | بيانات المنشأة والمف                               |
|                                              | جهة التسجيل       |             |               |        | الرقم الوطنى للمنشأة |                           |                      | اسم المنشأة                                        |
| ي - وزارة الصناعة والتجارة                   | السجل المركز      |             |               |        | 100337824            |                           |                      | مؤسسة رابعه الشويخ التجاريه                        |
| مفوض                                         | الرقم الوطني لا   |             |               |        | جنسية المفوض         |                           |                      | صفة المفوض                                         |
|                                              | 9982039033        | $\sim$      |               |        | أردنى                | $\sim$                    |                      | مالك                                               |
| , للمفوض                                     | البريد الالكتروني |             |               |        | الهاتف الخلوي للمفوض |                           |                      | اسم المفوض                                         |
| sample                                       | ∂domain.com       |             |               |        | 00962792281383       |                           |                      | سوسن خالد وليد خميس                                |
|                                              |                   |             |               |        |                      |                           | _                    |                                                    |
|                                              |                   |             |               |        |                      |                           |                      | العنوان                                            |
| الشارع *                                     |                   |             | الحي *        |        |                      | المدينة •                 |                      | المحافظة *                                         |
| street                                       | ~                 |             | الهاشميه      | $\sim$ |                      | الهاشمية                  | $\sim$               | الزرقاء                                            |
| تعديل بياناتي                                |                   | ې           | الرمز البريدې |        |                      | صندوق البريد              |                      | الهاتف الأرضي<br>012345678                         |
| ų                                            |                   |             |               |        |                      | السد الالكتيوني:          |                      | الهاتف الذاوي.*                                    |
|                                              |                   |             |               |        | alia                 | _nsr@yahoo.com            |                      | 00962796768342                                     |
|                                              |                   |             |               |        |                      |                           |                      |                                                    |
|                                              |                   |             |               |        |                      |                           |                      |                                                    |
|                                              |                   |             |               |        |                      |                           |                      |                                                    |
| التالي ۲                                     |                   |             | فاء           | ų      |                      |                           |                      |                                                    |
|                                              |                   |             |               |        |                      |                           |                      |                                                    |

شكل 157 : بيانات المنشأة والمفوض (خدمة إضافة/تغيير مهنة)

| ج بكي التجارية من التجارية من التجارية مؤسسة رابعه الشويخ التجاريه المستخدم لليل المستخدم لل ملفي التجارية من التجارية من التجارية التجارية الت<br>التجارية التجارية التجارية التجارية التجارية التجارية التجارية التجارية التجارية التجارية التجارية التجارية الت<br>التجارية التجارية التجارية التجارية التجارية التجارية التجارية التجارية التجارية التجارية التجارية التجارية الت<br>التجارية التجارية التجارية التجارية التجارية التجارية التجارية التجارية التجارية التجارية التجارية التجارية الت<br>التجارية التجارية التجارية التجارية التجارية التجارية التجارية التجارية التجارية التجارية التجارية التجارية الت<br>التجارية التجارية التجارية التجارية التجارية التجارية التجارية التجارية التجارية التجارية التجارية التجارية الت<br>التجارية التجارية التجارية التجارية التجارية التجارية التجارية التجارية التجارية التجارية التجارية التجارية الت<br>التجارية التجارية التجارية التجارية التجارية التجارية التجارية التجارية التجارية الت<br>التجارية التجارية التجارية التجارية التجارية التجارية التجارية التية الت | وزارة البدارة المحليــة<br>مومع الحدمات البلكترونية |
|----------------------------------------------------------------------------------------------------|-----------------------------------------------------|
| 2 من 2                                                                                                    | بيانات الطلب                                        |
| ة والمفوض                                                                                                    | بيانات المنشأ                                       |
| من                                                                                                    | ⊽ اسم المنشأة<br>مؤسسة رابعه الشويخ التجار<br>****  |
|                                                                                                    | الرقم الوطني للمنشاة<br>100337824                   |
| اعة والتجارة                                                                                                    | جهة التسجيل<br>السجل المركزي - وزارة الصن           |
|                                                                                                    | صفة المفوض                                          |
| $\sim$                                                                                                    | مالك                                                |
|                                                                                                    | جنسية المفوض                                        |
| ~                                                                                                    | أردني                                               |
|                                                                                                    | الرقم الوطني للمفوض                                 |
| رضاك يهمنا                                                                                                    | 9982039033                                          |

شكل 158 : بيانات المنشأة والمفوض على الجهاز المحمول (خدمة إضافة/تغيير مهنة)

 قم بالنقر على ايقونة "التالي" للانتقال الى شاشة بيانات الطلب كما هو ظاهر ادناه (لا تظهر الشاشة كافة التفاصيل).

| المعتهمة   🖵 دليل المستخدم   🗘 الإشعارات   .                                                                                                    | مۇسسة رابعه الشويخ التجاريه 🔀                                                                                                    |                                                                             |                                                             |                                                                                                    | جزائرة الإثنابرة المجلية<br>موقع الهانمان الإخترونية. |
|----------------------------------------------------------------------------------------------------|----------------------------------------------------------------------------------------------------|-----------------------------------------------------------------------------|-------------------------------------------------------------|----------------------------------------------------------------------------------------------------|-------------------------------------------------------|
|                                                                                                    |                                                                                                    |                                                                             |                                                             | لأستلة الأكثر شيوعا 🛛 🌛 بخدمتكم 👘                                                                                                    | ىفدة الرئيسية   🖽 طلباتي   🕐 اا                       |
|                                                                                                    |                                                                                                    |                                                                             |                                                             | _                                                                                                    |                                                       |
|                                                                                                    |                                                                                                    |                                                                             |                                                             |                                                                                                    | إضافة / تغيير مهنة                                    |
|                                                                                                    |                                                                                                    |                                                                             |                                                             | تاريخ الطلب                                                                                                    | حالة الطلب                                            |
|                                                                                                    |                                                                                                    | <b>•</b>                                                                    | 2                                                           | 6/07/2023 ~                                                                                                    | خرتر                                                  |
|                                                                                                    |                                                                                                    |                                                                             |                                                             |                                                                                                    |                                                       |
|                                                                                                    | 2                                                                                                    |                                                                             |                                                             | (1)                                                                                                    |                                                       |
|                                                                                                    | بيانات الدللب                                                                                                    |                                                                             |                                                             | مقدم الطلب                                                                                                    |                                                       |
|                                                                                                    |                                                                                                    |                                                                             |                                                             |                                                                                                    |                                                       |
|                                                                                                    |                                                                                                    |                                                                             |                                                             |                                                                                                    |                                                       |
|                                                                                                    |                                                                                                    |                                                                             |                                                             |                                                                                                    | رخص المهن الخاصة با                                   |
| 1 2                                                                                                    |                                                                                                    |                                                                             |                                                             |                                                                                                    | رخص المهن الخاصة با                                   |
| 1 2<br>البلدية                                                                                                    | تاريخ انتهاء الرخمة                                                                                                    | نوع الرخمة                                                                  | حالة الرخمة                                                 | رقم الرخصة                                                                                                    | رخص المهن الخاصة با                                   |
| البلدية<br>بلدية الرما الجديدة                                                                                                    | قىغيا ئايقىتا يىرى<br>31/12/2023                                                                                                    | نوع الرخمة.<br>مكانب مقلية                                                  | دالة الرذمة<br>ديهتن                                        | م<br>رقم الرئعة<br>25022070037                                                                                                    | رخص المهن الذامة با<br>اذتر                           |
| ع مع مع مع مع مع مع مع مع مع مع مع مع مع                                                                                                    | قدین)         دانته این           31/12/2023         31/12/2023                                                                                                    | وي الرئمة<br>مكتب مقلية<br>مقن منشأت                                        | قامغ الرقمة<br>قينت<br>قائف                                 | م<br>مديرا مدير<br>25023070037<br>25023070040                                                                                                    | رخص المهن الذاعة با<br>اختر<br>                       |
| ک ک<br>بادیة الملایة<br>بادیة الرطا الجدید<br>بادیة الرطا الجدید                                                                                                    | ลิกรรูปปี เสือสรี รูปสร<br>8/12/2003<br>8/12/2023<br>8/12/2023                                                                                                    | وي الركمة<br>مكتب مقلية<br>مقا منشأت<br>مقا منشأت                           | قالوكمة<br>متقية<br>مقالم<br>متقية                          | د م<br>مراجع الدمي<br>2502207007<br>25022070040<br>25022070036                                                                                                    | رخص المهن الخامة با<br>اغتر<br>                       |
| ک ک<br>بادی الطال الجدی<br>بادی الطا الجدی<br>بادی الطا الجدید<br>مندیه الطا الجدید                                                                                                    | ลิตรงที่ ปละมา รูปส<br>31/12/2003<br>31/12/2003<br>31/12/2003<br>31/12/2023                                                                                                    | نوع الركمة<br>مكتب مقلية<br>مقا منذأت<br>مقا منذأت<br>مقا منذأت             | معلة الركمي<br>ترقية<br>قلع<br>قلع<br>قلع                   | د<br>دین ( اور اور اور اور اور اور اور اور اور اور                                                                                                    | رخی المهن الذامة با<br>اغتر<br>                       |
| 2 <u>الثلثة</u><br>بلدية الرما الجديدة<br>بلدية الرما الجديدة<br>بلدية الرما الجديدة<br>بلدية الرما الجديدة<br>الرما الجديدة                                                                                                    | دهم)ا داهتا کران<br>عادیک<br>عادیک<br>عادیک<br>عادیک<br>عادیک<br>عادیک<br>عادیک<br>عادیک<br>عادیک<br>عادیک<br>عادیک<br>عادیک<br>عادیک<br>عادیک<br>عادیک<br>عادیک<br>عادیک<br>عادی<br>عادی<br>عادی<br>عادی<br>عادی<br>عادی<br>عادی<br>عادی | وي الرئمة<br>مكتب معية<br>معن مندأت<br>معن مندأت<br>معن مندأت<br>معن مندأت  | قائة الرفطي<br>قيلية<br>قائم<br>قيلت<br>قائم<br>قائم        | āxājā jaj           250207007           2502207007           25022070040           25022070036           25022070029           25022070028                                                                                | رخص المهن الذامة با<br>اختر<br>                       |
| 2 <del>المثالة المثالة المثالة المثالة المثالة المثالة المثالة المثالة المثالة المثالة المثالة المثالة المثالة المثالة المثالة المثالة المثالة المثالة المثالة المثالة المثالة المثالة المثالة المثالة المثالة المثالة المثالة المثالة المثالة المثالة 2 المثالة المثالة الم<br/>المثالية المثالة المثالة المثالة المثالة المثالة المثالة المثالة المثالة المثالة المثالة المثالة المثالة المثالة المثالة المثالة المثالة المثالة المثالة المثالة المثالة المثالة المثالة المثالة المثالة المثالة المثالة المثالة المثالة المثالة المثالة المثالة المثالة المثالة المثالة المثالة</del> | Backjiji (dazi) bylj           SU 12/2023           SU 12/2023           SU 12/2023           SU 12/2023           SU 12/2023           SU 12/2023           SU 12/2023           SU 12/2023           SU 12/2023                         | وي الركمة<br>مكتب مطلية<br>مقل منشأت<br>مقل منشأت<br>مقل منشأت<br>مقل منشأت | قديريا قالع<br>قليمية<br>قلعه<br>قلعه<br>قالعه              | Exclution         Exclution           Exclution         Exclution           Exclution         Exclution           Exclution         Exclution           Exclution         Exclution           Exclution         Exclution | رخی المقن الذامة با<br>اغتر<br>                       |
| 2                                                                                                    | Bestjij staar gyfj           SU12/0023           SU12/0023           SU12/0023           SU12/0023           SU12/0023           SU12/0023           SU12/0023                                                                            | وي الرئمة<br>مكتب مقلية<br>مقن منشأت<br>مقن منشأت<br>مقن منشأت<br>مقن منشأت | قملينا قاله<br>قليمية<br>قلع<br>قلعه<br>قلعه<br>قلعه        | 2002<br>2002<br>2002<br>2002<br>2002<br>2002<br>2002<br>200                                                                                                    | رخی المهن النامة با<br>انتر<br>                       |
| 2 <u>المُلمة</u><br>المِنْة الرمانا الجميدة<br>المِنْة الرمانا الجميدة<br>المِنْة الرمانا الجميدة<br>المِنْة الرمانا الجميدة<br>الجمية الرمانا الجميدة                                                                                                    | Bestall statici gudi           31/12/0003           31/12/0003           31/12/0003           31/12/0003           31/12/0003           31/12/0003                                                                                        | نوع الرحمة<br>مكاتب مقلية<br>مقن عشأت<br>مقن عشأت<br>مقن عشأت<br>مقن عشأت   | عالة الرغمة<br>منتمية<br>منتمية<br>منتهية<br>معانة<br>معانة | د من البردية<br>2502300037<br>2502200040<br>2502200040<br>2502200029<br>2502200029<br>2502200028<br>2502200028<br>2502200028                                                                                              | رخي المهن الخامة با<br>نتر<br>                        |

شكل 159 : بيانات الطلب (خدمة إضافة/تغيير مهنة)

| 9. G                | •                      | <b>ئ</b><br>م      | وزارة الإدارة المحليـ<br>موقع الخدمات الإلكتروني | 9       |
|---------------------|------------------------|--------------------|--------------------------------------------------|---------|
| ف ابو قله<br>👤 ملفي | مؤسسة عارا<br>المستخدم | 🗖 دلیل ا           |                                                  |         |
|                     |                        |                    |                                                  |         |
|                     | i                      | إضافة / تغيير مهنة | ÷ •                                              |         |
|                     |                        | اسية               | 🕈 بیانات اس                                      |         |
|                     |                        | ب                  | بيانات الطل                                      | KBOX AI |
|                     | بە                     | رخص المهن الخاصة ب |                                                  | BLAG    |
|                     | 1                      |                    |                                                  |         |
|                     | حالة<br>الرخصة         | رقم الرخصة         | اختر                                             |         |
|                     | فعالة                  | 25023070017        |                                                  |         |
|                     | غ البيانات             | نات الرخصة         | استرجاع بيان                                     |         |
|                     | يهمنا                  | رضاك إ             |                                                  |         |

شكل 160 : بيانات الطلب (خدمة إضافة/تغيير مهنة) – الجهاز المحمول

🛈 ملاحظة:

- يتم استرجاع رخص المهن الخاصة بحساب المنشأة الذي تم تسجيل الدخول به والموجودة في قواعد البيانات واظهارها على الشاشة.
  - 12. قم باختيار الرخصة والضغط على ايقونة "ا**سترجاع بيانات الرخصة**" لاسترجاع بيانات الرخصة.
    - 13. لتعديل/إضافة/حذف مهنة يرجى إتباع الخطوات التالية:

تعديل رخص المهن:

أ. للتعديل على تفاصيل المهنة، قم بالضغط على ايقونة تعديل ومن ثم التعديل على نص الملاحظات وأخيرا
 الضغط على ايقونة "حفظ".

| ېلى 1 من 1 😽 🔰 | 1 🅪 M |                                     | مهن                            | ال         |
|----------------|-------|-------------------------------------|--------------------------------|------------|
| حذف            | تعديل | تفاصيل المهنة                       | وصف المهنة                     | رقم المهنة |
| Ū              | P     | شرکة - تجارة عامة (بيع وترکيب)<br>۸ | شرکة - تجارة عامة (بيع وترکيب) | 35100201   |

## ب. للتعديل على بيانات الانتساب، قم باختيار جهة الانتساب، وإدخال رقم وتاريخ الانتساب وتاريخ مزاولة

المهنة.

|         |                       |         |                  |                |        | بيانات الانتساب   |
|---------|-----------------------|---------|------------------|----------------|--------|-------------------|
|         | تاريخ مزاولة المهنة * |         | تاريخ الانتساب * | رقم الانتساب * |        | جهة الانتساب *    |
| <b></b> | 02/07/2023            | <b></b> | 01/07/2023       | 1              | $\sim$ | غرفة تجارة الرمثا |
|         |                       |         |                  |                |        |                   |

## ت. لإرفاق الوثائق المساعدة، قم بالضغط على ايقونة "إضافة وثيقة".

|                         | المرفقات                                 |
|-------------------------|------------------------------------------|
|                         | أ) معلومة ! يمكنك إرفاق وثائق مساعدة هنا |
| الا 帐 0 إلى 0 من 0 🕨 ال | + إشافة وثيقة                            |

## إضافة مهنة:

أ. قم بالضغط على ايقونة "إضافة مهنة" لإضافة مهنة.

|                |       |                                     | لمهن                           | I            |
|----------------|-------|-------------------------------------|--------------------------------|--------------|
| إلى 1 من 1 🕪 🖌 | 1 🅪 📕 |                                     |                                | کا إضافة مهن |
| حذف            | تعديل | تفاصيل المهنة                       | وصف المهنة                     | رقم المهنة   |
| Ū              | P     | شرکة - تجارة عامة (بیع وترکیب)<br>۱ | شركة - تجارة عامة (بيع وتركيب) | 35100201     |
|                |       |                                     |                                |              |

ب. قم بالضغط على ايقونة اختيار، كما هو ظاهر في الشاشة ادناه لإضافة أحد المهن المتاحة ومن ثم الضغط
 على "حفظ".

|        |                                | البحث                          | محددات                    |
|--------|--------------------------------|--------------------------------|---------------------------|
|        | المهنة                         | وصف                            | الرمز<br>Q بحث 🗎 تفريغ مد |
|        |                                | غير المتاحة                    | هن المتاحة المهن          |
|        |                                | لمتاحة                         | المهن ا                   |
| اختيار | وصفر المهنة                    |                                | من المهنة.                |
|        | حصيمية تخزين لغايات المنشأة    |                                | 12345                     |
|        |                                | لمضافة                         | المهن اا                  |
| حذف    | تفاصيل المهنة                  | وصف المهنة                     | رمز المهنة                |
|        | شرکة - تجارة عامة (بيع وترکيب) | شرکة - تجارة عامة (بيع وترکيب) | 35100201                  |
| LL     |                                |                                |                           |
|        |                                |                                |                           |

شكل 161 : إضافة مهنة

حذف مهنة:

أ. قم بالضغط على ايقونة الحذف لحذف مهنة.

|              |       |                                | مهن                            | 11           |
|--------------|-------|--------------------------------|--------------------------------|--------------|
| إلى 1 من 1 🕷 | 1 🏕 M |                                |                                | كا إضافة مهن |
| حذف          | تعديل | تفاصيل المهنة                  | وصف المهنة                     | رقم المهنة   |
| Ū            | P     | شرکة - تجارة عامة (بیع وترکیب) | شرکة - تجارة عامة (بيع وترکيب) | 35100201     |

- 14. قم بالنقر على صندوق اختيار "أتعهد ..."
- 15. قم بالضغط على ايقونة "ارسال"، لإرسال الطلب الى الوزارة.

🛈 ملاحظة:

- ستظهر رسالة تقديم الطلب بنجاح، قم بالنقر على "موافق" للانتقال إلى الشاشة الرئيسية.
- يتم متابعة الطلب من قبل متلقي الخدمة عن طريق الاشعارات التي ستصله حسب حالة الطلب ومن شاشة "طلباتى"، ويتم اتخاذ الإجراءات على الطلب طبقا لحالات الطلب.

# 4.5 نقل موقع رخصة مهن داخل نطاق البلدية

# 4.5.1 خدمة نقل موقع رخصة مهن داخل نطاق البلدية للأفراد (أردني وغير أردني)

لإنشاء الطلب الخاص بالخدمة يتم اتباع الخطوات التالية:

- 1. الدخول باسم مستخدم وكلمة مرور.
- 2. قم باختيار قسم خدمات رخص المهن من الشاشة الجانبية.
- قم باختيار خدمة نقل موقع رخصة مهن داخل نطاق البلدية من القائمة الجانبية.

| مدة الرئيسية   ☴ طلباتي   ۞ الأسئلة الأكثر شيوءا   🌛 بدمتكم   🛴 تم<br>مات الإلكترونية<br>مات الإلكترونية                                                                                                    | دمتكم المستحد                                                               |                                     |                             |                 |               |
|----------------------------------------------------------------------------------------------------|-----------------------------------------------------------------------------|-------------------------------------|-----------------------------|-----------------|---------------|
| ات الإلكترونية طلباتي                                                                                                    |                                                                             |                                     |                             |                 |               |
|                                                                                                    | طلباتي                                                                      |                                     |                             |                 |               |
| <ul> <li>خدمات اخرى</li> <li>أ) معلومة إ بدل الرمز ( ◄ ) على تقديم الطلب يدويا في البلدية</li> </ul>                                                                                                    | 🛈 معلومة ؛ بدل الرمز ( 🔻 ) على تقديم الطلب يدويا في البلدية                 | تقديم الطلب يدويا في البلدية        |                             |                 |               |
| <ul> <li>خدمات رخص المهن</li> <li>أ) معلومة ! يحتوي هذا الجدول على طلباتك غير المنتهية</li> </ul>                                                                                                    | معلومة ! يحتوي هذا الجدول على طلباتك غير المنتهية                           | ى طلباتك غير المنتهية               |                             |                 |               |
| البحث في جميع الطلبات البحث في جميع الطلبات                                                                                                    | البحث في جميع الطلبات                                                       |                                     |                             |                 |               |
| أوافة / تغيير مهنة الدور الوظيفي حالة الطلب (البلدية اسم الخدمة الدور الوظيفي حالة الطلب)                                                                                                    | رقم الطلب البلدية اسم الخدمة ا                                              | اسم الخدمة                          | الدور الوظيفي               | حالة الطلب      | خيارات إضافية |
| التنظير التسبب المان موقع رحمة معن داخل نطاق البلدية (يلس القسم - قسم بانتظار التنسبب المان موقع رحمة معن داخل نطاق البلدية التنظيم التنظيم التن | بلدية الزمئا إصدار رخصة مهن جديدة رئـ<br>الجديدة                            | إصدار رخصة مهن جديدة                | رئيس القسم - قسم<br>التنظيم | بانتظار التنسيب | <b>()</b>     |
| ط شطب/ إلغاء رخصة مهن جديدة رئيس القسم - قسم بانتظار التنسيب                                                                                                    | مهن جديدة رئي إصدار رخصة مهن جديدة رئي                                      | إصدار رخصة مهن جديدة                | رئيس القسم - قسم            | بانتظار التنسيب | (j)           |
| الجديدة مهن التنظيم                                                                                                    | الجديدة                                                                     |                                     | التنظيم                     |                 |               |
| 2702307002 بلدية الرمئا نقل موقع رخصة مهن داخل نطاق البلدية رئيس القسم - قسم بانتظار التنسيب<br>الجديدة المهن<br>التنظيم                                                                                                    | 27023070002 بلاية الزمثا نقل موقع رخصة مهن داخل نطاق البلدية رئي<br>الجديدة | نقل موقع رخصة مهن داخل نطاق البلدية | رئيس القسم - قسم<br>التنظيم | بانتظار التنسيب | ()            |
| • خدمات رخص الإعلانات                                                                                                    |                                                                             |                                     |                             |                 |               |

شكل 162 : خدمة نقل موقع رخصة مهن داخل نطاق البلدية

| دارة المحليـــة<br>دمات الإلكترونية                                            | وزارة الإ<br>موقع الذ |
|--------------------------------------------------------------------------------|-----------------------|
| محمد نايل محمد ابوعاقوله<br>دليل المستخدم ــــــــــــــــــــــــــــــــــــ | ∎                     |
| كترونية                                                                        | الخدمات الإل          |
| خدمات أخرى                                                                     |                       |
| خدمات رخص المهن                                                                | •                     |
| إصدار رخصة مهن جديدة                                                           | t<br>KBOX AI          |
| إضافة / تغيير مهنة                                                             | BLAC                  |
| نقل موقع رخصة مهن داخل نطاق البلدية                                            | •                     |
| شطب / إلغاء رخصة مهن                                                           | €                     |
| تجديد رخصة مهن                                                                 | €                     |
| توثيق معلومات رخصة المهن                                                       | €                     |
| فدمات رخص الإعلانات                                                            | •                     |
|                                                                                |                       |
| رضاك يُهمّنا                                                                   | طلباتي                |

شكل 163 : خدمة نقل موقع رخصة مهن على الجهاز المحمول

- قم بالنقر على ايقونة "انشاء طلب" من شاشة بطاقة الخدمة.
  - قم باستعراض بيانات <u>شاشة مقدم الطلب</u>.

#### شاشة مقدم الطلب

تحتوي الشاشة على البيانات الشخصية لمقدم الطلب وبيانات العنوان ويجب تحديد صفة مقدم الطلب قبل المتابعة.

| ه الرئيسية   ≕ طلباني   () الاستا | ) الأسئلة الأكثر شيوعا | بخدمتكم مممني              |        |                      |                         |
|-----------------------------------|------------------------|----------------------------|--------|----------------------|-------------------------|
| نقل موقع رخصة مهن داخل            | ن داخل نطاق البلدر     | , i                        |        |                      |                         |
| بالطار .                          |                        | تلبيخ الطلب                |        |                      |                         |
| ، التسب                           | $\sim$                 | 26/07/2023                 | 8      |                      |                         |
|                                   |                        |                            |        |                      |                         |
|                                   | 1                      |                            |        |                      | (2                      |
|                                   | مقدم ال                | طلب                        |        | ›<br>اناب            | ت الطلب                 |
|                                   |                        |                            |        |                      |                         |
| البيانات الشخصية لمقدم ال         | قدم الطلب              |                            |        |                      |                         |
| لاسم الأول بالعربية               |                        | اسم الأب بالعربية          |        | اسم الجد بالعربية    | اسم العائلة بالعربية    |
| סבסג                              |                        | نایل                       |        | סבסג                 | ابوعاقوله               |
| لاسم الأول بالإنجليزية            |                        | اسم الأب بالإنجليزية       |        | اسم الجد بالإنجليزية | اسم العائلة بالإنجليزية |
| MOHAMMAD                          |                        | NAYEL                      |        | MOHAMMAD             | ABUAQOULAH              |
| لرقم الوطنى                       |                        | تاريخ الميلاد              |        | رقم جواز السفر       | تاريخ انتهاء جواز السفر |
| 9941030789                        |                        | 02/11/1994                 |        | 265665ف              | 05/04/2026              |
| سم الأم                           |                        | تاريخ انتهاء بطاقة الأحوال |        | صفة مقدم الطلب *     |                         |
| نور                               |                        | 17/03/2028                 |        | - اختر -             |                         |
|                                   |                        |                            |        |                      |                         |
| العنوان                           |                        |                            |        |                      |                         |
| - ābalaa                          |                        | * đị soll                  |        | الدمية               | ំ សារ៉ារីដ              |
| اريد                              | $\sim$                 | الرمثا                     | $\sim$ | · ــــي<br>الجنوبي > | 121                     |
| اهاتف الأبضى                      |                        | مندفة السد                 |        |                      |                         |
| ç                                 |                        |                            |        | Çum rin              | تعديل بياناتي           |
| لهاتف الخلوي *                    |                        | البريد الإلكتروني *        |        |                      |                         |
| 00962796768342                    |                        | alia_nsr@yahoo.com         |        |                      |                         |
|                                   |                        |                            |        |                      |                         |
|                                   |                        |                            |        |                      |                         |

شكل 164 : مقدم الطلب (خدمة نقل موقع رخصة مهن داخل نطاق البلدية)

| د ابوعاقوله<br>۱ ابوعاقوله | محمد تایل محمد ا مدمد تایل محمد | وزارة البدارة المحليـــة<br>موقع الخدمات الإلكترونية                   | <ul><li></li><li></li></ul> |
|----------------------------|---------------------------------|------------------------------------------------------------------------|-----------------------------|
|                            |                                 |                                                                        |                             |
|                            | فن داخل نطاق البلدية            | نقل موقع رخصة مه                                                       |                             |
|                            |                                 | <ul> <li>بيانات أساسية</li> </ul>                                      |                             |
| (                          | 2 من                            | بيانات الطلب                                                           | сквох АІ                    |
|                            | ىية لمقدم الطلب                 | البيانات الشخم                                                         | BLA                         |
|                            |                                 | الاسم الأول بالعربية<br>محمد                                           |                             |
|                            |                                 | اسم الأب بالعربية                                                      |                             |
|                            |                                 |                                                                        |                             |
|                            |                                 | نايل                                                                   |                             |
|                            |                                 | نايل<br>اسم الجد بالعربية                                              |                             |
|                            |                                 | نایل<br>اسم الجد بالعربیة<br>محمد                                      |                             |
|                            |                                 | نايل<br>اسم الجد بالعربية<br>محمد<br>اسم العائلة بالعربية              |                             |
|                            |                                 | نايل<br>اسم الجد بالعربية<br>محمد<br>اسم العائلة بالعربية<br>ابوعاقوله |                             |

شكل 165 : مقدم الطلب على الجهاز المحمول (نقل موقع رخصة مهن)

- قم باختيار صفة مقدم الطلب من القائمة المنسدلة (متلقي خدمة/مفوض/وكيل).
- 🛈 ملاحظة: قم بالرجوع الى شاشة بيانات مقدم الطلب لمعرفة تفاصيل اختيار صفة مقدم الطلب.
- 7. قم بالنقر على ايقونة "التالى" للانتقال الى شاشة بيانات الطلب (لا تظهر الشاشة ادناه كافة التفاصيل).

| بي⁼ | <mark>2</mark> ا حسا<br>رات | 🗅 دليل المستخدم \end{vmatrix} 🗘 الإشعا | مد نایل محمد ابوعاقوله 🛛 🖨 English | •مد                               |                                              |                                  | جنزامزة الإقامزة الجلية<br>موفع الهمدات الإحترونية.                                                                                                    |
|-----|-----------------------------|----------------------------------------|------------------------------------|-----------------------------------|----------------------------------------------|----------------------------------|----------------------------------------------------------------------------------------------------|
|     |                             |                                        |                                    |                                   | بخدمتكم بخدمتكم                              | الأسئلة الأكثر شيوعا 🔵           | 🕥 الصفحة الرئيسية   📰 طلباتي                                                                                                    |
|     |                             |                                        |                                    |                                   |                                              | بة مهن داخل نطاق البلدية         | نقل موقع رخط                                                                                                    |
|     |                             |                                        |                                    |                                   | الطلب                                        | تاريخ                            | حالة الطلب                                                                                                    |
|     |                             |                                        |                                    |                                   | 26/07/20                                     | 23 ~                             | בנע                                                                                                    |
| ĺ   | 1                           |                                        | 2                                  |                                   |                                              | -(1)                             | رخص المهن المهن<br>المهن المهن المهن المهن المهن المهن المهن المهن المهن المهن المهن المهن المهن المهن المهن المهن المهن المهن المهن المهن المهن المهن المهن المهن المهن المهن المهن المهن المهن المهن المهن المهن المهن المهن المهن المهن المهن المهن المهن |
|     |                             | البندية البعثا العديدة                 | تاريخ انتهاء الرحصة                | فوع الرحطة                        | حالة الرحمة<br>فعالة                         | رقم الرحمة                       |                                                                                                    |
|     |                             | ידריה וולמת וולרוני                    | 51/12/2023                         | מבוני משונה                       |                                              | 23023070013                      | ····                                                                                                    |
| L   |                             |                                        |                                    |                                   |                                              | تفريغ البيانات                   | استرجاع بيانات الرخصة                                                                                                    |
|     |                             |                                        |                                    | -1                                | ذلك فالبلدية لها الحق فى اتخاذ ما تراه مناسب | لموضحة أعلاه صحيحة وإذا ثبت خلاف | 🗌 أتعهد بأن جميع البيانات اا                                                                                                    |
|     | ن الطلب                     | إرساا                                  |                                    | إلغاء                             |                                              |                                  | ♦ السابق                                                                                                    |
| . 0 | تابعونا على                 | رضاك يُهمَّنا                          |                                    | وظة لوزارة الإدارة المحلية © 2023 | جميع الحقوق محف                              | ي ند                             | 7                                                                                                    |

شكل 166 : بيانات الطلب (خدمة نقل موقع رخصة مهن)

| <sup>9</sup> c o                                 | وزارة البدارة المحليـــة<br>موقع الحدمات الإلكترونية |
|--------------------------------------------------|------------------------------------------------------|
| محمد تايل محمد ابوعاقوله<br>دليل المستخدم 🚨 ملقي | ≣                                                    |
| رخصة مهن داخل نطاق البلدية                       | نقل موقع                                             |
|                                                  | + بيانات أساسية                                      |
|                                                  | بيانات الطلب<br>× ₹                                  |
| خص المهن الخاصة بك                               | BLAC                                                 |
| 1                                                |                                                      |
| قم الرخصة حالة نو<br>إقم الرخصة الرخ             | اختر ر                                               |
| مكاتب مكاتب<br>250230700 فعالة مهنية             | 13                                                   |
| تفريغ البيانات                                   | استرجاع بيانات الر                                   |
| رضاك يُهمّنا                                     |                                                      |

شكل 167 : بيانات الطلب (خدمة نقل موقع رخصة مهن) – الجهاز المحمول

🛈 ملاحظة:

- يتم استرجاع رخص المهن الخاصة بالحساب الذي تم تسجيل الدخول به والموجودة في قواعد البيانات واظهارها على الشاشة.
  - 8. قم باختيار الرخصة والضغط على ايقونة "استرجاع بيانات الرخصة" لاسترجاع بيانات الرخصة.
    - قم باختيار صفة متلقى الخدمة (مالك/مستأجر).

🛈 ملاحظة:

في حال اختيار صفة متلقى الخدمة مستأجر، يظهر النظام حقلا لإدخال الرقم المميز لعقد الإيجار الجديد.

10. قم بإدخال الرقم المميز لعقد الإيجار الجديد في حال متلقى الخدمة مستأجر.

🛈 ملاحظة:

- في حال عدم وجود الرقم المميز لعقد الإيجار الجديد في قواعد البيانات، سيطلب النظام تحميل مرفق عقد الإيجار.
  - 11. قم بإدخال الرقم المميز لإذن الاشغال.

🛈 ملاحظة:

- في حال عدم وجود الرقم المميز لإذن الاشغال الجديد في قواعد البيانات، سيطلب النظام تحميل مرفق اذن الاشغال الجديد.
  - 12. قم بإدخال بيانات الموقع الجديد وذلك عن طريق اختيار الرقم المميز لسند التسجيل او مفتاح القطعة.

🛈 ملاحظة:

 في حال تم اختيار طريقة الادخال عن طريق الرقم المميز لسند التسجيل يوفر النظام حقلا لإدخال الرقم، وفي حال تم اختيار مفتاح القطعة يوفر النظام عدة حقول لإدخال معلومات القطعة، كما هو ظاهر في الشاشة ادناه.

|        |            |            |        |              |   | بيانات الموقع الجديد            |
|--------|------------|------------|--------|--------------|---|---------------------------------|
|        | المديرية * | المحافظة * |        | نوع العقار * |   | إدخال معلومات الموقع باستخدام * |
| $\sim$ | - اختر -   | - اختر -   | $\sim$ | - اختر -     | ~ | مفتاح القطعة                    |
|        |            | الدي *     |        | الحوض *      |   | القرية *                        |
|        |            | - اختر -   | $\sim$ | - اختر -     | ~ | - اختر -                        |
|        |            |            |        |              |   |                                 |

13. قم بإدخال المعلومات التفصيلية (رقم البناية/رقم الطابق/رقم المكتب او المحل) عن الموقع الجديد.

|                       |              | معلومات تفصيلية عن الموقع الجديد |
|-----------------------|--------------|----------------------------------|
| رقم المكتب أو المحل * | رقم الطابق * | رقم البناية *                    |
|                       |              |                                  |
|                       |              |                                  |

- 14. قم باختيار جهة الانتساب وإدخال رقم وتاريخ الانتساب وتاريخ مزاولة المهنة.
- 15. قم بتحميل الوثائق الاجبارية في قسم المرفقات عن طريق الضغط على ايقونة "**إضافة وثيقة**".

|                                     | المرفقات                                                      |
|-------------------------------------|---------------------------------------------------------------|
|                                     | أ) معلومة ! يرجى إرفاق الوثائق الإجبارية التالية: إذن الإشغال |
| الا 🗰 مالى مىش م 🕨 🖌                | + إهامَة واليقة                                               |
|                                     | 🕕 معلومة ؛ يمكنك إرفاق وثائق مساعدة هنا                       |
| الا الاس من 0 البي 0 من 0 الجامع ال | + إشامة وثيقة                                                 |

16. قم بالنقر على صندوق اختيار "أتعهد ..."

17. قم بالضغط على ايقونة "ارسال"، لإرسال الطلب الى الوزارة.

🛈 ملاحظة:

- ستظهر رسالة تقديم الطلب بنجاح، قم بالنقر على "موافق" للانتقال إلى الشاشة الرئيسية.
- يتم متابعة الطلب من قبل متلقي الخدمة عن طريق الاشعارات التي ستصله حسب حالة الطلب ومن شاشة "طلباتى"، ويتم اتخاذ الإجراءات على الطلب طبقا لحالات الطلب.

### 4.5.2 خدمة نقل موقع رخصة مهن داخل نطاق البلدية (منشآت)

لإنشاء الطلب الخاص بالخدمة يتم اتباع الخطوات التالية:

- 1. الدخول باسم مستخدم وكلمة مرور.
- 2. قم باختيار قسم خدمات رخص المهن من الشاشة الجانبية.
- قم باختيار خدمة نقل موقع رخصة مهن داخل نطاق البلدية من القائمة الجانبية.

| 💄 حسابي• | 2) الإشعارات<br>C | 🛛 دلیل المستخدم         | ويخ التجارية 🖨 🖨 English             | مؤسسة رابعه الش           |                         |                                |           |          |                  | مُناجزة الطِّلِيعَ:<br>الإلكترونية | جزابرة الإ<br>موفي الحدمات |        |          |
|----------|-------------------|-------------------------|--------------------------------------|---------------------------|-------------------------|--------------------------------|-----------|----------|------------------|------------------------------------|----------------------------|--------|----------|
|          |                   |                         |                                      |                           |                         | хі Т.<br>SHRAD                 | 🅑 بخدمتكم | ىر شيوعا | () الأسئلة الأكا | 🖿 طلباتي                           | الرئيسية                   | الصفحة | ଜ        |
|          |                   |                         |                                      |                           |                         | طلباتي                         |           |          |                  | بة                                 | الإلكتروني                 | لخدمات | 11       |
|          |                   |                         |                                      | بم الطلب يدويا في البلدية | لرمز ( 👎 ) على تقدر     | <mark>i) معلومة</mark> ! يدل ا |           |          |                  | ى                                  | خدمات أخر                  | •      |          |
|          |                   |                         |                                      | للباتك غير المنتهية       | ي هذا الجدول على ط      | <b>ن معلومة</b> ! يحتوې        |           |          |                  | ص المهن                            | خدمات رخد                  | •      | N N      |
|          |                   |                         |                                      |                           | لبات                    | البحث في جميع الط              |           |          |                  | ار رخصة مهن جديدة                  | 🕂 إصدا                     |        | ACKBOX   |
| إضافية   | خيارات            | حالة الطلب              | الدور الوظيفي                        | اسم الخدمة                | البلدية                 | رقم الطلب                      |           |          |                  | نة / تغيير مهنة                    | 🖨 إضاد                     |        | ()<br>11 |
| ()       | )                 | بانتظار تحديد موعد جديد | رئيس القسم - قسم<br>التنظيم          | إضافة / تغيير مهنة        | بلدية الرمثا<br>الجديدة | 26023070001                    | -         |          | نل نطاق البلدية  | موقع رخصة مهن داذ                  | 🖨 نقل                      | ]      | -        |
| ()       | )                 | بانتظار التنسيب         | رئيس القسم - قسم                     | إصدار رخصة مهن جديدة      | بلدية الرمثا            | 25023070033                    |           |          |                  | ب / إلغاء رخصة مهن                 | 🕂 شط                       |        |          |
|          |                   |                         | التنظيم                              |                           | الجديدة                 |                                |           |          |                  | يد رخصة مهن                        | 🔂 تجدی                     |        |          |
| (j       | )                 | بانتظار الإجراء         | رئيس القسم - قسم<br>الخدمات الهندسية | طلبات الأعمال الإنشائية   | بلدية الرمثا<br>الجديدة | 06023070001                    |           |          | هن               | ق معلومات رخصة الم                 | 🖨 توثير                    |        |          |
|          |                   |                         |                                      |                           |                         |                                |           |          |                  | ى الإعلانات                        | خدمات رخد                  | •      |          |
|          | ە يُھمّنا         | رضاك                    |                                      |                           |                         |                                |           |          |                  |                                    |                            |        |          |

شكل 168 : خدمة نقل موقع رخصة مهن داخل نطاق البلدية (منشآت)

| <sup>2</sup> . c. Ø      |                     | وزارة الإدارة المحليــــة<br>بوفع الخدمات الإلكترونية | : 🎯     |
|--------------------------|---------------------|-------------------------------------------------------|---------|
| سة رابعه الشويخ التجاريه | مؤس                 |                                                       |         |
| خدم 💄 ملفي               | 🗖 دليل المست        |                                                       |         |
|                          |                     | مات الإلكترونية                                       | الخدر   |
|                          |                     | خدمات أخرى                                            |         |
|                          |                     | 🔻 خدمات رخص المهن                                     |         |
|                          | دة                  | 🕒 إصدار رخصة مهن جدي                                  | (BOX AI |
|                          |                     | 🕒 إضافة / تغيير مهنة                                  | ELACI   |
| $\rightarrow$            | ، داخل نطاق البلدية | 鉒 نقل موقع رخصة مھن                                   |         |
|                          | هن                  | 🖨 شطب / إلغاء رخصة م                                  |         |
|                          |                     | 🕒 تجدید رخصة مهن                                      |         |
|                          | المهن               | 🕒 توثيق معلومات رخصة                                  |         |
|                          |                     | 시 خدمات رخص الإعلانات                                 |         |
|                          |                     |                                                       |         |
|                          | رضاك يُهمّ          | ني                                                    | іцію    |

شكل 169 : خدمة نقل موقع رخصة مهن (منشآت) على الجهاز المحمول

- قم بالنقر على ايقونة "انشاء طلب" من شاشة بطاقة الخدمة.
  - قم باستعراض بيانات <u>شاشة مقدم الطلب</u>.

#### شاشة مقدم الطلب

تحتوي الشاشة على بيانات المنشأة والمفوض وبيانات العنوان.

| دىلىل المستخدم 🔷 🗘 الإشعارات 🖡 🛦 دسابى- | ه الشويخ التجاريه 🛛 ( | مۇسسة رابعد                 |                        |                                                  |                      | جنزامة الإقامة الخلية<br>مولمان الإحترونية |
|-----------------------------------------|-----------------------|-----------------------------|------------------------|--------------------------------------------------|----------------------|--------------------------------------------|
|                                         |                       |                             | si Janao               | يخدمتكم 🅑                                        | الأسئلة الأكثر شيوعا | 🕼 الصفحة الرئيسية   📰 طلباتي   🕥           |
|                                         |                       |                             |                        |                                                  |                      |                                            |
|                                         |                       |                             |                        | بة                                               | داخل نطاق البلدر     | نقل موقع رخصة مهن                          |
|                                         |                       |                             |                        | تاريخ الطلب                                      |                      | حالة الطلب                                 |
|                                         |                       |                             | <b></b>                | 27/07/2023                                       | $\sim$               | خديد                                       |
|                                         |                       |                             |                        |                                                  |                      | ox ai                                      |
|                                         |                       |                             |                        |                                                  |                      | LACKB                                      |
| 2                                       | )<br>lilu             |                             |                        |                                                  | 1                    | (BLACK                                     |
|                                         |                       |                             |                        |                                                  |                      | (B L A C )                                 |
|                                         |                       |                             |                        |                                                  | وض                   | بيانات المنشأة والمفر                      |
|                                         | جهة التسجيل           |                             | الرقم الوطنى للمنشأة   |                                                  |                      | ہ<br>ک<br>ک                                |
| - وزارة الصناعة والتجارة                | السجل المركزي         |                             | 100337824              |                                                  |                      | مؤسسة رابعه الشويخ التجاريه                |
| ىفوض                                    | الرقم الوطني للم      |                             | جنسية المفوض           |                                                  |                      | ولا مفوض                                   |
|                                         | 9982039033            | $\sim$                      | أزدنى                  | $\sim$                                           |                      | v<br>v<br>v                                |
| للمفوض                                  | البريد الالكتروني     |                             | الهاتف الخلوي للمفوض   |                                                  |                      | کی<br>بر المفوض                            |
| sample                                  | e@domain.com          |                             | 00962792281383         |                                                  |                      | ی سوسن خالد ولید خمیس<br>«                 |
|                                         |                       |                             |                        |                                                  | _                    | ACKBIL                                     |
|                                         |                       |                             |                        |                                                  |                      | للعنوان                                    |
| الشارع *                                |                       | الدي *                      |                        | المدينة *                                        |                      | المحافظة *                                 |
| street                                  | $\sim$                | الهاشمية<br>- بر - بررسي    | ~                      | الهاشمية<br>ــــــــــــــــــــــــــــــــــــ | $\sim$               | الزرقاء                                    |
| تعديل بياناتي                           |                       |                             |                        |                                                  |                      | 012345678                                  |
|                                         |                       |                             |                        | البريد الإلكتروني *                              |                      | الهاتف الخلوي *                            |
|                                         |                       |                             | ali                    | a_nsr@yahoo.com                                  |                      | 00962796768342                             |
|                                         |                       |                             |                        |                                                  |                      |                                            |
|                                         |                       |                             |                        |                                                  |                      |                                            |
|                                         |                       | _                           |                        |                                                  |                      |                                            |
| التالي                                  |                       |                             | ענייי                  |                                                  |                      |                                            |
|                                         |                       | 2022 © 3.1                  | al éléctre Sesell pres |                                                  |                      | . 7                                        |
| رضاك <u>يُ</u> همنا تابعونا على 👻       |                       | اره الإدارة الفحلية 🐷 دعانه | جميع انحفوق فحسونت بور |                                                  |                      | SHAD                                       |

شكل 170 : مقدم الطلب حساب منشأة (خدمة نقل موقع رخصة مهن)

| ج کی لیے انتجاریہ انتجاریہ<br>خدم 1 ملفي انتجاریہ | مؤسر<br>دليل المستر   | وزارة البدارة المحليـــة<br>موقع الحدمات البلكترونية | <ul><li></li><li></li></ul> |
|---------------------------------------------------|-----------------------|------------------------------------------------------|----------------------------------------------------------------------------------------------------|
| _                                                 |                       |                                                      |                                                                                                    |
| لدية                                              | لة مهن داخل نطاق البا | نقل موقع رخص                                         |                                                                                                    |
|                                                   |                       | <ul> <li>بیانات أساسیة</li> </ul>                    |                                                                                                    |
| 2 من 2                                            |                       | بيانات الطلب                                         | квох АІ                                                                                                    |
|                                                   | المنشأة والمفوض       | يبانات                                               | E BLAG                                                                                                    |
|                                                   |                       | اسم المنشأة                                          |                                                                                                    |
|                                                   | خ التجاريه            | مؤسسة رابعه الشويخ                                   |                                                                                                    |
|                                                   |                       | الرقم الوطني للمنشأة                                 |                                                                                                    |
|                                                   |                       | 100337824                                            |                                                                                                    |
|                                                   |                       | جهة التسجيل                                          |                                                                                                    |
|                                                   | ة الصناعة والتجارة    | السجل المركزي - وزار                                 |                                                                                                    |
|                                                   |                       | صفة المفوض                                           |                                                                                                    |
| ~                                                 |                       | مالك                                                 |                                                                                                    |
| li li                                             | رضاك يهة              | حنسبة المفعض                                         |                                                                                                    |

شكل 171 : مقدم الطلب حساب منشأة على الجهاز المحمول (نقل موقع رخصة مهن)

قم بالنقر على ايقونة "التالى" للانتقال الى شاشة بيانات الطلب (لا تظهر الشاشة ادناه كافة التفاصيل).

| −سابي | ا دليل المستخدم   🗘 الإشعارات   よ د | رابعه الشويخ التجاريه 🗧 English |             | مزابرة الإقامرة اللحيد<br>مؤاله مان الإكثرية |                        |                              |  |  |
|-------|-------------------------------------|---------------------------------|-------------|----------------------------------------------|------------------------|------------------------------|--|--|
|       |                                     |                                 |             | بخدمتكم بخدمتكم                              | 🖉 الأسئلة الأكثر شيوعا | 🞧 الصفحة الرئيسية   🧮 طلباتي |  |  |
|       |                                     | 2<br>بالما الطاب                |             |                                              | مقدم الطلب             |                              |  |  |
|       | 1 2                                 |                                 |             | رخص المهن الخاصة بك                          |                        |                              |  |  |
|       | البلدية                             | تاريخ انتهاء الرخصة             | نوع الرخصة  | حالة الرخصة                                  | رقم الرخصة             | اختر                         |  |  |
|       | بندية انرفنا انجديده                | 31/12/2023                      | محانب ممنيه | dīvino                                       | 25023070037            |                              |  |  |
|       | بلدية الرمثا الجديدة                | 31/12/2023                      | مهن منشآت   | فعالة                                        | 25023070040            |                              |  |  |
|       | بلدية الرمثا الجديدة                | 31/12/2023                      | مهن منشأت   | منتهية                                       | 25023070036            |                              |  |  |
|       | بلدية الرمثا الجديدة                | 31/12/2023                      | مهن منشأت   | فعالة                                        | 25023070029            |                              |  |  |
|       | بلدية الرمثا الجديدة                | 31/12/2023                      | مهن منشأت   | فعالة                                        | 25023070028            | 0                            |  |  |
| •     | رضاك يُهمّنا                        | 1                               | 1           | 1                                            | تفريغ البيانات         | استرجاع بيانات الرخصة        |  |  |

شكل 172 : بيانات الطلب حساب منشأة (خدمة نقل موقع رخصة مهن)

| <ul> <li>ي</li> <li>ويخ التجاريه</li> <li>ملفي</li> </ul> | وأسسة رابعه الشر<br>بل المستخدم | ية<br>ية                   | وزارة الإدارة المحلي<br>موفع الحدمات الإلكترون | <ul><li></li><li></li></ul> |
|-----------------------------------------------------------|---------------------------------|----------------------------|------------------------------------------------|-----------------------------|
|                                                           | نطاق البلدية                    | ، موقع رخصة مهن داخل i<br> | نقل                                            |                             |
|                                                           |                                 | ىاسية<br>ب                 | بيانات اس<br>بيانات الطا                       | KBOX AI                     |
|                                                           | به                              | رخص المهن الخاصة           |                                                | BLACI                       |
|                                                           | 1 2                             |                            |                                                |                             |
|                                                           | حالة نو<br>الرخصة الرذ          | رقم الرخصة                 | اختر                                           |                             |
|                                                           | مكات<br>منتهية مهني             | 25023070037                |                                                |                             |
|                                                           | مهن<br>فعالة منشأد              | 25023070040                |                                                |                             |
|                                                           | سم<br>ساك <b>يهمنا</b> و مهر    | 25023070036                |                                                |                             |

شكل 173 : بيانات الطلب حساب منشأة (خدمة نقل موقع رخصة مهن) – الجهاز المحمول

🛈 ملاحظة:

- يتم استرجاع رخص المهن الخاصة بالحساب الذي تم تسجيل الدخول به والموجودة في قواعد البيانات واظهارها على الشاشة.
  - قم باختيار الرخصة والضغط على ايقونة "استرجاع بيانات الرخصة" لاسترجاع بيانات الرخصة.
    - 8. قم باختيار صفة متلقى الخدمة (مالك/مستأجر).

🛈 ملاحظة:

في حال اختيار صفة متلقى الخدمة مستأجر، يظهر النظام حقلا لإدخال الرقم المميز لعقد الإيجار الجديد.

9. قم بإدخال الرقم المميز لعقد الإيجار الجديد في حال متلقى الخدمة مستأجر.

🛈 ملاحظة:

- في حال عدم وجود الرقم المميز لعقد الإيجار الجديد في قواعد البيانات، سيطلب النظام تحميل مرفق عقد الإيجار.
  - 10. قم بإدخال الرقم المميز لإذن الاشغال.

🛈 ملاحظة:

- في حال عدم وجود الرقم المميز لإذن الاشغال الجديد في قواعد البيانات، سيطلب النظام تحميل مرفق اذن الاشغال الجديد.
  - 11. قم بإدخال بيانات الموقع الجديد وذلك عن طريق اختيار الرقم المميز لسند التسجيل او مفتاح القطعة.

🛈 ملاحظة:

 في حال تم اختيار طريقة الادخال عن طريق الرقم المميز لسند التسجيل يوفر النظام حقلا لإدخال الرقم، وفي حال تم اختيار مفتاح القطعة يوفر النظام عدة حقول لإدخال معلومات القطعة، كما هو ظاهر في الشاشة ادناه.

|        |            |           |        |              |        | بيانات الموقع الجديد      |          |
|--------|------------|-----------|--------|--------------|--------|---------------------------|----------|
|        | المديرية * | لمحافظة * |        | نوع العقار * |        | معلومات الموقع باستخدام * | إدخال م  |
| $\sim$ | - اختر -   | - اختر -  | ~      | - اختر -     | ~      | ج القطعة                  | مفتاح    |
|        |            | لحي *     |        | الحوض *      |        |                           | القرية • |
|        |            | - اختر -  | $\sim$ | - اختر -     | $\sim$ | · · ·                     | - اختر   |
|        |            |           |        |              |        |                           |          |

12. قم بإدخال المعلومات التفصيلية الخاصة بالموقع الجديد (رقم البناية/رقم الطابق/رقم المكتب او المحل).

|                       |              | معلومات تفصيلية عن الموقع الجديد |
|-----------------------|--------------|----------------------------------|
| رقم المكتب أو المحل * | رقم الطابق * | رقم البناية *                    |
|                       |              |                                  |
|                       |              |                                  |

13. قم باختيار جهة الانتساب وإدخال رقم وتاريخ الانتساب وتاريخ مزاولة المهنة.

|         |                       |         |                  |                |        | بيانات الانتساب   |    |
|---------|-----------------------|---------|------------------|----------------|--------|-------------------|----|
|         | تاريخ مزاولة المهنة * |         | تاريخ الانتساب * | رقم الانتساب * |        | هة الانتساب *     | جة |
| <b></b> | 02/07/2023            | <b></b> | 01/07/2023       | 1332344        | $\sim$ | فرفة تجارة الرمثا | ć  |
|         |                       |         |                  |                |        |                   |    |

# 14. قم بتحميل الوثائق الاجبارية في قسم المرفقات عن طريق الضغط على ايقونة "**إضافة وثيقة**".

|                    | المرفقات                                                      |
|--------------------|---------------------------------------------------------------|
|                    | أ) معلومة ! يرجى إرفاق الوثائق الإجبارية التالية: إذن الإشغال |
| M 🗰 ە إلى ٥ من ٥ M | + إضافة وثيقة                                                 |
|                    | 🛈 معلومة ! يمكنك إرفاق وثائق مساعدة هنا                       |
| 🖌 🗰 ە إلى ە من ە 🕨 | + إشافة وثيقة                                                 |

15. قم بالنقر على صندوق اختيار "أتعهد ..."

16. قم بالضغط على ايقونة "ارسال"، لإرسال الطلب الى الوزارة.

🛈 ملاحظة:

- ستظهر رسالة تقديم الطلب بنجاح، قم بالنقر على "موافق" للانتقال إلى الشاشة الرئيسية.
- يتم متابعة الطلب من قبل متلقي الخدمة عن طريق الاشعارات التي ستصله حسب حالة الطلب ومن شاشة "طلباتى"، ويتم اتخاذ الإجراءات على الطلب طبقا لحالات الطلب.

4.6 شطب/الغاء رخصة مهن

### 4.6.1 خدمة شطب/الغاء رخصة مهن للأفراد (أردني وغير أردني)

لإنشاء الطلب الخاص بالخدمة يتم اتباع الخطوات التالية:

- الدخول باسم مستخدم وكلمة مرور.
- 2. قم باختيار قسم خدمات رخص المهن من الشاشة الجانبية.
- قم باختيار خدمة شطب/الغاء رخصة مهن من القائمة الجانبية.

| ) الإشعا | 🗋 دلیل المستخدم        | حمد ابوعاقوله 🖨 English      | محمد نایل م               |                         |                   |          | ينزامزة الإكثامرة الطبيع:<br>وقولمادمات الإمحترونية. | 9           |
|----------|------------------------|------------------------------|---------------------------|-------------------------|-------------------|----------|------------------------------------------------------|-------------|
|          |                        |                              |                           |                         | A SHRAD           | ک بخدمتک | رئيسية   📰 طلباتي   🕥 الأسئلة الأكثر شيوعا           | 6 الصفحة اا |
|          |                        |                              |                           |                         | طلباتي            |          | لإلكترونية                                           | الخدمات ا   |
|          |                        |                              | بم الطلب يدويا في البلدية | الرمز ( 👎 ) على تقد     | i معلومة ! يدل ا  |          | يدمات أخرى                                           |             |
|          |                        |                              | للباتك غير المنتهية       | ي هذا الجدول على د      | ن معلومة ! يحتوي  |          | ندمات رخص المهن                                      | •           |
|          |                        |                              |                           | للبات                   | البحث في جميع الط |          | 🖨 إصدار رخصة مهن جديدة                               |             |
| خيا      | حالة الطلب             | الدور الوظيفي                | اسم الخدمة                | البلدية                 | رقم الطلب         |          | إضافة / تغيير مهنة 🗗                                 | 4           |
|          | بانتظار الكشف الميداني | مسؤول الكشف - قسم<br>التنظيم | إصدار رخصة مهن جديدة      | بلدية الرمثا<br>الجديدة | 25023070043       |          | نقل موقع رخصة مهن داخل نطاق البلدية 🕒                |             |
|          | بانتظار الكشف الميداني | مسؤول الكشف - قسم            | إصدار رخصة مهن جديدة      | بلدية الرمثا            | 25023070042       |          | 🖨 شطب / إلغاء رخصة مهن                               |             |
|          |                        | التنظيم                      |                           | الجديدة                 |                   |          | 🗜 تجدید رخصة مهن                                     |             |
|          |                        |                              |                           |                         |                   |          | 🕃 توثيق معلومات رخصة المهن                           |             |
|          |                        |                              |                           |                         |                   |          | يدمات رخص الإعلانات                                  | •           |
| ە يەممنا | رضاك                   |                              |                           |                         |                   |          |                                                      |             |

شكل 174 : خدمة شطب/الغاء رخصة مهن

| .∳ C• Ø                  | وزارة البدارة المحليـــة<br>موقع الخدمات الإلكترولية |
|--------------------------|------------------------------------------------------|
| محمد نایل محمد ابوعاقوله | _                                                    |
| دليل المستخدم 💄 ملفي     |                                                      |
|                          | الخدمات الإلكترونية                                  |
|                          | خدمات أخرى                                           |
|                          | 🔻 خدمات رخص المهن                                    |
|                          | إصدار رخصة مهن جديدة                                 |
|                          | يې<br>يې اضافة / تغيير مهنة 🕒 ا                      |
| اق البلدية               | نقل موقع رخصة مهن داخل نط                            |
| $\rightarrow$            | 🔂 شطب / إلغاء رخصة مهن                               |
|                          | 🕄 تجدید رخصة مھن                                     |
|                          | توثيق معلومات رخصة المهن                             |
|                          | ♦ خدمات رخص الإعلانات                                |
|                          |                                                      |
| رضاك يُهمّنا             | طلباتى                                               |

شكل 175 : شطب/الغاء رخصة مهن على الجهاز المحمول

- قم بالنقر على ايقونة "انشاء طلب" من شاشة بطاقة الخدمة.
  - قم باستعراض بيانات <u>شاشة مقدم الطلب</u>.

#### شاشة مقدم الطلب

تحتوي الشاشة على البيانات الشخصية لمقدم الطلب وبيانات العنوان ويجب تحديد صفة مقدم الطلب قبل المتابعة.

| ~. | م الإشعارات 💄 دسابو | دلیل المستخدم 🛛 🗍 English 🖨 | محمد نایل محمد ابوعاقوله |                          |                        |                                         |                        | جزائرة الإقامرة الجلية<br>منهالمعمان الإسترونية. |
|----|---------------------|-----------------------------|--------------------------|--------------------------|------------------------|-----------------------------------------|------------------------|--------------------------------------------------|
|    |                     |                             |                          |                          | مند                    | بخدمتكم 💋                               | 🕥 الأسئلة الأكثر شيوعا | 😡 الصفحة الرئيسية   📰 طلباتي                     |
| Î  |                     |                             |                          |                          |                        |                                         |                        |                                                  |
| L  |                     |                             |                          |                          |                        |                                         | مة مهن                 | شطب / إلغاء رخد                                  |
|    |                     |                             |                          |                          |                        | تاريخ الطلب                             |                        | حالة الطلب                                       |
|    |                     |                             |                          |                          | <b></b>                | 27/07/2023                              | $\sim$                 | בנגר                                             |
|    |                     |                             |                          |                          |                        |                                         |                        | ox al                                            |
| н. |                     |                             |                          |                          |                        |                                         |                        | LACKB                                            |
|    |                     | 2                           |                          |                          |                        |                                         | 1                      | E ACK                                            |
|    |                     | ات الطلب                    | بيا                      |                          |                        | لطلب                                    | مقدم ال                | (B.A.C.K                                         |
|    |                     |                             |                          |                          |                        |                                         | امقدم الطلب            | البيانات الشخصية                                 |
|    |                     |                             |                          |                          |                        |                                         |                        | C KING                                           |
|    |                     | اسم العائلة بالعربية        |                          | اسم الجد بالعربية        |                        | اسم الأب بالعربية<br>                   |                        | لاسم الأول بالعربية<br>و                         |
|    |                     | انوعامونه                   |                          | 0202                     |                        | uیں                                     |                        |                                                  |
|    |                     | اسم العائلة بالإنجليزية     | đ                        | اسم الجد بالإنجليزي      |                        | اسم الأب بالإنجليزية                    |                        | الاسم الأول بالإنجليزية                          |
|    |                     | ABUAQOULAH                  |                          | MOHAMMAD                 |                        | NAYEL                                   |                        | MOHAMMAD                                         |
|    |                     | تاريخ انتهاء جواز السفر     |                          | رقم جواز السفر           | -                      | تاريخ الميلاد                           |                        | و الرقم الوطني                                   |
|    |                     | 03/04/2020                  |                          | 26366313                 |                        | 02/11/1994                              |                        | 9941030789                                       |
|    |                     |                             | •                        | صفة مقدم الطلب<br>اختر   | -                      | تاريخ انتهاء بطاقة الأحوال<br>2000-2017 |                        | ے<br>اسم الأم                                    |
|    |                     |                             | ·                        | - 144                    |                        | 17/05/2028                              |                        | 8<br>8<br>8<br>10<br>10                          |
| -  |                     |                             |                          |                          |                        |                                         |                        | a ck a c                                         |
|    |                     |                             |                          |                          |                        |                                         |                        | و العنوان                                        |
|    |                     | الشارع *                    |                          | الحي *                   |                        | المدينة *                               |                        | ومحافظة *                                        |
|    |                     | 121                         | ~                        | الجنوبى                  | $\sim$                 | الرمثا                                  | ~                      | و اربد                                           |
|    |                     | تعديل بياناتي               |                          |                          |                        |                                         |                        | =                                                |
|    |                     |                             |                          |                          |                        | البريد الإلكتروني *                     |                        | الهاتف الخلوي *                                  |
| н. |                     |                             |                          |                          |                        | alia_nsr@yahoo.com                      |                        | 00962796768342                                   |
|    |                     |                             |                          |                          |                        |                                         |                        |                                                  |
|    |                     |                             |                          |                          |                        |                                         |                        |                                                  |
|    |                     |                             |                          |                          |                        |                                         |                        |                                                  |
|    | التالى 🖈            |                             |                          |                          | pi                     |                                         |                        |                                                  |
|    |                     |                             |                          |                          |                        |                                         |                        |                                                  |
| 17 | alc liggili         |                             | 202                      | ارة الادارة المحلية © 3! | حمىع الحقوق محفوظة لوز |                                         | JL.                    | 7                                                |
| Ψ  | رظاف يهمنا          |                             |                          |                          |                        |                                         |                        | SHIAD                                            |

شكل 176 : مقدم الطلب (شطب/الغاء رخصة مهن)

| To Q محمد نايل محمد ابوعاقوله دليل المستخدم ملفي | وزارة البدارة المحليـــة<br>موقع الحدمات البلكترونية | <ul><li></li><li></li></ul> |
|--------------------------------------------------|------------------------------------------------------|-----------------------------|
| إلغاء رخصة مهن                                   | شطب /                                                |                             |
|                                                  | <ul> <li>بيانات أساسية</li> </ul>                    |                             |
| 2 من 2                                           | بيانات الطلب                                         | сквох АІ                    |
| بخصية لمقدم الطلب                                | البيانات الش                                         | ЩЕ ВГ/                      |
|                                                  | الاسم الأول بالعربية<br>محمد                         |                             |
|                                                  | اسم الأب بالعربية<br>نايل                            |                             |
|                                                  | اسم الجد بالعربية                                    |                             |
|                                                  | محمد                                                 |                             |
| رضاك يُهمّنا                                     | اسم العائلة بالعربية<br>ابوعاقوله                    |                             |

شكل 177 : مقدم الطلب على الجهاز المحمول (شطب/الغاء رخصة مهن)

- قم باختيار صفة مقدم الطلب من القائمة المنسدلة (متلقى خدمة/مفوض/وكيل).
- <sup>(1)</sup> ملاحظة: قم بالرجوع الى شاشة <mark>بيانات مقدم الطلب</mark> لمعرفة تفاصيل اختيار صفة مقدم الطلب.
- قم بالنقر على ايقونة "التالى" للانتقال إلى شاشة بيانات الطلب (قد لا تظهر الشاشة إدناه كافة التفاصيل).

| ابي•   | دلیل المستخدم   🗘 الإشعارات   🌲 حس | مد نایل محمد ابوعاقوله 🛛 🛱 English |                                      |                                           |                                       | ميزامة الإثامة الخلية<br>موتوالخلمات الإكثامة الخلية |
|--------|------------------------------------|------------------------------------|--------------------------------------|-------------------------------------------|---------------------------------------|------------------------------------------------------|
|        |                                    |                                    |                                      | بخدمتكم بخدمتكم                           | 🖉 الأسئلة الأكثر شيوعا 🛛 🕑            | 🖨 الصفحة الرئيسية   📰 طلباتي                         |
| Î      |                                    |                                    |                                      | لىپ                                       | <b>رخصة مهن</b><br>تاريخ الط          | <b>شطب / إلغاء</b><br>حالة الطلب                     |
|        |                                    |                                    | <b>m</b>                             | 27/0                                      | 7/2023 🗸 🗸                            | בּנעַ                                                |
| l      |                                    | 2                                  |                                      |                                           | (1)                                   | сквох д                                              |
| ι.     | 1<br>āstul                         | تابيذ انتهاء البذمة                | نمى الدخصة                           | دالة البذمة                               | يقو البذطة                            |                                                      |
|        | بلدية الرمثا الجديدة               | 31/12/2023                         | مكاتب مهنية                          | فعالة                                     | 25023070013                           |                                                      |
|        |                                    |                                    |                                      |                                           | تفريغ البيانات                        | استرجاع بيانات الرخصة                                |
|        |                                    |                                    | • lµu                                | ه فالبلدية لها الحق في اتخاذ ما تراه مناب | الموضحة أعلاه صحيحة وإذا ثبت خلاف ذلا | 🗌 أتعهد بأن جميع البيانات                            |
|        | إرسال الطلب 🕈                      |                                    | إلغاء                                |                                           |                                       | ♦ السابق                                             |
| ی<br>ج | رضاك يُهمَّنا العونا عل            |                                    | ىحفوظة لوزارة الإدارة المحلية © 2023 | جميع الحقوق م                             | يت بند                                | <b>1</b>                                             |

شكل 178 : بيانات الطلب (شطب/الغاء رخصة مهن)

| وزارة الإدارة المحليــة<br>موفع الخدمات الإلكترونية<br>محمد نايل محمد ابوعاقوله<br>دليل المستخدم ل ملفي | <ul> <li></li> <li></li> </ul> |
|----------------------------------------------------------------------------------------------------|--------------------------------|
| شطب / إلغاء رخصة مهن<br>بيانات أساسية                                                                   |                                |
| بيانات الطلب<br>رخص المہن الذامۃ به                                                                     | BLACKBOX AI                    |
| اختر رقم الرخصة حالة نو<br>الرخصة الرخ                                                                  |                                |
| مكاتب<br>مهنية<br>مهنية<br>استرجاع بيانات الرخصة<br>تفريغ البيانات                                      |                                |

شكل 179 : بيانات الطلب (خدمة شطب/الغاء رخصة مهن) – الجهاز المحمول

🛈 ملاحظة:

- يتم استرجاع رخص المهن الخاصة بالحساب الذي تم تسجيل الدخول به والموجودة في قواعد البيانات واظهارها على الشاشة.
- 8. قم باختيار الرخصة المراد شطبها/الغاؤها والضغط على ايقونة "استرجاع بيانات الرخصة" لاسترجاع بيانات الرخصة.
  - 9. قم بإدخال أسباب شطب/الغاء رخصة المهن في الحقل المخصص لذلك.

|   |                             |        |                    |        | البيانات الأساسية          |
|---|-----------------------------|--------|--------------------|--------|----------------------------|
|   | الرقم المميز لإذن الإشغال * |        | صفة متلقي الخدمة * |        | نوع الرخصة *               |
|   | 2564783699                  | $\sim$ | مالك               | $\sim$ | مكاتب مهنية                |
|   |                             |        |                    |        | أسباب شطب/إلغاء رخصة المهن |
|   |                             |        |                    |        |                            |
| < |                             |        |                    |        |                            |
|   |                             |        |                    |        |                            |

10. قم بتحميل الوثائق الاجبارية في قسم المرفقات عن طريق الضغط على ايقونة "إضافة وثيقة".

|                                  | المرفقات                                                              |
|----------------------------------|-----------------------------------------------------------------------|
|                                  | َ) معلومة ! يرجى إرفاق الوثائق الإجبارية التالية: إ <b>ذن الإشغال</b> |
| ا¥ ب≼ ٥ إلى ٥ من ٥ ا¥ ا          | + إضافة وتيقة                                                         |
|                                  | آ) معلومة ! يمكنك إرفاق وثائق مساعدة هنا                              |
| الا الا من 0 اللي 0 من 0 الله ال | + إضافة وثيقة                                                         |

11. قم بالنقر على صندوقي الاختيار "أتعهد ..."

12. قم بالضغط على ايقونة "ارسال"، لإرسال الطلب الى الوزارة.

🛈 ملاحظة:

- ستظهر رسالة تقديم الطلب بنجاح، قم بالنقر على "موافق" للانتقال إلى الشاشة الرئيسية.
- يتم متابعة الطلب من قبل متلقي الخدمة عن طريق الاشعارات التي ستصله حسب حالة الطلب ومن شاشة "طلباتى"، ويتم اتخاذ الإجراءات على الطلب طبقا لحالات الطلب.

## 4.6.2 خدمة شطب/الغاء رخصة مهن (منشآت)

لإنشاء الطلب الخاص بالخدمة يتم اتباع الخطوات التالية:

- 1. الدخول باسم مستخدم وكلمة مرور.
- قم باختيار قسم خدمات رخص المهن من الشاشة الجانبية.
- قم باختيار خدمة شطب/الغاء رخصة مهن من القائمة الجانبية.

| الإشعارات    |                         | شويخ التجاريه 🖨 English              | مؤسسة رابعه الا           |                         |                          |           | ميزامزة الإتخامرة اللجلية<br>موقع الحدمات الإمحترونية. |             |
|--------------|-------------------------|--------------------------------------|---------------------------|-------------------------|--------------------------|-----------|--------------------------------------------------------|-------------|
|              |                         |                                      |                           |                         | xi Jake                  | 🖌 بخدمتكم | لزئيسية   📰 طلباتي   🕥 الأسئلة الأكثر شيوعا            | 6 الصفحة اا |
|              |                         |                                      |                           |                         | طلباتي                   |           | لإلكترونية                                             | الخدمات ا   |
|              |                         |                                      | يم الطلب يدويا في البلدية | لرمز ( 👎 ) علی تقد      | i) <b>معلومة !</b> يدل ا |           | فدمات أخرى                                             | 5 <b>4</b>  |
|              |                         |                                      | للباتك غير المنتهية       | ې هذا الجدول علی د      | ن معلومة ! يحتوي         |           | خدمات رخص المهن                                        | a ▼ _ ₹     |
|              |                         |                                      |                           | لبات                    | البحث في جميع الط        |           | إصدار رخصة مهن جديدة 🕒                                 | АСКВОХ      |
| خيارات إضافي | حالة الطلب              | الدور الوظيفي                        | اسم الخدمة                | البلدية                 | رقم الطلب                |           | 😫 إضافة / تغيير مهنة                                   |             |
| (j)          | بانتظار التنسيب         | رئيس القسم - قسم<br>التنظيم          | إضافة / تغيير مهنة        | بلدية الرمثا<br>الجديدة | 26023070004              |           | نقل موقع رخصة مهن داخل نطاق البلدية                    |             |
| í            | بانتظار تحديد موعد جديد | رئيس القسم - قسم<br>التنظيم          | إضافة / تغيير مهنة        | بلدية الرمثا<br>الحديدة | 26023070001              |           | 🖨 شطب / إلغاء رخصة مهن                                 | 1           |
|              |                         | ,                                    |                           |                         |                          |           | 🗜 تجدید رخصة مهن                                       |             |
| (j)          | بانتظار التنسيب         | رئيس القسم - قسم<br>التنظيم          | إصدار رخصة مهن جديدة      | بلدية الرمثا<br>الجديدة | 25023070033              |           | 당 توثيق معلومات رخصة المهن                             |             |
| <b>()</b>    | بانتظار الإجراء         | رئيس القسم - قسم<br>الخدمات الهندسية | طلبات الأعمال الإنشائية   | بلدية الرمثا<br>الجديدة | 06023070001              |           | خدمات رخص الإعلانات                                    | 5 <b>4</b>  |
| يهمنا        | رضاك أ                  |                                      |                           |                         |                          |           |                                                        |             |

شكل 180 : شطب/الغاء رخصة مهن (منشآت)

| وزارة الإدارة المحليـــة 🕒 🗣 🕰<br>موقع الحدمات الإنكترونية | 9      |
|------------------------------------------------------------|--------|
| مؤسسة رابعه الشويخ التجاريه                                |        |
| 🔳 دليل المستخدم 👤 ملقي                                     |        |
| دمات الإلكترونية                                           | ы      |
| ♦ خدمات أخرى                                               |        |
| ▼ خدمات رخص المهن                                          |        |
| 🕒 إصدار رخصة مهن جديدة                                     | КВОХ А |
| 🕒 إضافة / تغيير مهنة                                       | BLAC   |
| نقل موقع رخصة مهن داخل نطاق البلدية 🕒                      |        |
| 🕒 شطب / إلغاء رخصة مهن                                     |        |
| 🕒 تجدید رخصة مھن                                           |        |
| 🕒 توثيق معلومات رخصة المهن                                 |        |
| 人 خدمات رخص الإعلانات                                      |        |
|                                                            |        |
| رضاك يَهمّنا                                               | њ      |

شكل 181 : شطب/الغاء رخصة مهن (منشآت) على الجهاز المحمول

- قم بالنقر على ايقونة "انشاء طلب" من شاشة بطاقة الخدمة.
  - قم باستعراض بيانات <u>شاشة مقدم الطلب</u>.

### شاشة مقدم الطلب

تحتوي الشاشة على بيانات المنشأة والمفوض وبيانات العنوان.

| ل حسابي• | ک الإشعارات 🗧 🛔 دلیل المستخدم 🗧 🗘 الإشعارات 🗧 | لشويخ التجاريه       | مؤسسة رابعه ا |               |        |                      |                     |                      | ميزامرة الإثامرة الحجاجة<br>موتير الحدمات الإحترونية. |
|----------|-----------------------------------------------|----------------------|---------------|---------------|--------|----------------------|---------------------|----------------------|-------------------------------------------------------|
| *        |                                               |                      |               |               |        | si Sakad             | 🕹 🌽 بخدمتكم         | الأسئلة الأكثر شيوعا | € الصفحة الرئيسية   ☵ طلباتي                          |
|          |                                               |                      |               |               |        |                      |                     | هن                   | شطب / إلغاء رخصة م                                    |
|          |                                               |                      |               |               |        |                      | تاريخ الطلب         |                      | حالة الطلب                                            |
|          |                                               |                      |               |               |        |                      | 27/07/2023          | $\checkmark$         | جديد                                                  |
|          | (2<br>UILAI                                   | olily                |               |               |        |                      | لطلب                | مقدم ا<br>مقدم       | بيانات المنشأة والمفر                                 |
|          |                                               | جهة التسجيل          |               |               |        | الرقم الوطني للمنشأة |                     |                      | اسم المنشأة                                           |
|          | وزارة الصناعة والتجارة                        | السجل المركزي -      |               |               |        | 100337824            |                     |                      | مؤسسة رابعه الشويخ التجاريه                           |
|          | وض                                            | الرقم الوطني للمف    |               |               |        | جنسية المفوض         |                     |                      | صفة المفوض                                            |
|          |                                               | 9982039033           | $\sim$        |               |        | أردنى                | $\sim$              |                      | مالك                                                  |
|          | مفوض                                          | البريد الالكتروني لا |               |               |        | الهاتف الخلوي للمفوض |                     |                      | اسم المفوض                                            |
|          | sam                                           | e@domain.com         |               |               |        | 00962792281383       |                     |                      | سوسن خالد وليد خميس                                   |
|          |                                               |                      |               |               |        |                      |                     |                      |                                                       |
|          |                                               |                      |               |               |        |                      |                     |                      | العنوان                                               |
|          | الشارع •                                      |                      |               | الحي *        |        |                      | المدينة *           |                      | المحافظة •                                            |
|          | street                                        | $\sim$               |               | الهاشميه      | $\sim$ |                      | الهاشمية            | $\sim$               | الزرقاء                                               |
|          |                                               |                      |               | الرمز البريدي |        |                      | صندوق البريد        |                      | الهاتف الأرضي                                         |
|          | تعديل بياناتي                                 |                      |               |               |        |                      |                     |                      | 012345678                                             |
|          |                                               |                      |               |               |        |                      | البريد الإلكتروني * |                      | الهاتف الخلوي *                                       |
|          |                                               |                      |               |               |        | alia                 | _nsr@yahoo.com      |                      | 00962796768342                                        |
|          |                                               |                      |               |               |        |                      |                     |                      |                                                       |
|          | القاني<br>رضاك يُهمًا                         |                      |               | لغاء          | ļ      | 1                    |                     |                      |                                                       |

شكل 182 : مقدم الطلب حساب منشأة (شطب/الغاء رخصة مهن)

| ج کی ایشی ایشین ایشین ایشی<br>ایشین ایشین ایشین ایشین ایشین ایشین ایشین ایشین ایشین ایشین ایشین ایشین ایشین ایشین ایشین ایشین ایشین ایشین ای<br>ایشین ایشین ایشین ایشین ایشین ایشین ایشین ایشین ایشین ایشین ایشین ایشین ایشین ایشین ایشین ایشین ایشین ایشین ایشین ایشین ایشین ایشین ایشین ایشین ای ایشین ایشین ایشین ایشین ایشین ای ایشین ای ایشین ای ای ایشین ای ا<br>ایشین ایشین ایشین ایشین ایشین ایشین ایشین ایشین ایشین ایشین ایشین ایشین ایشین ایشین ای<br>ایشین ایشین ایشین ایشین ایشین ایشین ایشین ایشین ایشین ایشین ایشین ایشین ایشین ایشین ایشین ایشین ایشین ای ای ای<br>ایشین ایشین ایشین ایشین ایشین ایشین ایشین ایشین ایشین ایشین ایشین ایشین ایشین ایشین ایشین ایشین ایشین ایشین ای<br>ایشین ایشین ایشین ایشین ایشین ایشین ایشین ایشین ایشین ایشین ایشین ایشین ایشین ای ایشین ایشین ایشین ایشین ایشین ایشین ایشین ایشین ایشین ایشین ایشین ایشین ایشین ای ای ای<br>ایشین ای ایشین ای ایشین ای ایشین ای ای ایشین ایشین ایشین ای ای ایشین ایشین ایشین ایشین ایشین ایشین ایشین ایشین ای ای ای ای ای ای ای<br>ایشین ای ایشین ایشین ایزا ایشین ایزان ایشین ایشین ایشین ایشین ایشین ای ایزا ایشین ای ای ای ای<br>ایشین ایزان ایزان ایزان ایزان ایزان ایزا ایز ای ای | مؤس<br>ا دليل المسآ  | بزارة الإدارة المحليـــة<br>وفع الخدمات الإلكترونية | : 🎯      |
|----------------------------------------------------------------------------------------------------|----------------------|-----------------------------------------------------|----------|
|                                                                                                    | ب / إلغاء رخصة مهن   | شط                                                  |          |
|                                                                                                    |                      | <ul> <li>بیانات أساسیة</li> </ul>                   |          |
| 1 من 2                                                                                                    |                      | بيانات الطلب                                        | сквох АІ |
|                                                                                                    | ت المنشأة والمفوض    | ييانان                                              | BLA      |
|                                                                                                    | يخ التجاريه          | اسم المنشأة<br>مؤسسة رابعه الشو                     |          |
|                                                                                                    | ä                    | الرقم الوطني للمنشأة<br>100337824                   |          |
|                                                                                                    |                      | جهة التسجيل                                         |          |
|                                                                                                    | ارة الصناعة والتجارة | السجل المركزي - وز<br>صفة المفوض                    |          |
|                                                                                                    | رضاك يُهدَ           | مالك                                                |          |

شكل 183 : مقدم الطلب حساب منشأة على الجهاز المحمول (شطب/الغاء رخصة مهن)

قم بالنقر على ايقونة "التالى" للانتقال إلى شاشة بيانات الطلب (قد لا تظهر الشاشة إدناه كافة التفاصيل).

| دليل المستخدم 🔷 الإشعارات 💄 حسابي• | ، رابعه الشويخ التجاريه ╞ 🖨 English | مۇسسة                               |                                           |                                                       | مزامة الإقامة المجلمة<br>مولطامات الإكترونية.                |
|------------------------------------|-------------------------------------|-------------------------------------|-------------------------------------------|-------------------------------------------------------|--------------------------------------------------------------|
|                                    |                                     |                                     | بخدمتكم المجنينة                          | 🖉 الأسئلة الأكثر شيوعا 🛛                              | الصفحة الرئيسية   ☷ طلباتي                                   |
|                                    |                                     | 8                                   | لىپ<br>27:0                               | <b>رخصة مهن</b><br>تاريخ الط<br>7/2023 🗸 🗸            | <b>شطب / إلغاء</b><br>حالة الطلب<br>جديد<br>2000             |
| 1 2                                | يبانات الدللي                       |                                     |                                           | مقدم الدلاب<br>الخاصة بك                              | ر بندر المهن<br>بر المهن<br>بر المهن<br>بر المهن<br>بر المهن |
| البلدية                            | تاريخ انتهاء الرخصة                 | نوع الرخصة                          | حالة الرخصة                               | رقم الرخصة                                            | ہ<br>ک<br>ک                                                  |
| بلدية الرمثا الجديدة               | 31/12/2023                          | مكاتب مهنية                         | منتهية                                    | 25023070037                                           | K ACK                                                        |
| بلدية الرمثا الجديدة               | 31/12/2023                          | مهن منشأت                           | فعالة                                     | 25023070040                                           |                                                              |
| بلدية الرمثا الجديدة               | 31/12/2023                          | مهن منشأت                           | منتهية                                    | 25023070036                                           |                                                              |
| بلدية الرمثا الجديدة               | 31/12/2023                          | مهن منشأت                           | فعالة                                     | 25023070029                                           | C S S S S S S S S S S S S S S S S S S S                      |
| بلدية الرمثا الجديدة               | 31/12/2023                          | مهن منشأت                           | فعالة                                     | 25023070028                                           |                                                              |
| إرسال الطلب ک                      |                                     | بليا -<br>إنشاء                     | ه فالبلدية لها الدق في اتخاذ ما تراه مناه | تفريغ اليالات<br>لموضحة أعلاه صحيحة وإذا ثبت خلاف ذلا | استرجاع ببانات الرخصة<br>انمهد بأن جميع البيانات ا<br>السابق |
| رضاك يُهمَّنا تابغونا على          |                                     | حفوظة لوزارة الإدارة المحلية © 2023 | جميع الحقوق م                             | م<br>يە                                               |                                                              |

شكل 184 : بيانات الطلب حساب منشأة (الغاء/شطب رخصة مهن)

| <sup>2</sup> c            | ø                                | <b>ــة</b><br>ق            | وزارة الإدارة المحليـ<br>موقع الخدمات الإلكترون | 9       |
|---------------------------|----------------------------------|----------------------------|-------------------------------------------------|---------|
| ويخ التجاريه<br>لمفي الفي | مؤسسة رابعه الشو<br>ليل المستخدم | L 🔲                        |                                                 |         |
|                           |                                  |                            |                                                 |         |
|                           | مھن                              | سطب / إلغاء رحطه<br>بانسية | + بيانات أس                                     | 1       |
|                           |                                  | ب                          | بيانات الطل                                     | (BOX AI |
|                           | ة بك                             | رخص المهن الخاص            |                                                 | ELACK   |
|                           | 1 2                              |                            |                                                 |         |
|                           | حالة نو<br>الرخصة الرخ           | رقم الرخصة                 | اختر                                            |         |
|                           | مكات<br>منتهية مهني              | 25023070037                |                                                 |         |
|                           | مهن<br>فعالة منشأت               | 25023070040                |                                                 |         |
|                           | رضاك يُهمّنا                     | 25023070036                |                                                 |         |

شكل 185 : بيانات الطلب حساب منشأة (شطب/الغاء رخصة مهن) – الجهاز المحمول

🛈 ملاحظة:

- يتم استرجاع رخص المهن الخاصة بالحساب الذي تم تسجيل الدخول به والموجودة في قواعد البيانات واظهارها على الشاشة.
- قم باختيار الرخصة المراد شطبها/الغاؤها والضغط على ايقونة "استرجاع بيانات الرخصة" لاسترجاع بيانات الرخصة.
  - قم بإدخال أسباب شطب/الغاء رخصة المهن في الحقل المخصص لذلك.
|                             |                                  |        |                    |        | البيانات الأساسية          |
|-----------------------------|----------------------------------|--------|--------------------|--------|----------------------------|
| الرقم المميز لإذن الإشغال * | الرقم المميز لعقد الإيجار المصدق |        | صفة متلقي الخدمة * |        | نوع الرخصة *               |
| 12345                       | 12345                            | $\sim$ | مستأجر             | $\sim$ | مهن منشأت                  |
|                             |                                  |        |                    |        | أسباب شطب/إلغاء رخصة المهن |
|                             |                                  |        |                    |        |                            |
|                             |                                  |        |                    |        |                            |
|                             |                                  |        |                    |        |                            |

9. قم بتحميل الوثائق الاجبارية في قسم المرفقات عن طريق الضغط على ايقونة "إضافة وثيقة".

|                      | المرفقات                                                            |
|----------------------|---------------------------------------------------------------------|
|                      | ن معلومة ؛ يردى إرفاق الوثائق الإجبارية التالية: إذن <b>الإشغال</b> |
| H 🕊 مېلە مەش م 🕨 H   | + إضافة وثيقة                                                       |
|                      | أ) معلومة ! يمكنك إرفاق وثائق مساعدة هنا                            |
| ا ا الاس من 0 الج ال | + إنمافة وثيقة                                                      |

10. قم بالنقر على صندوقي الاختيار "أتعهد ..."

11. قم بالضغط على ايقونة "ارسال"، لإرسال الطلب الى الوزارة.

## 🛈 ملاحظة:

- ستظهر رسالة تقديم الطلب بنجاح، قم بالنقر على "موافق" للانتقال إلى الشاشة الرئيسية.
- يتم متابعة الطلب من قبل متلقي الخدمة عن طريق الاشعارات التي ستصله حسب حالة الطلب ومن شاشة "طلباتى"، ويتم اتخاذ الإجراءات على الطلب طبقا لحالات الطلب.

#### 4.7 تجديد رخصة مهن

### 4.7.1 خدمة تجديد رخصة مهن للأفراد (أردني وغير أردني)

لإنشاء الطلب الخاص بالخدمة يتم اتباع الخطوات التالية:

- 1. الدخول باسم مستخدم وكلمة مرور.
- 2. قم باختيار قسم خدمات رخص المهن من الشاشة الجانبية.
- قم باختيار خدمة تجديد رخصة مهن من القائمة الجانبية.

| سابي     | الإشعارات 💄 در |                         | مد ابوعاقوله 🖨 English      | محمد تایل مح              |                         |                   |          | ة الإقدامة الطبيعة<br>المات الإلحترونية. | جنزام<br>موفعاً |          |
|----------|----------------|-------------------------|-----------------------------|---------------------------|-------------------------|-------------------|----------|------------------------------------------|-----------------|----------|
| <b>A</b> |                |                         |                             |                           |                         | Ai Janked P       | 🅑 بخدمتک | بة   🗮 طلباتي   🕥 الأسئلة الأكثر شيوعا   | ة الرئيس        | 6 الصفدة |
| E        |                |                         |                             |                           |                         | طلباتي            |          | رونية                                    | ، الإلك         | الخدمات  |
|          |                |                         |                             | بم الطلب يدويا في البلدية | لرمز ( 👎 ) على تقد      | ن معلومة ! يدل ا  |          | ، أخرى                                   | خدمان           | 4        |
|          |                |                         |                             | للباتك غير المنتهية       | ي هذا الجدول على د      | ن معلومة ! يحتوي  |          | ه رخص المهن                              | خدمان           | •        |
|          |                |                         |                             |                           | لبات                    | البحث في جميع الط |          | إصدار رخصة مهن جديدة                     | ÷               | АСКВОУ   |
| Ш.,      | خيارات إضافية  | حالة الطلب              | الدور الوظيفي               | اسم الخدمة                | البلدية                 | رقم الطلب         |          | إضافة / تغيير مهنة                       | ₽               | 1        |
|          | <b>()</b>      | بانتظار تحديد موعد جديد | رئيس القسم - قسم<br>التنظيم | إصدار رخصة مهن جديدة      | بلدية الرمثا<br>الجديدة | 25023070043       |          | نقل موقع رخصة مهن داخل نطاق البلدية      | (÷              |          |
| 11.1     | <b>()</b>      | بانتظار التنسيب         | رئيس القسم - قسم            | إصدار رخصة مهن جديدة      | بلدية الرمثا            | 25023070042       |          | شطب / إلغاء رخصة مهن                     | ₽               |          |
|          |                |                         | التنظيم                     |                           | الجديدة                 |                   | -        | تجديد رخصة مهن                           | €               |          |
|          |                |                         |                             |                           |                         |                   |          | توثيق معلومات رخصة المهن                 | •               |          |
|          |                |                         |                             |                           |                         |                   |          | ة رخص الإعلانات                          | خدمان           | •        |
| -        | يهمنا          | رضاك أ                  |                             |                           |                         |                   |          |                                          |                 |          |

شكل 186 : خدمة تجديد رخصة مهن

| ارة المحليــة 🕞 🗣 🍳<br>مات الإلكترونية | وزارة البد<br>موقع الحد |
|----------------------------------------|-------------------------|
| محمد نایل محمد ابوعاقوله               |                         |
| 🗖 دليل المستخدم 👤 ملفي                 |                         |
| كترونية                                | الخدمات الإلة           |
| دمات أخرى                              | à 🖣                     |
| دمات رخص المهن                         | à 🔻                     |
| إصدار رخصة مهن جديدة                   | CKBOX AI                |
| إضافة / تغيير مهنة                     | BLAC                    |
| نقل موقع رخصة مهن داخل نطاق البلدية    | 0                       |
| شطب / إلغاء رخصة مهن                   | €                       |
| تجديد رخصة مهن                         | ₿                       |
| توثيق معلومات رخصة المهن               | €                       |
| ندمات رخص الإعلانات                    | à 🖣                     |
|                                        |                         |
| رضاك يُهمّنا                           | طلباتى                  |

شكل 187 :تجديد رخصة مهن على الجهاز المحمول

- قم بالنقر على ايقونة "انشاء طلب" من شاشة بطاقة الخدمة.
  - قم باستعراض بيانات <u>شاشة مقدم الطلب</u>.

#### شاشة مقدم الطلب

تحتوي الشاشة على البيانات الشخصية لمقدم الطلب وبيانات العنوان ويجب تحديد صفة مقدم الطلب قبل المتابعة.

| 🖨 افاقات 🍃 💧 دليل المستخدم 🍐 🗘 الإشغارات 🖡 💵 دسابي- | محمد نابل محمد ابوعاقوله 🛛 |                            | ميزا-رة الإقامة الطيد<br>مؤالمدان الإمكارية           |
|-----------------------------------------------------|----------------------------|----------------------------|-------------------------------------------------------|
|                                                     |                            | بخدمتكم 🕺                  | الصفحة الرئيسية │ 📰 طلباتي │ ⑦ الأسئلة الأكثر شيوعا │ |
|                                                     |                            |                            | تجدید رخصة مهن                                        |
|                                                     |                            | ریخ الطلب                  |                                                       |
|                                                     |                            | 30/07/2023                 | خرة خرائر                                             |
|                                                     |                            |                            |                                                       |
|                                                     |                            |                            |                                                       |
| 2                                                   | )                          |                            | 1                                                     |
| ت الطلب                                             | /<br>Lil <u>u</u>          |                            | مقدم الطله                                            |
|                                                     |                            |                            |                                                       |
|                                                     |                            |                            | البيانات الشخصية لمقدم الطلب                          |
| اسم العائلة بالعربية                                | اسم الجد بالعربية          | اسم الأب بالعربية          | الاسم الأول بالعربية                                  |
| ابوعاقوله                                           | מבסג                       | نایل                       | محمد                                                  |
| اسم العائلة بالإنجليزية                             | اسم الجد بالإنجليزية       | اسم الأب بالإنجليزية       | الاسم الأول بالإنجليزية                               |
| ABUAQOULAH                                          | MOHAMMAD                   | NAYEL                      | MOHAMMAD                                              |
| تاريخ انتهاء جواز السفر                             | رقم جواز السفر             | تاريخ الميلاد              | الرقم الوطني                                          |
| 05/04/2026                                          | 265665ف                    | 02/11/1994                 | 9941030789                                            |
|                                                     | صفة مقدم الطلب •           | تاريخ انتهاء بطاقة الأحوال | اسم الأم                                              |
|                                                     | متلقى الخدمة               | 17/03/2028                 | نور                                                   |
|                                                     |                            |                            |                                                       |
|                                                     |                            |                            |                                                       |
|                                                     |                            |                            | العنوان                                               |
| الشارع •                                            | الدي *                     | المدينة *                  | المحافظة *                                            |
| - The loss                                          | اىزلىر بىيرىدى             | للادراق انبرید             | انتسانيت الدريني                                      |
| لعدين بياناني                                       |                            |                            |                                                       |
|                                                     |                            | البريد الإلكتروني *<br>    | الهاتف الخلوي *                                       |
|                                                     |                            | alla_nsr@yanoo.com         | 00962796768342                                        |
|                                                     |                            |                            |                                                       |
|                                                     |                            |                            |                                                       |
|                                                     |                            |                            |                                                       |
| التالي >                                            | ناء                        | إلغ                        |                                                       |
|                                                     |                            |                            |                                                       |
| رضاك يُهمَّنا تابعونا على 💂                         | رة الإدارة المحلية © 2023  | جميع الحقوق محفوظة لوزا    | si Janano                                             |

شكل 188 : مقدم الطلب (تجديد رخصة مهن)

| <ul> <li>ج ک</li> <li>محمد نایل محمد ابوعاقوله</li> <li>دلیل المستخدم</li> </ul> | وزارة الإدارة المحليــة<br>موقع الخدمات الإلكترونية |  |
|----------------------------------------------------------------------------------|-----------------------------------------------------|--|
| مة مهن                                                                           | آدديديذ                                             |  |
|                                                                                  | <ul> <li>ب ب</li> <li>ب ب</li> </ul>                |  |
| 2 من                                                                             | بيانات الطلب<br>۲۳                                  |  |
| بة لمقدم الطلب                                                                   | البيانات الشخصي                                     |  |
|                                                                                  | الاسم الأول بالعربية<br>محمد                        |  |
|                                                                                  | اسم الأب بالعربية<br>نايل                           |  |
|                                                                                  | اسم الجد بالعربية                                   |  |
|                                                                                  | محمد<br>اسم العائلة بالعربية                        |  |
| رضاك يُهمّنا                                                                     | ابوعاقوله                                           |  |

شكل 189 : مقدم الطلب على الجهاز المحمول (تجديد رخصة مهن)

- قم باختيار صفة مقدم الطلب من القائمة المنسدلة (متلقي خدمة/مفوض/وكيل).
- <sup>(1)</sup> ملاحظة: قم بالرجوع الى شاشة <mark>بيانات مقدم الطلب</mark> لمعرفة تفاصيل اختيار صفة مقدم الطلب.
- قم بالنقر على ايقونة "التالى" للانتقال إلى شاشة بيانات الطلب (قد لا تظهر الشاشة إدناه كافة التفاصيل).

| يل المستخدم 🔷 الإشعارات 💄 حساب                          | عد تایل محمد ابوعاقوله 🖨 English الدا           | 020                                                                        |                                                                                                    |                                                                                                    | منزامة الإقامة المجلية<br>موقع الحدمات الإتحارونية.                                      |
|---------------------------------------------------------|-------------------------------------------------|----------------------------------------------------------------------------|----------------------------------------------------------------------------------------------------|----------------------------------------------------------------------------------------------------|------------------------------------------------------------------------------------------|
|                                                         |                                                 |                                                                            | بخدمتكم 🖌 🏎                                                                                          | ۞ الأسئلة الأكثر شيوعا                                                                                     | الصفحة الرئيسية ╞ 🖬 طلباتي                                                               |
|                                                         |                                                 |                                                                            |                                                                                                    | ىة مھن                                                                                                    | تجدید رخص                                                                                |
|                                                         |                                                 | 4                                                                          | يخ الطلب<br>2007-2003                                                                                | .)U                                                                                                    | حالة الطلب                                                                               |
|                                                         |                                                 |                                                                            |                                                                                                    |                                                                                                    | ali ari                                                                                  |
|                                                         | ييانات الطلب                                    |                                                                            |                                                                                                    | مقدم الطلب                                                                                                 |                                                                                          |
| 1                                                       |                                                 |                                                                            |                                                                                                    | الخاصة بك                                                                                                  | رخص المهن                                                                                |
| <b>ا</b> لبادية                                         | تاريخ انتهاء الرحصة                             | نوع الرخصة                                                                 | دالة الرخصة                                                                                          | <b>الخاصة بك</b><br>رقم الرخصة                                                                             | رخص المهن المهن المهن                                                                    |
| البلدية<br>بلدية الرمنا الجديدة                         | تاريخ انتهاء الرحصة<br>31/12/2023               | نوع الرخصة<br>مكاتب مهنية                                                  | حالة الرخصة<br>منتهية                                                                                | الخاصة بك<br>رقم الرخصة<br>25023070051                                                                     | رخص المهن ،<br>اختر<br>2                                                                 |
| البلاية<br>بلدية الرمنا الجديدة<br>بلدية الرمنا الجديدة | تاریخ انتهاء الرحصة<br>31/12/2023<br>31/12/2023 | نوع الرخصة<br>مكاتب مهنية<br>مكاتب مهنية                                   | حالة الرجعة<br>منتهية<br>فعالة                                                                       | الخاصة بك<br>رقم الرخصة<br>25023070051<br>25023070013                                                      | رخص المهن ا<br>اختر<br>اختر                                                              |
| البلدية<br>بلدية الرمنا الجديدة<br>بلدية الرمنا الجديدة | تاريخ انتهاء الرخصة<br>31/12/2023<br>31/12/2023 | لوع الزخمة<br>مكاتب مهنية<br>مكاتب مهنية<br>البيا                          | حالة الرخصة<br>منتهية<br>فعالة<br>فعالة فعالة فعالة فعالة فعاله ماللدية لها الدق في اتخاذ ما تراه ما | الخاصة بك<br>رقم الرئمة<br>25023070051<br>25023070013<br>تفريغ البيانات<br>لموضحة أعلاه صحيحة وإذا ثبت خلا | رخص المهن<br>اختر<br>استرباع ببانات الرخصة<br>معر اليبانات الرخصة<br>معر اليبانات الرخصة |
| البلدية<br>بلدية الرمنا الجديدة<br>بلدية الرمنا الجديدة | تاريخ انتهاء الرخصة<br>31/12/2023<br>31/12/2023 | نوع الرخمة<br>مكاتب مهنية<br>مكاتب مهنية<br>مكاتب مهنية<br>الانبا<br>إلافه | حالة الزخصة<br>منتهية<br>فعالة<br>م. ذلك فالبلدية لها الدق في اتخاذ ما تراه ما                       | الخاصة بك<br>رقم الرخصة<br>25023070051<br>25023070013<br>تفريغ البيانات<br>لموضحة أعلاه محيحة وإذا ثبت خلا | رخص المهن<br>اختر<br>اختر<br>استرجاع بیانات الرخصة<br>اشهر بان جمیع الییانات ال<br>اسیبق |

شكل 190 : بيانات الطلب (تجديد رخصة مهن)

| <b>?</b> c         | 0                          |                     | ة الإدارة المحليــــة<br>الخدمات الإلكترونية | وزاره وزاره |
|--------------------|----------------------------|---------------------|----------------------------------------------|-------------|
| بوعاقوله<br>👤 ملفی | محمد نایل محمد ا<br>مستخدم | دليل الد            |                                              | ■           |
|                    |                            |                     |                                              | -           |
|                    |                            | تجديد رخصة مهن      |                                              |             |
|                    |                            | ä                   | • بيانات أساسي                               | +           |
|                    |                            |                     | انات الطلب                                   | KBOX AI     |
|                    |                            | رخص المهن الخاصة بك | I                                            | BLAC        |
|                    | 1                          |                     |                                              |             |
|                    | حالة نو<br>الرخصة الرذ     | رقم الرخصة          | اختر                                         |             |
|                    | مكات<br>منتهية مهني        | 2502307005          | 1 🕶                                          |             |
|                    | فعالة<br>مهنية             | 2502307001          | 3                                            |             |
|                    | يهقنا                      | رضاك                |                                              |             |

شكل 191 : بيانات الطلب (خدمة تجديد رخصة مهن) – الجهاز المحمول

# 🛈 ملاحظة:

- يتم استرجاع رخص المهن الخاصة بالحساب الذي تم تسجيل الدخول به والموجودة في قواعد البيانات واظهارها على الشاشة.
- 8. قم باختيار الرخصة المراد تجديدها والضغط على ايقونة "استرجاع بيانات الرخصة" لاسترجاع بيانات الرخصة.

# 🛈 ملاحظة:

لتجديد رخصة مهن، يجب ان تكون حالة الرخصة منتهية.

قم بتحديد صفة متلقى الخدمة (مالك/مستأجر).

🛈 ملاحظة:

 في حال تم اختيار مستأجر يطلب يوفر النظام حقلا لإدخال الرقم المميز لعقد الإيجار، وفي حال عدم توفره يطلب النظام ارفاقه.

|                             |                                  | •                  | البيانات الأساسية |
|-----------------------------|----------------------------------|--------------------|-------------------|
| الرقم المميز لإذن الإشغال - | الرقم المميز لعقد الإيجار المصدق | صفة متلقي الخدمة - | نوع الرخصة -      |
|                             |                                  | مستأجر 🗸           | مكاتب مهنية       |
|                             |                                  |                    |                   |

10. قم بإدخال الرقم المميز لإذن الاشغال.

🛈 ملاحظة:

في حال عدم استرجاع الرقم المميز لإذن الأشغال يطلب النظام ارفاقه.

11. قم بإضافة الشركاء عن طريق الضغط على ايقونة "إضافة شريك".

|     |              |       |       |                          | بيانات الشركاء      |
|-----|--------------|-------|-------|--------------------------|---------------------|
| K · | إلى 1 من 1 🕷 | 1 ₩ ₩ |       |                          | + إخافة شريك        |
|     | حذف          | تعديل | الحصة | الاسم                    | الرقم الوطني/الشخصي |
|     | -            | P     | 5000  | محمد نايل محمد ابوعاقوله | 9941030789          |

12. قم بإضافة بيانات الإعلان عن طريق الضغط على ايقونة "إضافة اعلان".

|   |              |       |         | بيانات الإعلانات             |  |
|---|--------------|-------|---------|------------------------------|--|
| н | إلى 1 من 1 🙌 | 1 🅪 🕅 |         | + إعامة إعلان                |  |
|   | حذف          | تعديل | المساحة | نوع الإعلان                  |  |
|   | Ū            | P     | 2       | لافتة تعريفية مثبتة على مظلة |  |

🛈 ملاحظة:

يمكن التعديل على الإعلان عن طريق الضغط على ايقونة التعديل او حذف الإعلان عن طريق الضغط على
 ايقونة الحذف.

#### 13. قم الإجابة على سؤال "هل يتم فرز النفايات".

14. قم باختيار جهة الانتساب وإدخال رقم وتاريخ الانتساب وتاريخ مزاولة المهنة.

|         |                       |                  |                | بيانات الانتساب |                |
|---------|-----------------------|------------------|----------------|-----------------|----------------|
|         | تاريخ مزاولة المهنة * | تاريخ الانتساب * | رقم الانتساب * |                 | جهة الانتساب * |
| <b></b> |                       | <b></b>          |                | $\sim$          | نقابة المحامين |
|         |                       |                  |                |                 |                |

15. قم بتحميل الوثائق الاجبارية في قسم المرفقات عن طريق الضغط على ايقونة "**إضافة وثيقة**".

|                       | المرفقات                                                                |
|-----------------------|-------------------------------------------------------------------------|
|                       | َ معلومة ! يردى إرفاق الوثائق الإجبارية التالية: ا <b>ثبات الانتساب</b> |
| M 🗰 من o الى o من o M | المُافة وتيمَة + المُافة وتيمَة                                         |
|                       | ) معلومة ؛ يردى إرفاق الوثائق الإجبارية التالية: براءة ذمة من الضمان    |
| 🖌 🗰 مىن ە 🕪 🖌         | + إشافة وثيقة                                                           |
|                       | <ul> <li>معلومة ! يمكنك إرفاق وثائق مساعدة هنا</li> </ul>               |
| 🖌 🗰 ە إلى ٥ عن ٥ 🇯 🖌  | + إضافة وثيقة                                                           |

- 16. قم بالنقر على صندوقي الاختيار "أتعهد ..."
- 17. قم بالضغط على ايقونة "ارسال"، لإرسال الطلب الى الوزارة.

🛈 ملاحظة:

ستظهر رسالة تقديم الطلب بنجاح، قم بالنقر على "موافق" للانتقال إلى الشاشة الرئيسية.

 يتم متابعة الطلب من قبل متلقي الخدمة عن طريق الاشعارات التي ستصله حسب حالة الطلب ومن شاشة "طلباتى"، ويتم اتخاذ الإجراءات على الطلب طبقا لحالات الطلب.

### 4.7.2 خدمة تجديد رخصة مهن (منشآت)

لإنشاء الطلب الخاص بالخدمة يتم اتباع الخطوات التالية:

- 1. الدخول باسم مستخدم وكلمة مرور.
- قم باختيار قسم خدمات رخص المهن من الشاشة الجانبية.
- قم باختيار خدمة تجديد رخصة مهن من القائمة الجانبية.

|               |                         |                             |                           |                         | کم   میں          | بخدمة 🌽 | الرئيسية   📰 طلباتي   🕥 الأسئلة الأكثر شيوعا |
|---------------|-------------------------|-----------------------------|---------------------------|-------------------------|-------------------|---------|----------------------------------------------|
|               |                         |                             |                           |                         | طلباتي            |         | الإلكترونية                                  |
|               |                         |                             | يم الطلب يدويا في البلدية | لرمز ( 🟴 ) على تقد      | ن معلومة ! يدل ا  |         | خدمات أخرى                                   |
|               |                         |                             | للباتك غير المنتهية       | ي هذا الجدول على د      | ن معلومة ! يحتور  |         | خدمات رخص المهن                              |
|               |                         |                             |                           | لبات                    | البحث في جميع الط |         | إصدار رخصة مهن جديدة 🕒                       |
| خيارات إضافية | حالة الطلب              | الدور الوظيفي               | اسم الخدمة                | البلدية                 | رقم الطلب         |         | ا إضافة / تغيير مهنة                         |
| (j)           | بانتظار التنسيب         | رئيس القسم - قسم<br>التنظيم | إضافة / تغيير مهنة        | بلدية الرمثا<br>الجديدة | 26023070004       |         | نقل موقع رخصة مهن داخل نطاق البلدية 🕒        |
| (j)           | بانتظار تحديد موعد جديد | رئيس القسم - قسم            | إضافة / تغيير مهنة        | بلدية الرمثا            | 26023070001       |         | 🔒 شطب / إلغاء رخصة مهن                       |
|               |                         | التنظيم                     |                           | الجديدة                 |                   | -       | 🗈 تجدید رخصة مھن                             |
| Ú             | بانتظار الننسيب         | رئيس القسم - فسم<br>التنظيم | إصدار رخصه مهن جديده      | بلدية الرمىا<br>الجديدة | 25023070033       |         | 🕃 توثيق معلومات رخصة المهن                   |
|               |                         |                             |                           |                         |                   |         |                                              |

شکل 192 : تجدید رخصة مهن (منشآت)

| Å C• Ø                      | وزارة البدارة المحليـــة<br>موفع الخدمات الإلكترونية |
|-----------------------------|------------------------------------------------------|
| مؤسسة رابعه الشويخ التجاريه |                                                      |
| ا دليل المستخدم 👤 ملفي      | • ≣                                                  |
|                             | الخدمات الإلكترونية                                  |
|                             | ♦ خدمات أخرى                                         |
|                             | 🔻 خدمات رخص المهن                                    |
|                             | ج<br>۲<br>۱۹۹۲ (خصة مهن جديدة<br>۲                   |
|                             | ب<br>۲<br>۲<br>۱۹ اضافة / تغییر مهنة                 |
| ق البلدية                   | نقل موقع رخصة مهن داخل نطا 🕒                         |
|                             | شطب / إلغاء رخصة مهن 🕒                               |
| $\rightarrow$               | 🗈 تجدید رخصة مھن                                     |
|                             | 🗈 توثيق معلومات رخصة المهن                           |
|                             | 🕨 خدمات رخص الإعلانات                                |
| liðat dið                   |                                                      |
|                             | طلباتى                                               |

شكل 193 : تجديد رخصة مهن (منشآت) على الجهاز المحمول

- قم بالنقر على ايقونة "انشاء طلب" من شاشة بطاقة الخدمة.
  - قم باستعراض بيانات <u>شاشة مقدم الطلب</u>.

#### شاشة مقدم الطلب

تحتوي الشاشة على بيانات المنشأة والمفوض وبيانات العنوان.

| لشویخ التجاریه ╞ طاقه ا 🗐 دلیل المستخدم 🗍 🗘 الإشعارات 💄 دسایی۳ | مۇسسة رابعە ا              |                        |                                                    | ميزامة الإقامة الحجلية<br>موليا لمارا الإحاريذية |
|----------------------------------------------------------------|----------------------------|------------------------|----------------------------------------------------|--------------------------------------------------|
|                                                                |                            | JARAED SARAED          | شيوعا 📔 🥑 بخدمتكم                                  | ﻫ الصفحة الرئيسية │ ☵ طلباتي │ ۞ الأسئلة الأكثر  |
| A                                                              |                            |                        |                                                    |                                                  |
|                                                                |                            |                        |                                                    | تجديد رخصة مهن                                   |
|                                                                |                            |                        | تابيخ الطلب                                        | حالة الطلب                                       |
|                                                                |                            |                        | 30/07/2023                                         | جديد -                                           |
|                                                                |                            |                        |                                                    | IV XC                                            |
|                                                                |                            |                        |                                                    | 5 U U U U U U U U U U U U U U U U U U U          |
| 2                                                              |                            |                        | 1                                                  | лскв а                                           |
| بيلناة الطلب                                                   |                            |                        | ففذم الطلب                                         | LACKI                                            |
|                                                                |                            |                        |                                                    | بيانات المنشأة والمفوض                           |
| แวะแก้ได้สิว                                                   |                            | البقو الوطني المنشأة   |                                                    | ×<br>۲<br>۳                                      |
| بسه المسبين<br>السجل المركزي - وزارة الصناعة والتجارة          |                            | 100337824              |                                                    | وہ<br>مؤسسة رابعه الشويخ التجاريه                |
| الرقم الوطني للمفوض                                            |                            | جنسية المفوض           |                                                    | ې<br>پې<br>لا مفوض                               |
| 9982039033                                                     | $\sim$                     | أزدنى                  | $\sim$                                             | ی ب<br>8 مالك<br>×                               |
| البريد الالكتروني للمفوض                                       |                            | الهاتف الخلوي للمفوض   |                                                    | وم<br>اسم المفوض                                 |
| sample@domain.com                                              |                            | 00962792281383         |                                                    | کے<br>سوسن خالد ولید خمیس<br>9                   |
|                                                                |                            |                        |                                                    | k Bl A C                                         |
|                                                                |                            |                        |                                                    | للعنوان                                          |
| الشارع •                                                       | الحي *                     |                        | المدينة *                                          | ۲۵<br>۲۵<br>۲۷ المحافظة •                        |
| street                                                         | الهاشميه<br>الرمز البريدي  | $\checkmark$           | <ul> <li>الهاشمية</li> <li>صندوق البريد</li> </ul> | ،<br>۱۹ الزرقاء<br>۱۹ الهاتف الأرضي              |
| تعديل بياناتي                                                  |                            |                        |                                                    | 012345678                                        |
|                                                                |                            |                        | البريد الإلكتروني *                                | الهاتف الخلوي *                                  |
|                                                                |                            | alia                   | _nsr@yahoo.com                                     | 00962796768342                                   |
|                                                                |                            |                        |                                                    |                                                  |
|                                                                |                            |                        |                                                    |                                                  |
|                                                                |                            |                        |                                                    |                                                  |
| التالي >                                                       | ėla –                      | ц                      |                                                    |                                                  |
|                                                                |                            |                        |                                                    |                                                  |
| رضاك يُهمَّنا تابعونا على 🔻                                    | ارة الإدارة المحلية © 2023 | جميع الحقوق محفوظة لوز |                                                    | Simal                                            |

شكل 194 : مقدم الطلب حساب منشأة (تجديد رخصة مهن)

| Image: Construction of the construction of the construction o | وزارة الإدارة المحليــة<br>موقع الخدمات الإلكترونية |
|----------------------------------------------------------------------------------------------------|-----------------------------------------------------|
|                                                                                                    |                                                     |
| دید رخصة مهن                                                                                                    | تجد                                                 |
|                                                                                                    | + بيانات أساسية                                     |
| 1 من 2                                                                                                    | بيانات الطلب<br>§                                   |
| المنشأة والمفوض                                                                                                    | ן אווס ו                                            |
| خ التجاريه                                                                                                    | اسم المنشأة<br>مؤسسة رابعه الشويخ                   |
|                                                                                                    | الرقم الوطني للمنشأة<br>100337824                   |
|                                                                                                    | جهة التسجيل                                         |
| ة الصناعة والتجارة                                                                                                    | السجل المركزي - وزارز                               |
|                                                                                                    | صفة المفوض<br>مالك                                  |
| رضاك يُهمّنا                                                                                                    |                                                     |

شكل 195 : مقدم الطلب حساب منشأة على الجهاز المحمول (تجديد رخصة مهن)

قم بالنقر على ايقونة "التالى" للانتقال إلى شاشة بيانات الطلب (قد لا تظهر الشاشة إدناه كافة التفاصيل).

| ا دلیل المستخدم 🛛 🗘 الإشعارات 💄 حسابی 🗐                                                                                                    | رابعه الشويخ التجاريه 🗧 English | مۇسسة                              |                 |                            | جىزابرة الإقمامرة الطجليعة<br>موقع الحامات الإكترونية |  |  |
|----------------------------------------------------------------------------------------------------|---------------------------------|------------------------------------|-----------------|----------------------------|-------------------------------------------------------|--|--|
|                                                                                                    |                                 |                                    | بخدمتكم بخدمتكم | 🔊 الأسئلة الأكثر شيوعا     | ) الصفحة الرئيسية   🎞 طلباتي                          |  |  |
|                                                                                                    |                                 |                                    |                 | ، مھن                      | تجديد رخصة                                            |  |  |
|                                                                                                    |                                 | Ē                                  | لب<br>30/0      | تاريخ الط<br>7/2023        | حالة الطلب<br>حديد                                    |  |  |
|                                                                                                    | 2<br>utili lutiu                |                                    |                 | ا<br>مقدم الطلب<br>خاصة بك | رخص المهن ال                                          |  |  |
| البلدية                                                                                                    | تاريخ انتهاء الرخصة             | نوع الرخصة                         | حالة الرخصة     | رقم الرخصة                 | اختر                                                  |  |  |
| بلدية الرمثا الجديدة                                                                                                    | 31/12/2023                      | مكاتب مهنية                        | منتهية          | 25023070037                |                                                       |  |  |
| بلدية الرمثا الجديدة                                                                                                    | 31/12/2023                      | مهن منشأت                          | فعالة           | 25023070040                |                                                       |  |  |
| بلدية الرمثا الجديدة                                                                                                    | 31/12/2023                      | مهن منشأت                          | منتهية          | 25023070036                |                                                       |  |  |
| بلدية الرمثا الجديدة                                                                                                    | 31/12/2023                      | مهن منشأت                          | فعالة           | 25023070029                |                                                       |  |  |
| بلدية الرمثا الجديدة                                                                                                    | 31/12/2023                      | مهن منشأت                          | فعالة           | 25023070028                |                                                       |  |  |
| ۲۰۰۰ استرباع بیانات الرخصة تفریغ البیانات          آنعهد بأن جمیع البیانات الموضحة أعلده صحیحة وإذا ثبت خلاف ذلك فالبلدیة لها الحق فی اتحاذ ما تراه مناسباً •         ۲       السابق |                                 |                                    |                 |                            |                                                       |  |  |
| رضاك يُهمَّنا تابعونا على                                                                                                    |                                 | غوظة لوزارة الإدارة المحلية © 2023 | جميع الحقوق مد  | ×i_                        | Smith                                                 |  |  |

شكل 196 : بيانات الطلب حساب منشأة (تجديد رخصة مهن)

| <b>≜ c• 0</b>               |                     | وزارة الإدارة المحليــــة<br>موقع الخدمات الإلكترونية | <b>@</b> |
|-----------------------------|---------------------|-------------------------------------------------------|----------|
| مؤسسة رابعه الشويخ التجاريه |                     |                                                       |          |
| لمستخدم 💄 ملفي              | 🗖 دلیل ا            |                                                       |          |
|                             |                     |                                                       |          |
|                             | تجذيذ رخصة مهن      |                                                       |          |
|                             | ية                  | + بيانات أساس                                         |          |
|                             |                     | بيانات الطلب                                          | CKBOX AI |
|                             | رخص المهن الخاصة بك |                                                       | BLAG     |
| 1 2                         |                     |                                                       |          |
| حالة نو<br>الرخصة الرخ      | رقم الرخصة          | اختر                                                  |          |
| مكات<br>منتهية<br>مهني      | 25023070037         |                                                       |          |
| مهن<br>فعالة<br>منشأت       | 25023070040         |                                                       |          |
| المقنا ومعر                 | رضاك                |                                                       |          |

شكل 197 : بيانات الطلب حساب منشأة (تجديد رخصة مهن) – الجهاز المحمول

🛈 ملاحظة:

- يتم استرجاع رخص المهن الخاصة بالحساب الذي تم تسجيل الدخول به والموجودة في قواعد البيانات واظهارها على الشاشة.
- 7. قم باختيار الرخصة المراد تجديدها والضغط على ايقونة "استرجاع بيانات الرخصة" لاسترجاع بيانات الرخصة.

🛈 ملاحظة:

يجب أن تكون حالة الرخصة منتهية حتى يسمح النظام بتجديدها.

8. قم بإدخال صفة متلقى الخدمة (مستأجر/مالك).

🛈 ملاحظة:

 في حال تم اختيار مستأجر يطلب يوفر النظام حقلا لإدخال الرقم المميز لعقد الإيجار، وفي حال عدم توفره يطلب النظام ارفاقه.

|                             |                                  | 1                  | البيانات الأساسية |
|-----------------------------|----------------------------------|--------------------|-------------------|
| الرقم المميز لإذن الإشغال - | الرقم المميز لعقد الإيجار المصدق | صفة متلقي الخدمة - | نوع الرخصة -      |
|                             |                                  | مستأجر             | مكاتب مهنية       |
|                             |                                  |                    |                   |

قم بإدخال الرقم المميز لإذن الاشغال.

🛈 ملاحظة:

في حال عدم استرجاع الرقم المميز لإذن الأشغال يطلب النظام ارفاقه.

10. قم بإضافة بيانات الإعلان عن طريق الضغط على ايقونة "إضافة اعلان".

|                |       |         | بيانات الإعلانات             |  |
|----------------|-------|---------|------------------------------|--|
| إلى 1 من 1 🚺 🌢 | 1 ₩ ₩ |         | + إهامة إملان                |  |
| حذف            | تعديل | المساحة | نوع الإعلان                  |  |
| Û              | P     | 2       | لافتة تعريفية مثبتة على مظلة |  |

🛈 ملاحظة:

- يمكن التعديل على الإعلان عن طريق الضغط على ايقونة التعديل او حذف الإعلان عن طريق الضغط على
   ايقونة الحذف.
  - 11. قم الإجابة على سؤال "هل يتم فرز النفايات".

| معلومات تفصيلية        |   |
|------------------------|---|
| هل يتم فرز النفايات؟ * |   |
| ٢ ٧                    | ~ |
|                        |   |

## 12. قم باختيار جهة الانتساب وإدخال رقم وتاريخ الانتساب وتاريخ مزاولة المهنة.

|                       |                  |                | بيانات الانتساب |
|-----------------------|------------------|----------------|-----------------|
| تاريخ مزاولة المهنة * | تاريخ الانتساب * | رقم الانتساب * | جهة الانتساب *  |
| <b></b>               |                  |                | نقابة المحامين  |
|                       |                  |                |                 |

## 13. قم بتحميل الوثائق الاجبارية في قسم المرفقات عن طريق الضغط على ايقونة "إ**ضافة وثيقة**".

|                                 | المرفقات                                                               |
|---------------------------------|------------------------------------------------------------------------|
|                                 | (أ) معلومة ! يرجى إرفاق الوثائق الإجبارية التالية: براءة ذمة من الضمان |
| ا الى ە عن ه ا ا الى ە عن ه ا ا | + إشامة وثيقة                                                          |
|                                 | أ) معلومة ! يمكنك إرفاق وثائق مساعدة هنا                               |
| н 🔲 о إلى о عن о 🕨 н            | + إشافة وثيقة                                                          |

- 14. قم بالنقر على صندوقي الاختيار "أتعهد ..."
- 15. قم بالضغط على ايقونة "ارسال"، لإرسال الطلب الى الوزارة.

🛈 ملاحظة:

- ستظهر رسالة تقديم الطلب بنجاح، قم بالنقر على "موافق" للانتقال إلى الشاشة الرئيسية.
- يتم متابعة الطلب من قبل متلقي الخدمة عن طريق الاشعارات التي ستصله حسب حالة الطلب ومن شاشة "طلباتي"، ويتم اتخاذ الإجراءات على الطلب طبقا لحالات الطلب.
  - 4.8 اصدار رخصة لوحة إعلانية مركبات
  - 4.8.1 خدمة اصدار رخصة لوحة إعلانية مركبات (منشآت)
    - لإنشاء الطلب الخاص بالخدمة يتم اتباع الخطوات التالية:
      - 1. الدخول باسم مستخدم وكلمة مرور.

- 2. قم باختيار قسم خدمات رخص الإعلانات من الشاشة الجانبية.
- قم باختيار خدمة اصدار رخصة لوحة إعلانية مركبات من القائمة الجانبية.

| ېشعارات 💄 دساب | ) دليل المستخدم 🛛 🗘 ال | ابوقله 🖨 English 🗘 ا        | مۇسسة عارف                       |                         |                    |           |                        | مزالمزة الإقدامزة المجليعة<br>موقها لحدمات الإكترونية. |            |
|----------------|------------------------|-----------------------------|----------------------------------|-------------------------|--------------------|-----------|------------------------|--------------------------------------------------------|------------|
|                |                        |                             |                                  |                         | x Januar Sainte    | 🅑 بخدمتكم | 🕥 الأسئلة الأكثر شيوعا | لرئيسية   🗮 طلباتي                                     | الصفحة ال  |
|                |                        |                             |                                  |                         | طلباتي             |           |                        | لإلكترونية                                             | دمات ا     |
|                |                        |                             | نديم الطلب يدويا في البلدية      | لرمز ( 👎 ) علی تن       | i معلومة ! يدل اا  |           |                        | غدمات أخرى                                             | 5 <b>4</b> |
|                |                        |                             | طلباتك غير المنتهية              | ، هذا الجدول على        | ن معلومة ! يحتوي   |           |                        | خدمات رخص المهن                                        | <u>s</u> 4 |
|                |                        |                             |                                  | لبات                    | البحث في جميع الطا |           |                        | غدمات رخص الإعلانات                                    | •          |
| خيارات إضافية  | حالة الطلب             | الدور الوظيفي               | اسم الخدمة                       | البلدية                 | رقم الطلب          |           |                        | إصدار رخصة لوحة إعلانية                                |            |
| <b>()</b>      | بانتظار الإجراء        | رئيس القسم - القسم<br>الصحي | إصدار رخصة لوحة إعلانية - مركبات | بلدية الرمثا<br>الجديدة | 23023070005        |           |                        | 🗈 تعديل لوحة إعلانية                                   |            |
| <b>()</b>      | بانتظار القرار         | المجلس البلدي               | تعديل لوحة إعلانية               | بلدية الرمثا<br>الجديدة | 21023070007        | -         | مرکبات                 | 🏚 إصدار رخصة لوحة إعلانية ·                            | ]          |
|                |                        |                             |                                  |                         |                    |           |                        |                                                        |            |
|                |                        |                             |                                  |                         |                    |           |                        |                                                        |            |
| ianuli III.    | St. Mar.               |                             | ن الادانة المحلية © 2023         | قوق ودفوظة إوزار        | iall Rica          |           |                        | 7                                                      |            |

شکل 198 : تجدید رخصة مهن (منشآت)

| ندارة المحليـــة<br>درمان الإنكثيرانية<br>مؤسسة عارف ابو قله          | وزارة الإ<br>موقع الذ |
|-----------------------------------------------------------------------|-----------------------|
| دين مستخدم 🔺 مسي                                                      |                       |
| لكترونية                                                              | الخدمات الإل          |
| خدمات أخرى                                                            | •                     |
| خدمات رخص المهن                                                       |                       |
| خدمات رخص الإعلانات                                                   | × NBOX AI             |
| إصدار رخصة لوحة إعلانية                                               | BLAC                  |
| تعديل لوحة إعلانية                                                    | •                     |
| إصدار رخصة لوحة إعلانية - مركبات                                      | ٢                     |
|                                                                       | طلباتي                |
| <b>ىلومة</b> ! يدل الرمز ( 🍽 ) على تقديم الطلب يدويا في               | ن مع<br>البلدية       |
| <b>للومة !</b> يحتوي هذا الج <mark>رضاك يُهمّنا م</mark> غير المنتهية | ao 🚺                  |

شكل 199 : تجديد رخصة مهن (منشآت) على الجهاز المحمول

- قم بالنقر على ايقونة "انشاء طلب" من شاشة بطاقة الخدمة.
  - قم باستعراض بيانات <u>شاشة مقدم الطلب</u>.

#### شاشة مقدم الطلب

تحتوي الشاشة على بيانات المنشأة والمفوض وبيانات العنوان.

| دانل المستخدم 🗧 🖡 الإشعارات 🗧 💵 دسابی- | مۇسسة عارف ابو قله           |                             |           |                                   |                     |                      | جزامرة الإقامرة الجلية<br>موني الحداث الإحترونية | )                       |
|----------------------------------------|------------------------------|-----------------------------|-----------|-----------------------------------|---------------------|----------------------|--------------------------------------------------|-------------------------|
|                                        |                              |                             |           | sing P                            | يخدمتكم 🕹           | الأسئلة الأكثر شيوعا | الصفحة الرئيسية 📔 ظلباتي                         | ଜ                       |
|                                        |                              |                             |           |                                   |                     | ية - مركبات          | إصدار رخصة لوحة إعلان                            |                         |
|                                        |                              |                             |           |                                   | تاريخ الطلب         |                      | حالة الطلب                                       |                         |
|                                        |                              |                             | <b></b>   |                                   | 31/07/2023          | ~                    | جديد                                             | ١٧                      |
| 2<br>Julian of                         | )                            |                             |           |                                   | طلب                 | مقدم ا               | سانات المنشأة والمغو                             | скво вгасквігаскіасквох |
|                                        |                              |                             |           |                                   |                     |                      | -14- U                                           | KBLA                    |
| - وزارة الصناعة والتجارة               | جهه النسجين<br>السجل المركزي |                             |           | الرقم الوطني للمنساة<br>100332283 |                     |                      | اسم المنساه<br>مؤسسة عارف ابو قله                | KB\$LAC                 |
| شوض                                    | الرقم الوطني للد             |                             |           | جنسية المفوض                      |                     |                      | صفة المفوض                                       | <b-lac< td=""></b-lac<> |
|                                        | 9971046874 ~                 |                             |           | أردنى                             | $\sim$              |                      | مفوض خطی                                         | SGLACH                  |
| للمفوض                                 | البريد الالكتروني            |                             |           | الهاتف الخلوي للمفوض              |                     |                      | اسم المفوض                                       | 3. ACKB                 |
| Abdallah.Bino@re                       | alsoft-me.com                |                             |           | 00962787384285                    |                     |                      | عبد الله محمد سمير بينو                          | KBGLACK                 |
|                                        |                              |                             |           |                                   |                     |                      | العنوان                                          | ACKEACKEAC              |
| الشارع •                               |                              | الحي *                      |           |                                   | المدينة *           |                      | المحافظة *                                       | ACKE                    |
| 1                                      | ~                            | الايرار<br>د د .د. پ        | $\sim$    |                                   | ارېد                | $\sim$               | اربد                                             | CCKB                    |
| تعديل بياناتي                          |                              |                             |           |                                   |                     |                      |                                                  | 918 🔅                   |
|                                        |                              |                             |           |                                   | البريد الإلكتروني * |                      | الهاتف الخلوي *                                  | <u> </u>                |
|                                        |                              |                             |           | alia_                             | nsr@yahoo.com       |                      | 00962796768342                                   |                         |
|                                        |                              |                             |           |                                   |                     |                      |                                                  |                         |
|                                        |                              |                             |           |                                   |                     |                      |                                                  |                         |
| التالي >                               |                              | فاء                         | ų         |                                   |                     |                      |                                                  |                         |
| ر <b>ضاك يُهمّنا</b> تابعونا على →     |                              | زارة الإدارة المحلية © 2023 | محفوظة لو | جميع الحقوق                       |                     |                      | i T                                              |                         |

شكل 200 : مقدم الطلب حساب منشأة (اصدار رخصة لوحة إعلانية - مركبات)

| ہ جی 🗳<br>ارف ابو قله<br>لگ ملقي | ھ<br>مؤسسة ء<br>دليل المستخدم | وزارة الإذارة المحليـــة<br>موقع الذدمات الإلكترونية          | ۲        |
|----------------------------------|-------------------------------|---------------------------------------------------------------|----------|
|                                  | حة إعلانية - مركبات           | إصدار رخصة لو                                                 |          |
|                                  |                               | + بيانات أساسية                                               | 1        |
| (2                               | 1 من                          | بيانات الطلب                                                  | CKBDX AI |
|                                  | شأة والمفوض                   | بيانات المن                                                   | BLA      |
|                                  | (                             | اسم المنشأة<br>مؤسسة عارف ابو قلا                             |          |
|                                  |                               | الرقم الوطني للمنشأة                                          |          |
|                                  |                               | 100332283                                                     |          |
|                                  |                               |                                                               |          |
|                                  | ة الصناعة والتجارة            | جهة التسجيل<br>السجل المركزي - وزار                           |          |
|                                  | ة الصناعة والتجارة            | جهة التسجيل<br>السجل المركزي - وزار<br>صفة المفوض             |          |
|                                  | ة الصناعة والتجارة            | جهة التسجيل<br>السجل المركزي - وزار<br>صفة المفوض<br>مفوض خطي |          |

شكل 201 : مقدم الطلب حساب منشأة على الجهاز المحمول (تجديد رخصة مهن)

قم بالنقر على ايقونة "التالي" للانتقال الى شاشة بيانات الطلب (قد لا تظهر الشاشة ادناه كافة التفاصيل).

| ل حساب     | 2) دليل المستخدم 🔷 الإشعارات<br>الإشعارات | English 🖨   | مۇسسة عارف ابو قله |                            |                           |                                         |                                  | جنزامزة الإثنامرة التجليعة<br>موقع الحدمات الإلحترونية. |
|------------|-------------------------------------------|-------------|--------------------|----------------------------|---------------------------|-----------------------------------------|----------------------------------|---------------------------------------------------------|
|            |                                           |             |                    |                            | يند                       | معمد 💋 بخدمتكم                          | الأسئلة الأكثر شيوعا             | صفحة الرئيسية   🎞 طلباتي   🕥                            |
|            |                                           |             |                    |                            |                           |                                         |                                  |                                                         |
|            |                                           |             |                    |                            |                           |                                         | ية - مركبات                      | إصدار رخصة لوحة إعلان                                   |
|            |                                           |             |                    |                            |                           | بخ الطلب                                | ព្រជ                             | حالة الطلب                                              |
|            |                                           |             |                    |                            | <b></b>                   | 31/07/202                               | 3                                | خدتر                                                    |
|            |                                           |             |                    |                            |                           |                                         |                                  | برائل الطلب                                             |
|            |                                           |             |                    |                            |                           |                                         |                                  |                                                         |
|            |                                           |             |                    |                            | نشأة *                    | رقم المميز لرخصة المهن لله<br>700302001 |                                  | ملكية المركبة *<br>مالك المركبة                         |
|            |                                           |             |                    |                            |                           | 23023070017                             | Ť                                | هنه انترتیت                                             |
|            |                                           |             |                    |                            |                           |                                         |                                  | بيانات المركبة                                          |
|            | ال                                        | صفة الاستعم |                    | تاريخ انتهاء رخصة المركبة  |                           | نم اللوحة *                             | ij                               | ترميز المركبة *                                         |
|            |                                           | نقل رکاب    |                    | 24/04/2024                 |                           | 28890                                   |                                  | 56                                                      |
|            |                                           | نوع المركبة |                    | فئة المركبة                |                           | نفة التسجيل                             | <u>ت</u>                         | تاريخ التسجيل                                           |
|            |                                           | تويوتا      |                    | ركوب متوسط                 |                           | عمومى                                   |                                  | 25/04/2015                                              |
|            |                                           |             |                    |                            |                           | ينة الصنع                               |                                  | صنف المركبة                                             |
|            |                                           |             |                    |                            |                           | 2015                                    |                                  | کوستر                                                   |
|            |                                           |             |                    |                            |                           |                                         |                                  | بيانات الموقع                                           |
|            |                                           | المنطقة *   |                    | البلدية المعنية بالطلب *   |                           | محافظة *                                | II                               | إدخال معلومات الموقع باستخدام *                         |
| ~          |                                           | - اختر -    | ~                  | - اختر -                   | $\sim$                    | - اختر -                                | $\sim$                           | البلدية                                                 |
| N          | M 🛛 پلی ۵ من ۵ M                          |             |                    |                            |                           | يعلان                                   | لاحتارية التالية: <b>صورة ال</b> | معلومة! يرحم، ارفاة، الوثائة، ال<br>برمامة ونيسة        |
|            |                                           |             |                    |                            |                           |                                         | ىساعدة هنا                       | i) <b>معلومة !</b> يمكنك إرفاق وثائق ه                  |
| М          | 🖌 🚸 ۱۵ إلى ۵ من ۵ 🅪                       |             |                    |                            |                           |                                         |                                  | + إخافة وثيقة                                           |
|            |                                           |             |                    |                            | ي اتخاذ ما تراه مناسباً * | ف ذلك فالبلدية لها الحق ف               | علاه صحيحة وإذا ثبت خلا          | اتعهد بأن جميع البيانات الموضحة أ                       |
| بب ۲       | إرسال الطا                                |             |                    | ناء                        | ม่                        |                                         |                                  | السابق                                                  |
| انھونا على | ບ ເດັດໂ ຢາກ                               |             |                    | ارة الإدارة المحلية © 2023 | جميع الحقوق محفوظة لوز    |                                         |                                  |                                                         |

شكل 202 : بيانات الطلب حساب منشأة (اصدار رخصة لوحة إعلانية - مركبات)

| کې جې کې کې عارف او تو تو تو تو تو تو تو تو تو تو تو تو تو | مؤسسة  <br>دليل المستخدم | رة الإدارة المحليـــة<br>لا الخدمات الإلكترونية                        | u:• 🧐    |
|------------------------------------------------------------|--------------------------|------------------------------------------------------------------------|----------|
|                                                            | لوحة إعلانية - مركبات    | إصدار رخصة                                                             |          |
|                                                            |                          | + بيانات أساسية                                                        |          |
|                                                            |                          | بيانات الطلب                                                           | сквох АІ |
|                                                            | بانات الطلب              | H                                                                      | BLA      |
|                                                            | √<br>لمهن للمنشأة -      | ملكية المركبة -<br>مالك المركبة<br>الرقم المميز لرخصة ا<br>25023070017 |          |
|                                                            |                          |                                                                        |          |
|                                                            | انات المركبة             |                                                                        |          |
|                                                            |                          | ترميز المركبة <sup>-</sup>                                             |          |
|                                                            | رضاك يُهمّنا             | 00                                                                     |          |

شكل 203 : بيانات الطلب حساب منشأة (اصدار رخصة لوحة إعلانية - مركبات) – الجهاز المحمول

- جتيار ملكية المركبة من القائمة المنسدلة.
- 8. قم بإدخال الرقم المميز لرخصة المهن التابعة للمنشأة.

|   |                                  | بيانات الطلب    |
|---|----------------------------------|-----------------|
| * | الرقم المميز لرخصة المهن للمنشأة | ملكية المركبة * |
|   | 25023070017                      | مالك المركبة    |
|   |                                  |                 |

قم بإدخال ترميز المركبة ورقم اللوحة.

|               |                           |              | بيانات المركبة  |
|---------------|---------------------------|--------------|-----------------|
| صفة الاستعمال | تاريخ انتهاء رخصة المركبة | رقم اللوحة * | ترميز المركبة * |
| نقل رکاب      | 24/04/2024                | 28890        | 56              |
| نوع المركبة   | فئة المركبة               | صفة التسجيل  | تاريخ التسجيل   |
| تويوتا        | ركوب متوسط                | عمومي        | 25/04/2015      |
|               |                           | سنة الصنع    | صنف المركبة     |
|               |                           | 2015         | كوستر           |
|               |                           |              |                 |

🛈 ملاحظة:

• من خلال الربط مع شركاء الخدمة يتم استرجاع بيانات المركبة.

10. قم بإدخال بيانات الموقع عن طريق البلدية المعنية (المحافظة، البلدية المعنية والمنطقة).

|   |                  |   |                          |        |            |        | بيانات الموقع                   |
|---|------------------|---|--------------------------|--------|------------|--------|---------------------------------|
|   | المنطقة *        |   | البلدية المعنية بالطلب * |        | المحافظة * |        | إدخال معلومات الموقع باستخدام * |
| ~ | بلدية عين الباشا | ~ | بلدية عين الباشا         | $\sim$ | البلقاء    | $\sim$ | البلدية                         |
|   |                  |   |                          |        |            |        |                                 |

11. قم بتحميل الوثائق الاجبارية في قسم المرفقات عن طريق الضغط على ايقونة "إ**ضافة وثيقة**".

|                    | المرفقات                                                     |
|--------------------|--------------------------------------------------------------|
|                    | ) معلومة! يرجى إرفاق الوثائق الإجبارية التالية: صورة الإعلان |
| M 📢 مېنه ۵ مې مې ۸ | + إضافة وثيقة                                                |
|                    | ) <b>معلومة</b> ! يمكنك إرفاق وثائق مساعدة هنا               |
| 🕅 🗰 مېزە 🕪 🕅       | + إضافة وثيقة                                                |

- 12. قم بالنقر على صندوقي الاختيار "أتعهد ..."
- 13. قم بالضغط على ايقونة "ارسال"، لإرسال الطلب الى الوزارة.

🛈 ملاحظة:

- ستظهر رسالة تقديم الطلب بنجاح، قم بالنقر على "موافق" للانتقال الى الشاشة الرئيسية.
- يتم متابعة الطلب من قبل متلقي الخدمة عن طريق الاشعارات التي ستصله حسب حالة الطلب ومن شاشة "طلباتى"، ويتم اتخاذ الإجراءات على الطلب طبقا لحالات الطلب.

### 4.9 خدمة توثيق رخصة المهن

## 4.9.1 خدمة توثيق رخصة المهن للأفراد (أردني وغير أردني)

لإنشاء الطلب الخاص بالخدمة يتم اتباع الخطوات التالية:

- الدخول باسم مستخدم وكلمة مرور.
- 2. قم باختيار قسم خدمات رخص المهن من الشاشة الجانبية.

قم باختيار خدمة توثيق رخصة مهن من القائمة الجانبية.

| تمارا على خليف الشواوره 🚽 🤀 المواقع 🗍 🔲 دليل المستخدم 🗍 🗘 الإشعارات 📔 دسابي٠ | منزارة الإقارة الجلية<br>مؤالمامات الإنحارية               |
|------------------------------------------------------------------------------|------------------------------------------------------------|
| دمتكم التي المراجعة                                                          | الصفحة الرئيسية   🗮 طلباتي   ۞ الأسئلة الأكثر شيوعا   🌽 بخ |
| طلباتي                                                                       | الخدمات الإلكترونية                                        |
| 🛈 <b>معلومة</b> ! يدل الزمز ( 🗯 ) على تقديم الطلب يدويا في البندية           | 🕨 خدمات أخرى                                               |
| • معلومة ! يحتوي هذا الجدول على طلباتك غير المنتهية                          | 🔻 خدمات رخص المهن                                          |
| البحث شي جميع الطلبات                                                        | 🖨 إصدار رخصة مهن جديدة                                     |
|                                                                              | 🖨 إضافة / تغيير مهنة                                       |
|                                                                              | 🔹 نقل موقع رخصة مهن داخل نطاق البلدية                      |
|                                                                              | 🖨 شطب / إلغاء رخصة مهن                                     |
|                                                                              | 🕄 تجدید رخصة مهن                                           |
|                                                                              | 🕄 توئيق رخصة مهن                                           |
|                                                                              | خدمات رخص الإعلانات                                        |
| رضاك يُعمَّنا                                                                |                                                            |

شكل 204 : خدمة توثيق رخصة مهن

| مزارة الإقارة الحلية الحلية المجلمة المح 🗢 🗣 |
|----------------------------------------------|
| تمارا علي خليف الشواوره                      |
| دليل المستخدم 👤 ملفي 📃                       |
| الخدمات الإلكترونية                          |
| 🕨 خدمات أخرى                                 |
| ▼ خدمات رخص المهن                            |
| إصدار رخصة مهن جديدة 🕒                       |
| إضافة / تغيير مهنة 🕄                         |
| نقل موقع رخصة مهن داخل نطاق البلدية 🕒        |
| 🖬 شطب / إلغاء رخصة مهن                       |
| 🕄 تجدید رخصة مھن                             |
| 🕄 توثيق رخصة مهن                             |
| 人 خدمات رخص الإعلانات                        |
| طلباتي رضاك يهمّنا                           |

شكل 205 : خدمة توثيق رخصة مهن على الجهاز المحمول

- قم بالنقر على ايقونة "انشاء طلب" من شاشة بطاقة الخدمة.
  - قم باستعراض بيانات <u>شاشة مقدم الطلب</u>.

#### شاشة مقدم الطلب

تحتوي الشاشة على البيانات الشخصية لمقدم الطلب وبيانات العنوان ويجب تحديد صفة مقدم الطلب قبل المتابعة.

|   |                                        |                                |        |                                   | مَن        | توثيق رخصة مد                     |
|---|----------------------------------------|--------------------------------|--------|-----------------------------------|------------|-----------------------------------|
|   |                                        |                                | m      | تاريخ الطلب<br>13/09/2023         | $\sim$     | ه الطلب<br>دید                    |
|   |                                        |                                |        |                                   |            |                                   |
|   | 2                                      | )                              |        |                                   | 1          |                                   |
|   | ء الطلب                                | /<br>lily                      |        | طلب                               | مقدم اا    |                                   |
|   |                                        |                                |        |                                   |            | 1.5                               |
|   |                                        |                                |        |                                   | مقدم الطلب | ויינויטט ונשצמנה נ                |
|   | اسم العائلة بالعربية<br>الشواويو       | اسم الجد بالعربية<br>خارف      |        | اسم الآب بالعربية<br>على          |            | الاسم الأول بالعربية<br>تمايا     |
|   | اسع العلألة بالتعلينية                 |                                |        | الأب بالتعادية                    |            |                                   |
|   | AL-SHAWAWREH                           | اسم انجد بالإنجبيرية<br>KHLAIF |        | النظم الاب بالإنجنيزية<br>ALI     |            | الاسم الاول بالإنجليزية<br>TAMARA |
|   | تاريخ انتهاء جواز السفر                | يقم جهاز البيغر                |        | تلبذ المبارد                      |            | البقم العطني                      |
| Ħ | الريخ التشاء جوار التشير<br>15/01/2027 | رتىم جوار السىر<br>ف735490     | Ē      | لاریخ اللی <u>ت</u><br>07/02/1980 |            | الرئيم الوطني<br>9802040458       |
|   |                                        | • بالطاب •                     |        | تابيخ انتهاء بطاقة الأدمال        |            | اسم الأم                          |
|   |                                        | - اختر -                       |        | 07/03/2028                        |            | نايفه                             |
|   |                                        |                                |        |                                   |            |                                   |
|   | الشارم •                               |                                |        | * āiņali                          |            | العنوان                           |
|   | 12                                     | الفتاريس                       | $\sim$ | مالامه. سير                       | $\sim$     |                                   |
|   | تعديل بياناتي                          | Çayın yayı.                    |        | تسوى البريد                       |            | المالية الدركاي                   |
|   |                                        |                                |        | البريد الالكتروني. *              |            | الهاتف الخلوي. *                  |
|   |                                        |                                |        | ali.haidamosa@realsoft-me.com     |            | 00962788745437                    |
|   |                                        |                                |        |                                   |            |                                   |
|   |                                        |                                |        |                                   |            |                                   |

شكل 206 : مقدم الطلب (خدمة توثيق رخصة مهن)

| <b>▲ G- Q</b>                                  | وزارةالإقارةالجارة<br>برجاندرا برواند |
|------------------------------------------------|---------------------------------------|
| مارا علي خليف الشواوره<br>دليل المستخدم 👤 ملفي | •                                     |
| 1                                              |                                       |
| لة مهن                                         | توثيق رخم                             |
|                                                | <ul> <li>بیانات أساسیة</li> </ul>     |
| 2 من                                           | بيانات الطلب                          |
| لمقدم الطلب                                    | البيانات الشخصية                      |
|                                                | الاسم الأول بالعربية<br>تمارا         |
|                                                | اسم الآب بالعربية<br>علي              |
|                                                | اسم الجد بالعربية<br>خليف             |
|                                                | اسم العائلة بالعربية<br>الشواوره      |
| رضاك يُهمَّنا                                  | الاسم الأمل بالانجلينية               |

شكل 207 : مقدم الطلب على الجهاز المحمول (خدمة توثيق رخص المهن)

- قم باختيار صفة مقدم الطلب من القائمة المنسدلة (متلقى خدمة/مفوض/وكيل).
- <sup>①</sup> ملاحظة: قم بالرجوع الى شاشة <mark>بيانات مقدم الطلب</mark> لمعرفة تفاصيل اختيار صفة مقدم الطلب.
- 7. قم بالنقر على ايقونة "التالى" للانتقال الى شاشة بيانات الطلب (لا تظهر الشاشة ادناه كافة التفاصيل).

|                                              | واوره 🖨 English 🗇 واوره       | تمارا علي خليف الش               |                                                                                        |                                                                                                    | جزاءة الإثمامة الطبيعة<br>موقع الحدمات الإمتحارونية.                                                                                                    |
|----------------------------------------------|-------------------------------|----------------------------------|----------------------------------------------------------------------------------------|----------------------------------------------------------------------------------------------------|----------------------------------------------------------------------------------------------------|
|                                              |                               |                                  |                                                                                        | يوعا   🌛 بخدمتكم 🛛 المحد                                                                                                    | الرئيسية   🗮 طلباتي   ۞ الأسئلة الأكثر ش                                                                                                    |
|                                              |                               |                                  |                                                                                        |                                                                                                    |                                                                                                    |
|                                              |                               |                                  |                                                                                        |                                                                                                    | توثيق رخصة مهن                                                                                                    |
|                                              |                               |                                  | Ē                                                                                      | تاريخ الطلب<br>13/09/2023                                                                                                    | الطلب<br>د ۷                                                                                                    |
|                                              |                               |                                  |                                                                                        |                                                                                                    |                                                                                                    |
|                                              |                               |                                  |                                                                                        |                                                                                                    |                                                                                                    |
|                                              | بيانات الطلب                  |                                  |                                                                                        | لدم الطلب                                                                                                    | io                                                                                                    |
|                                              |                               |                                  |                                                                                        |                                                                                                    |                                                                                                    |
|                                              |                               |                                  |                                                                                        |                                                                                                    | رخص المهن الموثقة الخاصة بك                                                                                                    |
|                                              |                               |                                  |                                                                                        |                                                                                                    |                                                                                                    |
| البلاية                                      | اء الرخصة                     | تاريخ انته                       | حالة الرخصة                                                                            | نوع الرخصة                                                                                                    | رقم الرخصة                                                                                                    |
| بلدية الرمثا الجديدة                         | 31/12                         | /2023                            | فعالة                                                                                  | مكاتب مهنية                                                                                                    | 30023090033                                                                                                    |
| بلدية الرمثا الجديدة                         | 31/12                         | /2023                            | مشطوبة                                                                                 | مكاتب مهنية                                                                                                    | 27023090001                                                                                                    |
|                                              |                               |                                  |                                                                                        |                                                                                                    |                                                                                                    |
| رقم الطلب المرجعي                            | البادية                       | تاريخ إحدار الرخصة               | عدم استرجاع الرخصة في الفائمة<br>مدالة الرخصة<br>حالة الرخصة                           | دل النفر على إضافة رخصة أخرى' في عال :<br>دل النفر على إضافة رخصة أخرى' في عال :<br>نوع الرخصة                                                              | رخص المهن غير الموثقة الخاصة بك<br>علومة ! يمكنك إدخال رقم الرخصة أدناه من خا<br>اختر رقم الرخصة                                                                                                    |
| <b>1</b><br>رقم الطلب المرجعي<br>1246710     | البلاية<br>بلدية الكرك        | تاريخ إمدار الرخصة<br>19/03/2015 | مدم استرجاع الرخصة في الفائمة<br>حالة الرخصة<br>فعالة                                  | يل النقر على 'إضافة رخصة أخرى' في عال :<br>نوع الرخصة<br>مكاتب مهنية                                                                                        | رخص المهن غير الموثقة الخاصة بك<br>هعلومة ! يمكنك إدخال رقم الرخصة أدناه من خا<br>احتر وقم الرخصة<br>احتر وقم الرخصة                                                                                                    |
| <b>1</b><br>رقم الطلب المرجعي<br>1246710     | البادية<br>بندية الكرك الكبرى | تاريخ إصدار الرخصة<br>19/03/2015 | مدم استرجاع الرخصة في القائمة<br>حالة الرخصة<br>فعالة                                  | دل النقر على إضافة رخصة أخرى <sup>،</sup> في عال :<br>لوع الرخصة<br>مكانب مهنية<br><b>افة رخمة أخرى</b>                                                     | رخص المهن غير الموثقة الذامة بك<br>هماومة ا يمكنك إدخال رقم الرخصة أدناه من خا<br>اختر رقم الرخصة<br>4543<br>استرجاع بيانات الرخصة تغريغ البيانات إخ                                                                                              |
| 1<br>رقم الطلب الفردي<br>1246710             | البلدية<br>بلدية الكرك الكبرى | تاريخ إعدار الردعة<br>19/03/2015 | مدم استرجاع الرخصة في القائمة<br>حالة الرخصة<br>فعالة<br>فعالة<br>اذ ما تراه مناسبا    | دل اللغر على إلمافة رحصة أخرى <sup>،</sup> في عال :<br>نوع الرخصة<br>مكاتب مهلية<br><b>افة رخصة أخرى</b><br>الأبت خلاف ذلك فالبلدية لها الحق في اتخ         | رخص المهن غير الموثقة الذامة بك<br>() معلومة ؛ يمكنك إيدال رقم الرخصة أدناه من ظ<br>الحتر (قم الرخصة<br>4343 أسترواع بيانات الرخصة تمريغ البيانات إخ<br>إلىهند بأن جميع البيانات الموضحة أعلاه محيحة وإذ                                          |
| ل من الطلب المرجعي<br>1246710<br>إرسال الطلب | البادية<br>بندية الكرك الكبرى | تاريخ إصدار الرخصة<br>19/03/2015 | مدم استرجاع الرخصة في القائمة<br>حالة الرخصة<br>فعالة<br>أذ ما تراه مناسباً *<br>إنفاء | يل النقر على إلمافة رحمة أخرى <sup>،</sup> في عال :<br>وع الرخمة<br>مكانب مقنية<br><b>ان</b> يُح <b>دة أخرى</b><br>ان يُح خلاف ذلك فالبلدية لها الحق في الخ | رخص المهن غير الموثقة الذاصة بك<br>(أ) معلومة ! يمكنك إدخال رقم الرخصة أدناه من خا<br>اختر رقم الرخصة<br>4545 (الرخصة تفريغ البيانات إلغ<br>استرجاع بيانات الرخصة تفريغ البيانات إلغ<br>العهد بأن جميع البيانات الموضحة أعلاه صحيحة وإذ<br>السابق |

شكل 208 : بيانات الطلب (خدمة توثيق رخصة مهن للأفراد)

| <b>≜ ⊡ 0</b>            | لافارية الجميلية<br>الدلاستيرينية | وزارة<br>مۇالىر |  |  |  |  |  |  |
|-------------------------|-----------------------------------|-----------------|--|--|--|--|--|--|
| تمارا علي خليف الشواوره |                                   | _               |  |  |  |  |  |  |
| ستخدم 上 ملفي            | اے دلیل الما                      | _               |  |  |  |  |  |  |
|                         |                                   | _               |  |  |  |  |  |  |
|                         | بوتين رحمه مس<br>بيانات أساسية    | •               |  |  |  |  |  |  |
|                         |                                   |                 |  |  |  |  |  |  |
|                         | بيانات الطلب                      |                 |  |  |  |  |  |  |
| به                      | رخص المهن الموثقة الخاصة          |                 |  |  |  |  |  |  |
| 1                       |                                   |                 |  |  |  |  |  |  |
| نوع<br>الرخصة ا         | رقم الرخصة                        |                 |  |  |  |  |  |  |
| مكاتب فع<br>مهنية       | 30023090033                       |                 |  |  |  |  |  |  |
| مكاتب<br>مهنية          | 27023090001                       |                 |  |  |  |  |  |  |
| قنا                     | رضاك يُه                          |                 |  |  |  |  |  |  |

شكل 209 : بيانات الطلب (خدمة توثيق رخصة مهن للأفراد) – الجهاز المحمول

🛈 ملاحظة:

 يتم استرجاع رخص المهن الموثقة الخاصة بالحساب الذي تم تسجيل الدخول به والموجودة في قواعد البيانات واظهارها على الشاشة على شكل جدول.

| 3                    |                     |             |             | رخص المهن الموثقة الخاصة بك |
|----------------------|---------------------|-------------|-------------|-----------------------------|
| البلدية              | تاريخ انتهاء الرخصة | حالة الرخصة | نوع الرخصة  | رقم الرخصة                  |
| بلدية الرمثا الجديدة | 31/12/2023          | فعالة       | مكاتب مهنية | 30023090033                 |
| بلدية الرمثا الجديدة | 31/12/2023          | مشطوبة      | مكاتب مهنية | 27023090001                 |

 يتم استرجاع رخص المهن الغير الموثقة الخاصة بالحساب الذي تم تسجيل الدخول به والموجودة في قواعد البيانات واظهارها على الشاشة على شكل جدول.

| رقم الطلب المرجعي | البلدية            | تاريخ إصدار الرخصة | حالة الرخصة | نوع الرخصة  | رقم الرخصة               | اختر                  |
|-------------------|--------------------|--------------------|-------------|-------------|--------------------------|-----------------------|
| 1246710           | بلدية الكرك الكبرى | 19/03/2015         | فعالة       | مكاتب مهنية | 4545                     |                       |
|                   |                    |                    | $\searrow$  | ىصة أخرى    | تفريغ البيانات الظافة رذ | استرجاع بيانات الرخصة |

يمكن إضافة رخصة أخرى لم يتم استرجاعها عن طريق الضغط على ايقونة "إضافة رخصة اخرى"، حيث
 يظهر النظام شاشة لإدخال بيانات الرخصة. لإضافة بيانات الرخصة قم بالرجوع لخدمة ا<u>صدار رخصة مهن</u>
 جديدة لمعرفة تسلسل الخطوات.

|                     |              |                                              | بيانات الرخصة                                                 |
|---------------------|--------------|----------------------------------------------|---------------------------------------------------------------|
|                     | رقم الرخصة - | لبلدية -<br>- اختر - ب                       | المحافظة • المحافظة • المحافظة • التر • ح                     |
|                     |              |                                              | المرفقات                                                      |
|                     |              |                                              | ) معلومة ! يرجى إرفاق الوثائق الإجبارية التالية:  رخصة المهن  |
| M 📢 ەإلى ەمن ە M M  |              |                                              | + إهامة وثيقة                                                 |
|                     |              |                                              | (أ) معلومة ! يمكنك إرفاق وثائق مساعدة هنا                     |
| M 📢 ەۆلەيەمەن o M M |              |                                              | + إضامة وثيقة                                                 |
| رضاك رهقنا          |              | فالبلدية لها الحق في اتخاذ ما تراه مناسبًا - | أتعهد بأن جميع البيانات الموضحة أعلاه صحيحة وإذا ثبت خلاف ذلك |

8. قم باختيار الرخصة والضغط على ايقونة "استرجاع بيانات الرخصة" لاسترجاع بيانات الرخصة.

|                    |                    |                    | فال عدم استرجاع الرخصة في | ذل النقر على "إضافة رخصة اخرى" في :<br>ا | ل رقم الرخصة ادناه من خا     | <b>ىعلومة</b> ! يمكنك إدخا                 |
|--------------------|--------------------|--------------------|---------------------------|------------------------------------------|------------------------------|--------------------------------------------|
| رقم الطلب المرجعي  | البلدية            | تاريخ إصدار الرخصة | حالة الرخصة               | نوع الرخصة                               | رقم الرخصة                   | اختر                                       |
| 1246710            | بلدية الكرك الكبرى | 19/03/2015         | فعالة                     | مكاتب مهنية                              | 4545                         | 2                                          |
|                    |                    |                    | مة الأصلية                | افة رخصة أخرى معرض بيانات الرخد          | تفريغ البيانات               | رجاع بيانات الرخصة                         |
|                    |                    | يز لإذن الإشغال *  | الرقم المم                | صفة متلقى الخدمة *                       | لساسية                       | البيانات ال<br>حدة *                       |
|                    |                    |                    | ~                         | - اختر -                                 | ~                            | ، معنية<br>ت                               |
|                    |                    |                    |                           |                                          |                              |                                            |
| <u>,</u>           |                    |                    |                           |                                          |                              |                                            |
|                    |                    |                    |                           |                                          | شرکاء                        | بيانات ال                                  |
|                    |                    |                    |                           | ال الطلب                                 | ة متلقي الخدمة قبل إرسا      | ن <b>به</b> ! یرجی إدخال حص                |
| 🗰 0 إلى 0 من 0 🕪 🕅 | н                  |                    |                           |                                          |                              |                                            |
|                    |                    |                    |                           |                                          |                              |                                            |
|                    |                    |                    |                           |                                          | علانات                       | بيانات الإ                                 |
| 🗰 1 إلى 1 من 1 🗰   | н                  |                    |                           |                                          |                              |                                            |
| عرض                | المساحة            |                    |                           | نوع الإعلان                              |                              |                                            |
| <b></b>            | 3                  |                    | الرىيسي للمبنى            | لافته تغريفية منبنة على فوق المدخل       |                              |                                            |
|                    |                    |                    |                           | الرقم المميز لسند التسجيل *              | ×ام *                        | علومات الموقع باستذ<br>المميز لسند التسجيل |
|                    |                    |                    |                           |                                          | ىن                           | المھ                                       |
| 🗰 1 إلى 1 من 1 🗰   | н                  |                    |                           |                                          |                              |                                            |
|                    | تفاصيل المهنة      |                    | ė                         | وصف المهنأ                               |                              | رقم المهنة                                 |
| *                  |                    |                    | بدوية                     | مشاغل التريكو ال                         |                              | 13620                                      |
|                    |                    |                    |                           |                                          | ala                          | المرفز                                     |
|                    |                    |                    |                           |                                          |                              |                                            |
|                    |                    |                    |                           |                                          | ، الوثائق الإجبارية التانيه: | <b>معلومة</b> ! يرجى إرماو                 |
| 🕪 0 إلى 0 من 0 🕪 🕅 | и                  |                    |                           |                                          |                              | عافة وتيقة                                 |
|                    |                    |                    |                           |                                          | ق وثائق مساعدة هنا           | <b>معلومة</b> ! يمكنك إرفاز                |
| 🏘 0 إلى 0 من 0 🕪 🔰 | н                  |                    |                           |                                          |                              | للافة وثيقة                                |
|                    |                    |                    |                           |                                          |                              |                                            |

شكل 210 : تفاصيل الرخصة المسترجعة

## () ملاحظة:

- لاحظ انه لا يمكن التعديل على بيانات الرخصة.
- يمكن إضافة المرفقات عن طريق الضغط على ايقونة "إضافة وثيقة".
  - ... قم بالنقر على صندوق اختيار "أتعهد ..."

10. قم بالضغط على ايقونة "ارسال"، لإرسال الطلب الى الوزارة.

🛈 ملاحظة:

- ستظهر رسالة تقديم الطلب بنجاح، قم بالنقر على "موافق" للانتقال الى الشاشة الرئيسية.
- يتم متابعة الطلب من قبل متلقي الخدمة عن طريق الاشعارات التي ستصله حسب حالة الطلب ومن شاشة "طلباتي"، ويتم اتخاذ الإجراءات على الطلب طبقا لحالات الطلب.

## 4.9.2 خدمة توثيق رخصة مهن للمنشآت

لإنشاء الطلب الخاص بالخدمة يتم اتباع الخطوات التالية:

- 1. الدخول باسم مستخدم وكلمة مرور.
- 2. قم باختيار قسم خدمات رخص المهن من الشاشة الجانبية.
  - قم باختيار توثيق رخصة مهن من القائمة الجانبية.

| البنك العربي الاسلامي الدولي 🛑 English 🌐 حليل المستخدم 🗘 الإشعارات 💄 حسابي ד | مزامرة الإقامرة الحلية<br>موالحدات الإمحارية.         |
|------------------------------------------------------------------------------|-------------------------------------------------------|
| بددمتكم 🔰 بندمتكم 🖌 🕹                                                        | 🎧 الصفحة الرئيسية   🗮 طلباتي   🕥 الأسئلة الأكثر شيوعا |
| طلباتي                                                                       | الخدمات الإلكترونية                                   |
| أ) معلومة ! يدل الرمز ( = ) على تقديم الطلب يدويا في البلدية                 | ♦ خدمات أخرى                                          |
| ن معلومة ! يحتوي هذا الجدول على طلباتك غير المنتهية                          | ▼ خدمات رخص المهن                                     |
| البحث في جميع الطلبات                                                        | 白 إصدار رخصة مهن جديدة                                |
|                                                                              | إضافة / تغيير مهنة                                    |
|                                                                              | نقل موقع رخصة مهن داخل نطاق البلدية 🕒                 |
|                                                                              | 🖨 شطب / إلغاء رخصة مهن                                |
|                                                                              | 🗘 تجدید رخصة مهن                                      |
| ر مناك يُعقنا                                                                | 🕄 تونیق رخصة معن                                      |

شكل 211 : خدمة توثيق رخصة مهن (منشآت)

الصورة التالية (لا تظهر كافة المحتوى) توضح الشاشة السابقة على الجهاز المحمول:

| م الدين الادين المحلية المحلية محلية محلية محلية محلية محلية محلية محلية محلية محلية محلية محلية محلية محلية محلية محلية محلية محلية محلية محلية محلية محلية محلية محلية محلية محلية محلية محلية محلي<br>محلية المحلية المحلية المحلية المحلية المحلية المحلية المحلية المحلية محلية محلية محلية محلية محلية محلية محلية محلية محلية محلية محلية محلية محلية محلية محلية محلية محلية محلية محلية محلية محلية محلية محلية محلي |
|----------------------------------------------------------------------------------------------------|
| البنك العربي الاسلامي الدولي                                                                                                    |
|                                                                                                    |
| الخدمات الإلكترونية                                                                                                    |
| 🕨 خدمات أخرى                                                                                                    |
| 🔻 خدمات رخص المهن                                                                                                    |
| 🕒 إصدار رخصة مهن جديدة                                                                                                    |
| إضافة / تغيير مهنة 🕒                                                                                                    |
| نقل موقع رخصة مهن داخل نطاق البلدية 🕒                                                                                                    |
| 🔓 شطب / إلغاء رخصة مهن                                                                                                    |
| 🗈 تجدید رخصة مهن                                                                                                    |
| 🕒 توثیق رخصة مھن                                                                                                    |
| ♦ خدمات رخص الإعلانات                                                                                                    |
| طلباتي رضاك إهمّنا                                                                                                    |

شكل 212 : خدمة توثيق رخصة مهن على الجهاز المحمول

- قم بالنقر على ايقونة "انشاء طلب" من شاشة بطاقة الخدمة.
  - قم باستعراض بيانات <u>شاشة مقدم الطلب</u>.

#### شاشة مقدم الطلب

تحتوي الشاشة على بيانات المنشأة والمفوض وبيانات العنوان.

| 🗋 دليل المستخدم 🛛 🗘 الإشعارات 📄 👤 حسابي | English 🕀 🛛 u                    | البنك العربي الاسلامي الدولم   |                          |                     |                    | منزامرة الإقامرة الطبيعة<br>موتع الحدمات الإكترونية. |
|-----------------------------------------|----------------------------------|--------------------------------|--------------------------|---------------------|--------------------|------------------------------------------------------|
|                                         |                                  |                                | i A                      | بيوعا 🕑 بخدمتكم     | ۞ الأسئلة الأكثر ش | € الصفحة الرئيسية   ☵ طلباتي                         |
|                                         |                                  |                                |                          |                     |                    |                                                      |
|                                         |                                  |                                |                          | تابيخ الطلب         | سمن ا              | يونيق رخصه                                           |
|                                         |                                  |                                |                          | 13/09/2023          | ~                  | جديد                                                 |
|                                         |                                  |                                |                          |                     |                    |                                                      |
| (2                                      | )                                |                                |                          |                     | 1                  |                                                      |
| ى الطلب                                 | بيانا،                           |                                |                          | للب                 | مقدم الد           |                                                      |
|                                         |                                  |                                |                          |                     | لمفوض              | بيانات المنشأة وا                                    |
|                                         | جهة التسجيل                      |                                | طني للمنشأة              | الرقم الود          |                    | اسم المنشأة                                          |
| لشركات                                  | دائرة مراقبة ا                   |                                | 2000                     | 024148              |                    | البنك العربي الاسلامي الدولي                         |
| مفوض<br>رضاك يُهمّنا                    | الرقم الوطني لا                  |                                | مفوض                     | جنسية الا           |                    | صفة المفوض                                           |
|                                         | 9861037588                       | $\sim$                         |                          | √ آردني             |                    | مفوض قانوني                                          |
| ى للمفوض<br>مىرىم                       | البريد الالكتروني<br>محم اندمههه |                                | لخلوي للمفوض<br>محمجمجمو | الهاتف ال           |                    | اسم المفوض<br>مباد حسين ايشيد النواهيم               |
| Mult                                    | degman.com                       |                                | 002222222                |                     |                    |                                                      |
|                                         |                                  |                                |                          |                     |                    | العنوان                                              |
|                                         |                                  |                                |                          |                     |                    | 0.9                                                  |
| السارع<br>Street                        | $\sim$                           | الحي -<br>الفحيص               | $\sim$                   | المدينة -<br>الفحيص | $\sim$             | المحافظة "                                           |
|                                         |                                  | الرمز البريدي                  |                          | صندوق البريد        |                    | الهاتف الأرضي                                        |
| تعديل بياناتي                           |                                  | <u> </u>                       |                          |                     |                    | <u> </u>                                             |
|                                         |                                  |                                |                          | البريد الإلكتروني * |                    | الهاتف الخلوي *                                      |
|                                         |                                  |                                |                          | Test@Test.Test      |                    | 00999999999999                                       |
|                                         |                                  |                                |                          |                     |                    |                                                      |
|                                         |                                  |                                |                          |                     |                    |                                                      |
|                                         |                                  |                                |                          |                     |                    |                                                      |
| التالي >                                |                                  | لغاء                           | ii -                     |                     |                    |                                                      |
|                                         |                                  | 2023 @ قالمانة المدارية @ 2023 | حديد الدقعة، مدفعظة ا    |                     |                    | : 7                                                  |

شكل 213 : بيانات المنشأة والمفوض (خدمة توثيق رخصة مهن)

| إنياناً الإلاية الجليد<br>والميان لاستريني:<br>البنك العربي الاسلامي الدولي<br>∎ دليل المستخدم ــــــــــــــــــــــــــــــــــــ | ک:<br>۳ |
|----------------------------------------------------------------------------------------------------|---------|
| توثيق رخصة مهن                                                                                                    |         |
| <ul> <li>بیانات أساسیة</li> </ul>                                                                                                   |         |
| بيانات الطلب                                                                                                    | Į       |
| بيانات المنشأة والمفوض                                                                                                    |         |
| اسم المنشأة<br>البنك العربي الاسلامي الدولي                                                                                         |         |
| الرقم الوطني للمنشأة                                                                                                    |         |
| 200024148                                                                                                    |         |
| جهة التسجيل                                                                                                    |         |
| دائرة مراقبة الشركات                                                                                                    |         |
| صفة المفوض                                                                                                    |         |
| مموض مانوني<br>جنسية المفض                                                                                                    |         |

شكل 214 : بيانات المنشأة والمفوض على الجهاز المحمول (خدمة توثيق رخصة مهن)

 قم بالنقر على ايقونة "التالي" للانتقال الى شاشة بيانات الطلب كما هو ظاهر ادناه (لا تظهر الشاشة كافة التفاصيل).
|                                                                                                    | دلیل المستخدم 🛛 🔲 الیل المستخدم                                                                                               | بنك العربي الاسلامي الدولي                                                                   | ш                                                                                                    |                                                                                                    |                                                                                                    | جزابرة الإنمابرة الطيعة<br>موقع الحدمات الإكترونية.                                                                                                    |
|----------------------------------------------------------------------------------------------------|----------------------------------------------------------------------------------------------------|----------------------------------------------------------------------------------------------|----------------------------------------------------------------------------------------------------|----------------------------------------------------------------------------------------------------|----------------------------------------------------------------------------------------------------|----------------------------------------------------------------------------------------------------|
|                                                                                                    |                                                                                                    |                                                                                              | <u>من</u>                                                                                                    | يما   🌛 بخدمتكم   🐔                                                                                                    | ني   ۞ الأسئلة الأكثر شيو                                                                                                    | ىفحة الرئيسية   🗮 طلبات                                                                                                    |
|                                                                                                    |                                                                                                    |                                                                                              |                                                                                                    |                                                                                                    | i a a a a a a a a a a a a a a a a a a a                                                                                                    |                                                                                                    |
|                                                                                                    |                                                                                                    |                                                                                              |                                                                                                    | يدف الطلب                                                                                                    |                                                                                                    | دويق ر                                                                                                    |
|                                                                                                    |                                                                                                    |                                                                                              |                                                                                                    | 13/09/2023                                                                                                    | ~                                                                                                    | جديد                                                                                                    |
|                                                                                                    |                                                                                                    |                                                                                              |                                                                                                    |                                                                                                    |                                                                                                    |                                                                                                    |
|                                                                                                    | 2                                                                                                    |                                                                                              |                                                                                                    |                                                                                                    |                                                                                                    |                                                                                                    |
|                                                                                                    | بيانات الطلب                                                                                                    |                                                                                              |                                                                                                    | ų                                                                                                    | مقدم الطلا                                                                                                    |                                                                                                    |
|                                                                                                    |                                                                                                    |                                                                                              |                                                                                                    |                                                                                                    |                                                                                                    |                                                                                                    |
|                                                                                                    |                                                                                                    |                                                                                              |                                                                                                    |                                                                                                    | ن الموتقة الخاصة بك                                                                                                    | رخص المهر                                                                                                    |
| 1                                                                                                    |                                                                                                    |                                                                                              |                                                                                                    |                                                                                                    |                                                                                                    |                                                                                                    |
| البلدية                                                                                                    | اء الرخصة                                                                                                    | تاريخ انتها                                                                                  | حالة الرخصة                                                                                                    | نوع الرخصة                                                                                                    | ā                                                                                                    | رقم الرخص                                                                                                    |
| لد رضاك يُهمّنا                                                                                               | ų 31/12                                                                                                    | 2/2023                                                                                       | فعالة                                                                                                    | مهن منشأت                                                                                                    | 250                                                                                                    | 023090001                                                                                                    |
|                                                                                                    |                                                                                                    |                                                                                              |                                                                                                    | - 1                                                                                                    | ن غير الموثقة الخاصة بك                                                                                                    | رخص المهر                                                                                                    |
| 1 2 3 4                                                                                                    | 5 6                                                                                                    | القائمة                                                                                      | ي عال عدم استرجاع الرخصة في                                                                                           | ل النقر على 'إضافة رخصة أخرى' فر                                                                                                    | ن غير الموثقة الخاصة بك<br>دخال رقم الرخصة أدناه من خلاا                                                                                             | رخص المهر<br>معلومة إ يمكنك إد                                                                                                    |
| 1 2 3 4<br>رقم الطلب المرجعي                                                                                  | 5 6<br>البلدية                                                                                                    | ي القائمة<br>تاريخ إصدار الرخصة                                                              | ي عال عدم استرجاع الرخصة في<br>عال الرخصة<br>حالة الرخصة                                                              | ل النقر على 'إضافة رخصة أخرى' فر<br>نوع الرخصة                                                                                                    | ن غير الموثقة الخاصة بك<br>دخال رقم الرخصة أدناه من خلار<br>رقم الرخصة                                                                               | رخص المهر<br>ن معلومة ! يمكنك إن<br>اختر                                                                                                    |
| 1 2 3 4<br>رقم الطلب المرجعي<br>697                                                                           | <b>5 6</b><br>البلدية<br>بلدية دير علا                                                                                        | ب القائمة<br>تاريخ إمدار الرخصة<br>-                                                         | ي عال عدم استرجاع الرخصة فو<br>عالة الرخصة<br>-                                                                       | ل النقر على إخافة رخصة أخرى' فر<br>نوع الرخصة<br>مهن منشأت                                                                                                    | ن <b>غير الموثقة الخاصة بك</b><br>دخال رقم الرخصة أدناه من خلاا<br>رقم الرخصة                                                                        | رخص المهر<br>() معلومة ! يمكنك إد<br>اختر                                                                                                    |
| 1 2 3 4<br>رقم الطلب المرجعي<br>697<br>1168737                                                                | 5 6<br>البلدية<br>بلدية دير علا<br>بلدية جرش الكبرى                                                                           | و القائمة<br>تاريخ إصدار الرخصة<br>-<br>30/03/1997                                           | ي عال عدم استرجاع الرخصة فو<br>حالة الرخصة<br>-<br>منتهية                                                             | ل النقر على 'إضافة رخصة أخرى' فر<br>نوع الرخصة<br>مهن منشأت<br>مهن منشأت                                                                                                    | ن غير الموثقة الخاصة بك<br>دخال رقم الرخصة أدناه من خلار<br>رقم الرخصة<br>17                                                                         | رخص المهر<br>(ععلومة ! يمكنك إ<br>اختر                                                                                                    |
| 1 2 3 4<br>رقم الطلب المرجعي<br>697<br>1168737<br>1325332                                                     | <b>5 6</b><br>البلدية<br>بلدية دير علا<br>بلدية جرش الكبرى                                                                    | ب القائمة<br>تاريخ إصدار الرخصة<br>-<br>30/03/1997<br>01/01/2020                             | ي عال عدم استرجاع الرخصة في<br>ح <b>الة الرخصة</b><br>-<br>منتهية<br>منتهية                                           | ل النقر على 'إضافة رخصة أخرى' فر<br>نوع الرخصة<br>مهن منشأت<br>مهن منشأت<br>مهن منشأت                                                                                                    | ن غير الموثقة الخاصة بك<br>دخال رقم الرخصة أدناه من خلار<br>رقم الرخصة<br>17<br>1700                                                                 | رخص المهر<br>() معلومة ! يمكنك إن<br>اختر<br>                                                                                                    |
| 1 2 3 4<br>رقم الطلب المرجعي<br>697<br>1168737<br>1325332<br>1327283                                          | 5 6<br>البلدية<br>بلدية دير علا<br>بلدية جرش الكبرى<br>بلدية الكرك الكبرى<br>بلدية الكرك الكبرى                               | ب القائمة<br>تاريخ إعدار الرخصة<br>-<br>30/03/1997<br>01/01/2020<br>01/01/2020               | ي عال عدم استرجاع الرخصة في<br>ح <b>الة الرخصة</b><br>-<br>منتهية<br>منتهية<br>منتهية                                 | ل النقر على إخافة رخصة أخرى' فر<br>نوع الرخصة<br>مهن منشأت<br>مهن منشأت<br>مهن منشأت<br>مهن منشأت                                                                                                    | ن غير الموثقة الخاصة بك<br>دخال رقم الرخصة أدناه من خلار<br>رقم الرخصة<br>170<br>1700<br>1722                                                        | رخص المهر<br>() معلومة ! يمكنك إه<br>اختر<br>                                                                                                    |
| 1     2     3     4       رقم الطلب المرجعي       697       1168737       1325332       1327283       1330766 | 5 6<br>البلدية<br>بلدية دير علا<br>بلدية جرش الكبرى<br>بلدية الكرك الكبرى<br>بلدية الكرك الكبرى<br>بلدية الكرك الكبرى         | و القائمة<br>تاريخ إعدار الرخمة<br>-<br>30/03/1997<br>01/01/2020<br>01/01/2020<br>01/01/2013 | ي عال عدم استرجاع الرخصة فو<br>حالة الرخصة<br>-<br>منتهية<br>منتهية<br>منتهية<br>منتهية                               | ل النقر على 'إخافة رخصة أخرى' فر<br>نوع الرخصة<br>مهن منشأت<br>مهن منشأت<br>مهن منشأت<br>مهن منشأت<br>مهن منشأت                                                                                            | ن غير الموثقة الخاصة بك<br>مخال رقم الرخصة أدناه من خلار<br>رقم الرخصة<br>1700<br>1722<br>445                                                        | رخص المهر<br>(ععلومة ! يمكنك إ<br>اختر<br>                                                                                                    |
| <b>1 2 3 4</b><br>رقم الطلب المردعي<br>697<br>1168737<br>1325332<br>1327283<br>1330766                        | 5 6<br>البلدية<br>بلدية دير علا<br>بلدية جرش الكبرى<br>بلدية الكرك الكبرى<br>بلدية الكرك الكبرى<br>بلدية الكرك الكبرى         | ب القائمة<br>تاريخ إعدار الرخمة<br>-<br>30/03/1997<br>01/01/2020<br>01/01/2020<br>01/01/2013 | ي عال عدم استرجاع الرخصة في<br>حالة الرخصة<br>-<br>منتهية<br>منتهية<br>منتهية<br>منتهية                               | ل النقر على 'إضافة رخصة أخرى' فر<br>نوع الرخصة<br>مهن منشأت<br>مهن منشأت<br>مهن منشأت<br>مهن منشأت<br>مهن منشأت                                                                                            | ن غير الموثقة الخاصة بك<br>مخال رقم الرخمة أدناه من خلار<br>رقم الرخمة<br>17<br>1700<br>1722<br>445<br>تمريغ اليبالات                                | رخص المهر<br>( ) معلومة ! يمكنك إن<br>اختر<br>                                                                                                    |
| <b>1 2 3 4</b><br>رقم الطلب المربعي<br>697<br>1168737<br>1325332<br>1327283<br>1330766                        | 5 6<br>البلدية دير علا<br>بلدية دير علا<br>بلدية الكرك الكبرى<br>بلدية الكرك الكبرى<br>بلدية الكرك الكبرى                     | ب القائمة<br>- تاريخ إعدار الرخمة<br>30/03/1997<br>01/01/2020<br>01/01/2020<br>01/01/2013    | ي عال عدم استرجاع الرخصة في<br>ح <b>الة الرخصة</b><br>-<br>منتهية<br>منتهية<br>منتهية<br>منتهية                       | ل النقر على 'إفافة رخصة أخرى' فر<br>نوع الرخصة<br>مهن منشأت<br>مهن منشأت<br>مهن منشأت<br>مهن منشأت<br>مهن منشأت                                                                                            | ن غير الموثقة الخاصة بك<br>مخال رقم الرخصة أدناه من خلار<br>رقم الرخصة<br>170<br>1702<br>1722<br>445<br>تغريغ البيانات إيضا                          | رخص المهر<br>( معلومة ! يمكنك إن<br>اختر                                                                                                    |
| 1     2     3     4       رقم الطلب المربعي       697       1168737       1325332       1327283       1330766 | 5 6<br>البلدية<br>بلدية دير علا<br>بلدية جرش الكبرى<br>بلدية الكرك الكبرى<br>بلدية الكرك الكبرى<br>بلدية الكرك الكبرى         | ب القائمة<br>-<br>30/03/1997<br>01/01/2020<br>01/01/2020<br>01/01/2013                       | ي عال عدم استرجاع الرخصة فو<br>حالة الرخصة<br>-<br>منتهية<br>منتهية<br>منتهية<br>الخاذ ما تراه مناسباً •              | ل النقر على 'إضافة رخصة أخرى' فر<br>نوع الرخصة<br>مهن منشأت<br>مهن منشأت<br>مهن منشأت<br>مهن منشأت<br>مهن منشأت<br>نبت خلاف ذلك فالبلدية لها الحق و                                                        | ن غير الموثقة الخاصة بك<br>مخال رقم الرخصة أدناه من خلار<br>رقم الرخصة<br>17<br>1700<br>1722<br>445<br>ن الموضحة أعلاه صحيحة وإذا :                  | رخص المهر<br>( معلومة ! يمكنك إن<br>اختر<br>                                                                                                    |
| <b>1 2 3 4</b><br>رقم الطلب المرجعي<br>697<br>1168737<br>1325332<br>1327283<br>1330766                        | 5 6<br>البلدية دير علا<br>بلدية جرش الكبرى<br>بلدية الكرك الكبرى<br>بلدية الكرك الكبرى<br>بلدية الكرك الكبرى                  | ب القائمة<br>تاريخ إعدار الرخمة<br>-<br>30/03/1997<br>01/01/2020<br>01/01/2023<br>01/01/2013 | ي عال عدم استرجاع الرخصة في<br>حالة الرخصة<br>-<br>منتهية<br>منتهية<br>منتهية<br>منتهية<br>منتهية                     | ل النقر على 'إخافة رخصة أخرى' فر<br>نوع الرخصة<br>مهن منشأت<br>مهن منشأت<br>مهن منشأت<br>مهن منشأت<br>مهن منشأت<br>مهن منشأت<br>مهن منشأت<br>مهن منشأت<br>مهن منشأت                                        | ن غير الموثقة الخاصة بك<br>حذال رقم الرخمة أدناه من ذلار<br>رقم الرخمة<br>17<br>1700<br>1722<br>445<br>445<br>ي الموضدة أعلاه صحيحة وإذا ا           | رخص المهر<br>( معلومة ؛ يمكنك إن<br>اختر<br>الخر<br>الخرع<br>البراع<br>البراع<br>المراع<br>المراع<br>البراع<br>البراع<br>البراع<br>البراع<br>البراع<br>البراع<br>البراع<br>البراع<br>البراع<br>البراع<br>البراع<br>البراع<br>البراع<br>البراع<br>البراع<br>البراع<br>البراع<br>البراع<br>البراع<br>البراع<br>البراع<br>البراع<br>البراع<br>البراع<br>المراع<br>المرام<br>المراع<br>المرام<br>الم<br>الم<br>الم<br>المم<br>المم<br>المم<br>المم<br>المم<br>المم<br>المم<br>المم<br>المم<br>المم<br>الم |
| 1     2     3     4       رقم الطلب المرجعي       697       1168737       1325332       1327283       1330766 | 5 6<br>البلدية دير علا<br>بلدية دير علا<br>بلدية الكرك الكبرى<br>بلدية الكرك الكبرى<br>بلدية الكرك الكبرى                     | ب القائمة<br>-<br>30/03/1997<br>01/01/2020<br>01/01/2020<br>01/01/2013                       | ي عال عدم استرجاع الرخصة في<br>حالة الرخصة<br>-<br>منتهية<br>منتهية<br>منتهية<br>منتهية<br>بي اتخاذ ما تراه مناسباً • | ل النقر على 'إفافة رخصة أخرى' فر<br>نوع الرخصة<br>مهن منشأت<br>مهن منشأت<br>مهن منشأت<br>مهن منشأت<br>مهن منشأت<br>مهن منشأت<br>مهن منشأت<br>مهن منشأت<br>مهن منشأت                                        | ن غير الموثقة الخاصة بك<br>حذال رقم الرخصة أدناه من خلار<br>رقم الرخصة<br>170<br>1722<br>445<br>تمريغ البيانات إيضاة<br>ت الموضحة أعلاه محيحة وإذا إ | رخص المهر<br>( معلومة ! يمكنك إن<br>اختر<br>اختر<br>استرجاع بيانات الرخمة<br>استرجاع بيانات الرخمة<br>المقربان جميع البيانا                                                                                                    |
| 1     2     3     4       دقم الطلب المرجعي       697       1168737       1325332       1327283       1330766 | 5 6<br>البلدية دير علا<br>بلدية دير علا<br>بلدية جرش الكبرى<br>بلدية الكرك الكبرى<br>بلدية الكرك الكبرى<br>بلدية الكرك الكبرى | ب القائمة<br>-<br>30/03/1997<br>01/01/2020<br>01/01/2020<br>01/01/2013                       | ي عال عدم استرجاع الرخصة فو<br>حالة الرخصة<br>-<br>منتهية<br>منتهية<br>منتهية<br>الفاء<br>به اتخاذ ما تراه مناسباً •  | ل النقر على 'إخافة رخصة أخرى' فر<br>نوع الرخصة<br>مهن منشأت<br>مهن منشأت<br>مهن منشأت<br>مهن منشأت<br>مهن منشأت<br>مهن منشأت<br>مهن منشأت<br>مهن منشأت<br>مهن منشأت<br>مهن منشأت<br>مهن منشأت<br>مهن منشأت | ن غير الموثقة الخاصة بك<br>مخال رقم الرخصة أدناه من خلار<br>رقم الرخصة<br>17<br>1700<br>1722<br>445<br>ن الموضحة أعلاه محيحة وإذا ا                  | رخص المهر<br>( معلومة ؛ يمكنك إن<br>اختر<br>اختر<br>استرجاع بيانات الرخمة<br>استرجاع بيانات الرخمة<br>استرجاع بيانات الرخمة                                                                                                    |

شكل 215 : بيانات الطلب (خدمة توثيق رخصة مهن)

| <b>▲</b> G• | <b>0</b>                         | يزاحرة الإقاحرة اللجليط<br>في الحدمات لإستارينية | : 🙆 |
|-------------|----------------------------------|--------------------------------------------------|-----|
| ې الدولي    | البنك العربي الاسلامي            |                                                  |     |
| 👤 ملفي      | 🗌 دليل المستخدم                  |                                                  |     |
|             |                                  |                                                  |     |
|             | نصة مهن                          | توثيق رذ                                         |     |
|             |                                  | <ul> <li>بیانات أساسیة</li> </ul>                |     |
|             |                                  | بيانات الطلب                                     |     |
| 1.5         | بوثقة الخاصة بك                  | رخص المهن اله                                    |     |
|             | 1                                |                                                  |     |
|             | نوع<br>الرخصة ا                  | رقم الرخصة                                       |     |
|             | مهن<br>2 مشأت<br>                | 25023090001                                      |     |
|             | الموثقة الخاصة بك<br>بضاله 1همًا | رخص المهن غير ا                                  |     |
|             | رحاة يمس                         | -                                                |     |

شكل 216 : بيانات الطلب (توثيق رخصة مهن) – الجهاز المحمول

 يتم استرجاع رخص المهن الموثقة الخاصة بحساب المنشأة الذي تم تسجيل الدخول به والموجودة في قواعد البيانات واظهارها على الشاشة على شكل جدول.

| 3                    |                     |             | ىة بك      | رخص المهن الموثقة الخاد |
|----------------------|---------------------|-------------|------------|-------------------------|
| البلدية              | تاريخ انتهاء الرخصة | حالة الرخصة | نوع الرخصة | رقم الرخصة              |
| بلدية الرمثا الجديدة | 31/12/2023          | فعالة       | مهن منشأت  | 25023090001             |

 يتم استرجاع رخص المهن الغير موثقة الخاصة بحساب المنشأة الذي تم تسجيل الدخول به والموجودة في قواعد البيانات واظهارها على الشاشة على شكل جدول.

|                   |                      | ي القائمة          | ي عال عدم استرجاع الرخصة ف | ل النقر على 'إضافة رخصة أخرى' ف | ، إدخال رقم الرخصة أدناه من خلا | <b>علومة</b> ! يمكنك |
|-------------------|----------------------|--------------------|----------------------------|---------------------------------|---------------------------------|----------------------|
| 2 3 4             | 5 6                  |                    |                            |                                 |                                 |                      |
| رقم الطلب المرجعي | البلدية              | تاريخ إصدار الرخصة | حالة الرخصة                | نوع الرخصة                      | رقم الرخصة                      | اختر                 |
| 697               | بلدية دير علا        | -                  | -                          | مهن منشأت                       |                                 |                      |
| 1168737           | بلدية جرش الكبرى     | 30/03/1997         | منتهية                     | مهن منشأت                       | 17                              |                      |
| 1325332           | بلدية الكرك الكبرى   | 01/01/2020         | منتهية                     | مهن منشأت                       | 1700                            |                      |
| 1327283           | بلدية الكرك الكبرى   | 01/01/2020         | منتهية                     | مهن منشأت                       | 1722                            |                      |
| 1330766           | بلدية الطفيلة الكبرى | 01/01/2013         | منتهبة                     | مهن منشأت                       | 445                             |                      |

 يمكن إضافة رخصة أخرى لم يتم استرجاعها عن طريق الضغط على ايقونة "إضافة رخصة اخرى"، حيث يظهر النظام شاشة لإدخال بيانات الرخصة. لإضافة بيانات الرخصة قم بالرجوع لخدمة ا<u>صدار رخصة مهن</u> جديدة لمعرفة تسلسل الخطوات.

|                           |              |                                 |                                  | بيانات الرخصة                                |
|---------------------------|--------------|---------------------------------|----------------------------------|----------------------------------------------|
|                           | رقم الرخصة - |                                 | البلدية -                        | المحافظة -                                   |
|                           |              | ~                               | - اختر -                         | - اختر -                                     |
|                           |              |                                 |                                  | المرفقات                                     |
|                           |              |                                 | الية: رخصة المهن                 | ن معلومة ! يرجى إرفاق الوثائق الإجبارية التا |
| الا ≪ا ەإلى⊍ە ەس⊍ە ا      |              |                                 |                                  | <b>+</b> إمامة وثيقة                         |
|                           |              |                                 | I                                | i) معلومة ! يمكنك إرفاق وثائق مساعدة هنا     |
| الا ≪ا ۵ إلى ٥ عن ٥ ا+ ١4 |              |                                 |                                  | + إحامة وثيقة                                |
| رضاك تِهقنا               |              | الحق في اتخاذ ما تراه مناسباً - | ه وإذا ثبت خلاف ذلك فالبلدية لها | أتعهد بأن جميع البيانات الموضحة أعلاه صحيحة  |

- 11. قم باختيار رخصة غير موثقة ومن ثم الضغط على ايقونة "**استرجاع بيانات الرخصة**" لاسترجاع بيانات الرخصة
  - (قد لا تظهر الصورة التالية كامل معلومات الشاشة).

| <b>2 3 4 5</b><br>تقم الطلب المرو<br>697                                                                                                    | ل البلدية<br>بلدية دير علا<br>بلدية جرش الكبر<br>بلدية الكرك الكبر<br>بلدية الكرك الكبر<br>بلدية الطفيلة الك      | القائمة ب<br>تاريخ إمدار الرخمة<br>-<br>30/03/1997<br>01/01/2020<br>01/01/2020<br>01/01/2013 | ي عال عدم استرجاع الرخصة فو<br>حالة الرخصة<br>-<br>منتهية<br>منتهية<br>رخصة الأصلية       | خلال النقر على إغافة رخصة أخرى: ف<br>نوع الرخصة<br>مهن منشأت<br>مهن منشأت<br>مهن منشأت<br>مهن منشأت | ، إدخال رقم الرخصة أدناه من<br>رقم الرخصة<br>17<br>1700<br>1722<br>445 | ن معلومة ! يمكنك<br>اختر     |
|----------------------------------------------------------------------------------------------------|----------------------------------------------------------------------------------------------------|----------------------------------------------------------------------------------------------|-------------------------------------------------------------------------------------------|----------------------------------------------------------------------------------------------------|------------------------------------------------------------------------|------------------------------|
| 2 3 4 5<br>رقم الطلب المرم<br>697                                                                                                    | ل البلدية<br>بلدية دير علا<br>بلدية جرش الكبر<br>بلدية الكرك الكبر<br>بلدية الكرك الكبر<br>بلدية الطفيلة الك      | ب الفائمة<br>تاريخ إعدار الرخصة<br>-<br>30/03/1997<br>01/01/2020<br>01/01/2020<br>01/01/2013 | ي عال عدم استرجاع الرخصة فو<br>حالة الرخصة<br>منتهية<br>منتهية<br>منتهية<br>لرخصة الأصلية | كلال النقر على إغافة رخصة اخرى ف<br>نوع الرخصة<br>مهن منشات<br>مهن منشات<br>مهن منشات<br>مهن منشات  | ، إدخال رقم الرخصة ادناه من<br>رقم الرخصة<br>17<br>1700<br>1722<br>445 |                              |
| 2         3         4         5           دیمالطالب المرم         697         1           1168737         ی         1           1325332         ی         1           1327283         ی         1           1330766         ی         1 | لبلدية دير علا<br>بلدية دير علا<br>بلدية جرش الكبر<br>بلدية الكرك الكبر<br>بلدية الكرك الكبر<br>بلدية الطفيلة الك | تاريخ إعدار الرخطة<br>-<br>30/03/1997<br>01/01/2020<br>01/01/2020<br>01/01/2013              | حالة الرخصة<br>-<br>منتهية<br>منتهية<br>منتهية<br>لرخصة الأصلية                           | نوع الرئصة<br>مهن منشات<br>مهن منشات<br>مهن منشات<br>مهن منشات<br>مهن منشات                         | قم الرخطة<br>17<br>1700<br>1722<br>445                                 |                              |
| رقم الطلب العرج<br>697 (2015)<br>1168737 (2015)<br>1325332 (2015)<br>1327283 (2015)<br>1330766 (2015)<br>1330766 (2015)                                                                                                    | البلدية<br>بلدية دير علا<br>بلدية جرش الكبر<br>بلدية الكرك الكبر<br>بلدية الكرك الكبر<br>بلدية الطفيلة الك        | تاريخ إمدار الرخصة<br>-<br>30/03/1997<br>01/01/2020<br>01/01/2020<br>01/01/2013              | حالة الرخصة<br>-<br>منتهية<br>منتهية<br>منتهية<br>لرخصة الأصلية                           | نوع الرخصة<br>مهن منشأت<br>مهن منشأت<br>مهن منشأت<br>مهن منشأت<br>مهن منشأت                         | رقم الرئحة<br>17<br>1700<br>1722<br>445                                | اختر                         |
| 697 دی<br>1168737 دی<br>1325332 دی<br>1327283 دی<br>1330766 دی<br>1330766 دی                                                                                                    | بلدية دير علا<br>بلدية جرش الكبر<br>بلدية الكرك الكبر<br>بلدية الكرك الكبر<br>بلدية الطفيلة الك                   | -<br>30/03/1997<br>01/01/2020<br>01/01/2020<br>01/01/2013                                    | -<br>منتهية<br>منتهية<br>منتهية<br>ري <b>نمة الأملية</b>                                  | مهن منشات<br>مهن منشات<br>مهن منشات<br>مهن منشات<br>مهن منشات                                       | 17<br>1700<br>1722<br>445                                              |                              |
| 1168737 دى<br>1325332 دى<br>1327283 دى<br>1330766 دى<br>بى                                                                                                    | بلدية جرش الكبر<br>بلدية الكرك الكبر<br>بلدية الكرك الكبر<br>بلدية الطفيلة الك                                    | 30/03/1997<br>01/01/2020<br>01/01/2020<br>01/01/2013                                         | منتهية<br>منتهية<br>منتهية<br>منتهية<br>لرخصة الأصلية                                     | مهن منشأت<br>مهن منشأت<br>مهن منشأت<br>مهن منشأت<br>مهن منشأت                                       | 17<br>1700<br>1722<br>445                                              |                              |
| 1325332 دي<br>1327283 دي<br>1330766 ديب<br>ا                                                                                                    | بلدية الكرك الكبر<br>بلدية الكرك الكبر<br>بلدية الطفيلة الك                                                       | 01/01/2020<br>01/01/2020<br>01/01/2013                                                       | منتهية<br>منتهية<br>منتهية<br>برخصة الأصلية                                               | مهن منشات<br>مهن منشات<br>مهن منشات<br>مهن منشات                                                    | 1700<br>1722<br>445                                                    |                              |
| لک 1327283<br>1330766 کبری                                                                                                    | بلدية الكرك الكبر<br>بلدية الطفيلة الك                                                                            | 01/01/2020<br>01/01/2013                                                                     | منتهية<br>منتهية<br>لرخصة الأصلية                                                         | مهن منشأت<br>مهن منشأت<br>فللفة بذرية أذري                                                          | 1722<br>445                                                            |                              |
| برى 1330766                                                                                                    | بلدية الطفيلة الك                                                                                                 | 01/01/2013                                                                                   | منتهية<br>لرخصة الأصلية                                                                   | مهن منشأت                                                                                           | 445                                                                    | استرداء برازات البذر         |
| I                                                                                                    |                                                                                                    |                                                                                              | لرخصة الأصلية                                                                             | فافة بخطة أذرى                                                                                      |                                                                        | استرجاء برازات الرخر         |
|                                                                                                    |                                                                                                    | من لدن الاشغال *                                                                             | الرقم الم                                                                                 | صفة متلقى الخدمة *                                                                                  | ت الأساسية                                                             | <b>البيانا</b><br>ء البخصة • |
|                                                                                                    |                                                                                                    |                                                                                              |                                                                                           |                                                                                                    | ت الأساسية                                                             | lilull                       |
|                                                                                                    |                                                                                                    | * 04 500 starts                                                                              | -0 - 2.0                                                                                  | • Georgia (1996) (1996)                                                                             |                                                                        | • 5 - 1 - 1 - 1 - 1          |
|                                                                                                    |                                                                                                    | 0                                                                                            | ~<br>~                                                                                    | - اختر -                                                                                            | $\sim$                                                                 | مھن منشأت                    |
|                                                                                                    |                                                                                                    |                                                                                              |                                                                                           |                                                                                                    |                                                                        | لاحظات                       |
|                                                                                                    |                                                                                                    |                                                                                              |                                                                                           |                                                                                                    |                                                                        |                              |
|                                                                                                    |                                                                                                    |                                                                                              |                                                                                           |                                                                                                    |                                                                        |                              |
|                                                                                                    |                                                                                                    |                                                                                              |                                                                                           |                                                                                                    |                                                                        |                              |
|                                                                                                    |                                                                                                    |                                                                                              |                                                                                           |                                                                                                    | ت المنشأة                                                              | بيانا                        |
| ä                                                                                                    | المحافظة                                                                                                    | ā                                                                                            | نوع الشردُ                                                                                | رأس المال الحالي                                                                                    |                                                                        | نالة السجل التجاري           |
|                                                                                                    | عمان                                                                                                    | بة عامة محدودة                                                                               | مساهم                                                                                     | 10000000                                                                                            |                                                                        | قائمة                        |
|                                                                                                    |                                                                                                    |                                                                                              |                                                                                           |                                                                                                    |                                                                        | بركز الشركة                  |
|                                                                                                    |                                                                                                    |                                                                                              |                                                                                           |                                                                                                    |                                                                        | عمان                         |
|                                                                                                    |                                                                                                    |                                                                                              |                                                                                           |                                                                                                    |                                                                        |                              |
|                                                                                                    |                                                                                                    |                                                                                              |                                                                                           |                                                                                                    | الاسم التجاري                                                          | بيانات                       |
|                                                                                                    |                                                                                                    |                                                                                              | لا يوجد نتائج                                                                             |                                                                                                    |                                                                        |                              |
|                                                                                                    |                                                                                                    |                                                                                              |                                                                                           |                                                                                                    |                                                                        |                              |
|                                                                                                    |                                                                                                    |                                                                                              |                                                                                           |                                                                                                    | ت المنشأة                                                              | ليلذ                         |

- لاحظ انه لا يمكن التعديل على بيانات الرخصة.
- يمكن إضافة المرفقات عن طريق الضغط على ايقونة "إضافة وثيقة".
  - 12. قم بالنقر على صندوقي الاختيار "أتعهد ..."
  - 13. قم بالضغط على ايقونة "ارسال"، لإرسال الطلب الى الوزارة.

🛈 ملاحظة:

ستظهر رسالة تقديم الطلب بنجاح، قم بالنقر على "موافق" للانتقال الى الشاشة الرئيسية.

 يتم متابعة الطلب من قبل متلقي الخدمة عن طريق الاشعارات التي ستصله حسب حالة الطلب ومن شاشة "طلباتى"، ويتم اتخاذ الإجراءات على الطلب طبقا لحالات الطلب.

### 4.10 رخصة بائع متجول

## 4.10.1 خدمة اصدار رخصة بائع متجول للأفراد (أردني وغير أردني)

لإنشاء الطلب الخاص بالخدمة يتم اتباع الخطوات التالية:

- 1. الدخول باسم مستخدم وكلمة مرور.
- قم باختيار قسم خدمات اخرى من الشاشة الجانبية.
- قم باختيار خدمة اصدار رخصة بائع متجول من القائمة الجانبية.

| محمد مؤاد عمر ميروك   المانورة   المانية مناورة   Carling الإشعارات   المسابق |                                                             |        | ميزامة الإقامة الجملية<br>مؤالهمات الانحترية.                                                           |
|-------------------------------------------------------------------------------|-------------------------------------------------------------|--------|----------------------------------------------------------------------------------------------------|
|                                                                               | ~                                                           | 5.4MAD | ) الصفحة الرئيسية   📰 طلباتي   ۞ الأسئلة الأكثر شيوعا   🌛 بخدمتكم                                       |
|                                                                               | طلباتي                                                      |        | الخدمات الإلكترونية                                                                                     |
|                                                                               | 🚯 معلومة ! يدل الرمز ( 🚩 ) على تقديم الطلب يدويا في البلدية |        | 🔻 خدمات أخرى                                                                                            |
|                                                                               | معلومة ! يحتوي هذا الجدول على طلباتك غير المنتهية           |        | 🔂 طلب تصديق عقد إيجار                                                                                   |
|                                                                               | البحث في جميع الطلبات                                       |        | 🕄 ترخیص اقتناء کلب                                                                                      |
|                                                                               |                                                             |        | 🗗 إصدار تصريح دفن الموتى                                                                                |
|                                                                               |                                                             |        | 🕄 الشكاوى والمقترحات وطلبات الصيانة                                                                     |
|                                                                               |                                                             |        | تقسيط رسوم الأبنية والعوائد وايجارات ممتلكات البلدية                                                    |
|                                                                               |                                                             |        | طلبات الأعمال الإنشالية                                                                                 |
|                                                                               |                                                             |        | 🖨  مدار / تعدیل تصریح حفر                                                                               |
|                                                                               |                                                             |        | 🖨 طلب إزالة مظاهر إعاقة الحركة المرورية                                                                 |
|                                                                               |                                                             |        | طياتة الأطاريف وإنشاء التقاطعات المرورية وممرات المشاة<br>–                                             |
|                                                                               |                                                             |        | اصدار / تعدیل تصریح تنظیف موقع ونقل طمم                                                                 |
| رضاك يُعمَّنا                                                                 |                                                             |        | ط إصدار تصريح بيع الأضاحي                                                                               |
|                                                                               |                                                             |        | أعلم المدار / تعديل تصريح خيم السيرك والخيم الرمضانية                                                   |
|                                                                               |                                                             |        | <ul> <li>استقامة شارع وسعة رصيف</li> </ul>                                                              |
|                                                                               |                                                             |        | <ul> <li>ب) إحدار شهادة رضيف</li> <li>(+) إحدار شهادة رضيف</li> </ul>                                   |
|                                                                               |                                                             |        |                                                                                                    |
|                                                                               |                                                             |        | <ul> <li>ب إعدار محصد مومع تنصيمي</li> <li>ب المدار براية ترمة ملائة مار المقار</li> </ul>              |
|                                                                               |                                                             |        | <ul> <li>بالداريزاده دف شايف على المسار</li> <li>مالد مدف تعويف عد الأناف مالماشأت المستواكة</li> </ul> |
|                                                                               |                                                             |        | <ul> <li>العبة عرف تقوين عن مراحق والمستقد المستقد</li> <li>المراد رخصة باله منحول</li> </ul>           |
|                                                                               |                                                             |        | المرازيية بنغ مبول                                                                                      |
|                                                                               |                                                             |        | ◄ خدمات رخص المهن                                                                                       |
|                                                                               |                                                             |        | ٤ خدمات رخص الإعلانات                                                                                   |
|                                                                               |                                                             |        |                                                                                                    |
| تابعونا على                                                                   | جميع الحقوق محفوظة لوزارة الإدارة المحلية © 2023            |        | zi zakao                                                                                                |

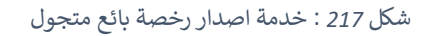

| مزارة الإنامة الحيام .<br>بوالعدار الإستارين      |
|---------------------------------------------------|
| محمد فؤاد عمر مبروك                               |
|                                                   |
| المحالي المتركع يبغ الالملكي                      |
| 🕄 إصدار / تعديل تصريح خيم السيرك والخيم الرمضانية |
| 🕒 استقامة شارع وسعة رميف                          |
| إصدار شهادة رصيف                                  |
| 🕒 طلب استرداد تأمینات                             |
| إصدار مخطط موقع تنظيمي                            |
| إصدار براءة ذمة مالية على العقار 🕒                |
| طلب صرف تعويض عن الأراضي والمنشآت المستملكة       |
| إصدار رخصة بائع متجول                             |
| ♦ خدمات رخص المهن                                 |
| خدمات رخص الإعلانات                               |
| رضاك يُعمَّنا                                     |

شكل 218 :اصدار رخصة بائع متجول

- قم بالنقر على ايقونة "انشاء طلب" من شاشة <u>بطاقة الخدمة.</u>
  - قم باستعراض بيانات <u>شاشة مقدم الطلب</u>.

#### شاشة مقدم الطلب

تحتوي الشاشة على البيانات الشخصية لمقدم الطلب وبيانات العنوان ويجب تحديد صفة مقدم الطلب قبل المتابعة.

| 🗘 الإشعارات 💄 حسابي  | English 🤀 🛛 دلیل المستخدم | محمد فؤاد عمر مېروك              |                             | مزابرة الإقابرة الجملية<br>موالحدات الإحترية.           |
|----------------------|---------------------------|----------------------------------|-----------------------------|---------------------------------------------------------|
|                      |                           |                                  | ) بددمتكم المحمنية          | الصفحة الرئيسية   🗮 طلباتي   🕥 الأسئلة الأكثر شيوعا   🅑 |
|                      |                           |                                  |                             |                                                         |
|                      |                           |                                  | July 1 and 1                | بسار رست باغ سبون                                       |
|                      |                           |                                  | تاريخ الصلي<br>17/09/2023   | حالة الصبب<br>جديد                                      |
|                      |                           |                                  |                             |                                                         |
|                      |                           |                                  |                             |                                                         |
|                      | نه الطلب                  | /<br>III                         | غلب                         | مقدم الد                                                |
|                      |                           |                                  |                             |                                                         |
|                      |                           |                                  |                             | البيانات الشخصية لمقدم الطلب                            |
|                      | اسم العائلة بالعربية      | اسم الجد بالعربية                | اسم الأب بالعربية           | الاسم الأول بالعربية                                    |
|                      | مبروك                     | عمر                              | فؤاد                        | פבטג                                                    |
|                      | اسم العائلة بالإنجليزية   | اسم الجد بالإنجليزية             | اسم الأب بالإنجليزية        | الاسم الأول بالإنجليزية                                 |
|                      | MABROUK                   | OMAR                             | FUAD                        | MOHAMMAD                                                |
|                      | تاريخ انتهاء جواز السفر   | رقم جواز السفر                   | تاريخ الميلاد               | الرقم الوطني                                            |
|                      | 23/11/2024                | 031973 <u>.</u> á                | 14/10/1993                  | 9931051131                                              |
| International Action |                           | صفة مقدم الطلب -                 | تاريخ انتهاء بطاقة الأحوال  | اسم الأم                                                |
| رضانة يمقنا          | •                         | • اختر •                         | 13/01/2028                  | سمر                                                     |
|                      |                           |                                  |                             | 21-2-11                                                 |
|                      |                           |                                  |                             | العدوان                                                 |
|                      | 1                         | الحي<br>الأسار                   | انىد<br>استۇنىق             |                                                         |
|                      |                           |                                  | sull anie                   | الحائف الأبغب                                           |
|                      | تعديل بياناتي             | الربر البريدي                    | صدوق البريد                 | المانية الارتغي                                         |
|                      |                           |                                  | البريد الإلكتروني -         | الهاتف الخلوي -                                         |
|                      |                           |                                  | alia_nsr@yahoo.com          | 00962796768342                                          |
|                      |                           |                                  |                             |                                                         |
|                      |                           |                                  |                             |                                                         |
|                      |                           |                                  |                             |                                                         |
| التالي >             |                           | ¢.                               | إلغا                        |                                                         |
| In Den 17            |                           | 2023 @ مَالحالة المدارية (2023 @ | ulial อีหล่ออ. อิลอิวป สมอ- |                                                         |

شكل 219 : مقدم الطلب (اصدار رخصة بائع متجول)

| <ul> <li>• • • • • • • • • • • • • • • • • • •</li></ul> | مرادة الاورة الحليم<br>موليد دوستونيد |
|----------------------------------------------------------|---------------------------------------|
| ائع متجول                                                | إمدار رخمة با                         |
|                                                          | <ul> <li>بیانات أساسیة</li> </ul>     |
| 1 من 2                                                   | بيانات الطلب                          |
| لمقدم الطلب                                              | البيانات الشخصية                      |
|                                                          | الاسم الأول بالعربية                  |
|                                                          | סבסג                                  |
|                                                          | اسم الأب بالعربية                     |
|                                                          | فؤاد                                  |
|                                                          | اسم الجد بالعربية                     |
|                                                          | عمر                                   |
|                                                          | اسم العائلة بالعربية                  |
| رضاك يُهمَّنا                                            | مبروك                                 |

شكل 220 : مقدم الطلب على الجهاز المحمول (اصدار رخصة بائع متجول)

قم باختيار صفة مقدم الطلب من القائمة المنسدلة (متلقى خدمة/مفوض/وكيل).

<sup>0</sup> ملاحظة: قم بالرجوع الى شاشة <mark>بيانات مقدم الطلب</mark> لمعرفة تفاصيل اختيار صفة مقدم الطلب.

7. قم بالنقر على ايقونة "التالي" للانتقال إلى شاشة بيانات الطلب (قد لا تظهر الشاشة ادناه كافة التفاصيل).

| محمد فؤاد عمر مببوك   🖨 المتاويرة   📮 دليل المستخدم   🗘 الإشعارات   💵 صابعي• | منابرة الإقامة المجالية<br>برني الاسترابية                                                                                    |
|------------------------------------------------------------------------------|----------------------------------------------------------------------------------------------------|
|                                                                              | المفدة الرئيسية   ≡ طلباتي   ⑦ الأسئلة الأكثر شيوعا   ♦ بدمتكم        المفدة الرئيسية   ≡ طلباتي   ⑦ الأسئلة الأكثر شيوعا   ♦ |
|                                                                              | devie site inter devel                                                                                                    |
|                                                                              | بنسير رئيس بالع سيون<br>حالة الطلب                                                                                            |
|                                                                              | 🛱 17/09/2023 🗸 בבעב                                                                                                    |
|                                                                              |                                                                                                    |
| يانانه الطني                                                                 | 1<br>excq Italie                                                                                                    |
|                                                                              | بباتات الرخصة الأساسية                                                                                                    |
|                                                                              | الرقم المميز للرخصة السابقة لوع الرخصة "                                                                                      |
|                                                                              | - التار -                                                                                                    |
|                                                                              | olifation                                                                                                    |
|                                                                              | ملادظاتي                                                                                                    |
|                                                                              |                                                                                                    |
|                                                                              |                                                                                                    |
|                                                                              | ☐ أتعهد بأن جميع البيانات الموضحة أعلاه صحيحة وإذا تبت خلاف ذلك فالبلدية. لها الحق في اتخاذ ما تراه مناسبا -                  |
|                                                                              |                                                                                                    |
| إيسال الطلب 🕈                                                                | < السابق [لفاء                                                                                                    |
| G .alr lineili                                                               | جميع الحقوق محفوظة اوزارة البدارة المحلية ٥ 2023                                                                              |

شكل 221 : بيانات الطلب (اصدار رخصة بائع متجول)

| <b>≜ c</b> -          | Q                          | برة الإكابرة الخليلا<br>الحمات المحتريزة. | <u>)</u> |
|-----------------------|----------------------------|-------------------------------------------|----------|
| ، عمر مبروك<br>👤 ملقي | محمد فؤاد<br>دليل المستخدم |                                           |          |
|                       | خصة بائع متجول             | إصدار رز                                  |          |
|                       |                            | بيانات أساسية                             |          |
|                       |                            | بانات الطلب                               | H        |
|                       | رخصة الأساسية              | بيانات ال                                 |          |
|                       | لسابقة                     | الرقم المميز للرخصة اا                    |          |
|                       | ~                          | نوع الرخصة -<br>- اختر -                  |          |
|                       |                            |                                           |          |
|                       | لملاحظات                   | II                                        |          |
|                       | رضاك يَهمّنا               | ملاحظاتي                                  |          |

شكل 222 : بيانات الطلب (خدمة اصدار رخصة بائع متجول) – الجهاز المحمول

 يستطيع المستخدم ادخال الرقم المميز للرخصة السابقة في حال توفرها، حيث يقوم النظام باسترجاع بيانات الرخصة السابقة للتعديل على بياناتها، كما هو ظاهر في الصورة التالية (قد لا تظهر الصورة التالية كامل محتوى الشاشة). في حال عدم توفر الرقم المميز للرخصة يرجى المتابعة بالخطوة التالية.

| مزامرة الإقام الحجلية<br>مولجالحدات الإكترونية                             |                                                |                                             | عد البزور   🕀 English ا 🛛 دلیل المستخدم   🗘 الإشعارات   🎗 حس |
|----------------------------------------------------------------------------|------------------------------------------------|---------------------------------------------|--------------------------------------------------------------|
| حة الرئيسية   ☴ طلباتي   ۞ الأسئلة الأكثر شيوعا   🏈                        | بذدمتكم 🔪                                      |                                             |                                                              |
|                                                                            |                                                |                                             |                                                              |
| إصدار رخصة بائع متجول                                                      |                                                |                                             |                                                              |
| لة الطلب                                                                   | تاريخ الطلب                                    | البلدية                                     | المنطقة                                                      |
| م<br>ترتر<br>ترتر                                                          | 18/09/2023                                     | بلدية الرمثا الجديدة                        | بلدية الرمثا الجديدة                                         |
| $\frown$                                                                   |                                                |                                             |                                                              |
| (1)<br>Ibil asán                                                           | l                                              |                                             |                                                              |
|                                                                            | (Landa)                                        |                                             | يودينه المعدي                                                |
| بيانات الرخصة الأساسية                                                     |                                                |                                             |                                                              |
| الرقم المميز للرخصة السابقة                                                | نوع الرخصة *                                   |                                             |                                                              |
| 24023090003                                                                | البسطات                                        |                                             |                                                              |
| تفريغ البيانات                                                             |                                                |                                             |                                                              |
|                                                                            |                                                |                                             |                                                              |
| ملكية موقع تقديم الخدمة                                                    |                                                |                                             |                                                              |
| مؤشر الحاجة لاستئجار موقع من البلدية -                                     | ملكية متلقي الخدمة لموقع العمل •               | الرقم المميز لعقد الإيجار المصدق *          |                                                              |
| ~ Л                                                                        | مستاجر                                         | 995684711                                   | رضاك يهقنا                                                   |
|                                                                            |                                                |                                             |                                                              |
| بيانات الموقع                                                              |                                                |                                             |                                                              |
| إدخال معلومات الموقع باستخدام *                                            | الرقم المميز لسند التسجيل •<br>1986ء - 1985ء - | المحافظة -                                  | المديرية -                                                   |
| 1                                                                          | H3F3D0-10030                                   | اللح                                        | اراطى الرميا                                                 |
| الرقم المميز لسند التسجيل                                                  |                                                |                                             |                                                              |
| الرقم المميز لسند التسجيل -> القرية -<br>القرية -                          | الحوض -<br>الحوض -<br>وادى الشياح الشعالى      | الحي "<br>جدول الأحياء - 000                | رقم القطعة *<br>909 V                                        |
| الرغم المعيز لسند التسجيل 		 الليرية • ـــــــــــــــــــــــــــــــــــ | الحوض -<br>وادي الشياح الشمالي<br>رقم الطابة   | الحي "<br>جدول الأحياء - 000<br>رفم الشقة " | رقم القطعة -<br>909 - باللوحة<br>رقم اللوحة                  |

8. قم بتحديد نوع الرخصة.

🛈 ملاحظة:

- يتم اختيار نوع الرخصة من قائمة منسدلة تحتوي على الرخص التالية (الافراد كباعة متجولين، البسطات، العربات المتنقلة، المركبات المستخدمة كمهنة، المعرشات السنوية، المعرشات الموسمية).
  - 9. قم بإدخال بيانات الموقع.

🛈 ملاحظة:

حسب نوع الرخصة التي يتم اختيارها من قبل المستخدم، يطلب النظام تحديد معلومات الموقع كالتالي:

| معلومات الموقع | معلومات الموقع | معلومات الموقع | معلومات الموقع   | ملكية الموقع | مؤشر استئجار | نوع الرخصة       |
|----------------|----------------|----------------|------------------|--------------|--------------|------------------|
| (الخريطة)      | (مفتاح القطعة) | (الرقم المميز  | (البلدية المعنية |              | الموقع من    |                  |
|                |                | لسند التسجيل)  | بالطلب)          |              | البلدية      |                  |
| لا ينطبق       | لا ينطبق       | لا ينطبق       | √                | لا ينطبق     | لا ينطبق     | باعة متجولون     |
| لا ينطبق       | لا ينطبق       | لا ينطبق       | √                | لا ينطبق     | نعم          | البسطات          |
| لا ينطبق       | √              | √              | لا ينطبق         | مالك         | ע            |                  |
| ✓              | ✓              | √              | لا ينطبق         | مستأجر       |              |                  |
| لا ينطبق       | لا ينطبق       | لا ينطبق       | √                | غير ذلك      |              |                  |
| لا ينطبق       | لا ينطبق       | لا ينطبق       | √                | لا ينطبق     | لا ينطبق     | العربات المتنقلة |
| لا ينطبق       | لا ينطبق       | لا ينطبق       | √                | لا ينطبق     | لا ينطبق     | المركبات         |
|                |                |                |                  |              |              | المستخدمة        |
|                |                |                |                  |              |              | كمهنة            |
| لا ينطبق       | لا ينطبق       | لا ينطبق       | √                | لا ينطبق     | نعم          | المعرشات         |
| لا ينطبق       | ~              | ~              | لا ينطبق         | مالك         | ע            | السنوية          |
| ~              | √              | ✓              | لا ينطبق         | مستأجر       |              |                  |
| لا ينطبق       | لا ينطبق       | لا ينطبق       | ~                | لا ينطبق     | نعم          | المعرشات         |
| لا ينطبق       | ✓              | ✓              | لا ينطبق         | مالك         | ע            | الموسمية         |
| ✓              | ✓              | ✓              | لا ينطبق         | مستأجر       |              |                  |

في حال المركبات المستخدمة كمهنة، يطلب النظام اختيار ملكية المركبة، وإدخال الترميز ورقم اللوحة. في
 حال تم اختيار ملكية المركبة "غير مالك"، يطلب النظام ادخال رقم تسجيل المركبة.

|               |              |                     | بيانات المركبة             |  |
|---------------|--------------|---------------------|----------------------------|--|
| رقم التسجيل * | رقم اللوحة - | الترميز -           | ملكية المركبة -            |  |
| 1315255688    | 48696        | 41                  | غير مالك                   |  |
|               |              | صفة استعمال المركبة | تاريخ إنتهاء ترخيص المركبة |  |
|               |              |                     | 8                          |  |
|               |              |                     |                            |  |

في حال نوع الرخصة "معرشات موسمية"، يظهر النظام حقل إضافي لإدخال مدة الرخصة بالأشهر.

|                      |                   | بيانات الرخصة الأساسية      |
|----------------------|-------------------|-----------------------------|
| مدة الرخصة بالأشهر - | نوع الرخصة -      | الرقم المميز للرخصة السابقة |
|                      | المعرشات الموسمية |                             |
|                      |                   |                             |

في حال نوع الرخصة "العربات المتنقلة"، يظهر النظام حقل إضافي لاختيار نوع العربة.

| نوع العربة - |
|--------------|
| - اختر -     |
|              |

- 10. قم باختيار موقع العمل من القائمة المنسدلة.
- 11. قم باختيار المهنة المطلوبة من القائمة المنسدلة.
  - 12. قم بإدخال الملاحظات (غير اجباري).
- 13. قم بإرفاق المستندات المطلوبة (حسب ما يحدده النظام).

الحقول غير المفعلة لا يمكن التعديل عليها ويتم استرجاع قيمها من قواعد البيانات.

| ا باسل محمد اسماعیل سعید عزام   🚭 دهنهه B   🗈 دلیل المستخدم   🗘 الإشعارات   🕊 حسابی* | منزاسة الإقامة الطبية<br>بونالهامات الإصنار                       |
|--------------------------------------------------------------------------------------|-------------------------------------------------------------------|
|                                                                                      | 🖓 الصفحة الرئيسية   🗮 طلباتي   📀 الأسئلة الأكثر شيوعا   🌽 بخدمتكم |
|                                                                                      | موقع الرمثار عربات متنقلة 🗸 - اختر - 🗸                            |
|                                                                                      | المهنة المطلوبة                                                   |
|                                                                                      | المقنة -                                                          |
|                                                                                      | اعداد وبيع بوظة ومرطبات جاهزة 🗸                                   |
|                                                                                      |                                                                   |
|                                                                                      | الشروط والمواحفات                                                 |
|                                                                                      | شروط الخدمة                                                       |
| N                                                                                    | شروط الحدمة - العربات المنتقلة                                    |
|                                                                                      | المواصفات                                                         |
|                                                                                      |                                                                   |
| رضاك يَهمَّنا                                                                        |                                                                   |

- 14. قم بالنقر على صندوق الاختيار "أتعهد ...".
- 15. قم بالضغط على ايقونة "ارسال"، لإرسال الطلب الى الوزارة.

🛈 ملاحظة:

ستظهر رسالة تقديم الطلب بنجاح، قم بالنقر على "موافق" للانتقال إلى الشاشة الرئيسية.

<sup>🛈</sup> ملاحظة:

 يتم متابعة الطلب من قبل متلقي الخدمة عن طريق الاشعارات التي ستصله حسب حالة الطلب ومن شاشة "طلباتى"، ويتم اتخاذ الإجراءات على الطلب طبقا لحالات الطلب.

# 4.11 خدمة صرف تعويض عن الأراضي والمنشآت المستملكة

## 4.11.1 خدمة صرف تعويض عن الأراضي والمنشآت المستملكة للأفراد (أردني وغير أردني)

لإنشاء الطلب الخاص بالخدمة يتم اتباع الخطوات التالية:

- 1. الدخول باسم مستخدم وكلمة مرور.
- قم باختيار قسم خدمات أخرى من الشاشة الجانبية.
- قم باختيار خدمة صرف تعويض عن الأراضي والمنشآت المستملكة من القائمة الجانبية.

| مهند سايمان محمود طراد   المعاومة   📮 دليل المستخدم   🗘 الإسمارات   🕊 حسابق* |                                                                                                    | مزامة الإدامة الجلية<br>مولمان الإمكارية                          |
|------------------------------------------------------------------------------|----------------------------------------------------------------------------------------------------|-------------------------------------------------------------------|
|                                                                              | jan ja katala katala katala katala katala katala katala katala katala katala katala katala katala katala katala | 🖨 الصفحة الرئيسية   🗮 طلباتي   ۞ الأسئلة الأكثر شيوعا   🌽 بخدمتكم |
|                                                                              | طلباتي                                                                                                    | الخدمات الإلكترونية                                               |
|                                                                              | ) معلومة ! يدل الرمز ( 🍽 ) على تقديم الطلب يدويا في البندية                                                     | 🔻 خدمات أخرى                                                      |
|                                                                              | معلومة ! يحتوي هذا الجدول على طلباتك غير المنتهية                                                               | 🔂 طلب تصدیق عقد إیجار                                             |
|                                                                              | البحث في جميع الطلبات                                                                                           | 🕄 ترخیص اقتناء کلب                                                |
|                                                                              |                                                                                                    | 🔒 إصدار تصريح دفن الموتى                                          |
|                                                                              |                                                                                                    | 🔒 الشكاوى والمقترحات وطلبات الصيانة                               |
|                                                                              |                                                                                                    | تقسيط رسوم الأبنية والعوائد وايجارات ممتلكات البلدية 🕃            |
|                                                                              |                                                                                                    | طلبات الأعمال الإنشائية 🕃                                         |
|                                                                              |                                                                                                    | 🔂 إصدار / تعدیل تصریح حفر                                         |
|                                                                              |                                                                                                    | طلب إزالة مظاهر إعاقة الحركة المرورية 🕒                           |
|                                                                              |                                                                                                    | عيانة الأطاريف وإنشاء التقاطعات المرورية وممرات المشاة 🕒          |
|                                                                              |                                                                                                    | إصدار / تعديل تصريح تنظيف موقع ونقل طمم                           |
| رضاه <u>ت</u> همّنا                                                          |                                                                                                    | 🔒 إصدار تصريح بيع الأضاحي                                         |
|                                                                              |                                                                                                    | إصدار / تعديل تصريح خيم السيرك والخيم الرمضانية 🚯                 |
|                                                                              |                                                                                                    | 🔒 استقامة شارع وسعة رصيف                                          |
|                                                                              |                                                                                                    | 🔒 إصدار شهادة رصيف                                                |
|                                                                              |                                                                                                    | 🔂 طلب استرداد تأمینات                                             |
|                                                                              |                                                                                                    | 🔂 إصدار مخطط موقع تنظيمي                                          |
|                                                                              |                                                                                                    | إصدار براءة ذمة مالية على العقار 🚯                                |
|                                                                              |                                                                                                    | طلب مرف تعويض عن الأراضي والمنشآت المستملكة                       |
|                                                                              |                                                                                                    | إصدار رخصة بالع متجول                                             |
|                                                                              |                                                                                                    | ♦ خدمات رخص المهن                                                 |
|                                                                              |                                                                                                    | خدمات رخص الإعلانات                                               |
|                                                                              |                                                                                                    |                                                                   |
| تايعونا على                                                                  | جميع الحقوق محفوظة لوزارة الإدارة المحلية © 2023                                                                | saas                                                              |

شكل 223 : خدمة طلب صرف تعويض عن الأراضي والمنشآت المستملكة

| 4 C+ Q ان محمود طراد علقي | مھند سليم<br>دليل المستخدم      | میاد الاارد الله<br>مین مارد الامارید<br>ا |
|---------------------------|---------------------------------|--------------------------------------------|
|                           | ع الأضاحي                       | إصدار تصريح ييع                            |
| Ę                         | نصريح خيم السيرك والخيم الرمضاز | 🖨 إصدار / تعديل ت                          |
|                           | وسعة رصيف                       | 🕒 استقامة شارع و                           |
|                           | ميف                             | 🔒 إصدار شهادة را                           |
|                           | أمينات                          | طلب استرداد تأ                             |
|                           | وقع تنظيمي                      | ן מכון מבאמ מ                              |
|                           | ة مالية على العقار              | إصدار براءة ذمة                            |
| ملكة                      | يض عن الأراضي والمنشآت المست    | 🚯 طلب صرف تعوي                             |
|                           | ع متجول                         | إصدار رخصة بائع                            |
|                           | مهن                             | 🕨 خدمات رخص الد                            |
|                           | علانات                          | 🔸 خدمات رخص الإ                            |
|                           | رضاك يهمّنا                     |                                            |

شكل 224 : خدمة صرف تعويض عن الأراضي والمنشآت المستملكة على الجهاز المحمول

- قم بالنقر على ايقونة "انشاء طلب" من شاشة بطاقة الخدمة.
  - قم باستعراض بيانات <u>شاشة مقدم الطلب</u>.

### شاشة مقدم الطلب

تحتوي الشاشة على البيانات الشخصية لمقدم الطلب وبيانات العنوان ويجب تحديد صفة مقدم الطلب قبل المتابعة.

| 🗘 الإشعارات 💄 تسابي- | دليل المستخدم 🗧 دليل المستخدم 🗍 | مهند سليمان محمود طراد    |                            | مزابرة الإدامرة الحجلية<br>مولماندان لإستارية                                                                                                    |
|----------------------|---------------------------------|---------------------------|----------------------------|----------------------------------------------------------------------------------------------------|
|                      |                                 |                           | ) بددمتكم 🔰 مسم            | الصفحة الرئيسية   ☴ طلباتي   ۞ الأسئلة الأكثر شيوعا                                                                                                    |
|                      |                                 |                           | ätte                       | طلب حرف تعويض عن الأراضي والمنشآت المست                                                                                                    |
|                      |                                 |                           | تاريخ الطلب                | حالة الطلب                                                                                                    |
|                      |                                 |                           | 18/09/2023                 | خدتر                                                                                                    |
|                      |                                 |                           |                            |                                                                                                    |
|                      |                                 |                           |                            | 1                                                                                                    |
|                      | اة الطلب                        | بيات                      | للب                        | مقدم الد                                                                                                    |
|                      |                                 |                           |                            | البيانات الشخصية لمقدم الطلب                                                                                                    |
|                      | اسم العائلة بالعربية            | اسم الجد بالعربية         | اسم الأب بالعربية          | الاسم الأول بالعربية                                                                                                    |
|                      | طراد                            | محمود                     | سليمان                     | مهند                                                                                                    |
|                      | اسم العائلة بالإنجليزية         | اسم الجد بالإنجليزية      | اسم الأب بالإنجليزية       | الاسم الأول بالإنجليزية                                                                                                    |
|                      | TARRAD                          | MAHMUD                    | SULAIMAN                   | MOHANNAD                                                                                                    |
|                      | تاريخ انتهاء جواز السفر         | رقم جواز السفر            | تاريخ الميلاد              | الرقم الوطني                                                                                                    |
| 8                    | 01/09/2026                      | ف685279                   | 27/06/1974                 | 9741011802                                                                                                    |
|                      |                                 | صفة مقدم الطلب -          | تاريخ انتهاء بطاقة الأحوال | اسم الأم                                                                                                    |
| ىاك يُهمَّنا         | L.                              | متلقي الخدمة              | 27/11/2032                 | انيسه                                                                                                    |
|                      |                                 |                           |                            |                                                                                                    |
|                      |                                 |                           |                            | العنوان                                                                                                    |
|                      | الشارع "                        | الدي -                    | المدينة -                  | المحافظة -                                                                                                    |
|                      |                                 | ~                         | ~                          | ~                                                                                                    |
|                      |                                 | الرمز البريدي             | صندوق البريد               | الهاتف الأرضي                                                                                                    |
|                      | تعديل بياناتي                   |                           |                            |                                                                                                    |
|                      |                                 |                           | البريد الإلكتروني -        | الهاتف الخلوي -                                                                                                    |
|                      |                                 |                           | sample@domain.com          | x000000000000                                                                                                    |
|                      |                                 |                           |                            |                                                                                                    |
|                      |                                 |                           |                            |                                                                                                    |
| التالي >             |                                 | el el                     | إلغا                       |                                                                                                    |
|                      |                                 |                           |                            |                                                                                                    |
| تابعونا على 🚯        |                                 | رة الإدارة المحلية © 2023 | جميع الحقوق محفوظة لوزا    | si The second second seco |

شكل 225 : مقدم الطلب (خدمة صرف تعويض عن الأراضي والمنشآت المستملكة)

| <ul> <li>G Q</li> <li>مهند سليمان محمود طراد</li> <li>بليل المستخدم</li> <li>ملفي</li> </ul> | ىلەتاتلارغا ئۇلىرى<br>ئىرىنىدارىلىدۇرى:<br>م |
|----------------------------------------------------------------------------------------------|----------------------------------------------|
| والمنشآت المستملكة                                                                           | طلب صرف تعويض عن الأراضي                     |
|                                                                                              | <ul> <li>بیانات أساسیة</li> </ul>            |
| 1 من 2                                                                                       | بيانات الطلب                                 |
| قدم الطلب                                                                                    | البيانات الشخصية لم                          |
|                                                                                              | الاسم الأول بالعربية<br>مهند                 |
|                                                                                              | اسم الأب بالعربية                            |
|                                                                                              | سليمان                                       |
|                                                                                              | اسم الجد بالعربية<br>محمود                   |
|                                                                                              | اسم العائلة بالعربية<br>طراد                 |
| ىاك يَهمّنا                                                                                  | الاسم الأمل بالانجليتية                      |

شكل 226 : مقدم الطلب على الجهاز المحمول (خدمة صرف تعويض عن الأراضي والمنشآت المستملكة)

قم باختيار صفة مقدم الطلب من القائمة المنسدلة (متلقى خدمة/مفوض/وكيل).

<sup>①</sup> ملاحظة: قم بالرجوع الى شاشة <u>بيانات مقدم الطلب</u> لمعرفة تفاصيل اختيار صفة مقدم الطلب.

7. قم بالنقر على ايقونة "التالى" للانتقال الى شاشة بيانات الطلب (لا تظهر الشاشة ادناه كافة التفاصيل).

| مهند سليمان محمود طراد   🔀 الماليه   📮 دليل المستخدم   🗘 الإسْعارات   🗴 حسابي• |                                                                                                    | ميزارة الإقارة الحجلية<br>مؤالهمان الإخترية.                                                         |
|--------------------------------------------------------------------------------|----------------------------------------------------------------------------------------------------|----------------------------------------------------------------------------------------------------|
|                                                                                | تكم المعني المعني المعني المعني المعني المعني المعني المعني المعني المعني المعني المعني المعني المعني المعني ال | 🕅 الصفحة الرئيسية   📰 طلباتي   🕥 الأسئلة الأكثر شيوعا   🎸 بخده                                       |
|                                                                                | طلب<br>1809                                                                                                    | طلب مرف تعويض عن الأراضي والمنشآت المستملكة<br>حالة الظلب تاريخ ا<br>جديد ٧ م                        |
| Line liter                                                                     |                                                                                                    | مقدم الدلك                                                                                           |
|                                                                                | ن الذدمة وصي أو ولي -<br>ر                                                                                      | ییانات الطلب<br>هل یوجد قرار المدکمة/وزاره العدل؟ - متله<br>- اختر - اختیار قیمة<br>یرجی اختیار قیمة |
| tiãaj elloj                                                                    |                                                                                                    | معلومات القطعة المستملكة<br>إدفال معلومات الموقع باستخدام *<br>- اختر - ب                            |
|                                                                                | ومدتوم من البلدية أو بيان تقيير 2- مخطط الأراض. 3- مخطط المعقع التنظيمي                                         | المرفقات<br>() معلمها بدي إمان الثالث، التراية: 1- تقدير مساد عدم                                    |
| М ≪ الى ەدىن ا≫ М                                                              |                                                                                                    | من مادة وثيقة (Angle of the second                                                                   |
|                                                                                |                                                                                                    | (1) معلومة ! يمكنك إرفاق وثائق مساعدة هنا                                                            |
| M ⊷ olfe،odfe) العن معن o ا >> M                                               |                                                                                                    | ج إصامة وثيقة                                                                                        |
|                                                                                | ية لها الحق في اتخاذ ما تراه مناسباً -                                                                          | اتعهد بأن جميع البيانات الموضحة أعلاه محيحة وإذا ثبت خلاف ذلك فالبلد [                               |
| إرسال الطلب >                                                                  | i liais                                                                                                    | 🖌 السابق                                                                                             |
| تابعونا على 🚯                                                                  | جميع الحقوق محفوظة لوزارة الإدارة المحلية © 2023                                                                | 14400                                                                                                |

شكل 227 : بيانات الطلب (خدمة طلب صرف تعويضات عن الأراضي والمنشآت المستملكة)

| <b>≜ G</b> • | 0                                     | وزارة الإقارة ألحيد<br>مؤاخدان الإستنوية |
|--------------|---------------------------------------|------------------------------------------|
| حمود طراد    | مهند سليمان م                         | Ŭ                                        |
| 👤 ملفي       | 🗖 دليل المستخدم                       |                                          |
|              |                                       |                                          |
|              | ، تعويض عن الأراضي والمنشآت المستملكة | طلب صره                                  |
|              | أساسية                                | + بیانات                                 |
|              | طلب                                   | بيانات ال                                |
|              | بيانات الطلب                          |                                          |
|              | قرار المحكمة/وزارة العدل؟ -           | هل يوجد                                  |
|              | تيار قيمة                             | یرجی اخ                                  |
|              | خدمة وصي أو ولي *                     | متلقي الذ                                |
|              | L ~                                   | - اختر -                                 |
|              | نيار قيمة                             | یرجی اخ                                  |
|              |                                       |                                          |
|              | معلومات القد<br>رضاك يُهمَّنا         |                                          |

شكل 228 : بيانات الطلب (خدمة صرف تعويضات) – الجهاز المحمول

قم بالإجابة على سؤال "هل يوجد قرار محكمة/وزارة العدل؟" باستخدام القائمة (نعم/لا).

0 ملاحظة:

- في حال الإجابة بنعم يطلب النظام ارفاق قرار المحكمة.
- قم بالإجابة على سؤال "هل متلقي الخدمة وصي او ولي" باستخدام القائمة (نعم/لا).

🛈 ملاحظة:

في حال الإجابة بنعم يوفر النظام حقل لإدخال الرقم الوطني.

|                               |                           |   | بيانات الطلب                        |
|-------------------------------|---------------------------|---|-------------------------------------|
| الرقم الوطني للوصي/ولي عليه * | متلقي الخدمة وصي أو ولي - |   | هل يوجد قرار المحكمة/وزارة العدل؟ * |
|                               | نعم 🗸                     | ~ | نعم                                 |
|                               |                           |   |                                     |

10. قم بإدخال معلومات القطعة المستملكة باستخدام مفتاح القطعة او الرقم المميز لسند التسجيل.

|                |                      |   |                     | معلومات القطعة المستملكة        |
|----------------|----------------------|---|---------------------|---------------------------------|
| المديرية -     | المحافظة -           |   | نوع العقار -        | إدخال معلومات الموقع باستخدام - |
| ۰ اراضي اربد   | التح 🗸               | ~ | أرض خالية من البناء | مفتاح القطعة                    |
| رقم القطعة -   | الحي -               |   | الحوض *             | القرية *                        |
| 8              | جدول الأحياء - ٥٥٥ ٧ | ~ | الراهب              | کفر اسد                         |
|                |                      |   |                     | رقم اللوحة                      |
|                |                      |   |                     | 33                              |
| الى 1 من 1 🕨 M |                      |   |                     | بيانات ملاله العقار             |
| الجنسية        | الرقم الوطني         |   |                     | الاسم                           |
| الأردنية       | 9741011802           |   | راد                 | مهند سليمان محمود طر            |
|                | ·                    |   | ·                   |                                 |

🛈 ملاحظة:

- عند اختيار "بناية" كنوع عقار، يقوم النظام بإظهار حقول إضافية (رقم البناية، رقم الطابق، رقم الشقة)
   لإدخالها من قبل المستخدم كجزء من معلومات القطعة المستملكة.
  - يقوم النظام باسترجاع المالك/الملاك للقطعة المستملكة.
    - 11. قم بتحديد طريقة استرداد الأموال (تحويل بنكى/شيك).

# 🛈 ملاحظة:

فى حال تم اختيار تحويل بنكى، يطلب النظام ادخال الرمز الدولى للبنك (IBAN).

| آلية الاستلام           |   |                                              |
|-------------------------|---|----------------------------------------------|
| طريقة استرداد الأموال - |   | رقم الحساب البنكي - IBAN -                   |
| تحويل بنكي              | ~ | CC0XBANK000000000000000000000000000000000000 |
|                         |   |                                              |

- 12. قم بتحميل المرفقات المطلوبة.
- 13. قم بالنقر على صندوق اختيار "أتعهد ..."
- 14. قم بالضغط على ايقونة "ارسال"، لإرسال الطلب الى الوزارة.

- ستظهر رسالة تقديم الطلب بنجاح، قم بالنقر على "موافق" للانتقال إلى الشاشة الرئيسية.
- يتم متابعة الطلب من قبل متلقي الخدمة عن طريق الاشعارات التي ستصله حسب حالة الطلب ومن شاشة "طلباتى"، ويتم اتخاذ الإجراءات على الطلب طبقا لحالات الطلب.

### 4.11.2 خدمة صرف تعويض عن الأراضي والمنشآت المستملكة للمنشآت

لإنشاء الطلب الخاص بالخدمة يتم اتباع الخطوات التالية:

- 1. الدخول باسم مستخدم وكلمة مرور.
- قم باختيار قسم خدمات أخرى من الشاشة الجانبية.
- قم باختيار صرف تعويض عن الأراضي والمنشآت المستملكة من القائمة الجانبية.

| 💄 حسابي•    | Q الإشعارات   |                 | English 🖨  | الاتصالات الاردنيه |            |                                 |                     |                   |           |                      | يېې<br>بېر                 | يزابرة الإقابرة الخط<br>ويواخدوات الإمكترو | : 🥯         |
|-------------|---------------|-----------------|------------|--------------------|------------|---------------------------------|---------------------|-------------------|-----------|----------------------|----------------------------|--------------------------------------------|-------------|
|             |               |                 |            |                    |            |                                 |                     | <u>ب</u> ـــَّە   | بخدمتكم 🎢 | الأكثر شيوعا   🥑     | طلباتي 🔵 الأسئلة           | رئيسية   ≡ ا                               | 6 الصفحة ال |
|             |               |                 |            |                    |            |                                 |                     | طلباتي            |           |                      |                            | لإلكترونية                                 | الخدمات اا  |
|             |               |                 |            |                    | للدية      | لى تقديم الطلب يدويا في ال      | لرمز ( 🎮 ) عا       | ن معلومة ! يدل ا  |           |                      |                            | دمات أخرى                                  | á ▼         |
|             |               |                 |            |                    |            | عام طايلتك غير المنتهية         | . هذا الحصار        |                   |           |                      | , عقد إيجار                | 🖨 طلب تصديق                                |             |
|             |               |                 |            |                    |            |                                 | ي                   | البدث في دونع الط |           |                      | برج اتصالات                | 🖨 إصدار رخصة                               |             |
| إضافية      | خيارات        | حالة الطلب      | يفي        | الدور الوظ         | م الخدمة   | اس                              | البلدية             | رقم الطلب         |           |                      | لمقترحات وطلبات الصيانة    | 🖨 الشکاوی واا                              |             |
| (           | )             | بانتظار التحويل | رخص المهن  | رئيس القسم - قسم   | , رخصة مهن | د توثيق                         | بلدية ارب<br>الكنري | 30023090005       |           | ارات ممتلكات البلدية | بوم الأبنية والعوائد وايجا | 🖨 تقسيط رس                                 |             |
| 6           | )             | بانتظار الربط   | رة المحلية | موظف وزارة الإدا   | رخصة مهن   | ان توثيق                        | بنديري              | 30023090001       |           |                      | ال الإنشائية               | 🔂 طلبات الأعما                             |             |
|             |               |                 |            |                    |            |                                 |                     |                   |           |                      | یل تصریح حفر               | ן מבון / דפבן 🕀                            |             |
|             |               |                 |            |                    |            |                                 |                     |                   |           |                      | ل تصريح المقاولين          | 🖨 إصدار/ تعديل                             |             |
|             |               |                 |            |                    |            |                                 |                     |                   |           |                      | ظاهر إعاقة الحركة المرورية | 🖨 طلب إزالة م                              |             |
|             |               |                 |            |                    |            |                                 |                     |                   |           | ورية وممرات المشاة   | يف وإنشاء التقاطعات المرو  | 🕒 ميانة الأطار                             |             |
|             |               |                 |            |                    |            |                                 |                     |                   |           | ل طمم                | يل تصريح تنظيف موقع ونق    | ן מבון / דפבן 🕀                            |             |
|             | رضاك يُهمَّنا |                 |            |                    |            |                                 |                     |                   |           |                      | ; بيع الأضاحي              | ן מבור דמתוב 🗘                             |             |
|             |               |                 |            |                    |            |                                 |                     |                   |           | م الرمضانية          | يل تصريح خيم السيرك والخي  | ן מגון / דפגן 🕂                            |             |
|             |               |                 |            |                    |            |                                 |                     |                   |           |                      | ارع وسعة رصيف              | 🕒 استقامة شا                               |             |
|             |               |                 |            |                    |            |                                 |                     |                   |           |                      | ة رصيف                     | 🖨 إصدار شهاد                               |             |
|             |               |                 |            |                    |            |                                 |                     |                   |           |                      | د تأمينات                  | طلب استرداه                                |             |
|             |               |                 |            |                    |            |                                 |                     |                   |           |                      | ا موقع تنظيمي              | ן מבות מخطط                                |             |
|             |               |                 |            |                    |            |                                 |                     |                   |           |                      | ذمة مالية على العقار       | 🖨 إصدار براءة د                            |             |
|             |               |                 |            |                    |            |                                 |                     |                   |           | أت المستملكة         | عويض عن الأراضي والمنشأ    | 🖨 طلب صرف ت                                |             |
|             |               |                 |            |                    |            |                                 |                     |                   |           |                      | ŭ                          | دمات رخص المهر                             | • د         |
|             |               |                 |            |                    |            |                                 |                     |                   |           |                      | نات                        | دمات رخص الإعلاز                           | à (         |
|             |               |                 |            |                    |            |                                 |                     |                   |           |                      |                            |                                            |             |
| تابعونا على |               | _               |            |                    | 202        | فوظة لوزارة الإدارة المحلية © 3 | بيع الحقوق مح       | 22                |           |                      | sanad                      |                                            |             |

شكل 229 : خدمة صرف تعويض عن الأراضي والمنشآت المستملكة (منشآت)

| مرالزة الأفارة ألهايد<br>موالامات لإختارية:<br>الاتصالات الاردنيه<br>الدليل المستخدم له ملغي |
|----------------------------------------------------------------------------------------------|
| إصدار تصريح بيع الأضاحي                                                                      |
| 🕄 إصدار / تعديل تصريح خيم السيرك والخيم الرمضانية                                            |
| 🕒 استقامة شارع وسعة رصيف                                                                     |
| 🖨 إعدار شهادة رميف                                                                           |
| 🔒 طلب استرداد تأمينات                                                                        |
| 🏚 إصدار مخطط موقع تنظيمي                                                                     |
| إصدار براءة ذمة مالية على العقار 🕒                                                           |
| طلب صرف تعويض عن الأراضي والمنشآت المستملكة 🚹                                                |
| ♦ خدمات رخص المهن                                                                            |
| 🕨 خدمات رخص الإعلانات                                                                        |
| طلباتي<br>رضاك <u>ل</u> هم <mark>ّنا</mark>                                                  |

شكل 230 : خدمة صرف تعويض عن الأراضي والمنشآت المستملكة على الجهاز المحمول

- قم بالنقر على ايقونة "انشاء طلب" من شاشة بطاقة الخدمة.
  - قم باستعراض بيانات <u>شاشة مقدم الطلب</u>.

#### شاشة مقدم الطلب

تحتوي الشاشة على بيانات المنشأة والمفوض وبيانات العنوان.

| ا 🖨 دناوه ا 🗐 دليل المستخدم 🗧 🗘 الإشعارات 📕 دسابي+ | الاتصالات الاردنيه                       |                                                          |                             |                      |                     |                        | مزاجرة الإقامة التجلية<br>موفع الحدمات الإكترونية. |
|----------------------------------------------------|------------------------------------------|----------------------------------------------------------|-----------------------------|----------------------|---------------------|------------------------|----------------------------------------------------|
|                                                    |                                          |                                                          |                             | بند                  | بخدمتكم 🕺           | أسئلة الأكثر شيوعا 📔 🤌 | 🖨 الصفحة الرئيسية   🚍 طلباتي   💿 ال                |
|                                                    |                                          |                                                          |                             |                      | تملكة               | ذراضي والمنشآت المس    | طلب مرف تعويض عن ال                                |
|                                                    |                                          |                                                          |                             |                      | تاريخ الطلب         |                        | حالة الطلب                                         |
|                                                    |                                          |                                                          |                             |                      | 19/09/2023          | $\sim$                 | خدتح                                               |
| (2<br>unition                                      | )                                        |                                                          |                             |                      | لطلب                | 1<br>I páo             |                                                    |
|                                                    |                                          |                                                          |                             |                      |                     | U                      | بيانات المنشاة والمفوخ                             |
|                                                    | جهة التسجيل                              |                                                          |                             | الرقم الوطني للمنشأة |                     |                        | اسم المنشأة                                        |
|                                                    | دائرة فراقبه الشرا                       |                                                          |                             | 200011159            |                     |                        | الاتصالات الاردنية                                 |
| خن                                                 | الرقم الوطني للمفو                       |                                                          |                             | جنسية المفوض         |                     |                        | صفة المفوض                                         |
|                                                    | 99/10408/4                               | ~                                                        |                             | ازدني                | ~                   |                        | مفوص حضي                                           |
| غوض<br>Abdallab Binor                              | البريد الالكتروني لله<br>Breakoft-me.com |                                                          |                             | الهاتف الخلوي للمفوض |                     |                        | اسم المفوض                                         |
| - Addamark. Dri No                                 |                                          |                                                          |                             | 00701707004105       |                     |                        | عبد الله متعد ستير بينو                            |
| رضاك إيهقنا                                        |                                          |                                                          |                             |                      |                     |                        | العنوان                                            |
| الشارع -                                           |                                          | الحي -                                                   |                             |                      | المدينة *           |                        | المحافظة -                                         |
| 432                                                | ~                                        | الايرار                                                  | $\sim$                      |                      | اربد                | ~                      | اربد                                               |
|                                                    |                                          | الرمز البريدي                                            |                             |                      | صندوق البريد        |                        | الهاتف الأرضي                                      |
| تعديل بياناتي                                      |                                          |                                                          |                             |                      |                     |                        |                                                    |
|                                                    |                                          |                                                          |                             |                      | البريد الإلكتروني - |                        | الهاتف الخلوي -                                    |
|                                                    |                                          |                                                          |                             | Abdallah.Bino(       | prealsoft-me.com    |                        | 00962787384285                                     |
|                                                    |                                          |                                                          |                             |                      |                     |                        |                                                    |
| التالي >                                           |                                          | رازه اېداره انمحلية Coza C<br>زاره اېداره انمحلية Coza C | <b>إز</b><br>تقوق محفوظة لو | یا ویمې              |                     | ند                     | 7                                                  |

شكل 231 : بيانات المنشأة والمفوض (خدمة صرف تعويض عن الأراضي والمنشآت المستملكة)

| يرارية الإقارية الجيد<br>يونغد ل الإحتريز.<br>الاتصالات الدردنيه<br>الاتصالات الدردنيه لماني |
|----------------------------------------------------------------------------------------------|
| طلب صرف تعويض عن الأراضي والمنشآت المستملكة                                                  |
| + بيانات أساسية                                                                              |
| بيانات الطلب                                                                                 |
| بيانات المنشأة والمفوض                                                                       |
| اسم المنشأة<br>الاتصالات الاردنيه                                                            |
| الرقم الوطني للمنشأة<br>200011159                                                            |
| جهة التسجيل<br>دائرة مراقبة الشركات                                                          |
|                                                                                              |

شكل 232 : بيانات المنشأة والمفوض على الجهاز المحمول (خدمة صرف تعويض عن الأراضي والمنشآت المستملكة)

 قم بالنقر على ايقونة "التالي" للانتقال الى شاشة بيانات الطلب كما هو ظاهر ادناه (لا تظهر الشاشة كافة التفاصيل).

| دنيل المستخدم   🗘 ليشعاران   🛦 حسابي• | الاتصالات الاردنيه        |                                                           | مزامرة الإدامرة الحطيط<br>موليا لعد الالاحترونيد              |
|---------------------------------------|---------------------------|-----------------------------------------------------------|---------------------------------------------------------------|
|                                       |                           | بخدمتكم محمد                                              | الصفحة الرئيسية   📰 طلباتي   ۞ الأسئلة الأكثر شيوعا           |
|                                       |                           |                                                           |                                                               |
|                                       |                           | ملكة                                                      | طلب صرف تعويض عن الأراضي والمنشآت المست                       |
|                                       |                           | تاريخ الطلب                                               | حالة الطلب                                                    |
|                                       |                           | 19/09/2023                                                | <u>خ</u> رتر ک                                                |
|                                       |                           |                                                           |                                                               |
| 2                                     | )                         | (                                                         | 1                                                             |
| اة الطلب                              | ilų.                      | للب                                                       | مقدم الط                                                      |
|                                       |                           |                                                           | بيانات الطلب                                                  |
|                                       |                           |                                                           | هل بوجد قرار المحكمة/وزارة العدل؟ *                           |
|                                       |                           |                                                           | لا بــــــــــــــــــــــــــــــــــــ                      |
|                                       |                           |                                                           |                                                               |
|                                       |                           |                                                           | معلومات القطعة المستملكة                                      |
| المديرية -                            | المحافظة -                | نوع العقار -                                              | إدخال معلومات الموقع باستخدام -                               |
| - اختر -                              | - اختر -                  | - اختر -                                                  | مفتاح القطعة                                                  |
| رضاك يُهمَّنا                         | الدي -                    | الدوف -                                                   | القرية •                                                      |
|                                       | ~                         |                                                           | ~                                                             |
|                                       |                           |                                                           |                                                               |
|                                       |                           |                                                           | المرفقات                                                      |
|                                       | خطط الموقع التنظيمي       | مرخص ومختوم من البلدية أو بيان تغيير 2- مخطط الأراضي 3- م | ن معلومة؛ يرجى إرفاق الوثائق الإجبارية التالية: 1- تقرير مساح |
|                                       |                           |                                                           | Janta Jalai 🛧                                                 |
|                                       |                           |                                                           |                                                               |
|                                       |                           |                                                           | أ معلومة ! يمكنك إرفاق وثائق مساعدة هنا                       |
|                                       |                           |                                                           |                                                               |
| ۳ ۳۳ والی ۵ من ۵ ۳۳ ۳                 |                           |                                                           | ميتاه وترتيه                                                  |
|                                       |                           |                                                           |                                                               |
|                                       |                           | ، فالبلدية لها الحق في انحاد ما نزاه مناسبا -             | العهد بال جميع البيانات الموصحة اعنده صحيحة وإدا لبت حسف دنه  |
|                                       |                           | -11                                                       |                                                               |
| ارسال العليب                          | ¢.                        |                                                           | < السابق                                                      |
| تابعونا على                           | رة الإدارة المحلية © 2023 | جميع الحقوق محفوظة لوزا                                   | in the second                                                 |

شكل 233 : بيانات الطلب (خدمة طلب صرف تعويضات عن الأراضي والمنشآت المستملكة)

| برارة الإقارة فليد<br>يونند له باستريند<br>الاتصالات الاردنيه<br>■ دليا . المستخدم \$ ملغه. |
|---------------------------------------------------------------------------------------------|
| <u> </u>                                                                                    |
| طلب صرف تعويض عن الأراضي والمنشآت المستملكة                                                 |
| <ul> <li>بیانات أساسیة</li> </ul>                                                           |
| بيانات الطلب                                                                                |
| بيانات الطلب                                                                                |
| هل يوجد قرار المحكمة/وزارة العدل؟ *<br>لا                                                   |
| معلومات القطعة المستملكة                                                                    |
| إدخال معلومات الموقع باستخدام -<br>مفتاح القطعة                                             |
| نوع العقار -<br>- اختر - رضا <b>ك <u>ل</u>همّنا</b>                                         |

شكل 234 : بيانات الطلب (خدمة صرف تعويضات) – الجهاز المحمول

قم بالإجابة على سؤال "هل يوجد قرار محكمة/وزارة العدل؟" باستخدام القائمة (نعم/لا).

🛈 ملاحظة:

- في حال الإجابة بنعم يطلب النظام ارفاق قرار المحكمة.
- 8. قم بإدخال معلومات القطعة المستملكة باستخدام مفتاح القطعة او الرقم المميز لسند التسجيل.

|                      |                      |   |                     | معلومات القطعة المستملكة        |
|----------------------|----------------------|---|---------------------|---------------------------------|
| المديرية -           | المحافظة -           |   | نوع العقار *        | إدخال معلومات الموقع باستخدام * |
| اراضي بني كنانة      | البد 🗸               | ~ | أرض خالية من البناء | مفتاح القطعة 🗸                  |
| رقم القطعة -         | الحي -               |   | الحوض -             | القرية •                        |
| 107                  | جدول الأحياء - ٥٥٥ 🗸 | ~ | منزل جروان          | سما ~                           |
|                      |                      |   |                     | رقم اللوحة                      |
|                      |                      |   |                     | 8                               |
|                      |                      |   | $\triangleright$    | بيانات ملاك العقار              |
| 🕅 🗰 ۱ إلى 1 من 1 🕪 🕅 |                      |   |                     |                                 |
| الجنسية              | الرقم الوطني         |   |                     | الاسم                           |
| الأردنية             | 200011159            |   | d                   | شركة الاتصالات الاردنيا         |

- عند اختيار "بناية" كنوع عقار، يقوم النظام بإظهار حقول إضافية (رقم البناية، رقم الطابق، رقم الشقة)
   لإدخالها من قبل المستخدم كجزء من معلومات القطعة المستملكة.
  - يقوم النظام باسترجاع المالك/الملاك للقطعة المستملكة.
    - قم بتحديد طريقة استرداد الأموال (تحويل بنكى/شيك).

🛈 ملاحظة:

في حال تم اختيار تحويل بنكى، يطلب النظام ادخال الرمز الدولي للبنك (IBAN).

| الية الاستلام           |                                               |
|-------------------------|-----------------------------------------------|
| طريقة استرداد الأموال * | رقم الحساب الينكي - IBAN -                    |
| تحويل بنکي              | CC30XBANK000000000000000000000000000000000000 |

- 10. قم بتحميل المرفقات المطلوبة.
- 11. قم بالنقر على صندوق اختيار "أتعهد ..."
- 12. قم بالضغط على ايقونة "ارسال"، لإرسال الطلب الى الوزارة.

## 🛈 ملاحظة:

- ستظهر رسالة تقديم الطلب بنجاح، قم بالنقر على "موافق" للانتقال الى الشاشة الرئيسية.
- يتم متابعة الطلب من قبل متلقي الخدمة عن طريق الاشعارات التي ستصله حسب حالة الطلب ومن شاشة "طلباتى"، وبتم اتخاذ الإجراءات على الطلب طبقا لحالات الطلب.